Revision date: July 1, 2013

# Service Manual

Lexmark™ E260, E260d, E260dn 4513-200 4513-220 4513-230

# • Table of contents

• Start diagnostics

- Safety and notices
  - Trademarks
    - Index

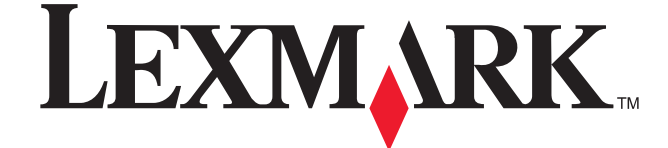

Lexmark and Lexmark with diamond design are trademarks of Lexmark International, Inc., registered in the United States and/or other countries.

#### Edition: July 1, 2013

The following paragraph does not apply to any country where such provisions are inconsistent with local law: LEXMARK INTERNATIONAL, INC. PROVIDES THIS PUBLICATION "AS IS" WITHOUT WARRANTY OF ANY KIND, EITHER EXPRESS OR IMPLIED, INCLUDING, BUT NOT LIMITED TO, THE IMPLIED WARRANTIES OF MERCHANTABILITY OR FITNESS FOR A PARTICULAR PURPOSE. Some states do not allow disclaimer of express or implied warranties in certain transactions; therefore, this statement may not apply to you.

This publication could include technical inaccuracies or typographical errors. Changes are periodically made to the information herein; these changes will be incorporated in later editions. Improvements or changes in the products or the programs described may be made at any time.

Comments may be addressed to Lexmark International, Inc., Department D22X/002-1, 740 West New Circle Road, Lexington, Kentucky 40550, U.S.A or e-mail at ServiceInfoAndTraining@Lexmark.com. Lexmark may use or distribute any of the information you supply in any way it believes appropriate without incurring any obligation to you.

References in this publication to products, programs, or services do not imply that the manufacturer intends to make these available in all countries in which it operates. Any reference to a product, program, or service is not intended to state or imply that only that product, program, or service may be used. Any functionally equivalent product, program, or service that does not infringe any existing intellectual property right may be used instead. Evaluation and verification of operation in conjunction with other products, programs, or services, except those expressly designated by the manufacturer, are the user's responsibility.

Lexmark, Lexmark with diamond design, and MarkVision are trademarks of Lexmark International, Inc., registered in the United States and/or other countries.

PictureGrade is a trademark of Lexmark International, Inc.

PCL® is a registered trademark of the Hewlett-Packard Company.

All other trademarks are the property of their respective owners.

#### © 2008 Lexmark International, Inc.

All rights reserved.

#### UNITED STATES GOVERNMENT RIGHTS

This software and any accompanying documentation provided under this agreement are commercial computer software and documentation developed exclusively at private expense.

# Table of Contents

| Notices and safety information       vii         Laser notice       vii         Safety information       xii         Preface       xvi         Change history                                                                                                    | Table of | of Contentsiii                          |
|----------------------------------------------------------------------------------------------------|----------|-----------------------------------------|
| Laser notice       vii         Safety information       xii         Preface       xvi         Change history       ii-xvi         Conventions       xvi         General information       1-1         Maintenance approach       1-1         Overview of the operator panel       1-2         Specifications       1-3         Print quality settings       1-3         Connectivity and compatibility       1-4         Media trays and supply capacity       1-5         Types of print media       1-6         Tops of print media       1-6         Tools       1-8         Acronyms       1-8         Diagnostics information       2-1         Start       2-2         Diverview of the operator panel       2-2         Common primary light patterns       2-4         Primary codes       2-7         Common primary light patterns       2-4         Secondary error codes       2-3         User attendance messages       2-36         Operation table       2-40         Primery codes       2-42         Diagnostics information       2-4         Menon primary light patterns       2                                                                                                    | Notices  | s and safety information vii            |
| Safety information       xiii         Preface       xvi         Change history       iii-xvi         Conventions       xvi         General information       1-1         Maintenance approach       1-1         Overview of the operator panel       1-2         Specifications       1-3         Memory       1-3         Print quality settings       1-3         Connectivity and compatibility       1-4         Media trays and supply capacity       1-5         Types of print media       1-6         Tips on preventing jams       1-7         Paper path       1-7         Tools       1-8         Acronyms       1-9         Diagnostics information       2-1         Start       2-2         Power-On Self Test (POST) sequence       2-2         Light patterns and error messages       2-3         Common primary light patterns       2-4         Primary codes       2-4         Primary codes       2-4         Primary codes       2-3         Common primary light patterns       2-4         Primary codes       2-38         Messages and eror codes       2-38                                                                                                    |          | Laser notice                            |
| Preface       xvi         Change history       ii-xvi         Conventions       xvi         General information       1-1         Maintenance approach       1-1         Overview of the operator panel       1-2         Specifications       1-3         Memory       1-3         Connectivity and compatibility       1-3         Connectivity and compatibility       1-4         Modia trays and supply capacity       1-5         Types of prim media       1-6         Tips on preventing jams       1-7         Tools       1-8         Acronyms       1-9         Diagnostics information       2-1         Start       2-1         Overview of the operator panel       2-2         Light patterns       2-4         Primary codes       2-7         Common primary light patterns       2-4         Primary codes       2-7         Colos - Acoroyme       2-36         General information       2-16         Secondary error codes       2-28         Messages and error codes       2-27         Light patterns       2-36         Service error codes       2-36 <t< td=""><td></td><td>Safety information xiii</td></t<>                                                                       |          | Safety information xiii                 |
| Change historyii-xviConventions.xviGeneral information1-1Maintenance approach1-1Overview of the operator panel1-2Specifications.1-3Memory1-3Print quality settings1-3Connectivity and compatibility1-4Media trays and supply capacity1-5Types of print media1-6Tips on preventing jams1-7Tools1-8Acronyms1-9Diagnostics information2-1Start2-2Power-On Self Test (POST) sequence2-2Light patterns and error messages2-3Common privary light patterns2-4Secondary error codes2-28Metangy error codes2-28Magaran of the prival code series)2-36Paper jame nerror codes2-36Power-On Self Test (POST) sequence2-27Common privary light patterns2-4Signary error codes2-36Massages and error codes2-36Messages and error codes2-36Messages and error codes2-36Paper jam error code (200-series)2-36Printer symptom table2-31Symptom table2-35Printer symptom table2-35Portice rock2-35Controller board service check2-35Diagram of the printer menus2-42Diagram of the printer menus2-35Deving and the printer menus2-35Deving and the printer me                                                                                                    | Preface  | e                                       |
| Conventions.       xvi         General information       1-1         Maintenance approach       1-1         Overview of the operator panel       1-2         Specifications       1-3         Memory       1-3         Print quality settings       1-3         Connectivity and compatibility       1-4         Media trays and supply capacity       1-5         Types of print media       1-6         Tips on preventing jams       1-7         Paper path       1-7         Tools       1-8         Acronyms       1-9         Diagnostics information       2-1         Start       2-2         Power-On Self Test (POST) sequence       2-2         Light patterns and error messages       2-3         Common primary light patterns       2-16         Secondary error codes       2-36         Messages and error codes       2-36         Massages and error codes       2-36         Outry light patterns       2-16         Secondary error codes       2-36         Messages and error codes       2-36         Operation of the printer menus       2-36         Service codes       2-36         <                                                                                             |          | Change historyii-xvi                    |
| General information       1-1         Maintenance approach       1-1         Overview of the operator panel       1-2         Specifications       1-3         Memory       1-3         Print quality settings       1-3         Connectivity and compatibility       1-4         Media trays and supply capacity       1-5         Types of print media       1-6         Tips on preventing jams       1-7         Paper path       1-7         Tools       1-8         Acronyms       1-9         Diagnostics information       2-1         Start       2-2         Power-On Self Test (POST) sequence       2-2         Light patterns and error messages       2-3         Common primary light patterns       2-4         Primary codes       2-38         Messages and error codes       2-38         User attendance messages       2-36         Service codes       2-36         Symptom table       2-50         POST symptom table       2-50         POST symptom table       2-50         POST symptom table       2-55         Media feed clutch service check       2-55         Media feed clu                                                                                                 |          | Conventions                             |
| Maintenance approach       1-1         Overview of the operator panel       1-2         Specifications       1-3         Memory       1-3         Print quality settings       1-3         Connectivity and compatibility       1-4         Media trays and supply capacity       1-5         Types of print media       1-6         Tips on preventing jams       1-7         Paper path       1-7         Tools       1-8         Acronyms       1-9         Diagnostics information       2-1         Start       2-2         Power-On Self Test (POST) sequence       2-2         Light patterns and error messages       2-3         Common primary light patterns       2-4         Primary codes       2-38         Messages and error codes       2-38         Messages and error codes       2-36         Service codes       2-36         Symptom tables       2-35         POST symptom table       2-50         POST symptom table       2-50         POST symptom table       2-55         Media feed clutch service check       2-55         Media feed clutch service check       2-55                                                                                                    | Genera   | Il information                          |
| Overview of the operator panel       1-2         Specifications       1-3         Memory       1-3         Print quality settings       1-3         Connectivity and compatibility       1-4         Media trays and supply capacity       1-5         Types of print media       1-6         Tips on preventing jams       1-7         Paper path       1-7         Tools       1-8         Acronyms       1-9         Diagnostics information       2-1         Start       2-1         Overview of the operator panel       2-2         Power-On Self Test (POST) sequence       2-2         Light patterns and error messages       2-3         Common primary light patterns       2-4         Primary codes       2-7         Common secondary light patterns       2-4         Primary codes       2-36         Besrvice codes       2-36         Vess attendance messages       2-36         Service codes       2-36         Symptom table       2-50         POST symptom table       2-50         Post revice check       2-53         Controller board service check       2-53         Cover inte                                                                                                 |          | Maintenance approach                    |
| Specifications       1-3         Memory       1-3         Print quality settings       1-3         Connectivity and compatibility       1-4         Media trays and supply capacity       1-5         Types of print media       1-6         Tips on preventing jams       1-7         Paper path       1-7         Tools       1-8         Acronyms       1-9         Diagnostics information       2-1         Overview of the operator panel       2-2         Power-On Self Test (POST) sequence       2-2         Light patterns and error messages       2-3         Common primary light patterns       2-4         Primary codes       2-16         Secondary error codes       2-28         Messages and error codes       2-36         Messages and error codes       2-36         Messages and error codes       2-36         Service error codes       2-36         Service error codes       2-36         Service error codes       2-36         Paper jam error codes       2-42         Diagram of the printer menus       2-49         Service error codes       2-50         POST symptom table       2-50 <td></td> <td>Overview of the operator panel 1-2</td>                              |          | Overview of the operator panel 1-2      |
| Memory       1-3         Print quality settings       1-3         Connectivity and compatibility       1-4         Media trays and supply capacity       1-5         Types of print media       1-6         Tips on preventing jams       1-7         Paper path       1-7         Tools       1-7         Acronyms       1-9         Diagnostics information       2-1         Start       2-1         Overview of the operator panel       2-2         Power-On Self Test (POST) sequence       2-2         Light patterns and error messages       2-3         Common minary light patterns       2-4         Primary codes       2-7         Common secondary light patterns       2-16         Service codes       2-36         User attendance messages       2-36         User attendance messages       2-36         Paper jam error codes (200-series)       2-36         Paper jam error codes       2-42         Diagram of the printer menus       2-42         Diagram of the printer menus       2-43         Service corecks       2-52         Controller board service check       2-52         Controller board service check </td <td></td> <td>Specifications</td>                         |          | Specifications                          |
| Print quality settings       1-3         Connectivity and compatibility       1-4         Media trays and supply capacity       1-5         Types of print media       1-6         Tips on preventing jams       1-7         Paper path       1-7         Tools       1-8         Acronyms       1-9         Diagnostics information       2-1         Start       2-2         Power-On Self Test (POST) sequence       2-2         Light patterns and error messages       2-3         Common primary light patterns       2-4         Primary codes       2-7         Common secondary light patterns       2-4         Messages and error codes       2-36         Messages and error codes       2-36         Messages and error codes       2-36         Service error codes       2-36         Service error codes       2-42         Diagram of the printer menus       2-49         Symptom table       2-50         POST symptom table       2-51         Service error codes       2-52         Controller board service check       2-53         Dead machine service check       2-53         Dead machine service check       <                                                                   |          | Memory                                  |
| Connectivity and compatibility       1-4         Media trays and supply capacity       1-5         Types of print media       1-6         Tips on preventing jams       1-7         Paper path       1-7         Tools       1-7         Acronyms       1-9         Diagnostics information       2-1         Start       2-1         Overview of the operator panel       2-2         Power-On Self Test (POST) sequence       2-2         Light patterns and error messages       2-3         Common primary light patterns       2-4         Primary codes       2-7         Common secondary light patterns       2-16         Secondary error codes       2-36         User attendance messages       2-36         User attendance messages       2-36         Paper jam error codes       2-36         Service codes       2-36         Paper jam error codes       2-42         Diagram of the printer menus       2-49         Symptom table       2-50         Printer symptom table       2-51         Service checks       2-52         Controller board service check       2-53         Diagram of the printer menus                                                                              |          | Print quality settings 1-3              |
| Media trays and supply capacity       1-5         Types of print media       1-6         Tips on preventing jams       1-7         Paper path       1-7         Tools       1-8         Acronyms       1-9         Diagnostics information       2-1         Start       2-1         Overview of the operator panel       2-2         Power-On Self Test (POST) sequence       2-2         Light patterns and error messages       2-3         Common primary light patterns       2-4         Primary codes       2-7         Common secondary light patterns       2-46         Service codes       2-28         Messages and error codes       2-28         Messages and error codes       2-26         Diagram of the printer menus       2-36         Service error codes       2-36         Service error codes       2-50         POST symptom table       2-50         Printer symptom table       2-50         Postrice check       2-53         Courtoller board service check       2-53         Diagram of the printer menus       2-50         Printer symptom table       2-51         Service checks       2-53                                                                                 |          | Connectivity and compatibility 1-4      |
| Types of print media       1-6         Tips on preventing jams       1-7         Paper path       1-7         Tools       1-8         Acronyms       1-9         Diagnostics information       2-1         Overview of the operator panel       2-2         Power-On Self Test (POST) sequence       2-2         Light patterns and error messages       2-3         Common primary light patterns       2-4         Primary codes       2-7         Common primary light patterns       2-4         Service codes       2-18         Service codes       2-36         Messages and error codes       2-36         User attendance messages       2-36         Service codes       2-42         Diagram of the printer menus       2-49         Symptom table       2-50         POST symptom table       2-51         Service checks       2-53         Controller board service check       2-53         Controller board service check       2-53         Diagram of the printer menus       2-49         Symptom table       2-50         Primiter symptom table       2-51         Service checks       2-53 <tr< td=""><td></td><td>Media trays and supply capacity</td></tr<>                           |          | Media trays and supply capacity         |
| Tips on preventing jams       1-7         Paper path       1-7         Tools       1-8         Acronyms       1-9         Diagnostics information       2-1         Start       2-1         Overview of the operator panel       2-2         Power-On Self Test (POST) sequence       2-2         Light patterns and error messages       2-3         Common primary light patterns       2-4         Primary codes       2-7         Common secondary light patterns       2-4         Service codes       2-36         Messages and error codes       2-36         User attendance messages       2-36         User attendance messages       2-36         Service codes       2-36         Paper jam error codes (200-series)       2-36         Symptom table       2-50         POST symptom table       2-50         Printer symptom table       2-51         Service checks       2-52         Cooling fan service check       2-53         Dead machine service check       2-53         Dead machine service check       2-55         Main motor service check       2-55         Mein af the club service check       2-55 <td></td> <td>lypes of print media</td>                                   |          | lypes of print media                    |
| Paper path       1-1         Tools       1-8         Acronyms       1-9         Diagnostics information       2-1         Start       2-1         Overview of the operator panel       2-2         Power-On Self Test (POST) sequence       2-2         Light patterns and error messages       2-33         Common primary light patterns       2-4         Primary codes       2-7         Common secondary light patterns       2-4         Service codes       2-36         Wessages and error codes       2-36         User attendance messages       2-36         Paper jam error codes       2-36         Service codes       2-42         Diagram of the printer menus       2-49         Symptom table       2-50         POST symptom table       2-50         Printer symptom table       2-50         Printer symptom table       2-53         Cooling fan service check       2-53         Cooling fan service check       2-55         Main motor service check       2-55         Mein motor service check       2-55         Mein motor service check       2-55         Mein af eed clutch service check       2-55 <td></td> <td>Tips on preventing jams</td>                                |          | Tips on preventing jams                 |
| Acronyms       1-9         Diagnostics information       2-1         Start       2-1         Overview of the operator panel       2-2         Power-On Self Test (POST) sequence       2-2         Light patterns and error messages       2-3         Common primary light patterns       2-4         Primary codes       2-7         Common secondary light patterns       2-4         Service codes       2-28         Messages and error codes       2-36         User attendance messages       2-36         User attendance messages       2-36         Service codes       2-42         Diagram of the printer menus       2-49         Symptom tables       2-50         POST symptom table       2-50         Printer symptom table       2-51         Service checks       2-52         Controller board service check       2-53         Coding fan service check       2-53         Dead machine service check       2-55         Main motor service check       2-55         Mein feed clutch service check       2-55         Mein feed clutch service check       2-55         Mein after service check       2-55         Main mo                                                              |          | Paper path                              |
| Diagnostics information       2-1         Start       2-1         Overview of the operator panel       2-2         Power-On Self Test (POST) sequence       2-2         Light patterns and error messages       2-3         Common primary light patterns       2-4         Primary codes       2-7         Common secondary light patterns       2-16         Secondary error codes       2-18         Service codes       2-28         Messages and error codes       2-36         User attendance messages       2-36         Paper jam error codes (200-series)       2-36         Service error codes       2-42         Diagram of the printer menus       2-49         Symptom tables       2-50         POST symptom table       2-51         Service checks       2-52         Controller board service check       2-53         Cover interlock switch service check       2-53         Dead machine service check       2-53         Media feed clutch service check       2-55         Main motor service check       2-55         Main motor service check       2-55         Main motor service check       2-55         Maia feed clutch service check <td< td=""><td></td><td>100IS</td></td<> |          | 100IS                                   |
| Diagnostics information       2-1         Start       2-1         Overview of the operator panel       2-2         Power-On Self Test (POST) sequence       2-2         Light patterns and error messages       2-3         Common primary light patterns       2-4         Primary codes       2-7         Common secondary light patterns       2-16         Secondary error codes       2-18         Messages and error messages       2-36         User attendance messages       2-36         Paper jam error codes (200-series)       2-36         Service error codes       2-42         Diagram of the printer menus       2-49         Symptom tables       2-50         POST symptom table       2-51         Service checks       2-52         Controller board service check       2-53         Cooling fan service check       2-53         Cooling fan service check       2-53         Dead machine service check       2-55         Main motor service check       2-55         Main motor service check       2-55         Main motor service check       2-55         Main motor service check       2-55         Main motor service check       2-55 <td></td> <td>Acronyms</td>            |          | Acronyms                                |
| Start2-1Overview of the operator panel2-2Power-On Self Test (POST) sequence2-2Light patterns and error messages2-3Common primary light patterns2-4Primary codes2-7Common secondary light patterns2-16Secondary error codes2-18Service codes2-28Messages and error codes2-36User attendance messages2-36User attendance messages2-36Service error codes2-42Diagram of the printer menus2-49Symptom tables2-50POST symptom table2-51Service checks2-52Controller board service check2-52Cooling fan service check2-53Dead machine service check2-53Dead machine service check2-55Media feed clutch service check2-55Media feed clutch service check2-55Media feed clutch service check2-55Media feed clutch service check2-55Media feed clutch service check2-55Media feed clutch service check2-55Media feed clutch service check2-55Media feed clutch service check2-57Paper feed service check2-57Paper feed service check2-57Paper feed service check2-57Paper field or USB port service check2-57Paper field or USB port service check2-57Paper field or USB port service check2-57                                                                                                    | Diagno   | estics information                      |
| Overview of the operator panel2-2Power-On Self Test (POST) sequence2-2Light patterns and error messages2-3Common primary light patterns2-4Primary codes2-7Common secondary light patterns2-16Secondary error codes2-28Messages and error codes2-28Messages and error codes2-36User attendance messages2-36Paper jam error codes2-42Diagram of the printer menus2-49Symptom tables2-50POST symptom table2-51Service checks2-52Controller board service check2-53Cooling fan service check2-53Dead machine service check2-54Fuser service check2-55Media feed clutch service check2-55Media feed clutch service check2-55Media feed clutch service check2-55Media feed clutch service check2-56Operator panel service check2-57Paper feed service checks2-57Papar feed service check2-57Papar feed service check2-57Papar feed service check2-57Papar feed service check2-57Papar feed service check2-57Papar feed service checks2-57Papar feed service check2-57Papar feed service check2-57Papar feed service checks2-57Papar feed service check2-57Papar feed service check2-57Papar feed service                                                                                                    |          | Start                                   |
| Power-On Self Test (POST) sequence2-2Light patterns and error messages2-3Common primary light patterns2-4Primary codes2-7Common secondary light patterns2-16Secondary error codes2-18Service codes2-28Messages and error codes2-36User attendance messages2-36Service error codes2-42Diagram of the printer menus2-42Diagram of the printer menus2-49Symptom tables2-50POST symptom table2-51Service checks2-52Cooling fan service check2-53Dead machine service check2-53Dead machine service check2-53Dead machine service check2-55Main motor service check2-55Main motor service check2-55Media feed clutch service check2-55Media feed clutch service check2-55Media feed clutch service check2-55Main motor service check2-55Main motor service check2-55Media feed clutch service check2-55Media feed clutch service check2-56Operator panel service checks2-57Paper feed service checks2-57Paper feed service checks2-57Paper feed service checks2-57Paper feed service checks2-57Paper feed service checks2-57Paper feed service checks2-57Paper feed service checks2-57Paper feed servic                                                                                                    |          | Overview of the operator panel          |
| Light patterns and error messages2-3Common primary light patterns2-4Primary codes2-7Common secondary light patterns2-16Secondary error codes2-18Service codes2-28Messages and error codes2-36User attendance messages2-36Paper jam error codes2-36Service error codes2-36Service error codes2-42Diagram of the printer menus2-49Symptom tables2-50POST symptom table2-51Service checks2-52Controller board service check2-53Cover interlock switch service check2-53Dead machine service check2-54LVPS/HVPS service check2-55Main motor service check2-55Media feed clutch service check2-55Media feed clutch service check2-55Media feed clutch service check2-57Paper feed service check2-57Papar feed service check2-57Papar feed service check2-57Papar feed service check2-57Papar feed service check2-57Papar feed service check2-57Papar feed service check2-57Papar feed service check2-57Papar feed service check2-57Papar feed service check2-57Papar feed service check2-57Papar feed service check2-57Papar feed service check2-57Papar feed service check2-57<                                                                                                    |          | Power-On Self Test (POST) sequence      |
| Common primary light patterns2-4Primary codes2-7Common secondary light patterns2-16Secondary error codes2-18Service codes2-28Messages and error codes2-36User attendance messages2-36Paper jam error codes (200-series)2-36Service error codes2-42Diagram of the printer menus2-49Symptom tables2-50POST symptom table2-50Printer symptom table2-51Service checks2-52Controller board service check2-53Cover interlock switch service check2-53Dead machine service check2-55Main motor service check2-55Media feed clutch service check2-55Media feed clutch service check2-55Media feed service check2-55Media feed service check2-55Media feed service check2-55Media feed service check2-57Paper feed service check2-57Paper feed service check2-57Parallel or USB port service check2-57Parallel or USB port service check2-59                                                                                                    |          | Light patterns and error messages       |
| Primary codes2-7Common secondary light patterns2-16Secondary error codes2-18Service codes2-28Messages and error codes2-36User attendance messages2-36Paper jam error codes2-36Service error codes2-42Diagram of the printer menus2-49Symptom tables2-50POST symptom table2-51Service checks2-52Controller board service check2-52Cooling fan service check2-53Dead machine service check2-54LVPS/HVPS service check2-55Main motor service check2-55Mein motor service check2-55Mein motor service check2-55Main motor service check2-55Mein feed clutch service check2-55Mein feed service check2-55Mein feed service check2-55Mein feed service check2-55Mein feed service check2-57Paper feed service check2-57Paper feed service check2-57Paper feed service check2-57Paper feed service check2-57Paper feed service check2-57Paper feed service check2-57Paper feed service check2-57Paper feed service check2-57Paper feed service check2-57Paper feed service check2-57Paper feed service check2-57Paper feed service check2-57Paper feed service check2                                                                                                    |          | Common primary light patterns 2-4       |
| Common secondary light patterns2-16Secondary error codes2-18Service codes2-28Messages and error codes2-36User attendance messages2-36Paper jam error codes (200-series)2-36Service error codes2-42Diagram of the printer menus2-49Symptom tables2-50POST symptom table2-51Service checks2-52Controller board service check2-52Cooling fan service check2-53Dead machine service check2-53Dead machine service check2-54Fuser service check2-55Main motor service check2-55Main motor service check2-55Meida feed clutch service check2-55Meida feed clutch service check2-55Meida feed service check2-55Paper feed service check2-57Paper feed service check2-57Paper feed service check2-57Paper feed service check2-57Paper feed service check2-57Paper feed service check2-57Parallel or USB port service check2-57Parallel or USB port service check2-59                                                                                                    |          | Primary codes                           |
| Secondary error codes2-18Service codes2-28Messages and error codes2-36User attendance messages2-36Paper jam error codes (200-series)2-36Service error codes2-42Diagram of the printer menus2-49Symptom tables2-50POST symptom table2-50Printer symptom table2-51Service checks2-52Controller board service check2-53Cover interlock switch service check2-53Dead machine service check2-54Fuser service check2-55Main motor service check2-55Main motor service check2-55Media feed clutch service check2-55Media feed clutch service check2-57Paper feed service checks2-57Paper feed service checks2-57Parallel or USB port service check2-57Parallel or USB port service check2-57Parallel or USB port service check2-57                                                                                                    |          | Common secondary light patterns         |
| Service codes2-28Messages and error codes2-36User attendance messages2-36Paper jam error codes (200-series)2-36Service error codes2-42Diagram of the printer menus2-49Symptom tables2-50POST symptom table2-50Printer symptom table2-51Service checks2-52Controller board service check2-52Cover interlock switch service check2-53Dead machine service check2-54Fuser service check2-55Main motor service check2-55Main motor service check2-55Media feed clutch service check2-55Media feed clutch service check2-55Main motor service check2-55Main motor service check2-55Main motor service check2-57Paper feed service checks2-57Paper feed service checks2-57Paper feed service checks2-57Parallel or USB port service check2-57Parallel or USB port service check2-59                                                                                                    |          | Secondary error codes                   |
| Messages and error codes2-36User attendance messages2-36Paper jam error codes (200-series)2-36Service error codes2-42Diagram of the printer menus2-49Symptom tables2-50POST symptom table2-50Printer symptom table2-51Service checks2-52Controller board service check2-53Cover interlock switch service check2-53Dead machine service check2-54Fuser service check2-55Main motor service check2-55Mein feed clutch service check2-55Mein feed clutch service check2-55Mein feed clutch service check2-55Mein feed clutch service check2-55Mein feed clutch service check2-56Operator panel service check2-57Paper feed service checks2-57Paper feed service checks2-57Parallel or USB port service check2-57Parallel or USB port service check2-59                                                                                                    |          | Service codes                           |
| User attendance messages2-36Paper jam error codes (200-series)2-36Service error codes2-42Diagram of the printer menus2-49Symptom tables2-50POST symptom table2-50Printer symptom table2-51Service checks2-52Controller board service check2-53Cover interlock switch service check2-53Dead machine service check2-54Fuser service check2-55Main motor service check2-55Media feed clutch service check2-55Media feed clutch service check2-55Operator panel service check2-56Operator panel service check2-57Paper jam ervice check2-57Paper jam ervice check2-57Paper jam ervice check2-56Operator panel service check2-57Paper jeed service checks2-57Parallel or USB port service check2-57                                                                                                    |          | Messages and error codes                |
| Paper jam error codes (200-series)2-36Service error codes2-42Diagram of the printer menus2-49Symptom tables2-50POST symptom table2-50Printer symptom table2-51Service checks2-52Controller board service check2-53Cover interlock switch service check2-53Dead machine service check2-54Fuser service check2-54Fuser service check2-55Main motor service check2-55Media feed clutch service check2-55Media feed clutch service check2-55Paper feed service check2-57Paper feed service check2-57Paper feed service check2-57Paper feed service check2-57Paper feed service check2-57Paper feed service check2-57Paper feed service check2-57Paper feed service check2-57Paper feed service check2-57Parallel or USB port service check2-59                                                                                                    |          | User attendance messages 2-36           |
| Service error codes2-42Diagram of the printer menus2-49Symptom tables2-50POST symptom table2-50Printer symptom table2-51Service checks2-52Controller board service check2-53Cooling fan service check2-53Cover interlock switch service check2-53Dead machine service check2-54Fuser service check2-55Main motor service check2-55Main motor service check2-55Media feed clutch service check2-56Operator panel service check2-57Paper feed service checks2-57Parallel or USB port service check2-57                                                                                                    |          | Paper jam error codes (200-series) 2-36 |
| Diagram of the printer menus2-49Symptom tables2-50POST symptom table2-50Printer symptom table2-51Service checks2-52Controller board service check2-52Cooling fan service check2-53Cover interlock switch service check2-53Dead machine service check2-54Fuser service check2-55Main motor service check2-55Main motor service check2-55Media feed clutch service check2-55Operator panel service check2-57Paper feed service checks2-57Parallel or USB port service check2-57                                                                                                    |          | Service error codes                     |
| Symptom tables2-50POST symptom table2-50Printer symptom table2-51Service checks2-52Controller board service check2-52Cooling fan service check2-53Cover interlock switch service check2-53Dead machine service check2-54Fuser service check2-55Main motor service check2-55Media feed clutch service check2-55Operator panel service check2-57Paper feed service checks2-57Parallel or USB port service check2-57                                                                                                    |          | Diagram of the printer menus 2-49       |
| POST symptom table2-50Printer symptom table2-51Service checks2-52Controller board service check2-52Cooling fan service check2-53Cover interlock switch service check2-53Dead machine service check2-54Fuser service check2-54LVPS/HVPS service check2-55Main motor service check2-55Media feed clutch service check2-56Operator panel service check2-57Paper feed service checks2-57Parallel or USB port service check2-59                                                                                                    |          | Symptom tables                          |
| Printer symptom table2-51Service checks2-52Controller board service check2-52Cooling fan service check2-53Cover interlock switch service check2-53Dead machine service check2-54Fuser service check2-54LVPS/HVPS service check2-55Main motor service check2-55Media feed clutch service check2-56Operator panel service check2-57Paper feed service checks2-57Parallel or USB port service check2-59                                                                                                    |          | POST symptom table 2-50                 |
| Service checks       2-52         Controller board service check       2-52         Cooling fan service check       2-53         Cover interlock switch service check       2-53         Dead machine service check       2-54         Fuser service check       2-54         LVPS/HVPS service check       2-55         Main motor service check       2-55         Media feed clutch service check       2-56         Operator panel service check       2-57         Paper feed service checks       2-57         Parallel or USB port service check       2-57                                                                                                    |          | Printer symptom table 2-51              |
| Controller board service check2-52Cooling fan service check2-53Cover interlock switch service check2-53Dead machine service check2-54Fuser service check2-54LVPS/HVPS service check2-55Main motor service check2-55Media feed clutch service check2-56Operator panel service check2-57Paper feed service checks2-57Parallel or USB port service check2-59                                                                                                    |          | Service checks                          |
| Cooling fan service check2-53Cover interlock switch service check2-53Dead machine service check2-54Fuser service check2-54LVPS/HVPS service check2-55Main motor service check2-55Media feed clutch service check2-56Operator panel service check2-57Paper feed service checks2-57Parallel or USB port service check2-57                                                                                                    |          | Controller board service check          |
| Dead machine service check       2-53         Dead machine service check       2-54         Fuser service check       2-54         LVPS/HVPS service check       2-55         Main motor service check       2-55         Media feed clutch service check       2-56         Operator panel service check       2-57         Paper feed service checks       2-57         Parallel or USB port service check       2-57                                                                                                    |          | Cooling fan service check               |
| Fuser service check       2-54         Fuser service check       2-54         LVPS/HVPS service check       2-55         Main motor service check       2-55         Media feed clutch service check       2-56         Operator panel service check       2-57         Paper feed service checks       2-57         Parallel or USB port service check       2-57                                                                                                    |          | Dood machine service check              |
| LVPS/HVPS service check       2-54         LVPS/HVPS service check       2-55         Main motor service check       2-55         Media feed clutch service check       2-56         Operator panel service check       2-57         Paper feed service checks       2-57         Parallel or USB port service check       2-57                                                                                                    |          |                                         |
| Main motor service check       2-55         Media feed clutch service check       2-56         Operator panel service check       2-57         Paper feed service checks       2-57         Parallel or USB port service check       2-57                                                                                                    |          | I USEI SEIVILE LIIELK                   |
| Main motor service check       2-55         Media feed clutch service check       2-56         Operator panel service check       2-57         Paper feed service checks       2-57         Parallel or USB port service check       2-59                                                                                                    |          | Lyroynyro Service check 2-55            |
| Operator panel service check       2-50         Paper feed service checks       2-57         Parallel or USB port service check       2-57                                                                                                    |          | Main motor service check 2-55           |
| Paper feed service checks                                                                                                    |          | Onerator nanel service check 2-57       |
| Parallel or USB port service check                                                                                                    |          | Paper feed service checks               |
|                                                                                                    |          | Parallel or USB port service check      |

| Pr            | int quality service checks                                         |
|---------------|--------------------------------------------------------------------|
| Pri           | inthead service check                                              |
| Se            | ervice software service check                                      |
| Tra           | ansfer roll service check                                          |
| Tra           | ay 2 service check                                                 |
| Diagnostic ai | ds                                                                 |
| Access        | ing service menus                                                  |
| Pr            | inting menus                                                       |
| Мс            | oving around the menu                                              |
| Configu       | Iration menu selections                                            |
| Ūt            | ilities                                                            |
| Se            |                                                                    |
| Pa            | rallel                                                             |
| US            | SB                                                                 |
| Ne            | etwork                                                             |
| Diagnos       | stics mode selections                                              |
| Adjustn       | nent procedures                                                    |
|               |                                                                    |
| Repair inform | lation                                                             |
| Handlin       | g FSD-sensitive parts                                              |
| Remova        | al procedures                                                      |
| AC            | 24-3                                                               |
| Be            | ezel removal                                                       |
| Co            | ontroller board removal                                            |
| Co            | over open sensor                                                   |
| Do            | por mount removal                                                  |
| Du            | iplex removal                                                      |
| Du            | plex/main motor gear drive interface removal4-13                   |
| Fa            | n removal                                                          |
| Fre           | ont access door removal                                            |
| Fu            | ser removal                                                        |
| Le            | ft print cartridge guide                                           |
| Le            | ft side cover removal                                              |
| Lo            | wer front cover removal                                            |
| LV            | (PS/HVPS removal                                                   |
| Ма            | ain motor gear drive removal4-30                                   |
| Ма            | anual feed clutch removal                                          |
| Ма            | anual feed solenoid removal                                        |
| Me            | edia ACM ASM feeder removal4-35                                    |
| Me            | edia feed clutch removal                                           |
| Me            | edia manual input sensor removal4-42                               |
| Na            | meplate removal                                                    |
| Op            | perator panel removal                                              |
| Pa            | per input and duplex sensor assembly removal                       |
| Pri           | inthead removal                                                    |
| Re            | ear door and rear cover removal                                    |
| Re            | ear exit guide assembly with sensor and reversing solenoid removal |
| Ri            | ght side cover assembly removal                                    |
| To            | p cover assembly removal                                           |
| Tra           | anster roll removal                                                |
| We            | ear strip (tray 1 and 250-sneet tray 2) removal                    |
| We            | ear strip (000-sneet tray 2) removal                               |
| Locations and | d connections                                                      |
|               |                                                                    |
| Locatio       | ns                                                                 |
| Fre           | ont view                                                           |
| Re            | ear view                                                           |

| Controller board connector pin values | 5-2        |
|---------------------------------------|------------|
| Preventive maintenance                | <b>6-1</b> |
| Safety inspection guide               | 6-1<br>6-1 |
| Parts catalog                         | <b>7-1</b> |
| How to use this parts catalog         |            |
| Index                                 | I-1        |
| Part number index                     | I-3        |

4513-200, -220, -230

### Notices and safety information

The following laser notice labels may be affixed to this printer.

#### Laser notice

The printer is certified in the U.S. to conform to the requirements of DHHS 21 CFR Subchapter J for Class I (1) laser products, and elsewhere is certified as a Class I laser product conforming to the requirements of IEC 60825-1.

Class I laser products are not considered to be hazardous. The printer contains internally a Class IIIb (3b) laser that is nominally a 7 milliwatt gallium arsenide laser operating in the wavelength region of 655-675 nanometers. The laser system and printer are designed so there is never any human access to laser radiation above a Class I level during normal operation, user maintenance, or prescribed service condition.

#### Laser

Der Drucker erfüllt gemäß amtlicher Bestätigung der USA die Anforderungen der Bestimmung DHHS (Department of Health and Human Services) 21 CFR Teil J für Laserprodukte der Klasse I (1). In anderen Ländern gilt der Drucker als Laserprodukt der Klasse I, der die Anforderungen der IEC (International Electrotechnical Commission) 60825-1 gemäß amtlicher Bestätigung erfüllt.

Laserprodukte der Klasse I gelten als unschädlich. Im Inneren des Druckers befindet sich ein Laser der Klasse IIIb (3b), bei dem es sich um einen Galliumarsenlaser mit 7 Milliwatt handelt, der Wellen der Länge 655-675 Nanometer ausstrahlt. Das Lasersystem und der Drucker sind so konzipiert, daß im Normalbetrieb, bei der Wartung durch den Benutzer oder bei ordnungsgemäßer Wartung durch den Kundendienst Laserbestrahlung, die Klasse I übersteigen würde, Menschen keinesfalls erreicht.

### Avis relatif à l'utilisation de laser

Pour les Etats-Unis : cette imprimante est certifiée conforme aux provisions DHHS 21 CFR alinéa J concernant les produits laser de Classe I (1). Pour les autres pays : cette imprimante répond aux normes IEC 60825-1 relatives aux produits laser de Classe I.

Les produits laser de Classe I sont considérés comme des produits non dangereux. Cette imprimante est équipée d'un laser de Classe IIIb (3b) (arséniure de gallium d'une puissance nominale de 7 milliwatts) émettant sur des longueurs d'onde comprises entre 655 et 675 nanomètres. L'imprimante et son système laser sont conçus pour impossible, dans des conditions normales d'utilisation, d'entretien par l'utilisateur ou de révision, l'exposition à des rayonnements laser supérieurs à des rayonnements de Classe I .

#### Avvertenze sui prodotti laser

Questa stampante è certificata negli Stati Uniti per essere conforme ai requisiti del DHHS 21 CFR Sottocapitolo J per i prodotti laser di classe 1 ed è certificata negli altri Paesi come prodotto laser di classe 1 conforme ai requisiti della norma CEI 60825-1.

I prodotti laser di classe non sono considerati pericolosi. La stampante contiene al suo interno un laser di classe IIIb (3b) all'arseniuro di gallio della potenza di 7mW che opera sulla lunghezza d'onda compresa tra 655 e 675 nanometri. Il sistema laser e la stampante sono stati progettati in modo tale che le persone a contatto con la stampante, durante il normale funzionamento, le operazioni di servizio o quelle di assistenza tecnica, non ricevano radiazioni laser superiori al livello della classe 1.

### Avisos sobre el láser

Se certifica que, en los EE.UU., esta impresora cumple los requisitos para los productos láser de Clase I (1) establecidos en el subcapítulo J de la norma CFR 21 del DHHS (Departamento de Sanidad y Servicios) y, en los demás países, reúne todas las condiciones expuestas en la norma IEC 60825-1 para productos láser de Clase I (1).

Los productos láser de Clase I no se consideran peligrosos. La impresora contiene en su interior un láser de Clase IIIb (3b) de arseniuro de galio de funcionamiento nominal a 7 milivatios en una longitud de onda de 655 a 675 nanómetros. El sistema láser y la impresora están diseñados de forma que ninguna persona pueda verse afectada por ningún tipo de radiación láser superior al nivel de la Clase I durante su uso normal, el mantenimiento realizado por el usuario o cualquier otra situación de servicio técnico.

### Declaração sobre Laser

A impressora está certificada nos E.U.A. em conformidade com os requisitos da regulamentação DHHS 21 CFR Subcapítulo J para a Classe I (1) de produtos laser. Em outros locais, está certificada como um produto laser da Classe I, em conformidade com os requisitos da norma IEC 60825-1.

Os produtos laser da Classe I não são considerados perigosos. Internamente, a impressora contém um produto laser da Classe IIIb (3b), designado laser de arseneto de potássio, de 7 milliwatts ,operando numa faixa de comprimento de onda entre 655 e 675 nanómetros. O sistema e a impressora laser foram concebidos de forma a nunca existir qualquer possiblidade de acesso humano a radiação laser superior a um nível de Classe I durante a operação normal, a manutenção feita pelo utilizador ou condições de assistência prescritas.

#### Laserinformatie

De printer voldoet aan de eisen die gesteld worden aan een laserprodukt van klasse I. Voor de Verenigde Staten zijn deze eisen vastgelegd in DHHS 21 CFR Subchapter J, voor andere landen in IEC 60825-1.

Laserprodukten van klasse I worden niet als ongevaarlijk aangemerkt. De printer is voorzien van een laser van klasse IIIb (3b), dat wil zeggen een gallium arsenide-laser van 7 milliwatt met een golflengte van 655-675 nanometer. Het lasergedeelte en de printer zijn zo ontworpen dat bij normaal gebruik, bij onderhoud of reparatie conform de voorschriften, nooit blootstelling mogelijk is aan laserstraling boven een niveau zoals voorgeschreven is voor klasse 1.

### Lasermeddelelse

Printeren er godkendt som et Klasse I-laserprodukt, i overenstemmelse med kravene i IEC 60825-1.

Klasse I-laserprodukter betragtes ikke som farlige. Printeren indeholder internt en Klasse IIIB (3b)-laser, der nominelt er en 7 milliwatt galliumarsenid laser, som arbejder på bølgelængdeområdet 655-675 nanometer. Lasersystemet og printeren er udformet således, at mennesker aldrig udsættes for en laserstråling over Klasse I-niveau ved normal drift, brugervedligeholdelse eller obligatoriske servicebetingelser.

### Laserilmoitus

Tämä tulostin on sertifioitu Yhdysvalloissa DHHS 21 CFR Subchapter J -standardin mukaiseksi luokan I (1) - lasertuotteeksi ja muualla IEC 60825-1 -standardin mukaiseksi luokan I lasertuotteeksi.

Luokan I lasertuotteita ei pidetä haitallisina. Tulostimen sisällä on luokan IIIb (3b) laser, joka on nimellisteholtaan 7 mW:n galliumarsenidilaser ja toimii 655 - 675 nanometrin aallonpituuksilla. Laserjärjestelmä ja tulostin ovat rakenteeltaan sellaisia, että käyttäjä ei joudu alttiiksi luokkaa 1 suuremmalle säteilylle normaalin käytön, ylläpidon tai huollon aikana.

### Huomautus laserlaitteesta

Tämä kirjoitin on Yhdysvalloissa luokan I (1) laserlaitteiden DHHS 21 CFR Subchapter J -määrityksen mukainen ja muualla luokan I laserlaitteiden IEC 60825-1 -määrityksen mukainen.

Luokan I laserlaitteiden ei katsota olevan vaarallisia käyttäjälle. Kirjoittimessa on sisäinen luokan IIIb (3b) 7 milliwatin galliumarsenidilaser, joka toimii aaltoalueella 655 - 675 nanometriä. Laserjärjestelmä ja kirjoitin on suunniteltu siten, että käyttäjä ei altistu luokan I määrityksiä voimakkaammalle säteilylle kirjoittimen normaalin toiminnan, käyttäjän tekemien huoltotoimien tai muiden huoltotoimien yhteydessä.

VARO! Avattaessa ja suojalukitus ohitettaessa olet alttiina näkymättömälle lasersäteilylle. Älä katso säteeseen.

VARNING! Osynlig laserstrålning när denna del är öppnad och spärren är urkopplad. Betrakta ej strålen.

### Laser-notis

Denna skrivare är i USA certifierad att motsvara kraven i DHHS 21 CFR, underparagraf J för laserprodukter av Klass I (1). I andra länder uppfyller skrivaren kraven för laserprodukter av Klass I enligt kraven i IEC 60825-1.

Laserprodukter i Klass I anses ej hälsovådliga. Skrivaren har en inbyggd laser av Klass IIIb (3b) som består av en laserenhet av gallium-arsenid på 7 milliwatt som arbetar i våglängdsområdet 655-675 nanometer. Lasersystemet och skrivaren är utformade så att det aldrig finns risk för att någon person utsätts för laserstrålning över Klass I-nivå vid normal användning, underhåll som utförs av användaren eller annan föreskriven serviceåtgärd.

#### Laser-melding

Skriveren er godkjent i USA etter kravene i DHHS 21 CFR, underkapittel J, for klasse I (1) laserprodukter, og er i andre land godkjent som et Klasse I-laserprodukt i samsvar med kravene i IEC 60825-1.

Klasse I-laserprodukter er ikke å betrakte som farlige. Skriveren inneholder internt en klasse IIIb (3b)-laser, som består av en gallium-arsenlaserenhet som avgir stråling i bølgelengdeområdet 655-675 nanometer. Lasersystemet og skriveren er utformet slik at personer aldri utsettes for laserstråling ut over klasse I-nivå under vanlig bruk, vedlikehold som utføres av brukeren, eller foreskrevne serviceoperasjoner.

### Avís sobre el Làser

Segons ha estat certificat als Estats Units, aquesta impressora compleix els requisits de DHHS 21 CFR, apartat J, pels productes làser de classe I (1), i segons ha estat certificat en altres llocs, és un producte làser de classe I que compleix els requisits d'IEC 60825-1.

Els productes làser de classe I no es consideren perillosos. Aquesta impressora conté un làser de classe IIIb (3b) d'arseniür de gal.li, nominalment de 7 mil.liwats, i funciona a la regió de longitud d'ona de 655-675 nanòmetres. El sistema làser i la impressora han sigut concebuts de manera que mai hi hagi exposició a la radiació làser per sobre d'un nivell de classe I durant una operació normal, durant les tasques de manteniment d'usuari ni durant els serveis que satisfacin les condicions prescrites.

レーザーに関するお知らせ

このプリンターは、米国ではDHHS 21 СFRサブチャプターJ のクラスI(1)の基準を満たしたレーザー製品であることが証明さ れています。また米国以外ではIEC 825の基準を満たしたクラ スIのレーザー製品であることが証明されています。 クラスIのレーザー製品には危険性はないと考えられています。この プリンターはクラス面も(3b)のレーザーを内蔵しています。この レーザーは、波長が770 ~ 795ナノメーターの範囲で、通常 5ミリワットのガリウム砒化物を放射するレーザーです。このレーザ ーシステムとプリンターは、通常の操作、ユーザのメンテナンス、規 定された修理においては、人体がクラスIのレベル以上のレーザー放 射に晒されることのないよう設計されています。

注意:

本打印机被美国认证合乎 DHHS 21 CFR Subchapter I 对分类 I (1) 激光产品的标准,而在其他地区则被认证合乎 IEC 825 的标准。

分类 I 激光产品一般认为不具危险性,本 打印机内部含有分类 IIIb (3b)的激光, 在操作过程中会产生 5 毫瓦含镓及砷的微 量激光,其波长范围在 770-795 nm 之间 。本激光系统及打印机的设计,在一般操 作、使用者维护或规定内的维修情况下, 不会使人体接触分类 I 以上等级的辐射。 본프린터는 1등급 레이저 제품들에 대한 DHHS 21 CFR Subchapter 3의 규정을 준수하고 있음을 미국에서 인증받았으며, 그외의 나라에서도 IEC 825 규정을 준수하는 1등급 레이저 제품으로서 인증을 받았습니다.

1등급 레이저 제품들은 안전한 것으로 간주됩니다. 본 프린터는 5 밀리와트 갤륨 아르세나이드 레이저로서 770-795 나노미터의 파장대에서 활동하는 Class III (3b) 레이저를 내부에 갖고 있습니다. 본 레이저 시스템과 프린터는 정상 작동 중이나 유지 보수 중 또는 규정된 서비스 상태에서 상기의 Class I 수준의 레이저 방출에 사람이 절대 접근할 수 없도록 설계되어 있습니다. 4513-200, -220, -230

### Safety information

- The safety of this product is based on testing and approvals of the original design and specific components. The manufacturer is not responsible for safety in the event of use of unauthorized replacement parts.
- The maintenance information for this product has been prepared for use by a professional service person and is not intended to be used by others.
- There may be an increased risk of electric shock and personal injury during disassembly and servicing of this product. Professional service personnel should understand this and take necessary precautions.

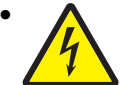

**CAUTION:** When you see this symbol, there is a danger from hazardous voltage in the area of the product where you are working. Unplug the product before you begin, or use caution if the product must receive power in order to perform the task.

### Consignes de sécurité

- La sécurité de ce produit repose sur des tests et des agréations portant sur sa conception d'origine et sur des composants particuliers. Le fabricant n'assume aucune responsabilité concernant la sécurité en cas d'utilisation de pièces de rechange non agréées.
- Les consignes d'entretien et de réparation de ce produit s'adressent uniquement à un personnel de maintenance qualifié.
- Le démontage et l'entretien de ce produit pouvant présenter certains risques électriques, le personnel d'entretien qualifié devra prendre toutes les précautions nécessaires.

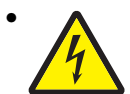

**ATTENTION :** Ce symbole indique la présence d'une tension dangereuse dans la partie du produit sur laquelle vous travaillez. Débranchez le produit avant de commencer ou faites preuve de vigilance si l'exécution de la tâche exige que le produit reste sous tension.

### Norme di sicurezza

- La sicurezza del prodotto si basa sui test e sull'approvazione del progetto originale e dei componenti specifici. Il produttore non è responsabile per la sicurezza in caso di sostituzione non autorizzata delle parti.
- Le informazioni riguardanti la manutenzione di questo prodotto sono indirizzate soltanto al personale di assistenza autorizzato.
- Durante lo smontaggio e la manutenzione di questo prodotto, il rischio di subire scosse elettriche e danni alla persona è più elevato. Il personale di assistenza autorizzato deve, quindi, adottare le precauzioni necessarie.

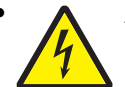

**ATTENZIONE:** Questo simbolo indica la presenza di tensione pericolosa nell'area del prodotto. Scollegare il prodotto prima di iniziare o usare cautela se il prodotto deve essere alimentato per eseguire l'intervento.

### Sicherheitshinweise

- Die Sicherheit dieses Produkts basiert auf Tests und Zulassungen des ursprünglichen Modells und bestimmter Bauteile. Bei Verwendung nicht genehmigter Ersatzteile wird vom Hersteller keine Verantwortung oder Haftung für die Sicherheit übernommen.
- Die Wartungsinformationen für dieses Produkt sind ausschließlich für die Verwendung durch einen Wartungsfachmann bestimmt.
- Während des Auseinandernehmens und der Wartung des Geräts besteht ein zusätzliches Risiko eines elektrischen Schlags und körperlicher Verletzung. Das zuständige Fachpersonal sollte entsprechende Vorsichtsma
  ßnahmen treffen.

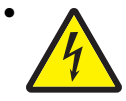

ACHTUNG: Dieses Symbol weist auf eine gefährliche elektrische Spannung hin, die in diesem Bereich des Produkts auftreten kann. Ziehen Sie vor den Arbeiten am Gerät den Netzstecker des Geräts, bzw. arbeiten Sie mit großer Vorsicht, wenn das Produkt für die Ausführung der Arbeiten an den Strom angeschlossen sein muß.

### Pautas de Seguridad

- La seguridad de este producto se basa en pruebas y aprobaciones del diseño original y componentes específicos. El fabricante no es responsable de la seguridad en caso de uso de piezas de repuesto no autorizadas.
- La información sobre el mantenimiento de este producto está dirigida exclusivamente al personal cualificado de mantenimiento.
- Existe mayor riesgo de descarga eléctrica y de daños personales durante el desmontaje y la reparación de la máquina. El personal cualificado debe ser consciente de este peligro y tomar las precauciones necesarias.

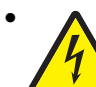

**PRECAUCIÓN:** este símbolo indica que el voltaje de la parte del equipo con la que está trabajando es peligroso. Antes de empezar, desenchufe el equipo o tenga cuidado si, para trabajar con él, debe conectarlo.

### Informações de Segurança

- A segurança deste produto baseia-se em testes e aprovações do modelo original e de componentes específicos. O fabricante não é responsável pela segunrança, no caso de uso de peças de substituição não autorizadas.
- As informações de segurança relativas a este produto destinam-se a profissionais destes serviços e não devem ser utilizadas por outras pessoas.
- Risco de choques eléctricos e ferimentos graves durante a desmontagem e manutenção deste produto. Os profissionais destes serviços devem estar avisados deste facto e tomar os cuidados necessários.

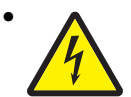

**CUIDADO:** Quando vir este símbolo, existe a possível presença de uma potencial tensão perigosa na zona do produto em que está a trabalhar. Antes de começar, desligue o produto da tomada eléctrica ou seja cuidadoso caso o produto tenha de estar ligado à corrente eléctrica para realizar a tarefa necessária.

### Informació de Seguretat

 La seguretat d'aquest producte es basa en l'avaluació i aprovació del disseny original i els components específics.

El fabricant no es fa responsable de les qüestions de seguretat si s'utilitzen peces de recanvi no autoritzades.

• La informació pel manteniment d'aquest producte està orientada exclusivament a professionals i no està destinada

a ningú que no ho sigui.

• El risc de xoc elèctric i de danys personals pot augmentar durant el procés de desmuntatge i de servei d'aquest producte. El personal professional ha d'estar-ne assabentat i prendre les mesures convenients.

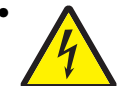

**PRECAUCIÓ:** aquest símbol indica que el voltatge de la part de l'equip amb la qual esteu treballant és perillós. Abans de començar, desendolleu l'equip o extremeu les precaucions si, per treballar amb l'equip, l'heu de connectar.

### 안전 사항

- 본 제품은 원래 설계 및 특정 구성 품에 대한 테스트 결과로 안정 성이 입증된 것입니다. 따라서 무허가 교체부품을 사용하는 경 우에는 제조업체에서 안전에 대한 책임을 지지 않습니다.
- 본 제품에 관한 유지 보수 설명서는 전문서비스 기술자 용으로 작성된 것이므로, 비전문가는 사용할 수 없습니다.
- 본 제품을 해체하거나 정비할 경우, 전기적인 충격을 받거나 상 처를 입을 위험이 커집니다. 전문 서비스 기술자는 이 사실을 숙지하고, 필요한 예방조치를 취하도록 하십시오.

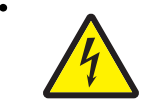

주의:이 표시는 해당영역에서 고압전류가 흐른다는 위험표시입니다. 시작전에 플러그를 뽑으시거나, 주의를 기울여 주시기 바랍니다.

## 安全信息

- 本产品的安全性以原来设计和特定产品的测试结果和认证为基础。万一使用未经许可的替换部件,制造商不对安全性负责。
- 本产品的维护信息仅供专业服务人员使用,并不打算让其他人使用。
- 本产品在拆卸、维修时,遭受电击或人员受伤的危险性会增高, 专业服务人员对这点必须有所了解,并采取必要的预防措施。

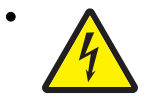

**切记**:当您看到此符号时,说明在您工作的产品区域 有危险电压的存在。请在开始操作前拔掉产品的电源 线,或者在产品必须使用电源来执行任务时,小心从 事。

### Preface

This manual contains maintenance procedures for service personnel. It is divided into the following chapters:

- 1. General information contains a general description of the printer and the maintenance approach used to repair it. Special tools and test equipment, as well as general environmental and safety instructions, are discussed.
- 2. Diagnostic information contains an error indicator table, symptom tables, and service checks used to isolate failing field replaceable units (FRUs).
- 3. Diagnostic aids contains tests and checks used to locate or repeat symptoms of printer problems.
- **4.** Repair information provides instructions for making printer adjustments and removing and installing FRUs.
- 5. Connector locations uses illustrations to identify the connector locations and test points on the printer.
- 6. Preventive maintenance contains the lubrication specifications and recommendations to prevent problems.
- 7. Parts catalog contains illustrations and part numbers for individual FRUs.

### Change history

| Revision date | Updates                                                                                                    |
|---------------|----------------------------------------------------------------------------------------------------|
| 2013/07/01    | Updated "Media ACM ASM feeder removal" on page 4-35.                                                                                                    |
| 2012/08/08    | Changed all cross-references that call for the left side cover removal procedures.                                                                                                    |
| 2011/10/28    | Added this warning: "Warning: Do not strip the insulation off the red and black wires. The connectors will not work if the insulation is removed," in step 8 of "Media feed clutch removal" on page 4-38. |
| 2011/9/14     | Revised the media feed clutch assembly removal procedure in "Media feed clutch removal" on page 4-38.                                                                                                    |

### Conventions

Note: A note provides additional information.

Warning: A warning identifies something that might damage the product hardware or software.

There are several types of caution statements:

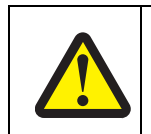

CAUTION

A caution identifies something that might cause a servicer harm.

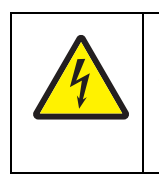

#### CAUTION

This type of caution indicates there is a danger from hazardous voltage in the area of the product where you are working. Unplug the product before you begin, or use caution if the product must receive power in order to perform the task.

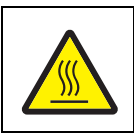

### CAUTION

This type of caution indicates a hot surface.

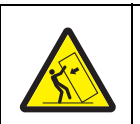

### CAUTION

This type of caution indicates a tipping hazard.

4513-200, -220, -230

### **1. General information**

The Lexmark<sup>™</sup> E260, E260d, and E260dn are monochrome laser printers designed for single users or small workgroups. This book contains information on E260, E260d and E260dn. For information on E360d and E360dn, see the 4513-420,-430 service manual. For information on E460dn and E460dw, see the 4513-630, - 63W, -6EW service manual.

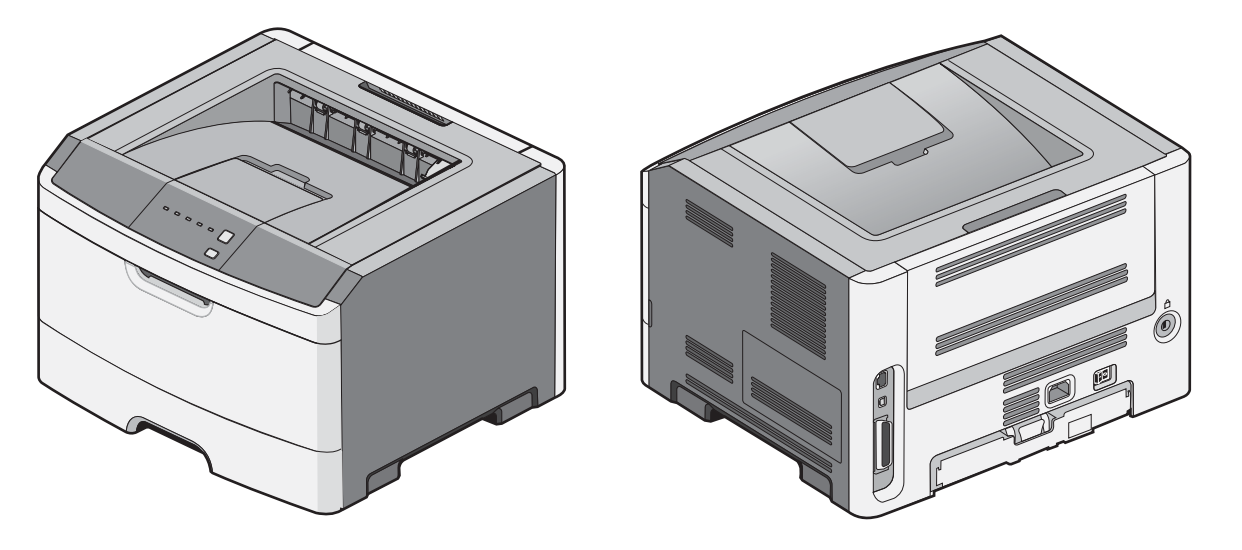

#### Maintenance approach

The diagnostic information in this manual leads to the correct field replaceable unit (FRU) or part. Use the error code charts, symptom index, and service checks to determine the symptom and repair the failure. See **"Diagnostics information" on page 2-1** for more information. See **"Repair information" on page 4-1** to help identify parts. After completing the repair, perform tests as needed to verify the repair.

### Overview of the operator panel

The operator panel consists of these items:

- LED operator panel
- Two buttons: Cancel and Continue
- Six lights: Error ⊥, Paper Jam ∛√, Load Paper □, Toner Low 1/∞, Ready ☆, and Continue ▷

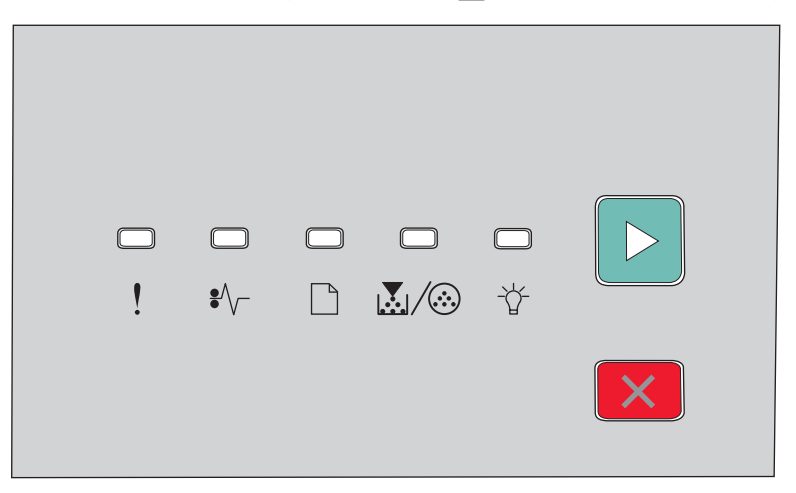

# Specifications

### Memory

| Item                       | 4513-200, -220<br>Lexmark E260, E260d | 4513-230<br>Lexmark E260dn |  |  |
|----------------------------|---------------------------------------|----------------------------|--|--|
| Standard memory            | 32MB                                  | 32MB                       |  |  |
| Maximum memory             | 160MB                                 | 160MB                      |  |  |
| Optional memory            |                                       |                            |  |  |
| 128MB                      | <b>v</b>                              | v                          |  |  |
| 256MB                      | x                                     | x                          |  |  |
| 512MB                      | x                                     | x                          |  |  |
| Optional flash memory      |                                       |                            |  |  |
| 64MB                       | x                                     | x                          |  |  |
| 256MB                      | x                                     | x                          |  |  |
| Optional font cards (DBCS) | <b>v</b>                              | <b>v</b>                   |  |  |
| Option slots               |                                       |                            |  |  |
| Memory slots               | 1                                     | 1                          |  |  |
| Flash memory/option card   | x                                     | x                          |  |  |

### Print quality settings

| ltem                                                                                                    | 4513-200, -220<br>Lexmark E260, E260d | 4513-230<br>Lexmark E260dn |  |  |  |
|----------------------------------------------------------------------------------------------------|---------------------------------------|----------------------------|--|--|--|
| Print resolution                                                                                                    |                                       |                            |  |  |  |
| 1200 Image quality <sup>1</sup>                                                                                      | <ul> <li>✓</li> </ul>                 | <b>v</b>                   |  |  |  |
| 2400 Image quality <sup>2</sup>                                                                                      | ~                                     | <ul> <li>✓</li> </ul>      |  |  |  |
| 600 X 600 dpi                                                                                                    | ~                                     | <b>v</b>                   |  |  |  |
| 1200 X 1200 dpi <sup>3</sup>                                                                                         | ~                                     | <b>v</b>                   |  |  |  |
| <sup>1</sup> 1200 Image quality is defined as 600 dpi with 2 bit IET (Image Technology) default mode for all models. |                                       |                            |  |  |  |
| <sup>2</sup> 2400 Image quality is defined as 600 dpi with 4 bit IET.                                                |                                       |                            |  |  |  |
| <sup>3</sup> True 1200 dpi at 1/2 the rated speed                                                                    |                                       |                            |  |  |  |

### Connectivity and compatibility

| Item                                                                                                    | 4513-200, -220<br>Lexmark E260, E260d | 4513-230<br>Lexmark E260dn |  |  |  |  |
|----------------------------------------------------------------------------------------------------|---------------------------------------|----------------------------|--|--|--|--|
| Data stream emulations                                                                                                    |                                       |                            |  |  |  |  |
| Host based printing                                                                                                    | <b>v</b>                              | V                          |  |  |  |  |
| PCL 5e and PCL 6                                                                                                    | <ul> <li>✓</li> </ul>                 | <b>v</b>                   |  |  |  |  |
| PostScript 3                                                                                                    | <ul> <li></li> </ul>                  | <b>v</b>                   |  |  |  |  |
| PPDS migration tool                                                                                                    | <ul> <li>✓</li> </ul>                 | <b>v</b>                   |  |  |  |  |
| PDF v1.6                                                                                                    | X                                     | X                          |  |  |  |  |
| XPS <sup>1</sup>                                                                                                    | X                                     | X                          |  |  |  |  |
| HTML (including DBCS)                                                                                                    | X                                     | X                          |  |  |  |  |
| Directimage                                                                                                    | X                                     | x                          |  |  |  |  |
| Compatibility                                                                                                    | Windows/Macintosh/Linux               | Windows/Macintosh/Linux    |  |  |  |  |
| Standard local connections                                                                                                    |                                       |                            |  |  |  |  |
| Parallel                                                                                                    | <ul> <li></li> </ul>                  | <b>v</b>                   |  |  |  |  |
| USB*                                                                                                    | <ul> <li>✓</li> </ul>                 | <b>v</b>                   |  |  |  |  |
| Standard network connections                                                                                                    |                                       |                            |  |  |  |  |
| Ethernet (10/100 Base Tx)                                                                                                    | X                                     | <b>v</b>                   |  |  |  |  |
| Wireless ethernet 802.11b/g/n                                                                                                    | x                                     | x                          |  |  |  |  |
| Optional local connections                                                                                                    |                                       |                            |  |  |  |  |
| Optional network connections:<br>external print server support                                                                                                    | ~                                     | <i>v</i>                   |  |  |  |  |
| *All models are USB 2.0 Certified devices supporting Hi-Speed data transfer.<br><sup>1</sup> Includes the HD photo image format<br><sup>2</sup> Includes support for the following graphics formats: TIFF, TIF, JPG, GIF, PNG, BMP, PCX, AND DCX |                                       |                            |  |  |  |  |

### Media trays and supply capacity

| ltem                                                                         | 4513-200, -220<br>Lexmark E260, E260d     | 4513-230<br>Lexmark E260dn            |  |  |  |  |
|------------------------------------------------------------------------------|-------------------------------------------|---------------------------------------|--|--|--|--|
| Available input trays                                                        |                                           |                                       |  |  |  |  |
| Integrated 250-sheet tray                                                    | <ul> <li>✓</li> </ul>                     | <ul> <li>✓</li> </ul>                 |  |  |  |  |
| 50-sheet MP feeder                                                           | x                                         | x                                     |  |  |  |  |
| 1-sheet manual feed slot                                                     | <ul> <li>✓</li> </ul>                     | <ul> <li>✓</li> </ul>                 |  |  |  |  |
|                                                                              |                                           |                                       |  |  |  |  |
| Optional input sources                                                       |                                           |                                       |  |  |  |  |
| 250-sheet drawer                                                             | <ul> <li>✓</li> </ul>                     | <ul> <li>✓</li> </ul>                 |  |  |  |  |
| 550-sheet drawer                                                             | v                                         | <b>v</b>                              |  |  |  |  |
|                                                                              |                                           |                                       |  |  |  |  |
| Manual/integrated print duplex                                               | Integrated                                | Integrated                            |  |  |  |  |
|                                                                              |                                           |                                       |  |  |  |  |
| Envelope conditioning                                                        | x                                         | X                                     |  |  |  |  |
|                                                                              |                                           |                                       |  |  |  |  |
| Available output trays                                                       |                                           |                                       |  |  |  |  |
| Standard 150-sheet sensing bin                                               | v                                         | <b>v</b>                              |  |  |  |  |
|                                                                              |                                           |                                       |  |  |  |  |
| Toner and photoconductor                                                     |                                           |                                       |  |  |  |  |
| Toner cartridge                                                              | 1,000 standard pages SWE <sup>1</sup>     | 1,000 standard pages SWE <sup>1</sup> |  |  |  |  |
|                                                                              | 3,500 standard pages                      | 3,500 standard pages                  |  |  |  |  |
| High toner cartridge                                                         | x                                         | x                                     |  |  |  |  |
| Photoconductor kit                                                           | Up to 30,000 <sup>2</sup>                 | Up to 30,000 <sup>2</sup>             |  |  |  |  |
| <sup>1</sup> Declared value in accordance with                               | ISO/IEC 19752                             |                                       |  |  |  |  |
| <sup>2</sup> Up to 30,000 pages, based on an a vary based on customer usage. | average of 3 pages per job and approximat | ely 5% coverage per page. Yields may  |  |  |  |  |

### Types of print media

Note: Ensure trays are properly loaded. Never mix media types within a tray.

| Source                                         | Sizes                                                                                                    | Types                                                                                                    | Weight                                                                                                    | Input capacity* (sheets)                                              |
|------------------------------------------------|----------------------------------------------------------------------------------------------------|----------------------------------------------------------------------------------------------------|----------------------------------------------------------------------------------------------------|-----------------------------------------------------------------------|
| Input tray 1<br>(250-sheet tray)               | A4, A5, A6,JIS <sup>1</sup> -B5,<br>letter, legal, executive,<br>oficio (Mexico) <sup>2</sup> , folio <sup>2</sup> ,<br>statement | Plain paper,<br>recycled, labels,<br>bond, letterhead,<br>preprinted, colored<br>paper, light paper,<br>heavy paper,<br>rough/cotton,<br>custom type [x] | 60–90 g/m²<br>(16–24 lb)                                                                                                    | <ul> <li>250 paper</li> <li>50 labels**</li> </ul>                    |
| 2nd Drawer option<br>(250/550-sheet<br>drawer) | A4, A5, JIS <sup>1</sup> -B5, letter,<br>legal, executive, oficio<br>(Mexico) <sup>2</sup> , folio <sup>2</sup> ,<br>statement    | Plain paper,<br>recycled, labels,<br>bond, letterhead,<br>preprinted, colored<br>paper, light paper,<br>heavy paper,<br>rough/cotton,<br>custom type [x] | 60–90 g/m²<br>(16–24 lb)                                                                                                    | <ul> <li>250 paper</li> <li>550 paper</li> <li>50 labels**</li> </ul> |
| Manual feed input                              | A4, A5, A6, JIS <sup>1</sup> -B5,<br>letter, legal, executive,<br>folio, oficio, statement,<br>Universal                          | Plain paper,<br>transparency,<br>bond, letterhead,<br>preprinted, colored<br>paper, light paper,<br>heavy paper,<br>rough/cotton,<br>custom type [x]     | 60–163 g/m²<br>(16–43 lb)                                                                                                    | 1 (all medias)                                                        |
|                                                |                                                                                                    | Card stock***                                                                                                    | <ul> <li>120–163 g/m<sup>2</sup><br/>(16–43 lb)<br/>Index Bristol</li> <li>75–163 g/m<sup>2</sup><br/>(46–100 lb)<br/>Tag</li> </ul> | 1                                                                     |
|                                                | 7 ¾, 9, 10, DL, C5, B5,<br>other                                                                                                  | Envelopes<br>Rough envelopes                                                                                                    | 75 g/m² (20 lb)                                                                                                    | 1                                                                     |
| Duplex                                         | A4, letter, legal, oficio<br>(Mexico) <sup>2</sup> , folio <sup>2</sup>                                                           | Plain paper,<br>recycled, bond,<br>letterhead,<br>preprinted, colored<br>paper, light paper,<br>heavy paper,<br>custom type [x]                          | 60–90 g/m²<br>(16–24 lb)                                                                                                    |                                                                       |

\* Capacity for 20 lb print media, unless otherwise noted.

\*\* Use for occasional printing only.

\*\*\* Grain short is recommended. Use rear exit for best results.

<sup>1</sup>Japanese Industry Standard

<sup>2</sup> If a source supports size sensing and is activated, then neither the "oficio" value nor the "folio" value appears in that source's list of supported media sizes. These values only appear in a source's list of supported media sizes either when the source is non-size sensing or when the source's size sensing hardware is deactivated and then the device is power cycled.

# Tips on preventing jams

### Paper path

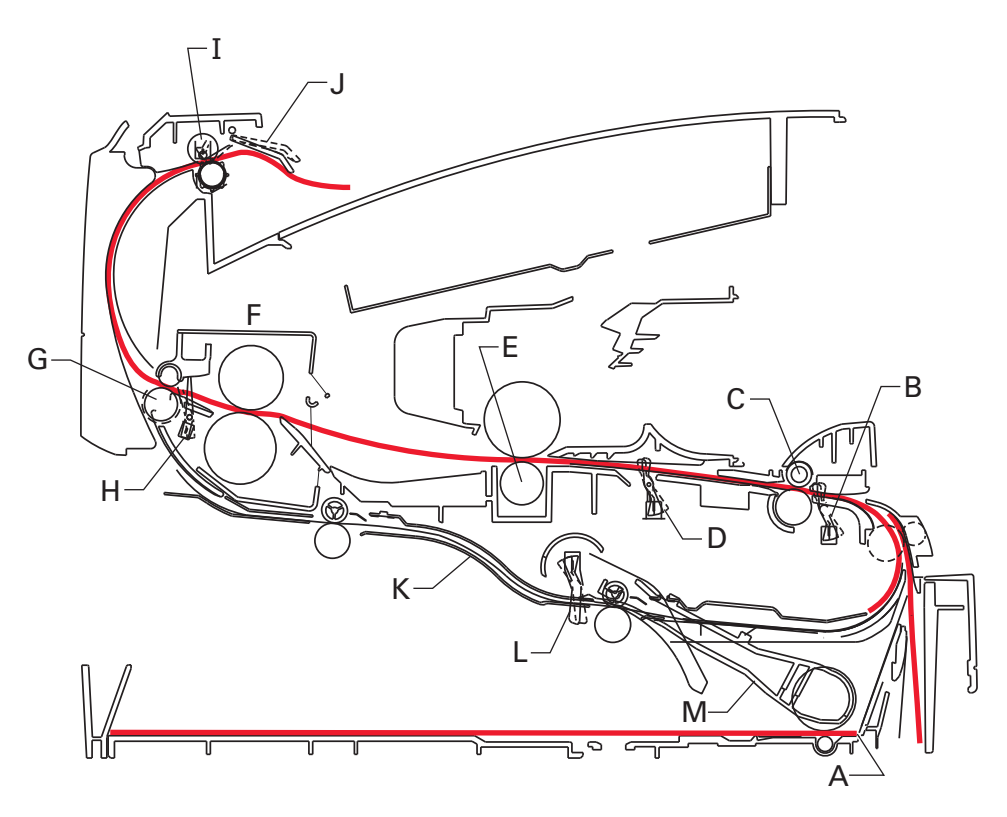

| А | Paper path           | A-B | 125.3 mm |
|---|----------------------|-----|----------|
| В | Manual feed sensor   | B-C | 9.0 mm   |
| С | Upper end feed rolls | C-D | 59.8 mm  |
| D | Input sensor         | D-E | 44.9 mm  |
| E | Transfer roll        | E-F | 112.7 mm |
| F | Fuser                | F-G | 21.4 mm  |
| G | Fuser exit rolls     | G-H | 114.8 mm |
| Н | Fuser exit sensor    | H-I | 7.5 mm   |
| I | Exit rolls           | I-J | 17.0 mm  |
| J | Exit sensor          | I-K | 211.7 mm |
| Κ | Duplex unit          | K-L | 93.4 mm  |
| L | Duplex sensor        | L-M | 8.4 mm   |
| Μ | Auto compensator     |     |          |

Most paper jams can be avoided by correctly loading paper and specialty media in the printer.

The following hints can help prevent paper jams:

- Use only the recommended print media.
- Do not overload the print media sources. Make sure the stack height does not exceed the maximum height indicated by the stack line on the labels in the sources.
- Do not load wrinkled, creased, damp, or curled print media.
- Flex, fan, and straighten print media before loading it. If jams do occur with the print media, then try feeding one sheet at a time through the manual feeder.

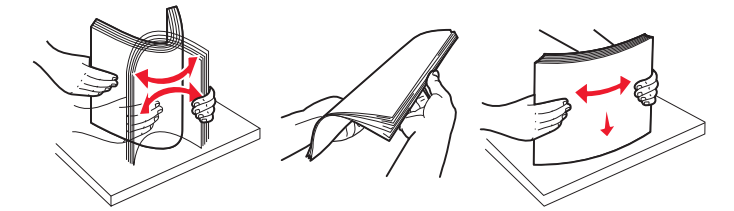

- Do not mix print media sizes, weights, or types in the same print media source.
- Push all trays in firmly after loading them.

**Note:** Make sure the media stack is below the maximum media fill indicators on the 250-sheet tray before pushing the tray into the printer.

- Make sure paper guides are positioned before loading the paper or specialty media.
- Do not remove trays while a job is printing.
- Before loading transparencies, fan the stack to prevent sheets from sticking together.
- Do not use envelopes that:
  - Have excessive curl
  - Are stuck together
  - Are damaged in any way
  - Contain windows, holes, perforations, cutouts, or embossments
  - Have metal clasps, string ties, or metal folding bars
  - Have postage stamps attached
  - Have any exposed adhesive when the flap is in the sealed position
- Use only recommended media. Refer to the Card Stock & Label Guide available on the Lexmark Web site at www.lexmark.com for more information about which media provides optimum results for the current printing environment.

### Tools

The removal and adjustment procedures require the following tools and equipment:

- Spring hook
- Needle nose pliers
- Volt-ohmmeter
- #1 and #2 Phillips screwdriver
- Slotted screwdriver

### Acronyms

| ACM   | Autocompensator Mechanism (or paper feed)                      |
|-------|----------------------------------------------------------------|
| ADC   | Analog-to-digital Converter                                    |
| ASIC  | Application Specific Integrated Circuit                        |
| CBM   | Complete Bill Of Material                                      |
| DEV   | Development Roll (of print cartridge/photoconductor<br>system) |
| DIMM  | Dual In-Line Memory Module                                     |
| ENA   | External Network Adapter                                       |
| FRU   | Field Replaceable Unit                                         |
| HBP   | Host Based Printing                                            |
| HVPS  | High Voltage Power Supply                                      |
| LCD   | Liquid Crystal Diode                                           |
| LED   | Light Emitting Diode                                           |
| LSU   | Laser Scanning Unit                                            |
| LVPS  | Low Voltage Power Supply                                       |
| NVRAM | Nonvolatile Random Access Memory                               |
| PC    | Photoconductor                                                 |
| PCL   | Printer Control Language                                       |
| POR   | Power-On Reset                                                 |
| POST  | Power-On Self Test                                             |
| PPDS  | Personal Printer Data Stream                                   |
| PRC   | People's Republic of China                                     |
| TAR   | Toner Add Roll                                                 |
| SDR   | Synchronous Dynamic RAM                                        |
| SWE   | Shipped With Equipment                                         |
| USB   | Universal Serial Bus                                           |
| V ac  | Volts alternating current                                      |
| V dc  | Volts direct current                                           |

4513-200, -220, -230

### 2. Diagnostics information

### Start

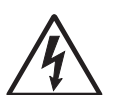

**CAUTION:** Unplug power from the printer before connecting or disconnecting any other cable, assembly, or electronic card. This is a precaution for personal safety and to prevent damage to the printer.

This chapter contains the codes and diagnostic tools to aid in providing corrective action for a malfunctioning printer. To determine the corrective action to repair a printer, look for the following information:

- A description of a problem, see "Diagram of the printer menus" on page 2-49.
- Information from the operator panel of the printer.
  - Models E260, E260d, and E260dn have an operator panel containing lights and buttons.

| ! | □ |  |   |
|---|---|--|---|
|   |   |  | × |

**Warning:** Paper clips are commonly used near printers and can become lodged in the paper path. Always check for and remove any debris in the paper path.

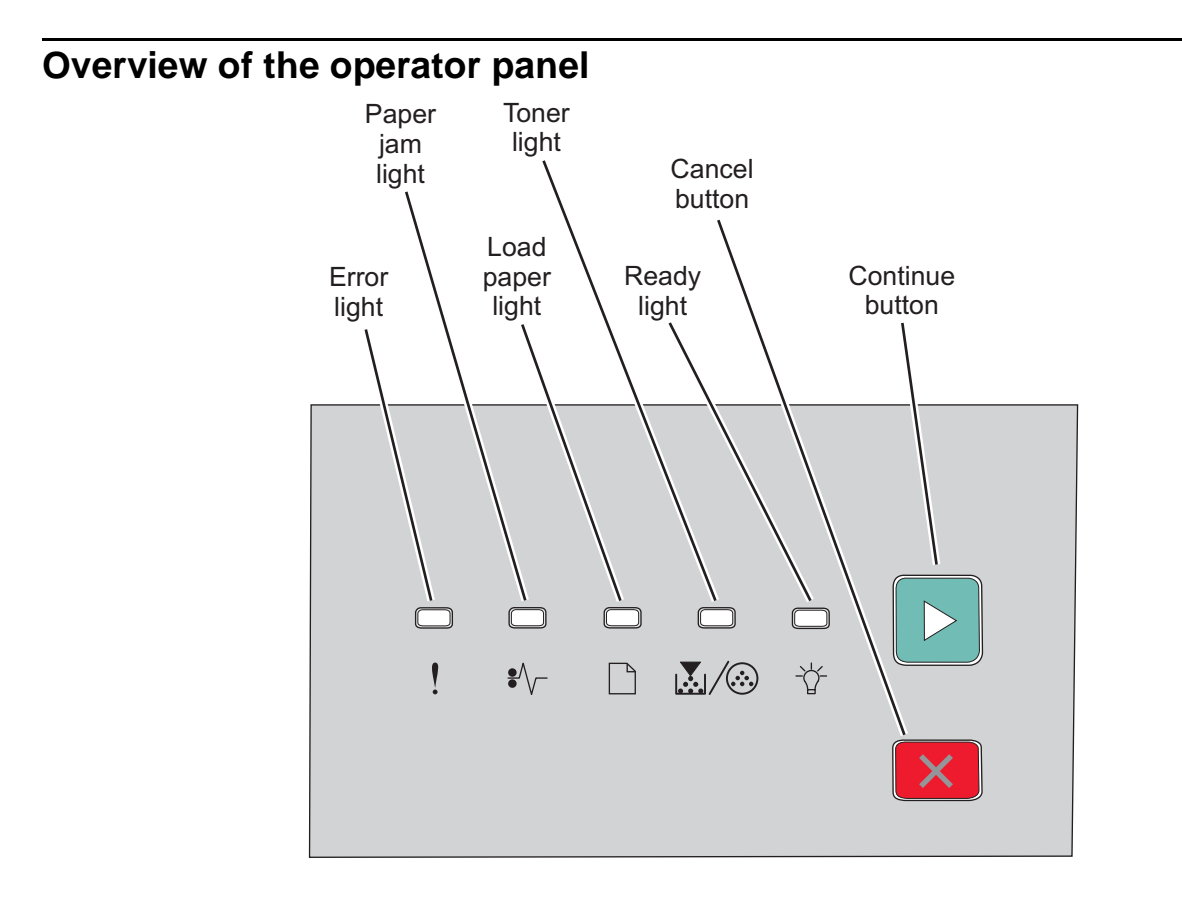

#### Power-On Self Test (POST) sequence

When the printer is turned on, it performs a POST. Check for correct POST functioning of the base printer by observing the following process:

- **1.** All operator panel lights on momentarily
- 2. Lights then flash on and off sequentially.
- **3.** After the lights quit flashing, the 🖞 light flashes until the fuser comes up to temperature (5-20 additional seconds, depending on the initial temperature of the fuser) and then stays on.
- **4.** If there is a problem in the printer such as a paper jam, then the panel lights indicate the problem. See "Common primary light patterns" on page 2-4 for more information.
- **5.** The printer cycles down into standby mode, and  $\because$  lights solid.

#### Light patterns and error messages

User attendance messages, paper jam errors, and service errors display a light pattern. This may be all the information that is needed. However, if  $\triangleright$  is double-clicked on the panel, a second pattern may appear with more detailed information. If  $\triangleright$  is double-clicked again, the first pattern usually returns. Not all initial level light patterns have secondary patterns. In which case, when double-clicking, the pattern does not change.

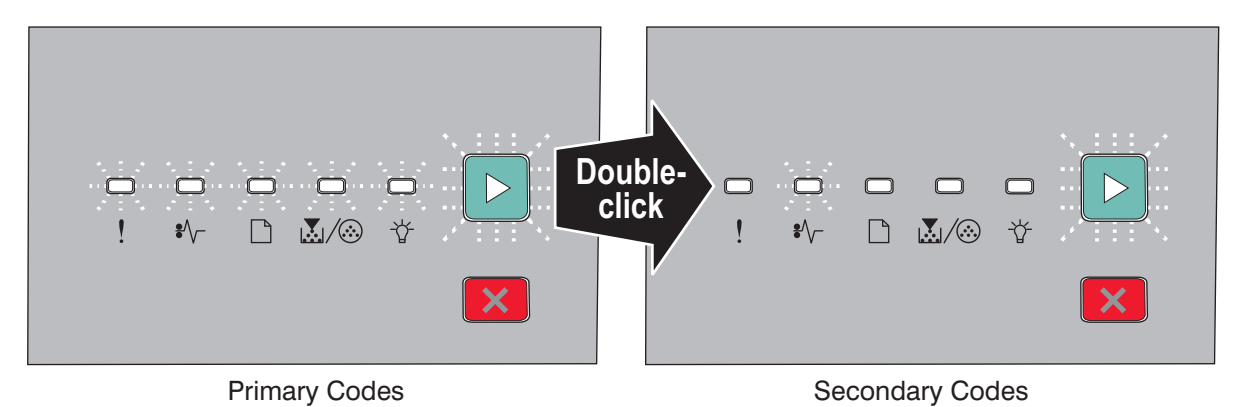

All service errors are indicated by all lights flashing as the primary notification or code. The secondary code indicates an area or function which has the error. Additional tertiary codes used for service (see "Service tertiary error codes" on page 2-30) indicate specific errors. See "Service codes" on page 2-28.

**Note:** If data is sent to the printer and all lights flash immediately, and double-clicking does not change the display, then there may be a code problem. Contact the next level of support.

### Common primary light patterns

|--|

| • | Light on              |
|---|-----------------------|
|   | Light off             |
| * | Light blinking        |
| x | Light blinking slowly |

### Common light sequences

| Printer Condition                                                                                                    | Page | ! | *⁄\- |   | <b>X</b> /@ | -Å- | ⊳ |
|----------------------------------------------------------------------------------------------------|------|---|------|---|-------------|-----|---|
| Ready/Power Saver                                                                                                    | 7    |   |      |   |             | •   |   |
| Demo Mode Ready                                                                                                    | 7    |   |      |   |             | •   | * |
| Busy                                                                                                    | 8    |   |      |   |             | *   |   |
| <ul> <li>Defragmenting Flash</li> <li>Formatting Flash</li> <li>Printing Directory</li> <li>Printing Font List</li> <li>Printing Menu Settings</li> <li>Printing the Print Quality Test<br/>Page</li> <li>Programming Flash</li> </ul> |      |   |      |   |             |     |   |
| Hex Trace Ready                                                                                                    | 8    |   |      |   |             | x   |   |
| Waiting                                                                                                    | 8    |   |      |   |             | •   | • |
| Flushing buffer/Resolution reduced                                                                                                    | 9    | * |      |   |             | *   |   |
| Not ready                                                                                                    | 9    |   |      |   |             |     | • |
| (printer is offline)                                                                                                    |      |   |      |   |             |     |   |
| Close door or Insert Cartridge                                                                                                    | 10   | • |      |   |             |     |   |
| Unsupported Flash Option<br>Installed                                                                                                    |      |   |      |   |             |     |   |
| Cancel job                                                                                                    | 10   | • | •    | • | •           | •   | • |
| Reset printer                                                                                                    |      |   |      |   |             |     |   |
| Restore factory defaults                                                                                                    |      |   |      |   |             |     |   |
| Invalid engine code                                                                                                    | 11   | • |      |   |             | •   |   |
| Invalid network code                                                                                                    |      |   |      |   |             |     |   |
| Resolution reduced while<br>canceling job                                                                                                    | 11   | * | •    | • | •           | *   | • |
| Toner cartridge region mismatch                                                                                                    | 12   | • |      |   | •           |     |   |
| Change cartridge invalid refill                                                                                                    |      |   |      |   |             |     |   |
| Missing or defective print cartridge                                                                                                    |      |   |      |   |             |     |   |
| Unsupported print cartridge                                                                                                    |      |   |      |   |             |     |   |
| Photoconductor kit life warning <sup>1</sup>                                                                                                    | 12   |   |      |   | *           |     | • |
| Programming engine code/<br>Programming system code                                                                                                    | 13   |   |      | • | •           | •   |   |
| Service error <sup>2</sup>                                                                                                    | 13   | * | *    | * | *           | *   | * |
| Printer error <sup>3</sup>                                                                                                    | 13   | • |      |   |             |     | ٠ |

| Printer Condition                                                                     | Page                                                | ! | *\- |   | <b>X</b> /@ | -Å- | ⊳ |  |
|---------------------------------------------------------------------------------------|-----------------------------------------------------|---|-----|---|-------------|-----|---|--|
| Paper jam printer error (2xx)                                                         | 14                                                  |   | •   |   |             |     | • |  |
| Remove paper from output bin                                                          | 14                                                  |   |     | * |             |     |   |  |
| Load media in Tray 1 or Tray 2                                                        | 14                                                  |   |     | • |             |     | • |  |
| Load Media in Multi-purpose 15 • • · · · · · · · · · · · · · · · · ·                  |                                                     |   |     |   |             |     |   |  |
| Load Tray 1 for side 2 of manual 15 • * *                                             |                                                     |   |     |   |             |     | * |  |
| <sup>1</sup> Toner low light will remain flashing with other primary light sequences. |                                                     |   |     |   |             |     |   |  |
| <sup>2</sup> Secondary codes, and often a tertiary code, will follow this code.       |                                                     |   |     |   |             |     |   |  |
| <sup>3</sup> Secondary codes will follow this c                                       | <sup>3</sup> Secondary codes will follow this code. |   |     |   |             |     |   |  |

### Common light sequences when the toner is low

| Printer Condition                                                                                                    | Page       | !            | \$∕\       | <b>X</b> /@ | -Å- | ⊳ |
|----------------------------------------------------------------------------------------------------|------------|--------------|------------|-------------|-----|---|
| Toner low <sup>1</sup>                                                                                                    | 11         |              |            | •           | ٠   |   |
| Ready and Toner Low/Power<br>Saver and Toner Low                                                                                                    |            |              |            | •           | •   |   |
| Demo Mode Ready and Toner Low                                                                                                    |            |              |            | •           | ٠   | * |
| Hex Trace Ready and Toner Low                                                                                                    |            |              |            | •           | X   |   |
| Busy and Toner Lower                                                                                                    |            |              |            | •           | *   |   |
| <ul> <li>Defragmenting Flash and<br/>Toner Low</li> <li>Formatting Flash and Toner<br/>Low</li> <li>Printing Directory and Toner<br/>Low</li> <li>Printing Font List and Toner<br/>Low</li> <li>Printing Menu Settings and<br/>Toner Low</li> <li>Printing Print Quality Test<br/>pages and Toner Low</li> <li>Programming Flash and Toner<br/>Low</li> </ul> |            |              |            |             |     |   |
| Resolution reduced/Flusher buffer and Toner Low                                                                                                    |            | *            |            | •           | *   |   |
| Waiting and Toner Low                                                                                                    | 1          |              |            | •           | •   | • |
| Not Ready and Toner Low                                                                                                    | 1          |              |            | •           |     | • |
| Replace Photoconductor and<br>Toner Low                                                                                                    |            |              |            | •           |     |   |
| <sup>1</sup> Toner low light will remain on with                                                                                                    | other prin | nary light s | sequences. |             |     |   |

### Common light sequences when replacing the photoconductor

| Printer Condition                                                                                                    | Page | ! | */\- | <b>X</b> /🐼 | ţ. | ⊳ |
|----------------------------------------------------------------------------------------------------|------|---|------|-------------|----|---|
| Replace photoconductor<br>(printer hard stop)                                                                                                    | 12   | * |      | *           |    | • |
| Ready and Replace<br>Photoconductor/Power Save and<br>Replace Photoconductor                                                                                                    |      |   |      | *           | •  |   |
| Demo Mode Ready and Replace<br>Photoconductor                                                                                                    |      |   |      | *           | •  | * |
| Hex Trace Ready and Replace<br>Photoconductor                                                                                                    |      |   |      | *           | x  |   |
| Busy and Replace Photoconductor                                                                                                    |      |   |      | *           | *  |   |
| <ul> <li>Defragmenting Flash and<br/>Replace Photoconductor</li> <li>Formatting Flash and Replace<br/>Photoconductor</li> <li>Printing Directory and Replace<br/>Photoconductor</li> <li>Printing Font List and Replace<br/>Photoconductor</li> <li>Printing Menu Settings and<br/>Replace Photoconductor</li> <li>Printing Print Quality Test<br/>pages and Replace<br/>Photoconductor</li> <li>Programming Flash and<br/>Replace Photoconductor</li> </ul> |      |   |      |             |    |   |
| Resolution reduced/Flushing buffer<br>and Replace Photoconductor                                                                                                    |      | * |      | *           | *  |   |
| Device is printing and Replace<br>Photoconductor                                                                                                    |      |   |      | *           | *  | * |
| Waiting and Replace<br>Photoconductor                                                                                                    |      |   |      | *           | •  | • |
| Not Ready and Replace<br>Photoconductor                                                                                                    |      |   |      | *           |    | • |
| Replace Photoconductor IR                                                                                                    | 1    | * |      | *           |    | • |

### Primary codes

### Ready/Power Saver

| !                                                                                                    | \$∕∖ |  | <b>X</b> /@ | Ŷ | Þ |  |  |  |
|----------------------------------------------------------------------------------------------------|------|--|-------------|---|---|--|--|--|
|                                                                                                    |      |  |             |   |   |  |  |  |
| <ul> <li>Meaning</li> <li>The printer is ready to receive and process data.</li> <li>The printer is in Power Saver mode.</li> </ul>                                                                             |      |  |             |   |   |  |  |  |
| <ul> <li>Action</li> <li>Send a print job.</li> <li>Press Continue ▷ to print the menu settings pages for a list of current printer settings.</li> <li>Press and hold Cancel × to reset the printer.</li> </ul> |      |  |             |   |   |  |  |  |

### Demo Mode Ready

| !                                                                                                    | \$∕\ |  | <b>X</b> /@ | - <b>☆</b> - | ⊳ |  |  |  |
|----------------------------------------------------------------------------------------------------|------|--|-------------|--------------|---|--|--|--|
|                                                                                                    |      |  |             | ٠            | * |  |  |  |
| Meaning                                                                                                    |      |  |             |              |   |  |  |  |
| <ul><li>The printer is in the Ready state and the Demo Mode is active.</li><li>The printer is ready to receive and process data from a host system.</li></ul> |      |  |             |              |   |  |  |  |
| Action                                                                                                    |      |  |             |              |   |  |  |  |
| Press <b>Continue</b> > briefly to print the next Demo page.                                                                                                  |      |  |             |              |   |  |  |  |

Busy

| !                                                                                                    | \$∕\    |  | $\mathbb{X}/\otimes$ | Ý | ⊳ |  |  |  |  |
|----------------------------------------------------------------------------------------------------|---------|--|----------------------|---|---|--|--|--|--|
|                                                                                                    |         |  |                      |   |   |  |  |  |  |
|                                                                                                    |         |  |                      | * |   |  |  |  |  |
| Meaning                                                                                                    | Meaning |  |                      |   |   |  |  |  |  |
| <ul> <li>The printer is busy receiving and processing data or printing.</li> <li>The printer is printing a directory, font list, menu settings pages, or Print Quality Test Pages.</li> <li>The printer is defragmenting, formatting, or programming Flash.</li> </ul> |         |  |                      |   |   |  |  |  |  |
| Action                                                                                                    | Action  |  |                      |   |   |  |  |  |  |
| Busy:                                                                                                    |         |  |                      |   |   |  |  |  |  |
| <ul> <li>Wait for the message to clear.</li> <li>Press and release Cancel × to cancel the print job.</li> <li>Press and hold Cancel × to reset the printer.</li> <li>Printing a directory, a font list, menu settings pages, or Print Quality Test Pages:</li> </ul>   |         |  |                      |   |   |  |  |  |  |
| <ul> <li>Wait for the pages to print. The Ready light flashes as the pages print. The Ready light is on when the printing<br/>stops.</li> </ul>                                                                                                    |         |  |                      |   |   |  |  |  |  |
| <ul> <li>Press and release Cancel × to cancel printing.</li> <li>Press and hold Cancel × to reset the printer.</li> </ul>                                                                                                    |         |  |                      |   |   |  |  |  |  |

### Hex Trace Ready

| !                                                                                                    | \$∕\ |  | <b>X</b> /🐼 | Ŷ | ⊳ |  |  |
|----------------------------------------------------------------------------------------------------|------|--|-------------|---|---|--|--|
| x                                                                                                    |      |  |             |   |   |  |  |
| Meaning                                                                                                    |      |  |             |   |   |  |  |
| The printer is in the Ready mode, and Hex Trace is active.                                                                                                    |      |  |             |   |   |  |  |
| Action                                                                                                    |      |  |             |   |   |  |  |
| <ul> <li>Advanced users can use Hex Trace to help troubleshoot printing problems. After resolving the problem, turn off<br/>the printer to exit Hex Trace. Wait for the message to clear.</li> </ul> |      |  |             |   |   |  |  |

• Press and hold **Cancel**  $\times$  to reset the printer.

### Waiting

| !                                                                                                    | \$∕\                    |                           | <b>X</b> /@           | Ť   | ⊳ |  |  |  |
|----------------------------------------------------------------------------------------------------|-------------------------|---------------------------|-----------------------|-----|---|--|--|--|
|                                                                                                    |                         |                           |                       | •   | • |  |  |  |
| Meaning                                                                                                    |                         |                           |                       |     |   |  |  |  |
| The printer is waitin                                                                                                    | ng until a print timeou | it occurs, or until it re | eceives additional da | ta. |   |  |  |  |
| Action                                                                                                    |                         |                           |                       |     |   |  |  |  |
| <ul> <li>Press Continue ▷ to print the contents of the print buffer.</li> <li>Press and release Cancel × to cancel the print job.</li> <li>Press and hold Cancel × to reset the printer.</li> </ul> |                         |                           |                       |     |   |  |  |  |
### Flushing buffer/Resolution reduced

| !                                                            |                                                                                                    |                                                                           | $\mathbf{X}/\mathbf{i}$ | Ť | ⊳ |  |  |  |  |
|--------------------------------------------------------------|----------------------------------------------------------------------------------------------------|---------------------------------------------------------------------------|-------------------------|---|---|--|--|--|--|
|                                                              |                                                                                                    |                                                                           |                         |   |   |  |  |  |  |
| *                                                            |                                                                                                    |                                                                           |                         | * |   |  |  |  |  |
| Meaning                                                      |                                                                                                    |                                                                           |                         |   |   |  |  |  |  |
| <ul><li>The printer</li><li>The printer from 600 d</li></ul> | <ul> <li>The printer is flushing corrupted print data.</li> <li>The printer is processing data or printing pages, but the resolution of a page in the current print job is reduced from 600 dots per inch (dpi) to 300 dpi to prevent a memory full error.</li> </ul> |                                                                           |                         |   |   |  |  |  |  |
| Action                                                       |                                                                                                    |                                                                           |                         |   |   |  |  |  |  |
| <ul><li>Wait until the Press and</li><li>Press and</li></ul> | he control panel re<br>release <b>Cancel</b> $	imes$<br>hold <b>Cancel</b> $	imes$ to                                                                                                    | eturns to Ready to print<br>to cancel the print job<br>reset the printer. | other jobs.             |   |   |  |  |  |  |

### Not ready (printer is offline)

| !                                                   | \$∕\                                                |                                              | <b>X</b> /🐼            | ₩. | ⊳ |  |  |  |  |
|-----------------------------------------------------|-----------------------------------------------------|----------------------------------------------|------------------------|----|---|--|--|--|--|
|                                                     |                                                     |                                              |                        |    | • |  |  |  |  |
| Meaning                                             |                                                     |                                              |                        |    |   |  |  |  |  |
| The printer is not re                               | eady to receive or pro                              | ocess data, or the pri                       | nter ports are offline |    |   |  |  |  |  |
| Action                                              | Action                                              |                                              |                        |    |   |  |  |  |  |
| <ul><li>Press and re</li><li>Press and re</li></ul> | elease <b>Continue</b><br>elease <b>Cancel</b> × to | to return to the Read<br>return to the Ready | ly state.<br>state.    |    |   |  |  |  |  |

### Close door or insert cartridge/Unsupported Flash option installed

| !                                                                                                    | \$∕\                   |                        |                      | Ŷ                       | ⊳            |  |  |  |
|----------------------------------------------------------------------------------------------------|------------------------|------------------------|----------------------|-------------------------|--------------|--|--|--|
| •                                                                                                    |                        |                        |                      |                         |              |  |  |  |
| Meaning                                                                                                    | •                      |                        |                      |                         |              |  |  |  |
| The printer front do                                                                                                  | or is open, print cart | ridge is missing, or a | flash option has bee | en installed that is no | t supported. |  |  |  |
| Action                                                                                                    |                        |                        |                      |                         |              |  |  |  |
| Close the door, install a print cartridge, or install a supported flash option. The printer will automatically reset. |                        |                        |                      |                         |              |  |  |  |

### Insufficient collation area/Insufficient memory

| !                                                                                               | */\-                                                                                  |                                                        |                        | Ŷ                      | ⊳             |  |  |  |  |  |
|-------------------------------------------------------------------------------------------------|---------------------------------------------------------------------------------------|--------------------------------------------------------|------------------------|------------------------|---------------|--|--|--|--|--|
| •                                                                                               |                                                                                       |                                                        |                        |                        | •             |  |  |  |  |  |
| Meaning                                                                                         | Meaning                                                                               |                                                        |                        |                        |               |  |  |  |  |  |
| The printer memory                                                                              | is too full to collate                                                                | the print job.                                         |                        |                        |               |  |  |  |  |  |
| Action                                                                                          |                                                                                       |                                                        |                        |                        |               |  |  |  |  |  |
| <ul> <li>Press and recorrectly.)</li> <li>Press and recorrectly.</li> <li>Press Canc</li> </ul> | elease <b>Continue</b> ▷<br>elease <b>Cancel</b> × to<br><b>el</b> × to reset the pri | to clear the message<br>cancel the print job.<br>nter. | e and continue printir | ng the job. (The job r | nay not print |  |  |  |  |  |

#### Cancel job/Reset printer/Restore factory defaults

| !                                                                   | \$\\-                                                                                                    |   |   | -Å- | ⊳ |  |  |  |  |
|---------------------------------------------------------------------|----------------------------------------------------------------------------------------------------|---|---|-----|---|--|--|--|--|
| •                                                                   | •                                                                                                    | • | • | •   | • |  |  |  |  |
| Meaning                                                             |                                                                                                    |   | · |     | · |  |  |  |  |
| <ul> <li>The current</li> <li>The printer i remains in e</li> </ul> | <ul> <li>The current print job is canceled.</li> <li>The printer is resetting to the user default settings. Any active print jobs are canceled. A user default setting remains in effect until it is changed or has restored the factory default settings.</li> </ul> |   |   |     |   |  |  |  |  |
| Action                                                              |                                                                                                    |   |   |     |   |  |  |  |  |
| Wait for the message                                                | ge to clear.                                                                                                    |   |   |     |   |  |  |  |  |

# Invalid engine code/Invalid network code

| !                                                        | *\\-                 |                      | <b>X</b> /@        | Ŷ                   | ⊳          |  |  |  |
|----------------------------------------------------------|----------------------|----------------------|--------------------|---------------------|------------|--|--|--|
| •                                                        |                      |                      |                    | •                   |            |  |  |  |
| Meaning                                                  | •                    | -                    | -                  | -                   |            |  |  |  |
| The engine code a                                        | nd/or the network co | de has not been proo | grammed or has bee | n programmed but is | s invalid. |  |  |  |
| Action                                                   |                      |                      |                    |                     |            |  |  |  |
| Download valid engine code to the internal print server. |                      |                      |                    |                     |            |  |  |  |

# Resolution reduced while canceling job

| !                                         | \$∕\                                                                                                    |   | <b>X</b> /@ | Ŷ | ⊳ |  |  |  |  |
|-------------------------------------------|----------------------------------------------------------------------------------------------------|---|-------------|---|---|--|--|--|--|
| *                                         | •                                                                                                    | • | •           | * | • |  |  |  |  |
| Meaning                                   | ·                                                                                                    |   |             |   |   |  |  |  |  |
| The printer is proce<br>been reduced from | The printer is processesing data and/or printing and the resolution of the page belonging to the currently printing job has been reduced from 600 dpi to 300 dpi in order to prevent a Memory Full error. |   |             |   |   |  |  |  |  |
| Action                                    |                                                                                                    |   |             |   |   |  |  |  |  |
| Pressing Cancel ×                         | Pressing <b>Cancel</b> $\times$ will cancel the print job. Other buttons are ignored.                                                                                                    |   |             |   |   |  |  |  |  |

#### **Toner low**

| !                                                                            | \$∕\-                                                       |                                                    | <b>X</b> /@                                 | Ŷ                           | ⊳    |  |  |  |
|------------------------------------------------------------------------------|-------------------------------------------------------------|----------------------------------------------------|---------------------------------------------|-----------------------------|------|--|--|--|
| _                                                                            |                                                             |                                                    | •                                           | •                           |      |  |  |  |
| Meaning                                                                      |                                                             |                                                    |                                             |                             |      |  |  |  |
| The printer is ready                                                         | to receive and proc                                         | ess data. In addition                              | , the toner in the tone                     | er cartridge is getting     | low. |  |  |  |
| Action                                                                       |                                                             |                                                    |                                             |                             |      |  |  |  |
| <ul> <li>Press and re</li> <li>Turn the print</li> <li>Remove the</li> </ul> | elease <b>Continue</b><br>hter off.<br>toner cartridge, and | to clear the light seq<br>I shake it to redistribu | uence and continue<br>ute the remaining ton | processing the print<br>er. | job. |  |  |  |

Replace the toner cartridge.

# Toner cartridge region mismatch/Change cartridge invalid refill/Missing or defective print cartridge/Unsupported print cartridge

| !                   | \$∕∖                   |                       |                       | Ϋ́                      | ⊳     |  |  |  |
|---------------------|------------------------|-----------------------|-----------------------|-------------------------|-------|--|--|--|
| •                   |                        |                       | •                     |                         |       |  |  |  |
| Meaning             | -                      | •                     |                       |                         |       |  |  |  |
| The geographic reg  | gion of the printer do | es not match the geo  | graphic region of the | e installed toner cartr | idge. |  |  |  |
| Action              |                        |                       |                       |                         |       |  |  |  |
| Remove the toner of | cartridge, and install | a new toner cartridge | e that matches the re | gion of the printer.    |       |  |  |  |

### Photoconductor kit life warning

| !                                                  | \$^                                          |                         |                     | Ŷ                     | ⊳           |  |  |  |
|----------------------------------------------------|----------------------------------------------|-------------------------|---------------------|-----------------------|-------------|--|--|--|
|                                                    |                                              |                         | *                   |                       | •           |  |  |  |
| Meaning                                            |                                              |                         |                     |                       |             |  |  |  |
| The photoconducto                                  | or is almost full and s                      | hould be replaced so    | oon.                |                       |             |  |  |  |
| Note: The Toner A                                  | larm must be turned                          | on in the driver for th | nis message to appe | ar. The factory defau | ılt is Off. |  |  |  |
| Action                                             |                                              |                         |                     |                       |             |  |  |  |
| <ul><li>Press and re</li><li>Replace the</li></ul> | elease <b>Continue</b> > photoconductor kit. | to clear the light seq  | uence and continue  | printing.             |             |  |  |  |

#### Replace photoconductor (printer hard stop)

| !                                                  | *\\-                                                                                                    |                      |                         | Ŷ     | ⊳ |  |  |  |  |
|----------------------------------------------------|----------------------------------------------------------------------------------------------------|----------------------|-------------------------|-------|---|--|--|--|--|
| *                                                  |                                                                                                    |                      | *                       |       | • |  |  |  |  |
| Meaning                                            |                                                                                                    |                      |                         |       |   |  |  |  |  |
| The photoconducto is replaced.                     | The photoconductor kit is full and must be replaced. The printer will not print any more pages until the photoconductor kit is replaced. |                      |                         |       |   |  |  |  |  |
| Action                                             |                                                                                                    |                      |                         |       |   |  |  |  |  |
| <ul><li>Press and re</li><li>Replace the</li></ul> | elease <b>Continue</b> > photoconductor kit.                                                                                             | to print a photocond | uctor kit instruction p | bage. |   |  |  |  |  |

# Programming engine code/Programming system code

| !                                                                                                    | *\\-                |                      | <b>X</b> /@ | Ŷ | Þ |  |  |  |
|----------------------------------------------------------------------------------------------------|---------------------|----------------------|-------------|---|---|--|--|--|
|                                                                                                    |                     | •                    | •           | • |   |  |  |  |
| Meaning                                                                                                    |                     |                      |             |   |   |  |  |  |
| New code is being                                                                                            | programmed into the | e engine or firmware | code flash. |   |   |  |  |  |
| Action                                                                                                    |                     |                      |             |   |   |  |  |  |
| Wait for the message to clear. When the printer has finished programming the code, it performs a soft reset. |                     |                      |             |   |   |  |  |  |

#### Service error

| !                                                                                                    | */\-                   |                   |   | Ť | Þ |  |  |
|----------------------------------------------------------------------------------------------------|------------------------|-------------------|---|---|---|--|--|
| *                                                                                                    | *                      | *                 | * | * | * |  |  |
| Meaning                                                                                                    | •                      |                   |   |   |   |  |  |
| The printer has a se                                                                                             | ervice error, and prin | ting has stopped. |   |   |   |  |  |
| Action                                                                                                    |                        |                   |   |   |   |  |  |
| Press <b>Continue</b> ▷ twice to see the secondary code. See "Service codes" on page 2-28 to locate the problem. |                        |                   |   |   |   |  |  |

#### Printer error

| !                                                                    | \$^\                                                                     |                        |                  | Ť | ⊳ |  |  |
|----------------------------------------------------------------------|--------------------------------------------------------------------------|------------------------|------------------|---|---|--|--|
|                                                                      |                                                                          |                        |                  |   |   |  |  |
|                                                                      |                                                                          |                        |                  |   | • |  |  |
| Meaning                                                              |                                                                          |                        |                  |   |   |  |  |
| The printer has one                                                  | e of the following erro                                                  | ors:                   |                  |   |   |  |  |
| <ul> <li>Memory is f</li> </ul>                                      | ull, insufficient to sav                                                 | e what is in the buffe | er.              |   |   |  |  |
| <ul> <li>A page is to</li> </ul>                                     | o complex to print or                                                    | is shorter than the s  | et page margins. |   |   |  |  |
| <ul> <li>Resolution of</li> </ul>                                    | of a formatted page i                                                    | s reduced to 300 dpi   |                  |   |   |  |  |
| <ul> <li>A font error</li> </ul>                                     | occurred.                                                                |                        |                  |   |   |  |  |
| <ul> <li>Communica</li> </ul>                                        | ation with the host co                                                   | mputer is lost.        |                  |   |   |  |  |
| Short media.                                                         |                                                                          |                        |                  |   |   |  |  |
| Action                                                               |                                                                          |                        |                  |   |   |  |  |
| Press Cont                                                           | • Press <b>Continue</b> ▷ twice quickly to see the secondary error code. |                        |                  |   |   |  |  |
| <ul> <li>Press Continue b to clear the secondary message.</li> </ul> |                                                                          |                        |                  |   |   |  |  |

### Paper jam printer error (2xx)

| !                                                                                                    | \$^∕∖     |  | <b>X</b> /🐼 | Ŷ | ⊳ |  |  |  |
|----------------------------------------------------------------------------------------------------|-----------|--|-------------|---|---|--|--|--|
|                                                                                                    | •         |  |             |   | • |  |  |  |
| Meaning                                                                                                    | Meaning   |  |             |   |   |  |  |  |
| The printer has a p                                                                                                    | aper jam. |  |             |   |   |  |  |  |
| Action                                                                                                    |           |  |             |   |   |  |  |  |
| <ul> <li>Press Continue ▷ twice quickly to see the secondary error code.</li> <li>Press Continue ▷ to resume printing once all the jammed pages are cleared from the paper path.</li> </ul> |           |  |             |   |   |  |  |  |

### Remove paper from output bin

| !                                                                                                    | \$^\\ |  |  | Ŷ | ⊳ |  |  |  |
|----------------------------------------------------------------------------------------------------|-------|--|--|---|---|--|--|--|
| *                                                                                                    |       |  |  |   |   |  |  |  |
| Meaning                                                                                                    |       |  |  |   |   |  |  |  |
| The output bin is fu                                                                                             | II.   |  |  |   |   |  |  |  |
| Action                                                                                                    |       |  |  |   |   |  |  |  |
| <ul> <li>Remove printed pages from the output bin.</li> <li>Press Continue ▷ to clear the error code.</li> </ul> |       |  |  |   |   |  |  |  |

# Load media in Tray 1 or Tray 2

| !                                                                                                    |                         |                  | <b>X</b> /🐼 | Ŷ | ⊳ |  |  |  |
|----------------------------------------------------------------------------------------------------|-------------------------|------------------|-------------|---|---|--|--|--|
|                                                                                                    |                         | •                |             |   | • |  |  |  |
| Meaning                                                                                                    | Meaning                 |                  |             |   |   |  |  |  |
| The printer is out of                                                                                                    | f print media at the ir | ndicated source. |             |   |   |  |  |  |
| Action                                                                                                    |                         |                  |             |   |   |  |  |  |
| <ul> <li>Load print media into the indicated tray, and press Continue ▷ to resume printing.</li> <li>Press Cancel × to reset the printer.</li> </ul> |                         |                  |             |   |   |  |  |  |

# Load media in multi-purpose feeder or manual feeder

| !                                                        | \$^                    |                        |                      | Ť                   | D  |  |  |  |
|----------------------------------------------------------|------------------------|------------------------|----------------------|---------------------|----|--|--|--|
|                                                          |                        | •                      |                      |                     |    |  |  |  |
| Meaning                                                  |                        |                        |                      |                     |    |  |  |  |
| The printer prompts                                      | s to load a single she | et of print media in t | he multi-purpose fee | der or manual feede | r. |  |  |  |
| Action                                                   |                        |                        |                      |                     |    |  |  |  |
| Load print media into the manual feeder.                 |                        |                        |                      |                     |    |  |  |  |
| <ul> <li>Press Continue ▷ to resume printing.</li> </ul> |                        |                        |                      |                     |    |  |  |  |
| • Press <b>Cancel</b> $\times$ to reset the printer.     |                        |                        |                      |                     |    |  |  |  |

# Load media Tray 1 for Side 2 of manual duplex printing

| !                                                                                       |                                                                                                    |                         |                        | Ŷ               | ⊳ |  |  |  |
|-----------------------------------------------------------------------------------------|----------------------------------------------------------------------------------------------------|-------------------------|------------------------|-----------------|---|--|--|--|
|                                                                                         |                                                                                                    | •                       |                        |                 | * |  |  |  |
| Meaning                                                                                 |                                                                                                    |                         | ·                      |                 |   |  |  |  |
| The printer prompts                                                                     | s to load side 2 of a s                                                                                                    | single sheet of print r | nedia in Tray 1 for du | uplex printing. |   |  |  |  |
| Action                                                                                  |                                                                                                    |                         |                        |                 |   |  |  |  |
| <ul> <li>Load side 2 of a</li> <li>Press Continue</li> <li>Press Cancel &gt;</li> </ul> | <ul> <li>Load side 2 of a single sheet of print media in Tray 1.</li> <li>Press Continue ▷ to resume printing.</li> <li>Press Cancel × to reset the printer.</li> </ul> |                         |                        |                 |   |  |  |  |

### Common secondary light patterns

Press and release **Continue**  $\triangleright$  twice quickly to display the secondary error code light sequence. The following table shows what these light sequences mean and where to go for help.

#### Common light sequences for paper jams

When the **Paper jam** and **Continue**  $\triangleright$  lights are both on, a paper jam has occurred with a secondary error code.

| Printer Condition                                | Page | ! | \$∕\ |   |   | -Å- | $\  \  \  \  \  \  \  \  \  \  \  \  \  $ |
|--------------------------------------------------|------|---|------|---|---|-----|-------------------------------------------|
| 200: Paper jam at the input sensor               | 18   |   | •    |   |   | •   | •                                         |
| 201: Paper jam between the input and exit sensor | 18   |   | •    |   | • |     | •                                         |
| 202: Paper jams at the exit sensor               | 18   |   | •    | • |   |     | •                                         |
| 231: Paper jam<br>(duplex rear)                  | 18   |   | •    | * |   |     | •                                         |
| 232: Paper jam<br>(duplex front)                 | 19   |   | •    |   | * |     | •                                         |
| 233: Paper jam (duplex)                          | 19   |   | •    | * | * |     | •                                         |
| 234: Paper jam<br>(duplex: location unknown)     | 19   |   | •    |   |   | *   | •                                         |
| 241: Paper jam in<br>Tray 1                      | 19   |   | •    | • | • |     | •                                         |
| 242: Paper jam in<br>Tray 2                      | 19   |   | •    | • |   | •   | •                                         |
| 251: Paper jam in the manual feeder              | 20   |   | •    |   | • | •   | •                                         |

#### Common light sequences for printer errors

When the **Error**  $\boxed{!}$  and **Continue**  $\triangleright$  lights are both on, a printer error has occurred with a secondary code.

Press and release **Continue**  $\triangleright$  twice quickly to display the secondary error code light sequence. The following table shows what these light sequences mean and where to go for help.

| Printer Condition                       | Page | ! | \$∕∖ |   |   | Ŷ | ⊳ |
|-----------------------------------------|------|---|------|---|---|---|---|
| Complex page                            | 20   | • |      |   |   | • | • |
| Insufficient collation area             | 21   | • |      |   | • |   | • |
| Defective flash                         | 21   | • |      | • |   |   | • |
| Network interface errors                | 21   | • | •    |   |   |   | • |
| Resource save off-deficient memory      | 22   | • |      |   |   | * | • |
| PPDS font error                         | 22   | • |      |   | * |   | • |
| Invalid configuration                   | 23   | • | *    | * | * | * | • |
| Insufficient defrag memory              | 22   | • |      | * |   |   | • |
| ENA connection lost                     | 23   | • | *    |   |   |   | • |
| Host interface disabled                 | 23   | • | *    | * |   |   | • |
| Memory full                             | 23   | • |      |   | • | • | • |
| Short media                             | 24   | • |      | • |   | • | • |
| Flash full                              | 24   | • | •    |   |   | • | • |
| Invalid engine code                     | 24   | • |      | • |   | • |   |
| Invalid network code                    | 25   | • |      | * |   | • |   |
| Toner cartridge region mismatch         | 25   | • |      | * | • |   |   |
| Change toner cartridge / invalid refill | 25   | • | *    |   | • |   |   |
| Missing / Defective toner cartridge     | 26   | • | •    |   | • |   |   |
| Unsupported toner cartridge             | 26   | • |      | • | • |   |   |
| Too many options attached               | 26   | • |      | • | • |   | • |
| Unsupported Flash in slot 1             | 27   | • | •    | • | • |   | • |
| Unformatted Flash                       | 27   | • | •    |   | • |   | • |
| Install MICR cartridge                  | 27   | • |      |   | * |   | * |
| MICR cartridge empty                    | 27   | * |      |   | • |   |   |

### Secondary error codes

### 200: Paper jam at the input sensor

| !                                                                                                    | \$∕\- |  |  | Ŷ | ⊳ |  |  |
|----------------------------------------------------------------------------------------------------|-------|--|--|---|---|--|--|
|                                                                                                    | •     |  |  | • | ٠ |  |  |
| Meaning                                                                                                    |       |  |  |   |   |  |  |
| A paper jam has occurred at the input sensor, which can be either after the print media leaves the tray and enters the printer or in the manual feeder. |       |  |  |   |   |  |  |
| Action                                                                                                    |       |  |  |   |   |  |  |
| Open the front door, remove the print cartridge, and clear the paper jam.                                                                               |       |  |  |   |   |  |  |

### 201: Paper jams between the input and exit sensors

| !                                                                         | \$∕∖               |                        | <b>X</b> /@           | Ŷ                      | ⊳            |  |  |
|---------------------------------------------------------------------------|--------------------|------------------------|-----------------------|------------------------|--------------|--|--|
|                                                                           | •                  |                        | ٠                     |                        | •            |  |  |
| Meaning                                                                   |                    |                        |                       |                        |              |  |  |
| A paper jam has or                                                        | curred. The jammed | l media is most likely | in the fuser area une | der the toner cartridg | je assembly. |  |  |
| Action                                                                    |                    |                        |                       |                        |              |  |  |
| Open the front door, remove the print cartridge, and clear the paper jam. |                    |                        |                       |                        |              |  |  |

### 202: Paper jams as a printed job exits the printer

| !                                            | \$∕\                  |                        | <b>X</b> /🐼 | Ŷ | ⊳ |  |  |
|----------------------------------------------|-----------------------|------------------------|-------------|---|---|--|--|
|                                              | •                     | •                      |             |   | • |  |  |
| Meaning                                      |                       |                        |             |   |   |  |  |
| A paper jam has or                           | curred as the print m | nedia is exiting the p | rinter.     |   |   |  |  |
| Action                                       |                       |                        |             |   |   |  |  |
| Open the rear door, and clear the paper jam. |                       |                        |             |   |   |  |  |

### 231: Paper jam (duplex rear)

| !                   |                                              |                      | <b>X</b> /🐼            | Ŷ   | Þ |  |  |  |
|---------------------|----------------------------------------------|----------------------|------------------------|-----|---|--|--|--|
|                     | •                                            | *                    |                        |     | • |  |  |  |
| Meaning             |                                              |                      |                        |     |   |  |  |  |
| The media did not a | arrive at the duplex s                       | ensor, but did leave | the printer exit sense | or. |   |  |  |  |
| Action              |                                              |                      |                        |     |   |  |  |  |
| Open the rear door  | Open the rear door, and clear the paper jam. |                      |                        |     |   |  |  |  |

### 233: Paper jam (duplex)

| !                  | \$∕\                 |                     |      | -ţ- | $\triangleright$ |  |  |  |
|--------------------|----------------------|---------------------|------|-----|------------------|--|--|--|
|                    | •                    | *                   | *    |     | •                |  |  |  |
| Meaning            | ·                    |                     |      |     |                  |  |  |  |
| A paper jam has or | curred in the duplex | unit before         |      |     |                  |  |  |  |
| Action             |                      |                     |      |     |                  |  |  |  |
| Remove the tray, o | pen the duplex door  | and clear the paper | jam. |     |                  |  |  |  |

### 234: Paper jam (duplex - unknown location)

| !                  | \$∕\                |                      | <b>X</b> /:          | Ŷ                    | ⊳                |  |  |  |
|--------------------|---------------------|----------------------|----------------------|----------------------|------------------|--|--|--|
|                    | •                   |                      |                      | *                    | •                |  |  |  |
| Meaning            |                     |                      |                      |                      |                  |  |  |  |
| A paper jam has oc | curred somewhere a  | around the duplex un | it before making the | manual input sensor  |                  |  |  |  |
| Action             |                     |                      |                      |                      |                  |  |  |  |
| Remove the tray, o | pen the duplex door | and clear the paper  | am. Paper may also   | be accessible inside | e the rear door. |  |  |  |

### 241: Paper jam in Tray 1

| !                   | \$∕\                                                      |   |   | Ŷ | ⊳ |  |  |  |
|---------------------|-----------------------------------------------------------|---|---|---|---|--|--|--|
|                     | •                                                         | • | • |   | • |  |  |  |
| Meaning             | ·                                                         |   | · |   |   |  |  |  |
| A paper jam has or  | curred in Tray 1.                                         |   |   |   |   |  |  |  |
| Action              |                                                           |   |   |   |   |  |  |  |
| Clear the paper jan | Clear the paper jam after removing Tray or and/or Tray 2. |   |   |   |   |  |  |  |

### 242: Paper jam in Tray 2 (250-sheet pr 550-sheet option)

| !                   | \$∕\                  |                    | <b>X</b> /🐼 | Ŷ | Þ |  |  |  |
|---------------------|-----------------------|--------------------|-------------|---|---|--|--|--|
|                     | •                     | •                  |             | • | • |  |  |  |
| Meaning             |                       |                    |             |   |   |  |  |  |
| A paper jam has or  | curred in Tray 2.     |                    |             |   |   |  |  |  |
| Action              |                       |                    |             |   |   |  |  |  |
| Clear the paper jan | n after removing Tray | / 1 and/or Tray 2. |             |   |   |  |  |  |

# 251: Paper jam in the manual feeder

| !                   | \$∕\                |           | <b>X</b> /🐼 | Ŷ | ⊳ |  |  |  |  |
|---------------------|---------------------|-----------|-------------|---|---|--|--|--|--|
|                     |                     | •         | •           | • | • |  |  |  |  |
| Meaning             |                     |           |             |   |   |  |  |  |  |
| A paper jam has or  | curred at the manua | I feeder. |             |   |   |  |  |  |  |
| Action              | Action              |           |             |   |   |  |  |  |  |
| Clear the paper jan | า.                  |           |             |   |   |  |  |  |  |

# Complex page

| !                                                                                                    | \$∕\-                                                                                                    |                          |                       | ÷Čŕ                   | ⊳                     |  |  |  |  |
|----------------------------------------------------------------------------------------------------|----------------------------------------------------------------------------------------------------|--------------------------|-----------------------|-----------------------|-----------------------|--|--|--|--|
|                                                                                                    |                                                                                                    |                          |                       |                       | -                     |  |  |  |  |
|                                                                                                    |                                                                                                    | •                        |                       | •                     | •                     |  |  |  |  |
| Meaning                                                                                                    |                                                                                                    |                          |                       |                       |                       |  |  |  |  |
| The page may not p<br>memory).                                                                                                    | print correctly becaus                                                                                                    | se the print information | on on the page is too | complex (that is, too | large for the printer |  |  |  |  |
| Action                                                                                                    |                                                                                                    |                          |                       |                       |                       |  |  |  |  |
| Press Continues     Iost).                                                                                                    | • Press <b>Continue</b> > to clear the error code and continue processing the print job (some of the print data may be lost). |                          |                       |                       |                       |  |  |  |  |
| To avoid this error                                                                                                    | in the future:                                                                                                    |                          |                       |                       |                       |  |  |  |  |
| <ul> <li>Reduce the complexity of the page by reducing the amount of text or graphics on the page and deleting unnecessary download fonts or macros.</li> </ul> |                                                                                                    |                          |                       |                       |                       |  |  |  |  |
| Set Page P                                                                                                    | Set Page Protect to On in the Local Printer Setup Utility.                                                                    |                          |                       |                       |                       |  |  |  |  |

• Install additional printer memory.

### Insufficient collation area

| !                                                                                                    | \$∕∖     |  |   | Ŷ | Þ |  |  |
|----------------------------------------------------------------------------------------------------|----------|--|---|---|---|--|--|
| •                                                                                                    |          |  | • |   | • |  |  |
| Meaning                                                                                                    |          |  |   |   |   |  |  |
| <ul> <li>The printer memory does not have the free space necessary to collate the print job. This may happen due to one of these errors:</li> <li>Memory is full.</li> <li>A page is too complex to print.</li> <li>A page is shorter than the set page margins.</li> <li>Memory is insufficient to save what is in the buffer.</li> </ul> |          |  |   |   |   |  |  |
| Action                                                                                                    |          |  |   |   |   |  |  |
| <ul> <li>Press Continue ▷ to clear the message and continue printing the job. (The job may not print correctly.)</li> <li>Press and release Cancel × to cancel the print job.</li> <li>Press and hold Cancel × to reset the printer.</li> </ul>                                                                                            |          |  |   |   |   |  |  |
| <ul> <li>Simplify the print job. Reduce the complexity of the page by reducing the amount of text or graphics on the page and deleting unnecessary downloaded fonts or macros.</li> <li>Install additional printer memory.</li> </ul>                                                                                                    |          |  |   |   |   |  |  |
| Defecti                                                                                                    | ve Flash |  |   |   |   |  |  |

| !                                      | */\-                                                                                                    |   |  | Ŷ | ⊳ |  |  |  |
|----------------------------------------|----------------------------------------------------------------------------------------------------|---|--|---|---|--|--|--|
| •                                      |                                                                                                    | • |  |   | • |  |  |  |
| Meaning                                | •                                                                                                    |   |  |   |   |  |  |  |
| The printer detects                    | a defective flash.                                                                                                    |   |  |   |   |  |  |  |
| Action                                 |                                                                                                    |   |  |   |   |  |  |  |
| Press Continue<br>until the problem is | Press <b>Continue</b> $\triangleright$ briefly and the normal operation will continue. The flash will be marked as bad and cannot be used until the problem is resolved. |   |  |   |   |  |  |  |

#### Network interface errors

| !                                                                                                    | \$∕\-               |                        | <b>X</b> /@ | -Å- | Þ |  |  |  |  |
|----------------------------------------------------------------------------------------------------|---------------------|------------------------|-------------|-----|---|--|--|--|--|
| •                                                                                                    | •                   |                        |             |     | ٠ |  |  |  |  |
| Meaning                                                                                                    |                     |                        |             |     |   |  |  |  |  |
| The printer cannot                                                                                                    | establish communica | ation with the networl | ۲.          |     |   |  |  |  |  |
| Action                                                                                                    | Action              |                        |             |     |   |  |  |  |  |
| Press <b>Continue</b> $\triangleright$ to clear the message and continue printing. (The previous print job may not print correctly.) |                     |                        |             |     |   |  |  |  |  |

### Resource save off - deficient memory

| !                                    | \$∕\                                                                                                    |                        |                       | Ŷ           | Þ |  |  |  |  |
|--------------------------------------|----------------------------------------------------------------------------------------------------|------------------------|-----------------------|-------------|---|--|--|--|--|
| •                                    | •                                                                                                    |                        |                       |             | • |  |  |  |  |
| Meaning                              |                                                                                                    |                        |                       |             |   |  |  |  |  |
| This error message using more memory | This error message indicates that too much memory has been allocated to link buffers or that some printer settings are using more memory than the default setting. |                        |                       |             |   |  |  |  |  |
| Action                               |                                                                                                    |                        |                       |             |   |  |  |  |  |
| Add more memory,                     | change link buffers                                                                                                    | or reset the printer s | ettings that have bee | en changed. |   |  |  |  |  |

#### **PPDS Font error**

| !                                                                           |                                                                             |                                | <b>X</b> /🐼    | ¥- | Þ |  |  |  |  |
|-----------------------------------------------------------------------------|-----------------------------------------------------------------------------|--------------------------------|----------------|----|---|--|--|--|--|
| •                                                                           |                                                                             | *                              |                |    | • |  |  |  |  |
| Meaning                                                                     | Meaning                                                                     |                                |                |    |   |  |  |  |  |
| The printer does no                                                         | ot have enough mem                                                          | ory to save the data           | in the buffer. |    |   |  |  |  |  |
| Action                                                                      |                                                                             |                                |                |    |   |  |  |  |  |
| <ul> <li>Install additi</li> <li>Press Conti</li> <li>Press Canc</li> </ul> | onal memory.<br>inue $\triangleright$ to continue performed to cancel the p | printing the job.<br>rint job. |                |    |   |  |  |  |  |

### Insufficient defrag memory

| !                                                                                                    | \$∕∖                                                              |                                               | $\mathbf{X}/\otimes$    | -ţj-                  | ⊳                  |  |  |
|----------------------------------------------------------------------------------------------------|-------------------------------------------------------------------|-----------------------------------------------|-------------------------|-----------------------|--------------------|--|--|
| ٠                                                                                                    |                                                                   | *                                             |                         |                       | •                  |  |  |
| Meaning                                                                                                    |                                                                   |                                               |                         |                       |                    |  |  |
| <ul> <li>The printer memory does not have the free space necessary to collate the print job. This may happen due to one of these errors:</li> <li>Memory is full.</li> <li>A page is too complex to print.</li> <li>A page is shorter than the set page margins.</li> <li>Memory is insufficient to save what is in the buffer.</li> </ul> |                                                                   |                                               |                         |                       |                    |  |  |
| Action                                                                                                    |                                                                   |                                               |                         |                       |                    |  |  |
| <ul> <li>Press Continue &gt; to clear the message and continue printing the job. (The job may not print correctly.)</li> <li>Press and release Cancel × to cancel the print job.</li> <li>Press and hold Cancel × to reset the printer.</li> <li>To avoid this error in the future:</li> </ul>                                             |                                                                   |                                               |                         |                       |                    |  |  |
| <ul><li>Simplify the and deleting</li><li>Install additi</li></ul>                                                                                                    | print job. Reduce the<br>unnecessary downl<br>onal printer memory | e complexity of the p<br>oaded fonts or macro | age by reducing the os. | amount of text or gra | aphics on the page |  |  |

#### **ENA** connection lost

| !                                                                                                    | \$∕\                |                       |    | Ŷ | ⊳ |  |  |  |
|----------------------------------------------------------------------------------------------------|---------------------|-----------------------|----|---|---|--|--|--|
| •                                                                                                    | *                   |                       |    |   | • |  |  |  |
| Meaning                                                                                                    | ·                   |                       |    |   |   |  |  |  |
| The printer cannot                                                                                                    | establish communica | ation with the networ | k. |   |   |  |  |  |
| Action                                                                                                    |                     |                       |    |   |   |  |  |  |
| Press <b>Continue</b> $\triangleright$ to clear the code and continue printing. (The previous print job may not print correctly.) |                     |                       |    |   |   |  |  |  |

#### Host interface disabled

| !                                                                                                    | \$∕\-                 |              | <b>X</b> /@ | Ŷ | ⊳ |  |  |  |
|----------------------------------------------------------------------------------------------------|-----------------------|--------------|-------------|---|---|--|--|--|
| •                                                                                                    | *                     | *            |             |   | • |  |  |  |
| Meaning                                                                                                    |                       |              |             |   |   |  |  |  |
| The printer USB or                                                                                                    | parallel port has bee | en disabled. |             |   |   |  |  |  |
| Action                                                                                                    |                       |              |             |   |   |  |  |  |
| Press <b>Continue</b> $\triangleright$ to clear the code. The printer discards any print jobs previously sent. Enable the USB or parallel port by selecting a value other than Disabled for the USB Buffer or Parallel Buffer item in the Local Printer Settings Utility. |                       |              |             |   |   |  |  |  |

#### Memory full

| !                                                                                                    | *\\-                     |                       | $\mathbf{k}/\mathbf{i}$ | Ť                      | ⊳           |  |  |
|----------------------------------------------------------------------------------------------------|--------------------------|-----------------------|-------------------------|------------------------|-------------|--|--|
|                                                                                                    |                          |                       |                         |                        |             |  |  |
| •                                                                                                    |                          |                       | •                       | •                      | •           |  |  |
| Meaning                                                                                                    |                          |                       |                         |                        |             |  |  |
| The printer is proce                                                                                               | essing data, but there   | e is not enough mem   | ory available to conti  | nue the job.           |             |  |  |
| Action                                                                                                    |                          |                       |                         |                        |             |  |  |
| <ul> <li>Press Conti</li> </ul>                                                                                    | nue ▷ to clear the       | message and continu   | ue printing the job (th | ne job may not print o | correctly). |  |  |
| <ul> <li>Press and response</li> </ul>                                                                             | elease Cancel $	imes$ to | cancel the print job. |                         |                        |             |  |  |
| <ul> <li>Press and hold Cancel X to reset the printer.</li> </ul>                                                  |                          |                       |                         |                        |             |  |  |
| To avoid this error in the future:                                                                                 |                          |                       |                         |                        |             |  |  |
| • Simplify the print job. Reduce the complexity of the page by reducing the amount of text or graphics on the page |                          |                       |                         |                        |             |  |  |

- and deleting unnecessary downloaded fonts or macros.
- Install additional printer memory.

#### Short media

| !                                                                              | \$∕\                                                                                                  |                                                                       | <b>X</b> /@                                     | Ŷ                     | ⊳                 |
|--------------------------------------------------------------------------------|----------------------------------------------------------------------------------------------------|-----------------------------------------------------------------------|-------------------------------------------------|-----------------------|-------------------|
| •                                                                              |                                                                                                    | •                                                                     |                                                 | •                     | •                 |
| Meaning                                                                        |                                                                                                    |                                                                       |                                                 |                       | ·                 |
| The media length is size loaded in the t                                       | s too short to print the<br>ray.                                                                      | e formulated data. Th                                                 | nis occurs when the                             | printer does not know | w the print media |
| Action                                                                         |                                                                                                    |                                                                       |                                                 |                       |                   |
| <ul> <li>Make sure t</li> <li>Open the from</li> <li>Press Continue</li> </ul> | he print media that is ont door, clear the paint $\triangleright$ to clear the paint $\triangleright$ | s loaded is long enou<br>aper path and close t<br>code and continue p | igh.<br>he door to resume p<br>rinting the job. | rinting.              |                   |

• Press **Cancel**  $\times$  to cancel the print job.

#### Flash full

| !                                                 | \$∕\-                                                              |                                                            | <b>X</b> /@                                 | Ŷ                      | ⊳                 |
|---------------------------------------------------|--------------------------------------------------------------------|------------------------------------------------------------|---------------------------------------------|------------------------|-------------------|
| •                                                 | •                                                                  |                                                            |                                             | •                      | •                 |
| Meaning                                           |                                                                    |                                                            |                                             |                        |                   |
| The printer signals requested to be wri           | that there is not enou<br>tten to flash.                           | ugh free space in the                                      | e flash memory mode                         | e to hold the resource | es that have been |
| Action                                            |                                                                    |                                                            |                                             |                        |                   |
| Press Canc     Press Conti     All downloaded fon | el X to cancel the p<br>nue ▷ to clear the<br>ts and macros that a | rint job.<br>message and contin<br>re not written to flasl | ue processing the jol<br>n will be deleted. | b.                     |                   |

#### Invalid engine code

| !                                                                                                    | \$∕\-               |                     | <b>X</b> /@          | Ŷ  | ⊳ |  |  |  |
|----------------------------------------------------------------------------------------------------|---------------------|---------------------|----------------------|----|---|--|--|--|
| •                                                                                                    |                     | •                   |                      | •  |   |  |  |  |
| Meaning                                                                                               |                     |                     |                      |    |   |  |  |  |
| The engine code ha                                                                                    | as not been program | med, or the program | med code is not vali | d. |   |  |  |  |
| Action                                                                                                |                     |                     |                      |    |   |  |  |  |
| Download the valid engine code to the internal print server while this message is still on the panel. |                     |                     |                      |    |   |  |  |  |

#### Invalid network code

| !                                                                                                    | \$∕\-                 |                        | <b>X</b> /@ | Ŷ | ⊳ |  |  |  |
|----------------------------------------------------------------------------------------------------|-----------------------|------------------------|-------------|---|---|--|--|--|
| •                                                                                                    |                       | *                      |             | • |   |  |  |  |
| Meaning                                                                                               |                       |                        |             |   |   |  |  |  |
| The code either in t                                                                                  | he controller board o | or network card is inv | alid.       |   |   |  |  |  |
| Action                                                                                                |                       |                        |             |   |   |  |  |  |
| Download the valid network code to the printer. It may be downloaded while this message is displayed. |                       |                        |             |   |   |  |  |  |

### Toner cartridge region mismatch

| !                                                                                                    | \$∕\-                  |                      | <b>X</b> /@           | Ŷ                       | ⊳     |  |  |  |
|----------------------------------------------------------------------------------------------------|------------------------|----------------------|-----------------------|-------------------------|-------|--|--|--|
| •                                                                                                    |                        | *                    | •                     |                         |       |  |  |  |
| Meaning                                                                                                    |                        |                      |                       |                         |       |  |  |  |
| The geographic reg                                                                                                    | gion of the printer do | es not match the geo | graphic region of the | e installed toner cartr | idge. |  |  |  |
| Action                                                                                                    |                        |                      |                       |                         |       |  |  |  |
| Remove the toner cartridge, and install a new toner cartridge that matches the region of the printer. The settings cannot be changed without calling Lexmark for a one-time change. |                        |                      |                       |                         |       |  |  |  |

# Change toner cartridge/invalid refill

| !                                                                                                    | \$^\                               |                        |                         | -ŷ-                  | ⊳    |  |  |  |
|----------------------------------------------------------------------------------------------------|------------------------------------|------------------------|-------------------------|----------------------|------|--|--|--|
| •                                                                                                    | *                                  |                        | •                       |                      |      |  |  |  |
| Meaning                                                                                                    |                                    |                        |                         |                      |      |  |  |  |
| The toner in the tor                                                                                                    | ner cartridge is gettin            | g low, or an invalid r | efill toner has been ir | nstalled.            |      |  |  |  |
| Action                                                                                                    |                                    |                        |                         |                      |      |  |  |  |
| <ul><li>Press and re</li><li>Turn the print</li></ul>                                                                                         | elease <b>Continue</b> > nter off. | to clear the light see | quence and continue     | processing the print | job. |  |  |  |
| <ul> <li>Remove the toner cartridge, and shake it to extend the life, or replace the toner cartridge with a valid toner cartridge.</li> </ul> |                                    |                        |                         |                      |      |  |  |  |
| <ul> <li>Replace the</li> </ul>                                                                                                    | Replace the toner cartridge.       |                        |                         |                      |      |  |  |  |

• Turn the printer on.

### **Missing/Defective toner cartridge**

| !                                                                                                    | \$∕∖                                                                                            |                                                   |                                               | Ŷ                                                | Þ                    |
|----------------------------------------------------------------------------------------------------|-------------------------------------------------------------------------------------------------|---------------------------------------------------|-----------------------------------------------|--------------------------------------------------|----------------------|
| •                                                                                                    | •                                                                                               |                                                   | •                                             |                                                  |                      |
| Meaning                                                                                                    | •                                                                                               |                                                   | -                                             | -                                                | ·                    |
| The toner in the tor                                                                                                    | ner cartridge is gettin                                                                         | g low, or a defective                             | toner cartridge has t                         | peen detected.                                   |                      |
| Action                                                                                                    |                                                                                                 |                                                   |                                               |                                                  |                      |
| <ul> <li>Press and re</li> <li>Turn the print</li> <li>Remove the</li> <li>Replace the</li> <li>Turn the print</li> </ul> | elease <b>Continue</b><br>nter off.<br>e toner cartridge, and<br>e toner cartridge.<br>nter on. | to clear the light seq<br>I shake it to extend th | uence and continue<br>ne life, or replace the | processing the print<br>toner cartridge if it is | job.<br>s defective. |

### Unsupported toner cartridge

| !                                                                                                    | \$∕∖                                                                      |                                                   |                    | Ŷ                           | D    |  |  |  |  |
|----------------------------------------------------------------------------------------------------|---------------------------------------------------------------------------|---------------------------------------------------|--------------------|-----------------------------|------|--|--|--|--|
| •                                                                                                    |                                                                           | •                                                 | •                  |                             |      |  |  |  |  |
| Meaning                                                                                              | Meaning                                                                   |                                                   |                    |                             |      |  |  |  |  |
| The toner cartridge                                                                                  | is not supported by                                                       | the printer.                                      |                    |                             |      |  |  |  |  |
| Action                                                                                               |                                                                           |                                                   |                    |                             |      |  |  |  |  |
| <ul> <li>Press and ru</li> <li>Turn the print</li> <li>Remove the</li> <li>Turn the print</li> </ul> | elease <b>Continue</b><br>nter off.<br>e toner cartridge, and<br>nter on. | to clear the light seq<br>I replace it with a sup | uence and continue | processing the print<br>je. | job. |  |  |  |  |

### Too many options attached

| !                                                                                                | \$∕\                 |                      |                | Ŷ | ⊳ |  |  |
|--------------------------------------------------------------------------------------------------|----------------------|----------------------|----------------|---|---|--|--|
| •                                                                                                |                      | •                    | •              |   | • |  |  |
| Meaning                                                                                          | ·                    |                      |                |   |   |  |  |
| This message indic                                                                               | ates that to too man | y flash options have | been attached. |   |   |  |  |
| Action                                                                                           |                      |                      |                |   |   |  |  |
| Press <b>Continue</b> $\triangleright$ briefly to clear the message. The option will be ignored. |                      |                      |                |   |   |  |  |

### Unsupported flash in slot 1

| !                                                         | \$∕\-                                        |                                 | <b>X</b> /@         | Ŷ                        | ⊳                  |  |  |
|-----------------------------------------------------------|----------------------------------------------|---------------------------------|---------------------|--------------------------|--------------------|--|--|
| •                                                         | •                                            | •                               | •                   |                          | •                  |  |  |
| Meaning                                                   |                                              |                                 | -                   | -                        |                    |  |  |
| The printer detects must be resolved b                    | that a flash memory<br>efore printing may co | module is installed in ontinue. | n the DIMM dram slo | ot. This error will occu | ur at power on and |  |  |
| Action                                                    |                                              |                                 |                     |                          |                    |  |  |
| Power off the printer, and remove the unsupported option. |                                              |                                 |                     |                          |                    |  |  |

#### **Unformatted flash**

| !                                                                                                    | \$∕∖                 |                |   | Ť | D |  |  |
|----------------------------------------------------------------------------------------------------|----------------------|----------------|---|---|---|--|--|
| •                                                                                                    | •                    |                | • |   | • |  |  |
| Meaning                                                                                                    |                      |                |   |   |   |  |  |
| The printer detects                                                                                                    | an unformatted flash | n at power on. |   |   |   |  |  |
| Action                                                                                                    |                      |                |   |   |   |  |  |
| Press <b>Continue</b> briefly to clear the message. The flash is marked as bad, and normal operation will continue. Flash operations will not be allowed until flash is formatted. |                      |                |   |   |   |  |  |

### Install MICR cartridge

| !                                                                         | \$∕\-                  |                         | <b>X</b> /@          | Ŷ                     | Þ                  |  |  |
|---------------------------------------------------------------------------|------------------------|-------------------------|----------------------|-----------------------|--------------------|--|--|
| •                                                                         |                        |                         | *                    |                       | *                  |  |  |
| Meaning                                                                   |                        |                         |                      |                       |                    |  |  |
| The printer has det received.                                             | ected that it requires | the installation of a l | MICR cartridge in or | der to complete a pri | nt job that it has |  |  |
| Action                                                                    |                        |                         |                      |                       |                    |  |  |
| Install a MICR cartridge, and then close the cover to clear this message. |                        |                         |                      |                       |                    |  |  |

#### **MICR cartridge empty**

| !                                                                                        | \$∕\-                |                       | <b>X</b> /@          | 4   | Þ |  |  |
|------------------------------------------------------------------------------------------|----------------------|-----------------------|----------------------|-----|---|--|--|
| *                                                                                        |                      |                       | •                    |     |   |  |  |
| Meaning                                                                                  |                      |                       |                      |     |   |  |  |
| The RIP software h                                                                       | as detected that the | device's installed MI | CR cartridge is empt | ty. |   |  |  |
| Action                                                                                   |                      |                       |                      |     |   |  |  |
| Install a new regular or MICR cartridge, and then close the cover to clear this message. |                      |                       |                      |     |   |  |  |

### Service codes

All service errors are indicated by all lights flashing as the primary notification or code. The secondary light pattern indicates an area or function which has the error. Tertiary codes (shown on the following pages) indicate specific device errors. When all lights flash, double-click  $\triangleright$  to see the secondary code. Double-click  $\triangleright$  again to see the tertiary code. Double-click  $\triangleright$  a third time to return to the primary light pattern.

In the following example:

- The primary light pattern indicates a service error (all flashing). Double-click ▷ for more information.
- The secondary light pattern indicates a fuser, toner sensor, or fan error. Double-click ▷ for more information.
- The tertiary light pattern indicates the fan has stalled. Double-click ▷ again, and the original primary light pattern will appear.

Note:

- The printer cannot directly determine that a fan has failed, but can sense the higher temperature at the fuser or printhead.
- If data is sent to the printer and all lights flash simultaneously, and double-clicking ▷ does not produce a secondary code, then there may be a code problem. Contact the next level of support.

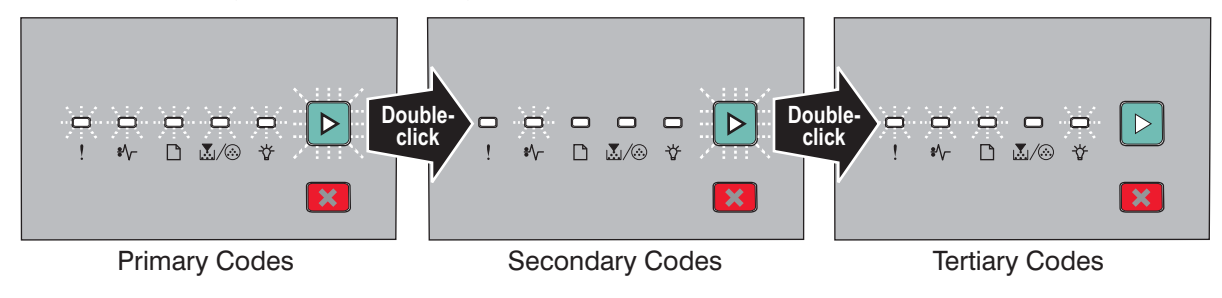

#### Service primary code

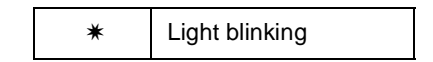

When this code appears, double-click  $\triangleright$  to reveal the secondary codes.

#### Service primary code

| Lights                                                               | ! | ₽ |   | ×/ 🏵 | Ŷ | Δ |
|----------------------------------------------------------------------|---|---|---|------|---|---|
| Primary code for service errors<br>See service secondary error codes | * | * | * | *    | * | * |

### Service secondary error codes

#### Service secondary codes

|                                                | ! | \$∕\- |   | $\mathbf{X}/\mathbf{i}$ | -ţ- | $\triangleright$ |
|------------------------------------------------|---|-------|---|-------------------------|-----|------------------|
| Lights                                         |   |       |   |                         |     |                  |
| 90x: Software                                  |   |       |   |                         |     | *                |
| 90x: Software                                  | * |       | * |                         | *   |                  |
| 91x: DC motor or transfer roll                 | * |       |   |                         |     | *                |
| 92x: Fuser or toner sensor                     |   | *     |   |                         |     | *                |
| 93x: Printhead, drive motor                    | * | *     |   |                         |     | *                |
| 94x: LVPS service error                        |   |       | * |                         |     | *                |
| 95x: Controller board (NCRAM,<br>ROM, or NAND) | * |       | * |                         |     | *                |
| 96: RAM memory                                 |   | *     | * |                         |     | *                |
| 97x: Network                                   | * | *     | * |                         |     | *                |
| 98x: Service paper port<br>communication error |   |       |   | *                       |     | *                |
| 99x: Service device error                      | * |       |   | *                       |     | *                |
| Programming error                              |   | *     |   | *                       |     | *                |
| 40 and 41 Unsupported firmware card            | * | *     | * | *                       |     | *                |

#### Service tertiary error codes

#### Service tertiary error codes

Service error codes are generally non-recoverable except in an intermittent condition when POR (power-on reset) is performed which allows the printer to temporarily recover from the error. These error codes are recorded in the history file which can be reviewed through the Diagnostics Menu. See "Diagnostics mode selections" on page 3-8.

**Note:** All service errors are initially communicated by all lights flashing which is the primary indication or code. For brevity, this indication is not repeated in the following codes.

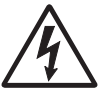

**CAUTION**: When this symbol appears, there is a danger from hazardous voltage in the area of the product that is being worked on. Unplug the product before beginning, or use caution if the product must receive power in order to perform the task.

#### **Controller software**

Codes 90x indicate a controller software error/illegal trap. For the other errors, which indicate a faulty programming process or faulty component on the controller board, replace the controller board. See "Controller board removal" on page 4-6.

#### Service tertiary error codes: controller software

|                                               | ! | \$∕\ |   | <b>X</b> /:> | -ŷ- | $\triangleright$ |
|-----------------------------------------------|---|------|---|--------------|-----|------------------|
| Lights                                        |   |      |   |              |     |                  |
| Service secondary codes: 90x                  |   |      |   |              |     | *                |
| Service tertiary codes                        |   |      |   |              |     |                  |
| 900: Service RIP software error               |   |      |   |              | *   |                  |
| 901: Service engine flash error               | * |      |   |              | *   |                  |
| 902: General engine software error            |   | *    |   |              | *   |                  |
| 903: Service engine software error            | * | *    |   |              | *   |                  |
| 904: Service engine software error            |   |      | * |              | *   |                  |
| 905: Interface violation by paper port device | * |      | * |              | *   |                  |
| 906: Service engine software error            |   | *    | * |              | *   |                  |
| Service watchdog: 90x                         | * |      | * |              | *   |                  |
| 901: Timer service slow                       |   | *    |   | *            |     | *                |

#### Transfer roll or tray 2

Code 914 indicates an error in tray 2 motor. Replace the drawer.

Code 917 indicates a problem in the transfer roll circuitry. Check the continuity from the cable connection on the HVPS (high voltage power supply) to the right side of the transfer roll.

Service tertiary error codes: transfer roll

| Lights                       | !                      | •//- |   | <b>X</b> /🐼 | -Å- | ⊳ |  |
|------------------------------|------------------------|------|---|-------------|-----|---|--|
| Service secondary codes: 91x | *                      |      |   |             |     | * |  |
| Service tertiary codes       | Service tertiary codes |      |   |             |     |   |  |
| 910: Service DC motor error  |                        |      |   |             | *   |   |  |
| 914: Tray 2 motor failure    |                        |      | * |             | *   |   |  |
| 917: Transfer roll circuity  | *                      | *    | * |             | *   |   |  |

#### Fuser, fan, or toner sensor error

Codes 920 through 929 indicate a problem in the fuser, a stalled fan motor, or a faulty toner sensor or toner cartridge. Multiple errors indicate replacing the corresponding part.

#### Service tertiary error codes: fuser, fan, or toner sensor

|                                                | !             | \$∕ |   | <b>X</b> /: | ÷ţ- | $\triangleright$ |
|------------------------------------------------|---------------|-----|---|-------------|-----|------------------|
| Lights                                         |               |     |   |             |     |                  |
| Service secondary codes: 92x                   |               | *   |   |             |     | *                |
| Service tertiary codes: fuser, fan,            | or toner sens | sor |   |             |     |                  |
| 920: Fuser below temperature when printing     |               |     |   |             | *   |                  |
| 921: Fuser below standby temperature at idle   | *             |     |   |             | *   |                  |
| 922: Fuser failed to reach standby temperature |               | *   |   |             | *   |                  |
| 923: Fuser too hot during printing or idle     | *             | *   |   |             | *   |                  |
| 924: Open circuit in thermistor path           |               |     | * |             | *   |                  |
| 925: Incorrect fuser                           | *             |     | * |             | *   |                  |
| 926: Service fuser error                       |               | *   | * |             | *   |                  |
| 927: Fan stalled                               | *             | *   | * |             | *   |                  |
| 929: Toner sensor or toner cartridge is bad    | *             |     |   | *           | *   |                  |

#### Printhead, transport motor, or RIP/engine communication error

Codes 930 through 935 indicate a problem with the printhead. Check cables to the printhead. Replace the printhead as necessary.

Codes 936 and 937 indicate a problem in the drive system motor.

Code 939 indicates a communication failure between the RIP and engine processors.

#### Service tertiary error codes: printhead, transport motor, or RIP engine communicator

|                                                     | !            | *\\-            |            | <b>X</b> /: | Ť | $\triangleright$ |
|-----------------------------------------------------|--------------|-----------------|------------|-------------|---|------------------|
| Lights                                              |              |                 |            |             |   |                  |
| Service secondary codes: 93x                        | *            | *               |            |             |   | *                |
| Service tertiary codes: printhead,                  | transport mo | otor, or RIP en | gine commu | nicator     |   |                  |
| 930: Printhead error (wrong printhead is installed) |              |                 |            |             | * |                  |
| 931: Printhead error                                | *            |                 |            |             | * |                  |
| 932: Printhead error                                |              | *               |            |             | * |                  |
| 933: Printhead error                                | *            | *               |            |             | * |                  |
| 934: Printhead error                                |              |                 | *          |             | * |                  |
| 935: Printhead error                                | *            |                 | *          |             | * |                  |
| 936: Printhead transport motor error                |              | *               | *          |             | * |                  |
| 937: Printhead transport motor error                | *            | *               | *          |             | * |                  |

#### **RIP/engine communication or engine card error**

Error code 940 indicates a communication failure between the RIP and engine processors. Error codes 948–949 indicate engine card failure.

|                                    | !            | \$∕\          |      | $\mathbf{k}/\mathbf{k}$ | ť | $\bigtriangleup$ |
|------------------------------------|--------------|---------------|------|-------------------------|---|------------------|
| Lights                             |              |               |      |                         |   |                  |
| Service secondary codes: 94x       |              |               |      |                         |   |                  |
| Service tertiary codes: RIP engine | e communicat | tor or engine | card |                         |   |                  |
| 940: LVPS or cable has failed      |              |               |      |                         | * |                  |
| 948: Service engine card failure   |              |               |      | *                       | * |                  |
| 949: Service engine card failure   | *            |               |      | *                       | * |                  |

#### **NVRAM** failure

Error codes 950–954 indicate a problem in the NVRAM (nonvolatile random access memory). Replace the operator panel assembly. Codes 955–959 indicate a failed controller board assembly. Replace the controller board.

#### Service tertiary error codes: NVRAM failure

|                                              | !     | \$∕\- |   | <b>X</b> /: | -\$ | $\triangleright$ |
|----------------------------------------------|-------|-------|---|-------------|-----|------------------|
| Lights                                       |       |       |   |             |     |                  |
| Service secondary codes: 95x                 | *     |       | * |             |     | *                |
| Service tertiary codes: NVRAM fa             | ilure |       |   |             |     |                  |
| 950: Secure EEPROM data does not match NVRAM |       |       |   |             | *   |                  |
| 951: Secure EEPROM failure                   | *     |       |   |             | *   |                  |
| 952: NVRAM CRC failure                       |       | *     |   |             | *   |                  |
| 954: NVRAM chip failure                      |       |       | * |             | *   |                  |
| 955: Code ROM or NAND failed<br>CRC          | *     |       | * |             | *   |                  |
| 956: Processor failure                       |       | *     | * |             | *   |                  |
| 957: ASIC failure                            | *     | *     | * |             | *   |                  |
| 958: NAND failure                            |       |       |   | *           | *   |                  |
| 959: SRAM failure                            | *     |       |   | *           | *   |                  |

#### **RAM** memory error

Indicates an error in the RAM memory.

|                                          | ! | \$∕\- |  | <b>X</b> /: | -ţj- | $\triangleright$ |
|------------------------------------------|---|-------|--|-------------|------|------------------|
| Lights                                   |   |       |  |             |      |                  |
| Service secondary codes: 96x             |   |       |  |             |      |                  |
| Service tertiary codes: RAM memory error |   |       |  |             |      |                  |
| 960: Service RAM memory error            |   |       |  |             | *    |                  |
| 961: Service RAM memory error            | * |       |  |             | *    |                  |
| 962: Service RAM memory error            |   | *     |  |             | *    |                  |
| 963: Service RAM memory error            | * | *     |  |             | *    |                  |

#### **Network error**

Indicates an error in the network circuitry. Replace the controller board assembly.

#### Service tertiary error codes: network error

|                                                   | !   | \$∕ |   | <b>X</b> /@ | -Å- | $\triangleright$ |
|---------------------------------------------------|-----|-----|---|-------------|-----|------------------|
| Lights                                            |     |     |   |             |     |                  |
| Service secondary codes: 97x                      | *   | *   | * |             |     | *                |
| Service tertiary codes: network er                | ror |     |   |             |     |                  |
| 970: Service network error                        |     |     |   |             | *   |                  |
| 971: Service network error                        | *   |     |   |             | *   |                  |
| 972: Service network error                        |     | *   |   |             | *   |                  |
| 973: Service network error                        | *   | *   |   |             | *   |                  |
| 974: Service network error                        |     |     | * |             | *   |                  |
| 975: Unrecognizable network port                  | *   |     | * |             | *   |                  |
| 976: Unrecoverable software error in network port |     | *   | * |             | *   |                  |
| 977: Service network error                        | *   | *   | * |             | *   |                  |
| 978: Bad checksum while<br>programming port       |     |     |   | *           | *   |                  |
| 979: Flash parts failed while<br>programming port | *   |     |   | *           | *   |                  |

### Paper port communication error

Indicates a communication error in the paper port.

|                                                  | !          | \$∕       |   | $\mathbf{X}/\mathbf{i}$ | Ť | $\triangleright$ |
|--------------------------------------------------|------------|-----------|---|-------------------------|---|------------------|
| Lights                                           |            |           |   |                         |   |                  |
| Service secondary codes: 98x                     |            |           |   |                         |   |                  |
| Service tertiary codes: paper port               | communicat | ion error |   |                         |   |                  |
| 980: Service paper port<br>communication failure |            |           |   |                         | * |                  |
| 981: Service paper port<br>communication failure | *          |           |   |                         | * |                  |
| 982: Service paper port<br>communication failure |            | *         |   |                         | * |                  |
| 983: Service paper port<br>communication failure | *          | *         |   |                         | * |                  |
| 984: Service paper port<br>communication failure |            |           | * |                         | * |                  |

### Device equipment check or device controller board error

Indicates a failure with the device's equipment or controller board.

|                                              | !                                                                               | *\\- |  | <b>X</b> /: | -Å- | ⊳ |
|----------------------------------------------|---------------------------------------------------------------------------------|------|--|-------------|-----|---|
| Lights                                       |                                                                                 |      |  |             |     |   |
| Service secondary codes: 99x                 |                                                                                 |      |  |             |     |   |
| Service tertiary codes: device equ           | Service tertiary codes: device equipment check or device controller board error |      |  |             |     |   |
| 990: Service device equipment check          |                                                                                 |      |  |             | *   |   |
| 991: Service device controller board failure | *                                                                               |      |  |             | *   |   |

### Messages and error codes

**Note:** The following message and error codes will be visible only in the print event log in the diagnostic mode for E260, E260d, and E260dn. See "**Diagnostics mode selections**" on page 3-8.

The printer operator panel displays light patterns describing the current state of the printer and indicates possible printer problems that must be resolved. This topic provides a list of all printer messages and explains what they mean.

#### User attendance messages

#### Cartridge error codes

| Error | Description                    | Action                 |
|-------|--------------------------------|------------------------|
| 30    | Invalid refill                 | Replace the cartridge. |
| 31    | Missing or defective cartridge |                        |
| 32    | Unsupported cartridge          |                        |

#### Paper jam error codes (200-series)

Repeating jams or jam messages can be caused by any of the following:

- Faulty/contaminated pick solenoids or worn cams of the solenoids.
- Faulty/contaminated flags or springs.
- Debris in the paper path.
- Media not of the specified length.
- Faulty media feed clutch. See "Media feed clutch service check" on page 2-56.

#### Paper jam error codes (200-series)

| Error  | Description                                                                                                    | Action                                                                                                    |
|--------|----------------------------------------------------------------------------------------------------|----------------------------------------------------------------------------------------------------|
| 200.00 | Paper jam around input sensor.                                                                                                    | Remove the PC kit and paper or debris at the input sensor.                                                                                                    |
| 200.01 | Classic input jam. The media is too long over the input<br>sensor. Possible causes include multi-sheet feed, tray<br>size sensing problem, and media slippage.                                                                                                    | First, remove the PC kit and paper or debric at the input sensor. Then, inspect the flag on the input sensor. It should rotate freely. Replace the sensor if pecessary Finally, check the paper size settings in                                                                          |
| 200.02 | The main input sensor never became uncovered from the sheet ahead.                                                                                                    | the printer and the driver.                                                                                                    |
| 200.03 | The video never started on the page at the input sensor within two inches after hitting the input sensor                                                                                                    | Check the printhead. See "Printhead service check" on page 2-67.                                                                                                    |
| 200.04 | The media at the input sensor before interrupt<br>occurred-not enough time elapsed since the printhead<br>started to expect the printhead mirror motor lock.<br>Possible causes include bouncy sensor or<br>exceptionally fast pick- perhaps due to media pre-<br>staged in the source tray. | Carefully remove the tray and notice if the leading<br>edge of the media is pointed upward and out of the<br>tray. If so, then inspect the tray wear strips and<br>replace if necessary.<br>Inspect the input sensor flag and replace it if it does<br>not rotate freely or is too loose. |
| 200.06 | Imaged page not expected page (bouncy passthru sensor)                                                                                                    | Remove the toner cartridge/PC kit. At the front,<br>remove the upper front guide, and inspect the flag on<br>the manual input sensor. If the flag is loose, then<br>replace it. See "Media manual input sensor<br>removal" on page 4-42.                                                  |

| Error  | Description                                                                                                    | Action                                                                                                    |
|--------|----------------------------------------------------------------------------------------------------|----------------------------------------------------------------------------------------------------|
| 200.08 | Media reached the input sensor before the EP was ready                                                                                                    | Inspect the tray for prestaging. Verify the proper media and inspect the tray wear strips. Replace the wear strips if necessary.                                                                                                    |
| 200.09 | Transfer servo never started                                                                                                    | Inspect the LVPS/HVPS. See "Controller board service check" on page 2-52.                                                                                                    |
| 200.12 | Media detected at manual feeder sensor when not<br>expected. Possible causes include user insert of media<br>when motor is running or pre-staged media in the tray.                                                                     | Carefully remove the tray and notice if the leading<br>edge of the media is pointed upward and out of the<br>tray. If so, then inspect the tray wear strips and<br>replace if necessary.                                                                                                    |
|        |                                                                                                    | Inspect the input sensor flag and replace it if it does not rotate freely or is too loose.                                                                                                    |
| 200.13 | The input sensor is covered when the media is not expected (media in machine during warm-up)                                                                                                    | Remove the toner cartridge/PC kit and inspect the input sensor flag. Replace the flag if necessary.                                                                                                    |
| 200.14 | Trailing edge cleared manual feed, but did not<br>successfully debounce the sensor. Potential causes<br>are a small gap or a bouncy manual feed sensor.                                                                                 | Remove the toner cartridge/PC kit. At the front, remove the upper front guide, and inspect the flag on the manual input sensor. If the flag is loose, then replace it. See "Media manual input sensor removal" on page 4-42.                                                                    |
| 200.15 | UNRECOVERABLE NO GAP JAM. Engine detected<br>no gap at the manual feeder sensor, attempted to<br>open the gap by stopping the feed rolls, but no trailing<br>edge was ever seen at the input sensor.                                    | Remove the toner cartridge/PC kit. At the front,<br>remove the upper front guide, and inspect the flag on<br>the manual input sensor. If the flag is loose, then<br>replace it. See "Media manual input sensor<br>removal" on page 4-42.<br>Verify that the media is approved. Inspect the wear |
|        |                                                                                                    | strips in the input tray, and replace if necessary.                                                                                                    |
| 200.16 | I ransport motor error detected                                                                                                    | Inspect the main motor. See "Main motor service check" on page 2-55.                                                                                                    |
| 200.17 | I ook too long to ramp up transport motor                                                                                                    |                                                                                                    |
| 200.18 | Manual feeder sensor never became uncovered from the sheet ahead.                                                                                                    | Remove the toner cartridge/PC kit. At the front,<br>remove the upper front guide, and inspect the flag on<br>the manual input sensor. If the flag is loose, then<br>replace it. See "Media manual input sensor<br>removal" on page 4-42.                                                        |
| 200.19 | The media never reached the input sensor, but was detected at manual feeder sensor.                                                                                                    | Remove the toner cartridge/PC kit, and inspect for<br>debris in the paper path. Check the bottom of the PC<br>kit for any obstructions. Remove the upper front<br>guide, and inspect the pinch rollers.                                                                                         |
| 200.20 | The media is too long over the manual feeder sensor.<br>Possible causes include multi-sheet feed, media size<br>(length) problem, pre-staged media in the tray.                                                                         | Verify that the media is approved. Inspect the wear strips in the tray, and replace if they are worn.                                                                                                    |
| 200.22 | FAILED SMALL GAP OR NO GAP JAM RECOVERY.<br>Engine detected small gap or no gap at the manual<br>feeder sensor, opened the gap by stopping the feed<br>rolls, but never saw the leading edge of the second<br>page at the input sensor. |                                                                                                    |
| 200.23 | Laser Servo never started due to potential conflict with<br>the transfer servo. Possible causes: slow or missing<br>transport motor positional feedback, or the media is<br>transferred too quickly to the input sensor.                | Verify that the media is approved. Inspect the wear strips in the tray, and replace if they are worn.<br>Check the main motor. See <b>"Main motor service check" on page 2-55</b> .                                                                                                    |

| Error  | Description                                                                                                    | Action                                                                                                    |
|--------|----------------------------------------------------------------------------------------------------|----------------------------------------------------------------------------------------------------|
| 200.24 | The measured gap at the input sensor is too small to meet the video delivery requirements. (There is not enough time since prior image finished to start new image)                                                                                                    | Verify that the media is approved. Inspect the wear strips in the tray, and replace if they are worn.                                                                                                    |
| 200.26 | The trailing edge never cleared the input sensor when feeding out the media that was detected during warm-up.                                                                                                    |                                                                                                    |
| 200.27 | Printhead Driver: Mirror motor fell out of lock condition<br>after the media at the input sensor-more time elapsed<br>since the printhead than the expected stable lock time,<br>but less than the printhead jitter-stable specification.                                                        | Check the printhead. See "Printhead service check" on page 2-67.                                                                                                    |
|        | Mirror motor fell out of lock condition after media at the<br>input sensor-more time elapsed since the printhead<br>than expected stable lock time, but less than the<br>printhead jitter-stable specification.                                                                                  |                                                                                                    |
| 200.28 | First writing line of a page at the developer nip, but<br>laser servo cleanup is not complete. Likely pre staged<br>media or a fast paper feed.                                                                                                    | Verify that the media is approved. Inspect the wear strips in the tray, and replace if they are worn.                                                                                                    |
| 200.29 | Printhead drive control out of range due to an external<br>event beyond what the control is designed to handle.<br>Probable causes: ESD or noise on hsync signal.                                                                                                    | Check the cable routing for the printhead. See<br>"Printhead service check" on page 2-67.                                                                                                    |
| 200.30 | Narrow media sensor covered during warm-up.                                                                                                    | Check that the narrow media flag rotates freely and<br>securely. If it is dislodged or broken, then repalce the<br>rear exit guide. See "Rear exit guide assembly<br>with sensor and reversing solenoid removal" on<br>page 4-51. |
| 200.32 | Media more than 14 inches too long over the manual feeder sensor. Possible causes include multi-sheet feed or pre-staged media in the tray.                                                                                                    | Verify that the media is approved. Inspect the wear strips in the tray, and replace if they are worn.                                                                                                    |
| 200.33 | Page from tray 1 did not reach the input sensor after<br>multiple attempts. Page did make it out of the tray at<br>least as far as the manual feeder sensor. Possible<br>cause is that the page stalled at the alignment gate.                                                                   | Verify that the pick tires are clean, not worn, or filled<br>with paper dust. Replace the pick tires if necessary.<br>See "ACM pick tire roller removal" on page 4-3.                                                             |
| 200.34 | Timed out waiting for page from tray 1 to reach the<br>input sensor after multiple pick attempts, but the page<br>was later detected at the input sensor while waiting for<br>any page(s) ahead to clear the paper path. Possible<br>cause is that the page is delayed at the alignment<br>gate. | The alignment roller may be binding. Call the next level of support.                                                                                                    |
| 200.35 | Failed to create hsync during auto alignment                                                                                                    | Check the printhead. See "Printhead service                                                                                                    |
| 200.36 | Lost hsyncs during auto alignment                                                                                                    | Shook on page 2-01.                                                                                                    |
| 200.37 | Timeout on data collection during auto alignment                                                                                                    |                                                                                                    |
| 200.38 | Interpage servo gap is smaller than expected for printhead offset target evaluation                                                                                                    |                                                                                                    |
| 200.42 | Rogue sheet is at the manual feed sensor while flushing the paper path prior to declaring MPF source empty.                                                                                                    | Retry alignment.                                                                                                    |

| Error  | Description                                                                                                    | Action                                                                                                    |
|--------|----------------------------------------------------------------------------------------------------|----------------------------------------------------------------------------------------------------|
| 200.43 | The media is at the input sensor before interruption occurs. Possible causes include bouncy sensor or an exceptionally small gap, perhaps due to the media being pre-staged in the source tray. | Remove the media, realign the stock, and re-insert.<br>Do not let the top sheets to go beyond the wear<br>strips.                                                                                                    |
| 201.00 | Paper jam between input and exit sensor                                                                                                    | Remove the toner cartridge/PC kit and check for<br>obstructions between the input sensor and the fuser.<br>if the media continues to stop at the entrance or in<br>the fuser, then replace the fuser. See <b>"Fuser</b><br><b>removal" on page 4-20</b> .                                                  |
| 201.01 | Transport motor identification failed to identify either motor after two tries.                                                                                                    | Check the main motor. See "Main motor service check" on page 2-55.                                                                                                    |
| 201.02 | Exit sensor never made by leading edge of page. Also known as internal jam.                                                                                                    | Remove the PC kit and paper or debris at the input sensor.                                                                                                    |
| 201.03 | Video never started on the page at the input sensor within two inches after hitting the input sensor                                                                                            | Check the printhead. See "Printhead service check" on page 2-67.                                                                                                    |
| 201.05 | Restart attempted after an internal jam without the cover open/close event. It is likely that the jam was never cleared.                                                                        | Check the paper path and remove any media in the path.                                                                                                    |
| 201.25 | Exit sensor never made by leading edge of media when feeding out the media that was detected during warm-up.                                                                                    | Remove the toner cartridge/PC kit and check for<br>obstructions between the input sensor and the fuser.<br>if the media continues to stop at the entrance or in<br>the fuser, then replace the fuser. See "Eusor                                                                                           |
| 201.26 | Page at fuser nip before fuser started ramping toward desired temperature. Indicates code may be receiving more interrupts than intended                                                        | removal" on page 4-20.                                                                                                    |
| 201.27 | Page at fuser nip before fuser reached acceptable operating temperature. Page arrived at fuser earlier than expected, so it was probably staged prematurely.                                    |                                                                                                    |
| 202.00 | Paper jam around exit sensor.                                                                                                    | Open the rear cover and look for obstructions in the<br>path way. If there are none, then inspect for damage<br>at the fuser, rear door, exit guide, and top cover.<br>Often, the leading edge of the media will indicate the<br>vacinity of damage. If damage is found, then replace<br>the damaged part. |
|        |                                                                                                    | <b>Note:</b> Print a page with the rear door open to isolate the fuser from the other parts.                                                                                                    |
| 202.01 | Exit sensor never broke on the trailing edge of the sheet at the exit sensor.                                                                                                    | Open the rear door, and inspect the flag on the exit sensor. The flag is located behind the fuser exit roles, about mid printer. If the flag does not rotate                                                                                                    |
| 202.02 | Exit sensor never broke from sheet ahead of page heading toward the exit sensor.                                                                                                    | freely or has no spring action, then replace the fuser.<br>See "Fuser removal" on page 4-20.                                                                                                    |
| 202.06 | Exit sensor bounced                                                                                                    |                                                                                                    |
| 202.13 | Exit sensor covered, media not expected (media not in machine during warm-up)                                                                                                    |                                                                                                    |
| 202.25 | Exit sensor never broke from the sheet ahead of the page heading toward the exit sensor when feeding out the media detected during warm-up.                                                     |                                                                                                    |
| 202.26 | Trailing edge never cleared exit sensor when feeding out media that was detected during warm-up.                                                                                                | Open the rear door, and inspect the flag on the exit sensor. The flag is located behind the fuser exit rollers, about mid printer. If the flag does not rotate freely or has no spring action, then replace the fuser. See <b>"Fuser removal" on page 4-20</b> .                                           |

| Error  | Description                                                                                                    | Action                                                                                                    |
|--------|----------------------------------------------------------------------------------------------------|----------------------------------------------------------------------------------------------------|
| 202.32 | Long media or shingled multi feed stopped before sending to duplex.                                                                                                    | Check the paper setting and correct if needed. While<br>feeding along the media, and immediately after it<br>enters the output bin, open the reat door and<br>obscure the trailing edge and the sensor flag. If there<br>is slippage in the exit guide, then replace the exit<br>guide. See <b>"Rear exit guide assembly with sensor</b><br>and reversing solenoid removal" on page 4-51. |
| 231.00 | Duplex jam while reversing into the device                                                                                                    | Open the rear cover and look for obstructions                                                                                                    |
| 231.01 | Duplex sensor never made by leading edge reversing into the duplex.                                                                                                    | and below. The media entering the duplex passes<br>outside the exit roller while the media exiting the<br>fuser passes above and inside the exit rollers.                                                                                                    |
| 231.02 | Bouncy duplex sensor never made.                                                                                                    | Remove the tray, open the duplex door, and remove<br>the obstructions. If there are no obstructions and the                                                                                                    |
| 232.00 | Duplex jam while staging in the device                                                                                                    | problem persists, then disconnect all of the cables, tilt the printer onto its back (be sure to protect the                                                                                                    |
| 232.01 | Duplex sensor never broke by the sheet ahead after reversing into the duplex.                                                                                                    | antenna on a wireless unit), and inspect the flag of<br>the duplex sensor. If the flag does not rotate freely,<br>then replace the paper input and duplex sensor. See                                                                                                    |
| 232.02 | Page in duplex ahead of current reversing page never staged.                                                                                                    | "Paper input and duplex sensor assembly removal" on page 4-47.                                                                                                    |
| 233.00 | Duplex jam while picking from the device                                                                                                    | Check the belt and drive of the duplex unit. Replace it if necessary.                                                                                                    |
| 233.01 | Page in duplex never picked.                                                                                                    |                                                                                                    |
| 233.02 | Feed error picking from the duplex.                                                                                                    |                                                                                                    |
| 233.03 | Paper never reached the input sensor, but was detected at the manual feed sensor.                                                                                                    |                                                                                                    |
| 234.01 | Duplex sensor covered during warm-up.                                                                                                    |                                                                                                    |
| 235.01 | Invalid duplex media                                                                                                    | Check the media. Duplex supports A4, letter, legal, oficio, and folio media sizes.                                                                                                    |
| 241.00 | Paper jam near tray 1.                                                                                                    | Remove the tray and inspect the media path for obstructions. Check the pick rollers. Replace the pick                                                                                                    |
| 241.10 | Second pick attempt failed from Tray 1                                                                                                    | "ACM pick tire roller removal" on page 4-3. Also<br>check the wear strips, and replace if necessary.                                                                                                    |
| 241.12 | Second pick from manual feeder, tray 1, or feeder failed when the media was in the source while other sheets were committed to the paper path.                                                                                               | Remove the tray and inspect the media path for<br>obstructions. Check the pick rollers. Replace the pick<br>rollers if they are worn or clogged with dust. See<br>"ACM pick tire roller removal" on page 4-3. Also                                                                                                    |
| 241.16 | Failed to feed from tray 1. Pages in the paper path have been flushed to the output bin.                                                                                                    | check the wear strips and the manual feeder, and replace if necessary.                                                                                                    |
| 241.17 | MISIDENTIFIED SMALL GAP JAM. Engine detected<br>small gap at the manual feeder sensor, attempted to<br>open the gap by stopping the feed rolls, trailing edge<br>was seen at the input sensor, manual feeder sensor is<br>no longer covered. |                                                                                                    |
| 241.19 | Second pick attempted failed from Tray 1, no pages printed since calling a 241.10 or a prior 241.19.                                                                                                    |                                                                                                    |
| 242.00 | Paper jam near tray 2.                                                                                                    | Remove Tray 2 and inspect for obstruction in the<br>paper path. Check the pick tires for wear or paper<br>dust. Replace if necessary. Check the wear strips<br>and replace if necessary.                                                                                                    |

| Error  | Description                                                                                                    | Action                                                                                                    |
|--------|----------------------------------------------------------------------------------------------------|----------------------------------------------------------------------------------------------------|
| 242.01 | Took too long to ramp up dc feed motor                                                                                                    | Check the connection with Tray 2. (Lift the printer                                                                                                    |
| 242.08 | Received lots of dc feed interrupts before losing them                                                                                         | replace Tray 2.                                                                                                    |
| 242.10 | Second pick attempt failed from Tray 2                                                                                                    | Remove Tray 2 and inspect for obstruction in the<br>paper path. Check the pick tires for wear or paper<br>dust. Replace if necessary. Check the wear strips<br>and replace if necessary. |
| 242.12 | Second pick from manual feeder, tray 1, or feeder failed when media was in the source, other sheets were committed to the paper path.          | Check the wear strips and replace them if worn.                                                                                                    |
| 242.16 | Failed to feed from tray 2. Pages in the paper path have been flushed to the output bin.                                                       | Remove Tray 2 and inspect for obstruction in the<br>paper path. Check the pick tires for wear or paper<br>dust. Replace if necessary. Check the wear strips<br>and replace if necessary. |
| 251.00 | Paper jam near the manual feeder.                                                                                                    | Inspect the pick roller on the MPF or the rollers on the manual feed. If the MPF pick roller is damaged or                                                                               |
| 251.10 | Second pick attempt failed from manual feeder.                                                                                                 | worn, then replace the MPF. For a printer with a manual feed only (no MPF), clean the roller.                                                                                            |
| 251.11 | Failed to feed from manual feeder. Pages in the paper path have been flushed to the output bin.                                                |                                                                                                    |
| 251.12 | Second pick from manual feeder, tray 1, or feeder failed when media was in the source while the other sheets were committed to the paper path. |                                                                                                    |
| 251.19 | Media never reached the input sensor from the manual feeder.                                                                                   |                                                                                                    |
| 251.20 | The media in the MPF has been pushed in too far.                                                                                               | Remove the media, realign the stock, and re-insert.                                                                                                    |
| 251.21 | The media in the MPF has been pushed in too far.                                                                                               | strips.                                                                                                    |

### 4513-200, -220, -230 Service error codes

Service error codes are generally non-recoverable except in an intermittent condition when the printer can be put into POR to temporarily recover from the error condition.

### Service error codes (9xx)

| Error                          | Description                                                                                               | Action                                                                          |  |  |
|--------------------------------|----------------------------------------------------------------------------------------------------|---------------------------------------------------------------------------------|--|--|
| Engine software service errors |                                                                                                    |                                                                                 |  |  |
| 900.xx                         | Code detected unusual event of timing                                                                     | See "Service software service check" on page 2-68                               |  |  |
| 902.xx                         | Engine software error                                                                                     | Replace the controller board. See "Controller board service check" on page 2-52 |  |  |
| DC pick I                      | notor errors                                                                                              |                                                                                 |  |  |
| 914.00                         | DC pick motor error                                                                                       |                                                                                 |  |  |
| 914.01                         | Lost encoder feedback                                                                                     |                                                                                 |  |  |
| Transfer                       | service errors                                                                                            |                                                                                 |  |  |
| 917.xx                         | Transfer service error                                                                                    | Replace the transfer roll. See "Service software service check" on page 2-68.   |  |  |
| Fuser se                       | rvice errors                                                                                              |                                                                                 |  |  |
| 920.00                         | Under temperature during steady state control.                                                            | Replace the fuser. See <b>"Fuser service check</b> "                            |  |  |
| 920.01                         | Fuser took too long to heat up after transitioning to new enhanced mode.                                  | on page 2-54.                                                                   |  |  |
| 920.02                         | Fuser fell too far below desired temperature while printing.                                              |                                                                                 |  |  |
| 920.03                         | Fuser too cool while checking for slope change.                                                           |                                                                                 |  |  |
| 920.04                         | Fuser too cool when heating to desired temperature after slope change.                                    |                                                                                 |  |  |
| 920.05                         | Fuser under temperature while printing                                                                    |                                                                                 |  |  |
| 920.06                         | Fuser under temperature while printing                                                                    |                                                                                 |  |  |
| 920.07                         | Fuser under temperature while printing                                                                    |                                                                                 |  |  |
| 920.08                         | Fuser temperature did not increase after IR recovery.                                                     |                                                                                 |  |  |
| 920.20                         | Belt fuser under temperature during steady state control.<br>This can occur in printing or standby modes. |                                                                                 |  |  |
| 921.00                         | Under temperature during standby control.                                                                 |                                                                                 |  |  |
| 921.01                         | Fuser temperature did not reach standby temperature after two attempts                                    |                                                                                 |  |  |
| 922.00                         | Fuser failed to ramp to target temperature                                                                |                                                                                 |  |  |
| 922.01                         | Fuser did not reach standby temperature in time (standby control)                                         |                                                                                 |  |  |
| 922.02                         | Hot roll took too long to reach the beginning lamp detection temperature.                                 |                                                                                 |  |  |
| 922.03                         | Hot roll reached final lamp detection temperature, but took longer than largest time in lookup table.     |                                                                                 |  |  |

# Service error codes (9xx) (Continued)

| Error  | Description                                                                                               | Action                                                        |
|--------|----------------------------------------------------------------------------------------------------|---------------------------------------------------------------|
| 922.04 | Hot roll timed out in trying to reach the final lamp detection temperature.                               | Replace the fuser. See "Fuser service check"<br>on page 2-54. |
| 920.00 | Under temperature during steady state control.                                                            |                                                               |
| 920.01 | Fuser took too long to heat up after transitioning to new enhanced mode.                                  |                                                               |
| 920.02 | Fuser fell too far below desired temperature while printing.                                              |                                                               |
| 920.03 | Fuser too cool while checking for slope change.                                                           |                                                               |
| 920.04 | Fuser too cool when heating to desired temperature after slope change.                                    |                                                               |
| 920.05 | Fuser under temperature while printing                                                                    |                                                               |
| 920.06 | Fuser under temperature while printing                                                                    |                                                               |
| 920.07 | Fuser under temperature while printing                                                                    |                                                               |
| 920.08 | Fuser temperature did not increase after IR recovery.                                                     |                                                               |
| 920.20 | Belt fuser under temperature during steady state control.<br>This can occur in printing or standby modes. |                                                               |
| 921.00 | Under temperature during standby control.                                                                 |                                                               |
| 921.01 | Fuser temperature did not reach standby temperature after two attempts                                    |                                                               |
| 922.00 | Fuser failed to ramp to target temperature                                                                |                                                               |
| 922.01 | Fuser did not reach standby temperature in time (standby control)                                         |                                                               |
| 922.02 | Hot roll took too long to reach the beginning lamp detection temperature.                                 |                                                               |
| 922.03 | Hot roll reached final lamp detection temperature, but took longer than largest time in lookup table.     |                                                               |
| 922.04 | Hot roll timed out in trying to reach the final lamp detection temperature.                               |                                                               |

#### 4513-200, -220, -230

# Service error codes (9xx) (Continued)

| Error                    | Description                                                                                                    | Action                                                             |  |  |  |
|--------------------------|----------------------------------------------------------------------------------------------------|--------------------------------------------------------------------|--|--|--|
| 922.05                   | Did not roll over to a steady state control in time after the hot roll lamp detection.                                                  | Replace the fuser. See "Fuser service check"<br>on page 2-54.      |  |  |  |
| 922.06                   | Hot roll did not reach the operating temperature in time (new enhanced control).                                                        |                                                                    |  |  |  |
| 922.07                   | Media reached fuser nip, and fuser is under temperature                                                                                 |                                                                    |  |  |  |
| 922.08                   | Fuser warm-up failure (motor start condition)                                                                                           |                                                                    |  |  |  |
| 922.09                   | Fuser warm-up failure (compression set)                                                                                                 |                                                                    |  |  |  |
| 922.20                   | Belt fuser failed to reach the preheat temperature for the motor to start during warm-up.                                               |                                                                    |  |  |  |
| 922.21                   | Belt fuser was under temperature when the media reached the fuser nip.                                                                  |                                                                    |  |  |  |
| 923.00                   | Fuser is over temperature.                                                                                                    |                                                                    |  |  |  |
| 923.01                   | Fuser is over temperature. This applies to the fuser and belt fusers.                                                                   |                                                                    |  |  |  |
| 924.00                   | Open thermistor check.                                                                                                    |                                                                    |  |  |  |
| 924.01                   | Open thermistor check failure. This applies to the fuser and belt fusers.                                                               |                                                                    |  |  |  |
| 924.02                   | Open thermistor check failure. The ADC failed to converge. Possible noisy thermistor signal. This applies to the fuser and belt fusers. |                                                                    |  |  |  |
| 925.xx                   | Wrong fuser installed. The fuser type stored in the cartridge ID does not match the actual fuser installed in the printer.              |                                                                    |  |  |  |
| Fan service errors       |                                                                                                    |                                                                    |  |  |  |
| 927.00                   | Service fan error                                                                                                    | Replace the fan. See "Cooling fan service<br>check" on page 2-53.  |  |  |  |
| 927.03                   | Main fan took too long to ramp up                                                                                                    |                                                                    |  |  |  |
| 927.04                   | Main fan is under speed or stalled during speed adjustment state                                                                        |                                                                    |  |  |  |
| 927.05                   | Main fan overspeed during speed adjustment state.                                                                                       |                                                                    |  |  |  |
| 927.06                   | Main fan capture data is invalid, and speed control is at maximum in fan control idle state                                             |                                                                    |  |  |  |
| 927.07                   | Main fan capture data is invalid, and speed control is at maximum in fan control adjustment state.                                      |                                                                    |  |  |  |
| Printhead service errors |                                                                                                    |                                                                    |  |  |  |
| 930.00                   | Wrong printhead installed                                                                                                    | Replace the printhead. See "Printhead service check" on page 2-67. |  |  |  |
| 931.00                   | No first hsync                                                                                                    |                                                                    |  |  |  |
| Error    | Description                                                                          | Action                                        |
|----------|--------------------------------------------------------------------------------------|-----------------------------------------------|
| 931.01   | No first hsync                                                                       | Replace the printhead. See "Printhead service |
| 932.00   | Lost hsyncs                                                                          | Check on page 2-67.                           |
| 932.01   | Lost hsyncs                                                                          |                                               |
| 933.01   | Printhead boost signal failure                                                       |                                               |
| 934.00   | Mirror motor lost lock.                                                              |                                               |
| 934.01   | Mirror motor lost lock.                                                              |                                               |
| 935.00   | No initial mirror motor lock                                                         |                                               |
| 935.01   | Timed out waiting for mirror motor lock                                              |                                               |
| 935.10   | Printhead sweep error, swept through Hz range without finding the resonant frequency |                                               |
| 935.12   | Printhead sweep error, coarse sweep state                                            |                                               |
| 935.15   | Printhead open-loop error, check prelim amp state                                    |                                               |
| 935.16   | Printhead open-loop error, enable amp Kp state                                       |                                               |
| 935.17   | Printhead closed-loop error, amp Kp failed to converge                               |                                               |
| 935.18   | Printhead closed-loop error, enable amp Ki state                                     |                                               |
| 935.19   | Printhead closed-loop error, amp Ki failed to converge                               |                                               |
| 935.20   | Printhead closed-loop error, enable offset controller state                          |                                               |
| 935.21   | Printhead closed-loop error, load scan regs state                                    |                                               |
| 935.22   | Printhead closed-loop error, fwd and rev capture times differ by too much            |                                               |
| 935.23   | Printhead closed-loop error, check sweep accuracy state                              |                                               |
| 935.25   | Printhead closed-loop error, off-resonant PI effort state                            |                                               |
| 935.26   | Timed out on POR sweep                                                               |                                               |
| 935.27   | Exceeded maximum open loop drive level when<br>configuring for sweep re-try.         |                                               |
| 935.28   | Exceeded maximum open loop drive level when setting operating Hz.                    |                                               |
| Transpor | t motor service errors                                                               |                                               |
| 936.01   | No lock detected at normal motor start                                               | Replace the main motor gear drive. See "Main  |
| 936.02   | No lock detected at motor start for motor ID                                         | notor service check of page 2-55              |
| 936.03   | No halls detected at motor start                                                     |                                               |
| 936.04   | Failed to stop within timeout                                                        |                                               |
| 936.05   | Stall detected during speed control                                                  |                                               |

| Error     | Description                                                                                                    | Action                                                                                  |
|-----------|----------------------------------------------------------------------------------------------------|-----------------------------------------------------------------------------------------|
| 937.00    | Main transport motor lost lock                                                                                                    | Replace the main motor gear drive. See "Main                                            |
| 937.01    | Main transport motor lost lock, detected by engine control                                                                                                    | motor service check on page 2-55                                                        |
| 937.02    | Overspeed detected during position control                                                                                                    |                                                                                         |
| 937.03    | Overspeed detected during speed control                                                                                                    |                                                                                         |
| Power su  | pply service errors                                                                                                    |                                                                                         |
| 940.00    | LVPS service error                                                                                                    | Replace the LVPS/HVPS. See "LVPS/HVPS<br>service check" on page 2-55                    |
| 940.01    | Line frequency outside allowed range of 45Hz-64Hz                                                                                                    | Service check on page 2 55.                                                             |
| 940.02    | Line frequency below 43Hz                                                                                                    |                                                                                         |
| 940.03    | No zero cross detected on belt fuser model                                                                                                    |                                                                                         |
| Controlle | r board and operator panel service errors                                                                                                    |                                                                                         |
| 948.xx    | Failed engine board                                                                                                    | Replace the controller board. See "Controller<br>board service check" on page 2-52      |
| 949.xx    |                                                                                                    | Sourd Service oneok on page 2 02.                                                       |
| 950.xx    | Mismatch between EEPROM and mirror memory                                                                                                    | Install a new controller bored or operator panel.                                       |
|           | <b>Note:</b> A new controller board or operator panel has been<br>installed, and has not been properly prepared for this<br>use. Install a new note. Do not install both the controller<br>board and the operator panel at the same time without a<br>POR in between. | page 2-52 or "Operator panel service check"<br>on page 2-57.                            |
| 951.xx    | Error with secure NVRAM on the controller board                                                                                                    | Replace the controller board. See "Controller board service check" on page 2-52.        |
| 952.xx    | A recoverable MVRAM Cyclic Redundancy Check error occurred.                                                                                                    | Performing POR will clear this error.                                                   |
| 953.xx    | NVRAM chip failure with mirror                                                                                                    | Replace the operator panel. See " <b>Operator</b><br>panel service check" on page 2-57. |
| 954.xx    | NVRAM chip failure with system part.                                                                                                    | Replace the controller board. See "Controller                                           |
| 955.xx    | The code ROM or NAND flash failed the Cyclic<br>Redundancy Check or the NAND experienced an<br>uncorrectible multi-bit failure.                                                                                                    | board service check on page 2-52.                                                       |
| 956.00    | RIP card failure: processor failure                                                                                                    |                                                                                         |
| 956.01    | Processor overtemp                                                                                                    |                                                                                         |
| 957.xx    | RIP card failure: ASIC failure                                                                                                    |                                                                                         |
| 958.xx    | Printer has performed more than 100 "shift and reflash" operations as a result of ECC bit corrections                                                                                                    |                                                                                         |
| Firmware  | or controller board errors                                                                                                    | ·                                                                                       |
| 959.01    | Controller verification failure of pensive boot code                                                                                                    | Call the next level of support to update the                                            |
| 959.02    | Failure to authenticate Signature Verification Code                                                                                                    | "Controller board service check" on<br>page 2-52.                                       |

| Error                       | Description                                                                                                    | Action                                                                                                    |  |
|-----------------------------|----------------------------------------------------------------------------------------------------|----------------------------------------------------------------------------------------------------|--|
| 959.03                      | Signature Verification Code failed to authenticate a code partition.                                                         | Update firmware and call the next level of support, or replace the controller board. See                                                                                                    |  |
| 959.04                      | Jump to unverified address                                                                                                   | page 2-52.                                                                                                    |  |
| 959.05                      | Unknown boot failure                                                                                                    | Update firmware and call the next level of<br>support, or replace the controller board. See<br>"Controller board service check" on<br>page 2-52                                                                 |  |
| 959.20                      | Pensive hardware failure                                                                                                    | Replace the controller board. See "Controller                                                                                                    |  |
| 959.21                      | Pensive did not respond to command request.                                                                                  | board service check on page 2-52.                                                                                                    |  |
| 959.22                      | Challenge secret failure                                                                                                    |                                                                                                    |  |
| 959.23                      | Pensive self test failed during initialization.                                                                              | Replace the controller board. See "Controller                                                                                                    |  |
| 959.24                      | EEPROM retention error                                                                                                    | board service check on page 2-52.                                                                                                    |  |
| 959.25                      | Insufficient device space during HW prog                                                                                     |                                                                                                    |  |
| 959.26                      | Incremental counter reset exceeds maximum value                                                                              |                                                                                                    |  |
| 959.27                      | Increment count failed due to max value limit                                                                                |                                                                                                    |  |
| 959.28                      | Invalid SP memory configuration                                                                                              |                                                                                                    |  |
| Memory and emulation errors |                                                                                                    |                                                                                                    |  |
| 960.xx                      | RAM memory error: RAM soldered on the controller board is bad                                                                | Replace the controller board. See "Controller board service check" on page 2-52.                                                                                                    |  |
| 961.xx                      | RAM memory error: memory card in slot is bad.                                                                                | Replace the memory card.                                                                                                    |  |
| 964.xx                      | Download Emulation Cyclic Redundancy Check Error:<br>checksum failure detected in the emulation header or<br>emulation file. | Disable the Download Emulation. Program the<br>download emulation into the firmware card again.<br>If this does not resolve the problem, then replace<br>the firmware card and download the emulation<br>again. |  |
| Network errors              |                                                                                                    |                                                                                                    |  |
| 975.xx                      | Unrecognizable network                                                                                                    | Call the next level of support.                                                                                                    |  |
| 976.xx                      | Unrecoverable software error in network port                                                                                 |                                                                                                    |  |
| 978.xx                      | Bad checksum while programming network port                                                                                  |                                                                                                    |  |
| 979.xx                      | Flash parts failed while programing network port                                                                             |                                                                                                    |  |
| Other err                   | Other errors                                                                                                    |                                                                                                    |  |
| 980.xx                      | Engine experiencing unreliable communication with the specified device                                                       | Call the next level of support.                                                                                                    |  |
| 981.xx                      | Engine protocol violation detected by the specified device                                                                   |                                                                                                    |  |
| 982.xx                      | 2.xx Communications error detected by the specified device                                                                   |                                                                                                    |  |
| 983.xx                      | Invalid command received by the specified device                                                                             |                                                                                                    |  |

| Error  | Description                                                                                                    | Action                          |
|--------|----------------------------------------------------------------------------------------------------|---------------------------------|
| 984.xx | Invalid command parameter received by the specidied device                                                                           | Call the next level of support. |
| 990.xx | An equipment check condition has occurred in the specified device, but the device is unable to identify the exact component failure. |                                 |
| 991.xx | The specified device has detected an equipment check in its system card.                                                             |                                 |

#### Diagram of the printer menus

Not all menus or selections will be available on all models or in all situations. These are accessed through the driver.

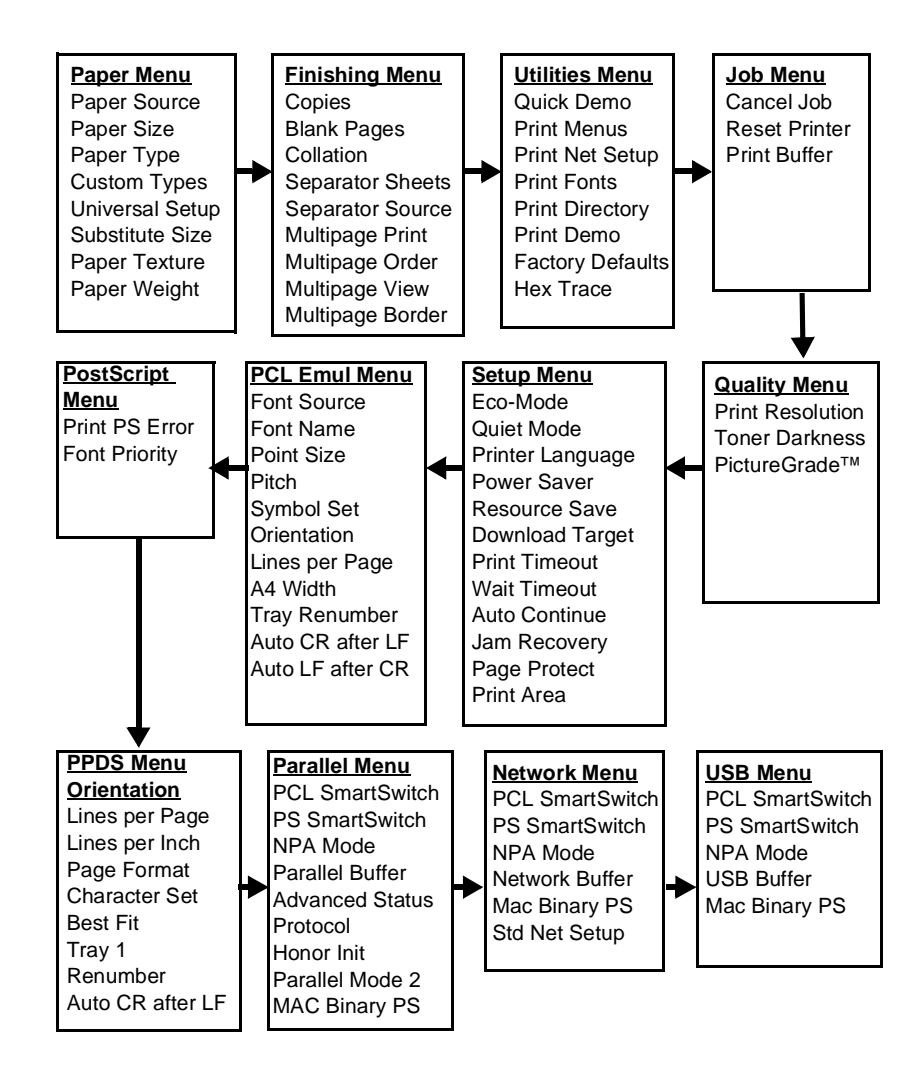

# Symptom tables

# POST symptom table

**Note:** Investigate any displayed codes before proceeding with these symptoms. For example, a missing toner cartridge will prevent POST from completing.

| Symptom                                                   | Action                                                   |
|-----------------------------------------------------------|----------------------------------------------------------|
| The main motor, cooling fan, and fuser do not come on.    | See "Cover interlock switch service check" on page 2-53. |
| POST completes, except one or more lights do not come on. | See "Operator panel service check" on page 2-57.         |
| None of the lights come on.                               | See "Operator panel service check" on page 2-57.         |
| Main motor does not come on.                              | See "Main motor service check" on page 2-55.             |
| Fan does not come on.                                     | See "Cooling fan service check" on page 2-53.            |
| Fuser does not cycle.                                     | See "Fuser service check" on page 2-54.                  |
| Fuser does not turn on and off.                           | See "Fuser service check" on page 2-54.                  |
| The paper feed picks and tries to feed media.             | See "Paper feed service checks" on page 2-57.            |

# Printer symptom table

| Symptom                                                                                                    | Action                                                                                  |
|----------------------------------------------------------------------------------------------------|-----------------------------------------------------------------------------------------|
| Dead machine (no power).                                                                                                    | See "Dead machine service check" on page 2-54.                                          |
| Fan noisy or fan not working.                                                                                                    | See "Cooling fan service check" on page 2-53.                                           |
| Fuser parts melted.                                                                                                    | See "LVPS/HVPS service check" on page 2-55.                                             |
| Toner not fused to the media.                                                                                                    | See"Fuser service check" on page 2-54 or "Solving print quality problems" on page 3-64. |
| Paper jams.                                                                                                    | See "Paper feed service checks" on page 2-57.                                           |
| Main motor noisy or not moving.                                                                                                    | See "Main motor service check" on page 2-55.                                            |
| Media skew.                                                                                                    | See "Paper feed service checks" on page 2-57.                                           |
| Printer not communicating with host.                                                                                                    | See "Parallel or USB port service check" on page 2-59.                                  |
| Front access door will not close.                                                                                                    | See "Cover interlock switch service check" on page 2-53.                                |
| Operator panel button not responding.                                                                                                    | See "Operator panel service check" on page 2-57.                                        |
| Operator panel lights are off or very dim.                                                                                                    | See "Operator panel service check" on page 2-57.                                        |
| Blank page.                                                                                                    | See "Blank page" on page 2-60.                                                          |
| Black page.                                                                                                    | See "Black page" on page 2-61.                                                          |
| Heavy background.                                                                                                    | See "Heavy background" on page 2-61.                                                    |
| Light print.                                                                                                    | See "Light print" on page 2-63.                                                         |
| White or black lines or bands.                                                                                                    | See "White or black lines or bands" on page 2-63.                                       |
| Toner on back of page.                                                                                                    | See "Toner on back of page" on page 2-63.                                               |
| Media never picks.                                                                                                    | See "Media never picks" on page 2-58.                                                   |
| Media feeds continuously.                                                                                                    | See "Media picks during POST and/or continuously" on page 2-57.                         |
| Media wrinkled or bent.                                                                                                    | See "Media "trees," wrinkles, stacks poorly, or curls" on page 2-59.                    |
| Print quality problems <ul> <li>Light print</li> <li>Blurred characters</li> <li>Toner on both sides of media</li> <li>Toner not fused</li> <li>Streaks</li> <li>Blank pages</li> </ul> | See "Solving print quality problems" on page 3-64.                                      |

# **Service checks**

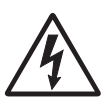

Service checks which involve measuring voltages on the LVPS/HVPS (low voltage power supply/ high voltage power supply board) should be performed with the printer positioned on its back side.

**Note:** When making voltage readings, always use frame ground unless another ground is specified. See the wiring diagram in the back of the book for more information.

### Controller board service check

#### Controller board service check

| FRU                                                                                  | Action                                                                                                    |
|--------------------------------------------------------------------------------------|----------------------------------------------------------------------------------------------------|
| Controller board                                                                     | POST (Power-On Self Test)                                                                                                    |
| assembly                                                                             | Note: The printer should complete POST in approximately 30 seconds.                                                                                                    |
| warning: Do not<br>replace the operator<br>panel and controller<br>board at the same | If the printer fails to display lights or activate the drive motor, fuser or fan, then check the following order:<br>1. Power to the LVPS/HVPS                                                                     |
| time. Each card                                                                      | 2. Power from the LVPS/HVPS to the controller board                                                                                                    |
| settings. When either<br>of these cards is new,                                      | <ol> <li>Cables are plugged in correctly, especially for the operator panel. The printer will not<br/>power-up without a functioning operator panel.</li> <li>The controller based accomply.</li> </ol>            |
| it obtains some of the<br>settings from the other                                    | <ol> <li>The controller board assembly</li> <li>The operator panel, see "Operator panel service check" on page 2-57.</li> </ol>                                                                                    |
| card. Settings are lost when both are new                                            | Verify +24 V dc input from the LVPS/HVPS.                                                                                                    |
| and replaced at the                                                                  | 1. Turn the printer off.                                                                                                    |
| same ume.                                                                            | 2. Disconnect the LVPS/HVPS cable from the controller board at J502.                                                                                                    |
|                                                                                      | 3. Turn the printer on.                                                                                                    |
|                                                                                      | 4. Verify +24 V dc on positions 6, 17, and 19 of the cable connector (LVPS/HVPS).                                                                                                    |
|                                                                                      | 5. If voltage is correct, then check the continuity in the other conductors of the cable. If the cable is good, then turn the printer off, and check the connectors to the controller board.                       |
|                                                                                      | <ol><li>Verify that pins 10, 12, 14, 16, and 18 on both the cable and the card connector are<br/>grounded.</li></ol>                                                                                               |
|                                                                                      | <ol> <li>If grounds are not correct on the cable, but the cable passes continuity otherwise, then<br/>check the LVPS/HVPS.</li> </ol>                                                                              |
|                                                                                      | 8. If the grounds are not correct on the controller board, then replace the controller board.<br>(Check with one probe on the connector pin and the other on the card's ground plane<br>found at each screw head.) |
|                                                                                      | Controller board voltage outputs                                                                                                    |
|                                                                                      | Turn the printer off, and plug the LVPS/HVPS cable into J502 of the controller board. See the wiring diagram at the end of the book which identifies the voltages and grounds for a good controller board.         |
|                                                                                      | Turn the printer off before plugging or unplugging any connectors.                                                                                                    |

#### Controller board service check (Continued)

| FRU       | Action                                                                                                    |                                                                          |                                                                        |                                                                                                 |
|-----------|----------------------------------------------------------------------------------------------------|--------------------------------------------------------------------------|------------------------------------------------------------------------|-------------------------------------------------------------------------------------------------|
| LVPS/HVPS | Verify main power to cor                                                                                                  | ntroller board                                                           |                                                                        |                                                                                                 |
|           | With the printer off, unplug<br>grounds on pins 10, 12, 14<br>these grounds are incorrec<br>then call the next level of s | the LPS/HVPS ca<br>, 16 and 18 for bo<br>t, then check the c<br>support. | able at J502 on the the cable and th cable and th cable for continuity | controller board. Verify<br>the controller board. If any of<br>. If the cable fails continuity, |
|           | Turn the printer on with the<br>(controller board will not be                                                             | e cable still unplug<br>e powered):                                      | ged, and verify the                                                    | following on the cable                                                                          |
|           |                                                                                                    | Pins                                                                     | Voltage                                                                |                                                                                                 |
|           |                                                                                                    | 6, 17, 19                                                                | +24 V dc                                                               |                                                                                                 |
|           |                                                                                                    | 1, 3-5, 11, 13,<br>15                                                    | +5 V dc                                                                |                                                                                                 |
|           | If any of the voltages are in                                                                                             | accorrect then real                                                      |                                                                        | -                                                                                               |
|           | service check" on page 2                                                                                                  | <b>2-54</b> .                                                            | ace the LVPS/HVP                                                       | o. See Dead Machine                                                                             |

# Cooling fan service check

| FRU         | Action                                                                                                    |
|-------------|----------------------------------------------------------------------------------------------------|
| Cooling fan | Make sure the fan cable plug is properly seated at J9 (controller board).                                                                                                    |
|             | Turn the printer on. Within a few seconds, the controller board assembly should apply +24 V dc to pin 2.                                                                                                    |
|             | <ul> <li>If voltage is not present, then check or replace the controller board. See "Controller board removal" on page 4-6.</li> <li>If voltage is present then check pin 4 for 24 V do as well. If it is clease to 24 V do while</li> </ul> |
|             | • If voltage is present, then check pin 1 for 24 v dc as well. If it is close to 24 v dc while the fan is still idle, then replace the fan. See "Fan removal" on page 4-16.                                                                  |

## Cover interlock switch service check

**Note:** Make sure a toner cartridge assembly is installed and the cover closes all the way, engaging the cover open switch lever.

| FRU                    | Action                                                                                                    |
|------------------------|----------------------------------------------------------------------------------------------------|
| Cover interlock switch | Disconnect the cover interlock cable from the controller board at J7.                                                                                                    |
|                        | With the printer turned off, verify continuity between cable pin 1 and pin 2 with the door closed and discontinuity with the door open.                                                                                                    |
|                        | Verify continuity between cable pin 1 and pin 3 with the door open and discontinuity with the door closed.                                                                                                    |
|                        | Verify discontinuity between cable pins 2 and 3 whether the door is open or closed.                                                                                                    |
|                        | <ul> <li>If either fails, then replace the cover interlock switch.</li> <li>If both pass continuity, then turn the printer on, and measure +5 V dc on pin 2 at J7 on the controller board.</li> <li>Verify pin 3 at J7 is ground.</li> <li>If voltage or ground is not present, then see "Controller board service check" on page 2-52 for more information.</li> </ul> |

## Dead machine service check

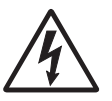

CAUTION: Check the AC line voltage. The voltage should be within the following limits:

• 100 V ac (volts alternating current): 127 V ac for the 110 V printer

• 200 V ac: 240 V ac for the 220 V printer

| FRU       | Action                                                                                                    |
|-----------|----------------------------------------------------------------------------------------------------|
| LVPS/HVPS | <ul> <li>Unplug the printer. Remove the LVPS/HVPS, and check the fuses for continuity.</li> <li>If open, then replace the LVPS/HVPS.</li> <li>If not open, then check the switch continuity across its conductors with the switch on.<br/>Turn the switch off. Plug the AC line into the LVPS/HVPS, and switch unit on.</li> <li>Note: AC voltages are exposed at several places on the board. Do these verifications, and then unplug the AC cord from the power supply:</li> <li>Verify 24 V dc on pins 6, 17, and 19 at CN201.</li> <li>Verify approximately 5V on pins 1-5, 11, 13, and 15.</li> <li>If voltages are not correct, then replace the LVPS/HVPS.</li> <li>If voltages are correct, then check the controller board. See "Controller board removal" on page 4-6.</li> </ul> |

#### Fuser service check

When toner is partially fused to the media, it is usually caused by low fuser temperature.

The line voltage to the printer must be within the following limits:

- 100 V ac: 127 V ac for the 110 V model printer
- 200 V ac: 240 V ac for the 220 V model printer

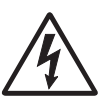

This printer uses a belt fuser and therefore does not have a lamp.

Fuser service check

| FRU                                     | Action                                                                                                    |
|-----------------------------------------|----------------------------------------------------------------------------------------------------|
| Fuser power cable<br>LVPS/HVPS<br>Fuser | <ul> <li>Unplug the printer, and disconnect the fuser cable plug from the LVPS/HVPS board connector at CN102.</li> <li>Check for continuity across the fuser by checking across the connector pins.</li> <li>If there is continuity, then check the LVPS/HVPS. See "LVPS/HVPS service check" on page 3-55.</li> <li>If there is no continuity, then disconnect the fuser power cable at both ends and check each conductor for continuity. Replace cable if necessary.</li> <li>If the cable tests good, then replace the fuser.</li> <li>Reconnect the cables, turn the printer on, and at &amp;12, check for approximately +5 V dc on pin 1 and ground on pin 2. If line voltage is incorrect on pin 1, then see "Controller board service check" on page 2-52 for more information.</li> </ul> |
| Fuser                                   | Disconnect the thermistor cable from J12 on the controller board.<br>Measure the resistance across the ends of the thermistor cable.<br>Replace the fuser assembly if the resistance is lower than 1K ohm or shorted.<br><b>Note:</b> Resistance measures approximately 400K ohms when cool and 1K ohms hot.                                                                                                    |

# LVPS/HVPS service check

| FRU | Action                                                                                                    |
|-----|----------------------------------------------------------------------------------------------------|
|     | LVPS portion of board<br>Fuses that open typically indicate a faulty LVPS/HVPS.                                                                                                    |
|     | Disconnect the power cable, and open the LVPS/HVPS enough to test the switch. The switch will show continuity across the conductors with a meter when the switch is on. If the switch is good, then see "Dead machine service check" on page 2-54 for more diagnostics. |
|     | HVPS portion of board<br>Problems with the HVPS are exhibited in the print quality. See "Print quality service<br>checks" on page 2-60 for more information.                                                                                                    |

# Main motor service check

| FRU                                                                                                    | Action                                                                                                    |                                                                                                    |                                                                                                    |                                                                                                    |
|----------------------------------------------------------------------------------------------------|----------------------------------------------------------------------------------------------------|----------------------------------------------------------------------------------------------------|----------------------------------------------------------------------------------------------------|----------------------------------------------------------------------------------------------------|
| Â                                                                                                    | Turn off the printer, and unplug the main motor cable at J17. Turn on the printer, and check for the following voltages at J17:                                                                                                    |                                                                                                    |                                                                                                    |                                                                                                    |
|                                                                                                    |                                                                                                    | J17 pins                                                                                                    | Voltages                                                                                                    |                                                                                                    |
| Main motor gear drive<br>Main motor cable                                                                                                    |                                                                                                    | Pins 1-4, 6                                                                                                    | Approx. 5 V dc                                                                                                    |                                                                                                    |
| LVPS/HVPS<br>Controller board                                                                                                    |                                                                                                    | Pins 7-9                                                                                                    | 18 V dc: 24 V dc                                                                                                    |                                                                                                    |
| Warning: Do not<br>replace the operator<br>panel and controller<br>board at the same<br>time. Each card<br>contains the printer<br>settings. When either<br>of these cards is new,<br>it obtains the settings<br>from the other card.<br>Settings are lost when<br>both are new and<br>replaced at the same<br>time. | <ul> <li>Verify ground at pin 5 for</li> <li>If these voltages are <ul> <li>Remove the left s</li> <li>If continuity exists includes the moto</li> <li>If continuity does support.</li> </ul> </li> <li>If these voltages are on page 5-2, or replat page 4-6.</li> </ul> | both the card an<br>correct, then che<br>ide cover to acce<br>on each wire, th<br>r.<br>not exist on one<br>not correct, then<br>ice the controller | d cable.<br>ck the main motor cab<br>ess the connector on th<br>en replace the main n<br>or more of the wires, t<br>see <b>"Controller boar</b><br>board. See <b>"Controll</b> | ble for continuity.<br>he motor.<br>notor gear drive which<br>then call the next level of<br><b>d connector pin values"</b><br>er board removal" on |

# Media feed clutch service check

| Step | Action and questions                                                                                                    | Yes              | No                                  |
|------|----------------------------------------------------------------------------------------------------|------------------|-------------------------------------|
| 1    | Clear the paper path of all sheets of paper. Turn on the printer. Open the front door of the printer.                                 | Go to step 3.    | Go to step 2.                       |
| 2    | Check the paper path sensors for any dirt,<br>dust or paper that might be obstructing<br>the sensors.<br>Does this solve the problem? | Problem resolved | Go to step 3.                       |
| 3    | Replace the media feed clutch. See<br><b>"Media feed clutch removal" on</b><br><b>page 3-38</b> p.<br>Does this solve the problem?    | Problem resolved | Contact your next level of support. |

## **Operator panel service check**

Inspect the operator panel cable for damage. Make sure the cable is plugged in securely. Run POST, and check each light for proper operation. See "Power-On Self Test (POST) sequence" on page 2-2.

LED Operator panel service check

| FRU                                                                                                    | Action                                                                                                    |
|----------------------------------------------------------------------------------------------------|----------------------------------------------------------------------------------------------------|
| Operator panel (LED)<br>Controller board<br><b>Warning:</b> <i>Do not</i><br>replace the operator<br>panel and controller<br>board at the same<br>time. Each card<br>contains the printer<br>settings. When either<br>of these cards is new,<br>it obtains the settings<br>from the other card.<br>Settings are lost when<br>both are new and<br>replaced at the same<br>time. | <ul> <li>Lights</li> <li>If none of the lights come on, then open the controller board cage and locate the operator panel connector at J5. Make sure the cable is properly connected to the controller board and the controller board has input voltage to it.</li> <li>With the printer on, verify the following without disconnecting the cable: <ul> <li>Pins 1, 3, 5, and 6: 3.3 v</li> <li>Pins 2: 5 v</li> <li>Pins 4 and 7: GND</li> </ul> </li> <li>If these are approximately correct and the operator panel is not functioning, then replace the operator panel.</li> <li>If any are incorrect, then see "Controller board service check" on page 2-52.</li> </ul> <li>Buttons <ul> <li>If the buttons do not respond, then replace the operator panel. There is no test or repair for the faulty switches on the operator panel.</li> </ul> </li> |

### Paper feed service checks

### Paper jam error indication during POST

| FRU                                       | Action                                                                                                    |
|-------------------------------------------|----------------------------------------------------------------------------------------------------|
| Fuser (exit sensor)                       | If the exit sensor flag, which is visible at the back of the fuser, is in any position other than vertical, then the printer will display a paper jam. Make sure the flag is operating freely. Replace the fuser if the sensor is damaged. |
| Input/duplex sensor<br>Manual feed sensor | Make sure the input paper feed sensors are working properly. A stuck or incorrectly installed sensor causes a paper jam.                                                                                                    |

### Media picks during POST and/or continuously

| FRU                       | Action                                                                                                    |
|---------------------------|----------------------------------------------------------------------------------------------------|
| ACM<br>Manual feed clutch | Remove the tray, lower the ACM pick tires, and then turn on and verify that the rollers do not turn during POR. If so, then replace the ACM manual feed clutch. |

## Media picks but stops halfway through the printer

| FRU                                                       | Action                                                                                                    |
|-----------------------------------------------------------|----------------------------------------------------------------------------------------------------|
| Input/duplex sensors                                      | Make sure the input sensors are working properly.                                                                                                    |
| (under print cartridge assembly)<br>Input sensor (manual) | Check for a broken or stuck flag on the input sensors. Clear anything that keeps the flags from rotating freely.                                                                                                    |
|                                                           | Make sure the cables are seated on the controller board at J27 (input/duplex sensor) and J23 (manual input).                                                                                                    |
|                                                           | Check for +5 V dc on pin 2 and 5 at J27 (input/duplex sensors) and pin 2 at J23 (Input sensor). Voltages on pins 1 and 4 at J27 pin 1 at &23 should charge as the flags intersect with the sensor.                     |
|                                                           | <ul> <li>If correct, then replace the input paper feed sensor.</li> <li>If these voltages are not correct, then replace the controller board.</li> <li>Check the pick tires. Clean or replace as necessary.</li> </ul> |

#### Media never picks

|                                                                                                    |                                                                                                    | FRU                                                                                                    |
|----------------------------------------------------------------------------------------------------|----------------------------------------------------------------------------------------------------|----------------------------------------------------------------------------------------------------|
| Paper feed (pick tires) tray 1<br>Paper feed (pick tires) tray 2<br>Media drive ASM<br>Media feed clutch ASM<br>P/U and manual feed solenoidOpen the left cover, and verify that the solenoids and clutches are functionin<br>when an attempt is made to feed the media.<br>Make sure the rubber tires on the ACM are installed and clean.<br>Replace the tires, ACM drive, clutch assemblies, solenoids, or drive shaft as<br>necessary. | Ift cover, and verify that the solenoids and clutches are functioning<br>tempt is made to feed the media.<br>the rubber tires on the ACM are installed and clean.<br>e tires, ACM drive, clutch assemblies, solenoids, or drive shaft as | Paper feed (pick tires) tray 1<br>Paper feed (pick tires) tray 2<br>Media drive ASM<br>Media feed clutch ASM<br>Manual feed clutch ASM<br>P/U and manual feed solenoid<br>ACM drive shaft |

## Media occasionally mispicks or picks multiple sheets at once

| FRU                                                                                                    | Action                                                                                                    |
|----------------------------------------------------------------------------------------------------|----------------------------------------------------------------------------------------------------|
| Tray 1<br>Tray 2 (option)                                                                                    | Check tray for media catch points.<br>If the sheet being fed stops momentarily, then the ACM applies additional vertical force,<br>causing additional sheets to feed.<br>Do not mix media types in one tray.                                                                                                    |
| Paper pick tires<br>(Tray 1 or tray 2)                                                                       | Check the tires in the ACM assembly for signs of wear or damage.<br>Replace the tires as necessary.                                                                                                    |
| ACM clutch<br>Manual feed clutch<br>Media feed clutch ASM<br>(tray 1 only)<br>Manual feed clutch<br>solenoid | Open left cover, and observe the solenoid and clutch actions at the ACM and manual feed shafts as a print job is attempted.<br>Replace the faulty part.                                                                                                    |
| Controller board<br>P/U and manual feed<br>solenoid ASM.                                                     | <ul> <li>Disconnect the solenoid cable at J26 on the controller board and measure the resistance across cable pins 1 and 2.</li> <li>The resistance should be approximately 70 ohms.</li> <li>If it is not, then replace the solenoid.</li> <li>If the resistance is approximately 70 ohms, then check the controller board. Pin 1 at J26 should be +24 V dc. See "Controller board service check" on page 2-52 for more information.</li> <li>Replace controller board as necessary.</li> </ul> |

#### Media skews

| FRU                                                              | Action                                                                        |
|------------------------------------------------------------------|-------------------------------------------------------------------------------|
| Paper feed (pick tires) tray 1<br>Paper feed (pick tires) tray 2 | Check tires for debris. If tires are new, then try reversing each on its hub. |
| Tray 1<br>Tray 2 (option)                                        | may be too wide when the stack is short.                                      |

#### Media "trees," wrinkles, stacks poorly, or curls

| FRU   | Action                                                                                                    |
|-------|----------------------------------------------------------------------------------------------------|
| Fuser | This problem is most likely due to a worn backup roll. It causes the printer to run hotter than required for the media being printed. Excessive heat can cause media treeing problems, poor stacking, or curl. |
|       | Print the menu sheet (press and release $\triangleright$ with the printer in ready mode).                                                                                                    |
|       | Look at the media settings. Some, such as card stock or rough texture, may require a<br>higher fuser temperature, which leads to more of these problems (except stacking) in plain<br>paper.                   |
|       | Change settings using the printer driver.                                                                                                    |
|       | <ul> <li>Use the local printer setup utility (included on the CD) to change the NVRAM<br/>settings.</li> </ul>                                                                                                 |
|       | Try a different ream of paper. Moist media has a higher tendency to crease (treeing) and curl.                                                                                                    |

#### Parallel or USB port service check

- 1. Perform a print test to make sure the printer prints correctly. Verify ☆ is on, then press ▷ to print menu settings.
- **2.** Be sure the printer parallel cable is designed for bidirectional printing.
- **3.** Be sure the user's application is set up correctly.
- **4.** If the internal print test page prints correctly, then the user's application/printer driver is set up correctly, and the correct bidirectional parallel cable is installed, but the printer still fails to print on command from the host computer, replace the controller board.
- 5. Check the USB cable for continuity.

#### Print quality service checks

**Note:** Ensure the cover closes tightly. A gap in the opening may allow light to expose the photoconductor, resulting in a 'dirty' print. Extreme environmental conditions, temperatures, and humidity will affect the print quality.

#### Using print quality test pages

To help isolate print quality problems, like streaking, print test pages using the print quality test pages. To print the print quality test pages:

- **1.** Enter Configuration Menu.
  - **a.** Turn off the printer.
  - **b.** Open the front access door.
  - **C.** Turn on the printer while pressing and holding  $\triangleright$ .
  - **d.** When the **I** light stays on, close cover.
  - e. Wait (approximately 10 seconds).
- **2.** Press and release  $\times$  three times until the  $\triangleright$  and  $\stackrel{\wedge}{\Box}$  lights come on.
- 3. Press and hold ▷ until all the lights flash to initiate printing the quality test pages. Four pages print to help evaluate print quality. The first page has various fonts and a graphic, the second page is gray with graphics, the third page is black, and the last page is blank. Once the media exits into the output bin, the printer returns to the home state (four top lights on).
- 4. Use the test pages to isolate problems such as light or toner streaks. See "POST symptom table" on page 2-50 for solutions to these problems.

To exit print quality test pages, turn the printer off.

**Note:** Refer to the print defects guide at the end of the manual for repeating defects.

| FRU                                        | Action                                                                                                    |
|--------------------------------------------|----------------------------------------------------------------------------------------------------|
| Toner cartridge (not a FRU)                | Remove the toner cartridge, and gently shake it to evenly distribute the toner.<br>Check for cartridge damage.                                                                                                    |
| Printhead<br>LVPS/HVPS<br>Controller board | <ul> <li>Blank pages can be caused by a defective printhead assembly,<br/>LVPS/HVPS, or controller board.</li> <li>Printhead errors typically result in printer service errors unless there is blockage of the<br/>beam or dust on the lens. Check the lens and opening for blockage.</li> <li>Blank pages typically are caused by the PC roll not being properly charged. Try a<br/>different PC kit.</li> <li>With the cartridge out, check the spring loaded contacts on the right side for free motion.<br/>None should be ground except for #4 contact from the front.</li> <li>Unplug the printer, and check the cable continuity between the LVPS/HVPS connector<br/>marked OPC (at CN202) and the corresponding wire form (spring) found about 14 mm<br/>above and to the right of the transfer roll gear.</li> <li>If there is no continuity, then call the next level of service.</li> <li>Try a different toner cartridge and PC kit.</li> <li>If those fail, then replace the LVPS/HVPS, controller board, or the printhead in that<br/>order.</li> <li>Also, see "Solving print quality problems" on page 3-64.</li> </ul> |

#### Blank page

#### Black page

**Note:** Incorrect laser exposure or incorrect charging of the photoconductor causes an all black page. Always verify the same results from a different toner cartridge assembly and developer before proceeding.

| FRU                                                         | Action                                                                                                    |
|-------------------------------------------------------------|----------------------------------------------------------------------------------------------------|
| Toner electrodes (not a FRU)                                | Check the three rearward electrodes below the toner cartridge assembly for contamination, damage, or a short to ground. Correct as necessary.                                                                                                    |
|                                                             | Check continuity between the cable (DEV, TAR, and doctor blade) connection PCN3 and on the contact tips below the toner cartridge assembly.                                                                                                    |
|                                                             | <ul> <li>If continuity fails, then call the next level of support.</li> </ul>                                                                                                    |
| LVPS/HVPS board<br>Controller board<br>Miscellaneous cables | <ul> <li>With the printer off, disconnect the LVPS/HVPS cable from J502 on the controller board.</li> <li>Turn the printer on, and verify +24 V dc on pins 17 and 19 of the cable.</li> <li>Verify +5 V dc on pins 1, 3, 5, 13, and 15.</li> <li>Verify ground on pins 10, 12,14, 16, and 18.</li> <li>If any of the values are incorrect, then replace LVPS/HVPS board.</li> <li>If the grounds are incorrect, then check ground paths.</li> <li>Check continuity in the cable. If the cable is bad, then call the next level of support.</li> <li>If the values are correct and the toner electrodes are good, then replace the controller board.</li> <li>See the "LVPS/HVPS service check" on page 2-55 and the "Controller board service check" on page 2-52, if necessary.</li> </ul> |

#### Heavy background

Poor development or poorly charged toner particles cause excessive background. This is more noticeable as the toner cartridge nears end-of-life.

| FRU                                                  | Action                                                                                                    |
|------------------------------------------------------|----------------------------------------------------------------------------------------------------|
| Toner cartridge (not a<br>FRU)<br>PC Kit (not a FRU) | Check the toner darkness setting in the driver. Try a lower setting.                                                                                                    |
|                                                      | Make sure the toner cartridge and PC Kit are correctly installed and the high voltage contacts are clean.                                                                                                    |
|                                                      | If the toner cartridge and PC Kit are installed correctly, then try a new PC Kit first and then toner cartridge.                                                                                                |
|                                                      | Check the contacts for correct installation and contamination where contact is made between the toner cartridge assembly and spring contacts which connect to the LVPS/ HVPS board at PCN3. Clean as necessary. |
| <u>/1</u>                                            | If this does not correct the problem, then replace the following FRUs one at a time in the order shown:                                                                                                    |
| LVPS/HVPS<br>Controller board                        | <ul> <li>LVPS/HVPS board (See "Black page" on page 3-61 for pin values.)</li> <li>Controller board</li> </ul>                                                                                                   |

## Partial blank image/white spots (no repeating pattern)

| FRU                         | Action                                                                                                    |
|-----------------------------|----------------------------------------------------------------------------------------------------|
| Toner cartridge (not a FRU) | Remove the toner cartridge assembly, and gently shake the assembly to evenly distribute the toner.        |
|                             | Check to make sure that the laser light path is not blocked.                                              |
|                             | If the toner cartridge is low, then try a new one.                                                        |
| Paper (not a FRU)           | Make sure recommended media is being used.                                                                |
|                             | Check the media settings in the printer driver. A heavier media may require higher heat to properly fuse. |

### Variation in image density horizontally across page

| FRU                | Action                                                                                                    |
|--------------------|----------------------------------------------------------------------------------------------------|
| PC Kit (not a FRU) | The charge roll may have an unbalanced force against the PC (photoconductor) drum.<br>Try a new PC Kit.                                                                     |
| Transfer roll      | <b>Note:</b> Do not touch the transfer roll except at its ends. Place a sheet of paper over the roll to prevent damage from finger oils or hand lotion.                     |
|                    | Check the springs in the left and right transfer roll bearings. The bearing assemblies should support the transfer roll, applying evenly distributed forces to the PC drum. |
|                    | Replace the transfer roll assembly if the springs or bearings show signs of damage or fatigue.                                                                              |
|                    | Inspect the transfer roll for signs of wear, damage, or contamination.                                                                                                    |
|                    | Replace as necessary.                                                                                                    |

# Poor fusing of image

| FRU               | Action                                                                                                    |
|-------------------|----------------------------------------------------------------------------------------------------|
| Fuser             | The fuser may not be operating at the proper temperature to fuse the toner to the paper.<br>See "LVPS/HVPS service check" on page 2-55 for more information. Try changing the setting to heavier paper or even card stock. |
| Media (not a FRU) | Make sure recommended media is being used.<br>Check the media settings in the printer driver.                                                                                                    |

# Light print

| FRU                             | Action                                                                                                    |
|---------------------------------|----------------------------------------------------------------------------------------------------|
| Toner cartridge (not a FRU)     | Make sure the toner cartridge and PC Kit are installed correctly and that the toner cartridge is not low on toner. |
|                                 | If the problem continues, then install a new toner cartridge.                                                      |
|                                 | Recheck condition before replacing PC Kit, if necessary.                                                           |
| Transfer roll<br>LVPS/HVPS card | Check the transfer roll for signs of toner buildup and contamination.                                              |
|                                 | Inspect the HVPS contact (transfer roll) for contamination.                                                        |
|                                 | Verify the high voltage cable is plugged into the LVPS/HVPS.                                                       |
|                                 | If all components appear free of contamination, then replace the following FRUs one at a time in the order shown:  |
|                                 | Transfer roll     LVPS/HVPS card                                                                                   |

## White or black lines or bands

| FRU                                                                                                    | Action                                                                                                    |
|----------------------------------------------------------------------------------------------------|----------------------------------------------------------------------------------------------------|
| Print cartridge<br>assembly (not a FRU)<br>Developer drive<br>coupling assembly<br>Main motor gear drive | Banding appears as light or dark horizontal lines on a uniformly gray page or on a page with a large area of graphics. Banding is primarily due to a variation in the speed of the media as it feeds through the printer, especially in the developer and transfer process. It may also be a result of overly dry or moist environments. |
|                                                                                                    | With the printer off, check to make sure that the laser beam is not blocked.                                                                                                    |
|                                                                                                    | Inspect the toner cartridge and paper feed components, especially the drive coupler and drive gears for debris, binds, or damage.                                                                                                    |

## Toner on back of page

| FRU                               | Action                                                                                                    |
|-----------------------------------|----------------------------------------------------------------------------------------------------|
| Photoconductor kit (not<br>a FRU) | Print a menu page found under Utilities, and check settings for media type.<br>Inspect the overall paper path for signs of spilled toner.<br>Gently clean the contaminated areas with a soft cloth.                                                                                                    |
| Fuser                             | Inspect the fuser for signs of contamination.<br>Replace the fuser as necessary.                                                                                                    |
| Transfer roll                     | A transfer roll contaminated with toner can cause toner to transfer to the back of pages.<br>Inspect the transfer roll for contamination and its cable for continuity.                                                                                                    |
| HVPS or controller board          | Loss of the proper high voltages can cause excessive toner to contaminate the transfer roller. None of these voltages can be measured, but the contacts and continuities can be checked. To check the lower voltage, see J502 on the wiring diagram. Replace the LVPS/ HVPS or controller board as necessary. |

## Solving print quality problems

**Note:** Refer to the print defects guide at the end of the manual for repeating defects.

#### Print quality problems

| Problem                                                                                 | Cause/action                                                                                                    |
|-----------------------------------------------------------------------------------------|----------------------------------------------------------------------------------------------------|
| Light or blurred<br>characters.                                                         | <ul> <li>Light print</li> <li>See "Light print" on page 2-63.</li> <li>The toner cartridge may be getting low on toner: <ul> <li>Remove the toner cartridge and toner cartridge assembly.</li> <li>Shake it from side to side to redistribute the toner.</li> <li>Reinstall it and recheck for condition.</li> <li>Make sure to use the recommended print media (see media types and sizes in the User's Reference).</li> <li>Use MarkVision™ Professional to define the custom type setting for media type, media texture, or media weight.</li> <li>The toner cartridge or PC Kit may be defective. Replace the PC Kit first and recheck.</li> </ul> </li> <li>Blurred characters Blurred images, including characters, are usually caused by a defective printhead. Vertical white lines See "Vertical streaks below. Vertical white lines may be caused by the laser beam, which may be partially blocked. With the printer off, clear the path or clean the lens. The toner cartridge or fuser may be defective. Try a different toner cartridge. Inspect the fuser at its entry for debris.</li></ul> |
| Toner smudges<br>appear on the front or<br>back of the page.<br>ABCDE<br>ABCDE<br>ABCDE | <ul> <li>Make sure the media is straight and unwrinkled.</li> <li>Replace the PC Kit, and recheck before replacing the toner cartridge. See "Toner on back of page" on page 2-63 for more information.</li> </ul>                                                                                                    |
| Vertical or horizontal<br>streaks appear on the<br>page.<br>ABCDE<br>ABCDE<br>ABCDE     | <ul> <li>Vertical streaks</li> <li>Something could be caught between the PC kit and the fuser. Check the paper path around the fuser entry. Try a different toner cartridge.</li> <li>Vertical white lines may be caused by the laser beam, which may be partially blocked. With the printer off, clear the path or clean the lens. The toner cartridge or fuser may be defective. Try a different toner cartridge. Inspect the fuser at its entry for debris.</li> <li>Horizontal streaks</li> <li>The toner cartridge or the fuser may be the cause due to excessive page count or defect. Replace as needed.</li> <li>If the lines are parallel and match the two intended ghost images, then the Form Type may be incorrectly set. Check those settings.</li> <li>The PC cleaner sump may be full. Replace the PC kit.</li> </ul>                                                                                                    |

#### Print quality problems (Continued)

| Problem                                                                                    | Cause/action                                                                                                    |
|--------------------------------------------------------------------------------------------|----------------------------------------------------------------------------------------------------|
| Toner smears or rubs<br>off the page.<br>ABCDE<br>ABCDE<br>ABCDE                           | <ul> <li>Toner is not being fused to the paper. Replace the fuser.</li> <li>Change the media texture setting in the driver. If special media is being used, such as card stock or labels, then be sure to select the correct media type.</li> <li>Try a different kind of paper. Paper designed for copiers gives the best quality fusing.</li> </ul>                                                        |
| The print is getting<br>light, but the printer<br>has not indicated it is<br>low on toner. | <ul> <li>Toner is becoming low in the cartridge.</li> <li>The X/ ight message does not display if the 1,500-page toner cartridge is installed.</li> <li>Remove the toner cartridge, and gently shake it from side to side to redistribute the toner.</li> <li>Replace the toner cartridge.</li> </ul>                                                                                                    |
| The 💹 / 🐼 light displays.                                                                  | <ul> <li>Remove the toner cartridge, and gently shake it from side to side to redistribute the toner.</li> <li>Replace the toner cartridge.</li> </ul>                                                                                                    |
| Solid black areas on transparencies                                                        | <ul> <li>There is a mismatch in the transparency and what the software is expecting.</li> <li>Choose a different fill pattern in the software program.</li> <li>Remove the toner cartridge, and gently shake it from side to side to redistribute the toner.</li> <li>Try a different type of transparency.</li> <li>Replace the toner cartridge.</li> </ul>                                                 |
| Faint images or<br>repetitive spots<br>appear on the page.                                 | <ul> <li>Select a different media type or form type setting from the printer driver.</li> <li>Try a different type of paper. Media designed for copiers gives the best quality.</li> <li>Replace the toner cartridge.</li> </ul>                                                                                                    |
| Pages are blank.                                                                           | <ul> <li>The toner cartridge may be out of toner or defective. Replace the cartridge.</li> <li>There may be a software error. Re-initialize the printer by turning it off and back on.</li> <li>With the printer off, check the printhead beam path. If clear, then check for a printhead error on POR. See "Printhead service check" on page 2-67.</li> <li>Also, see "Blank page" on page 3-60.</li> </ul> |

#### Print quality problems (Continued)

| Problem                                                                                       | Cause/action                                                                                                    |
|-----------------------------------------------------------------------------------------------|----------------------------------------------------------------------------------------------------|
| The printer is on and<br>indicates ready, but<br>nothing prints.                              | <ul> <li>Make sure the parallel or USB cable is not damaged and is firmly plugged into the connector on the back of the printer.</li> <li>Make sure the toner cartridge assembly is installed properly.</li> <li>Press and release ▷ to print a menu settings page. <ul> <li>If a menu settings page cannot be printed, then contact the next level of support.</li> <li>If a menu settings page can be printed, then the problem is one of the following: <ul> <li>Computer</li> <li>Software program</li> <li>Cable</li> <li>(USB only) A failed controller board. Replace card.</li> </ul> </li> <li>Note: Test by unplugging USB and plugging it with the printer on. If the computer indicates "unknown device," then replace the controller board.</li> </ul> </li> </ul> |
| Toner Low light is on and printing stops.                                                     | If a 3.5K or more page toner cartridge is being used and the Toner Low alarm is set to on, then the printer stops printing until the toner cartridge is replaced.                                                                                                    |
| The Error light alone is on.                                                                  | Make sure the printer front cover is closed.                                                                                                    |
| The Toner Low light is<br>blinking, and the Error<br>light is on.                             | <ul><li>Make sure the toner cartridge is installed correctly.</li><li>Install a new toner cartridge.</li></ul>                                                                                                    |
| The media skews or buckles.                                                                   | <ul> <li>Tray is overfilled or media is too loose.</li> <li>Don't overfill Tray 1 or the optional Tray 2 (see media capacities in the media types and sizes table in the <i>User's Guide</i>).</li> <li>Make sure the paper guides are flush against the edges of the media.</li> </ul>                                                                                                    |
| The media sticks<br>together, resulting in<br>the printer feeding<br>multiple sheets.         | <ul> <li>The friction between sheets is too high.</li> <li>Remove the media from Tray 1 or Tray 2, and fan it.</li> <li>Don't overfill Tray 1 or the optional Tray 2 (see media capacities in the media types and sizes chart in the <i>User's Reference</i>).</li> </ul>                                                                                                    |
| The media fails to feed from Tray 1.                                                          | <ul> <li>Frictional force between tires and media is less than resisting force.</li> <li>Remove the media from Tray 1, and fan it.</li> <li>Make sure Tray 1 is selected from the printer driver. Do not overfill the tray.</li> <li>Check the condition of the rubber on the paper feed rolls. Replace if worn or contaminated.</li> <li>Verify that the ACM clutch is functioning correctly.</li> </ul>                                                                                                    |
| The media fails to feed<br>from the optional<br>Tray 2.                                       | <ul> <li>Incorrect tray selection or inadequate picking force by tires.</li> <li>Make sure the correct tray and media type are selected from the driver.</li> <li>Make sure the tray is pushed all the way in.</li> <li>Remove the media from the optional Tray 2, fan it, and reload.</li> <li>Check the rubber on the paper feed tires for dirt or any other debris. Replace as necessary.</li> <li>Check the paper path in the tray for burrs or debris that may hinder media movement.</li> <li>Make sure the media does not exceed the stack height indicator.</li> </ul>                                                                                                    |
| The Load Paper light<br>is on even though<br>there is media loaded<br>in the optional Tray 2. | <ul> <li>The input sensor does not sense media after picking.</li> <li>Make sure the tray is pushed all the way in.</li> <li>Press ▷.</li> <li>Check the feed tires. (See two preceding actions.)</li> </ul>                                                                                                    |
| The printer does not<br>print after a paper jam<br>has been cleared.                          | <ul> <li>The printer is waiting on the next command.</li> <li>Clear all jams.</li> <li>Press and release ▷, or open and close the printer cover to restart the printer.</li> <li>Make sure the toner cartridge assembly is installed properly.</li> </ul>                                                                                                    |

## Print quality problems (Continued)

| Problem                                                                                                    | Cause/action                                                                                                    |
|----------------------------------------------------------------------------------------------------|----------------------------------------------------------------------------------------------------|
| Unexpected<br>characters print or<br>characters are<br>missing.                                                       | <ul> <li>Ensure correct printer driver is being used.</li> <li>Select hex trace mode to determine what the problem is.</li> <li>Restore factory defaults.</li> <li>Make sure the parallel cable or USB cable is firmly plugged in at the back of the printer.</li> </ul> |
| Jobs are not printing,<br>and the error light is<br>on solid.                                                         | <ul> <li>The printer is waiting for an appropriate command.</li> <li>Make sure the toner cartridge assembly is installed properly.</li> <li>Make sure the printer front cover is closed.</li> </ul>                                                                      |
| While in PostScript 3<br>emulation, the printer<br>is flushing data<br>(Ready/Data and Error<br>lights are blinking). | <ul> <li>Ensure the correct PostScript driver is being used.</li> <li>The printer doesn't have enough memory to print the job. Install more memory.</li> </ul>                                                                                                    |

# Printhead service check

| FRU                                                                                                    | Action                                                                                                    |
|----------------------------------------------------------------------------------------------------|----------------------------------------------------------------------------------------------------|
| Printhead<br>Note: New printhead<br>must be aligned. See<br>"Adjustment<br>procedures" on<br>page 3-9. | <ul> <li>Turn the printer off.</li> <li>Disconnect the printhead cables from J8 and J100 on the controller board.</li> <li>Turn the printer on with the front door closed.</li> <li>On the controller board, verify +5 V dc on pin 10 at J8 and +5 V dc on pins 1 and 2 at J15.</li> <li>Verify grounds on pins 2, 4, and 7 at J8 and on pin 4 at J15.</li> <li>If voltages or grounds are incorrect, then check the controller board. See "Controller board service check" on page 2-52 for more information.</li> <li>If voltages are correct, then replace the printhead (comes with cables).</li> </ul> |

#### Service software service check

There are different types of 900.xx errors that can occur. There may be a communication problem (Bad cable, network connection, and so on) software issue, or a hardware problem with the controller board, or ISP (Internal solutions port). The communication and software aspects should be checked first. Determine if the problem is constant or intermittent. Use the troubleshooting procedure below to isolate the issue. Take any notes as instructed. You will need that information in the event you need to contact your next level support.

**Note:** Before troubleshooting, determine the operating system used when the error occured. If possible determine whether a PostScript or PCL file was sent to the device when the error occured. Ask the customer which Lexmark Solutions applications are installed on the device.

| Step | Action and questions                                                                                                    | Yes               | Νο                |
|------|----------------------------------------------------------------------------------------------------|-------------------|-------------------|
| 1    | POR the device.<br>Does the error reoccur?                                                                                                    | Go to step 2.     | Problem resolved. |
| 2    | <ul> <li>Write down the exact 900.xx error code displayed on the device.</li> <li>Turn the device off.</li> <li>Clear the print queues.</li> <li>Disconnect all communication cables, and remove all memory options.</li> <li>Remove all ISP and modem cards.</li> <li>Restart the device into diagnostic mode.</li> </ul> | Go to step 3.     | Go to step 6.     |
|      | Does the 900.xx error reoccur during startup?                                                                                                    |                   |                   |
| 3    | Check all the cables connected to the RIP board for proper connectivity.                                                                                                    | Go to step 5.     | Go to step 4.     |
|      | Are the cables properly connected?                                                                                                    |                   |                   |
| 4    | Properly connect the cables to the RIP<br>board. Restart the device into diagnostic<br>mode.                                                                                                    | Go to step 5.     | Go to step 6.     |
|      | Does the 900.xx error reoccur during startup?                                                                                                    |                   |                   |
| 5    | Replace the RIP board, and restart the device.                                                                                                    | Problem resolved. | Go to step 31.    |
|      | Does this fix the problem?                                                                                                    |                   |                   |
|      | <b>Note:</b> If an error, different from the original 900.xx, is displayed, consult the service check for that error.                                                                                                    |                   |                   |
| 6    | Print the following: <ul> <li>Error log</li> <li>Menu settings page</li> <li>Network settings page</li> </ul> Does the 900.xx error reoccur while these pages were printing?                                                                                                    | Go to step 31.    | Go to step 7.     |

| Step | Action and questions                                                                                                    | Yes            | No                |
|------|----------------------------------------------------------------------------------------------------|----------------|-------------------|
| 7    | Re-attach the communications cable.<br>Restart the printer to operating mode.<br>Send the printer a print job.                      | Go to step 8.  | Go to step 10.    |
|      | Does the 900.xx error reoccur?                                                                                                    |                |                   |
|      | <b>Note:</b> Before performing this step, write down this information about the file being sent to the printer:                     |                |                   |
|      | <ul> <li>Application used</li> <li>Operating system</li> <li>Driver type</li> <li>File type (PCL, PostScript, XPS, etc.)</li> </ul> |                |                   |
| 8    | Restart the printer to operating mode.<br>Send a different print job to the device.                                                 | Go to step 9.  | Go to step 10.    |
|      | Does the 900.xx error reoccur?                                                                                                    |                |                   |
| 9    | Upgrade the firmware. Contact your next level of support for the correct firmware level to use.                                     | Go to step 31. | Go to step 10.    |
|      | Restart the printer to operating mode.<br>Send the printer a print job.                                                             |                |                   |
|      | Does the 900.xx error reoccur?                                                                                                    |                |                   |
| 10   | Is the device a Multi Function Printer?                                                                                             | Go to step 11. | Go to step 13.    |
| 11   | Run a copy job.                                                                                                    | Go to step 31. | Go to step 12.    |
|      | Does the 900.xx error reoccur?                                                                                                    |                |                   |
| 12   | Run a scan to PC job.                                                                                                    | Go to step 31. | Go to step 13.    |
|      | Does the 900.xx error reoccur?                                                                                                    |                |                   |
| 13   | Is there optional memory installed?                                                                                                 | Go to step 14. | Go to step16.     |
| 14   | Reinstall the memory, and send a print job to the device.                                                                           | Go to step 15. | Go to step 16.    |
|      | Does the 900.xx error reoccur?                                                                                                    |                |                   |
| 15   | Install a Lexmark recommended memory option. Send a print job to the device.                                                        | Go to step 31. | Problem resolved. |
|      | Does the 900.xx error reoccur?                                                                                                    |                |                   |
| 16   | Is there a modem installed on the device?                                                                                           | Go to step 17. | Go to step 21.    |
| 17   | Reinstall the modem. Restart the device.                                                                                            | Go to step 18. | Go to step 20.    |
|      | Does the 900.xx error reoccur?                                                                                                    |                |                   |
| 18   | Upgrade the firmware. Contact your next level of support for the correct firmware level to use.                                     | Go to step 19. | Problem resolved. |
|      | Restart the printer to operating mode.<br>Send the printer a print job.                                                             |                |                   |
|      | Does the 900.xx error reoccur?                                                                                                    |                |                   |
| 19   | Replace the modem. Restart the device.<br>Does the 900.xx error reoccur?                                                            | Go to step 31. | Problem resolved. |
| 20   | Run a fax job.                                                                                                    | Go to step 31. | Go to step 21.    |
|      | Does the 900.xx error reoccur?                                                                                                    |                |                   |
|      |                                                                                                    |                |                   |

| Step | Action and questions                                                                                                    | Yes            | Νο                |
|------|----------------------------------------------------------------------------------------------------|----------------|-------------------|
| 21   | Are there any ISP (internal solutions port) options installed?                                                                                                    | Go to step 22. | Problem resolved. |
| 22   | Reinstall the first ISP option. Restart the device.                                                                                                    | Go to step 24. | Go to step 23.    |
|      | Does the 900.xx error reoccur?                                                                                                    |                |                   |
| 23   | Run a job to test the option.                                                                                                    | Go to step 24. | Go to step 26.    |
|      | Does the 900.xx error reoccur?                                                                                                    |                |                   |
| 24   | Upgrade the firmware. Contact your next level of support for the correct firmware level to use.                                                                                                    | Go to step 25. | Problem resolved. |
|      | Restart the printer to operating mode.                                                                                                    |                |                   |
|      | Does the 900.xx error reoccur?                                                                                                    |                |                   |
| 25   | Replace the faulty ISP option. Restart the device.                                                                                                    | Go to step 31. | Go to step 26.    |
|      | Does the 900.xx error reoccur?                                                                                                    |                |                   |
| 26   | Are there any more ISP options to install?                                                                                                    | Go to step 27  | Problem resolved. |
| 27   | Install the next ISP option. Restart the device.                                                                                                    | Go to step 29. | Go to step 28.    |
|      | Does the 900.xx error reoccur?                                                                                                    |                |                   |
| 28   | Run a job to test the option.                                                                                                    | Go to step 29. | Go to step 26.    |
|      | Does the 900.xx error reoccur?                                                                                                    |                |                   |
| 29   | Upgrade the firmware. Contact your next<br>level of support for the correct firmware<br>level to use.                                                                                                    | Go to step 30. | Go to step 26.    |
|      | Restart the printer to operating mode.                                                                                                    |                |                   |
|      | Does the 900.xx error reoccur?                                                                                                    |                |                   |
| 30   | Replace the faulty ISP option. Restart the device.                                                                                                    | Go to step 31. | Go to step 26.    |
|      | Does the 900.xx error reoccur?                                                                                                    |                |                   |
| 31   | Contact your next level of support. You will need the following information for them:<br>• Exact 900.xx error digits and complete error message<br>• Printed menu settings page<br>• Printed network settings page<br>• Device error log<br>• A sample print file if error appears to be isolated to a single file<br>• File/Application used if error is related to specific print file<br>• Device Operating System<br>• Driver used (PCL/PS)<br>• Frequency of the occurrence of the error |                |                   |

# Transfer roll service check

| FRU           | Action                                                                                                    |
|---------------|----------------------------------------------------------------------------------------------------|
| •             | <b>Note:</b> Do not touch the transfer roll except at its ends. Place a sheet of paper over the roll to prevent damage from finger oils or hand lotion.                                                         |
| <u>/4</u>     | Check the springs in the left and right transfer roll bearings. Do not try to move the left spring. The bearing assemblies should support the transfer roll, applying evenly distributed forces to the PC drum. |
| Transfer roll | Replace the transfer roll assembly if the springs or bearings show signs of damage or fatigue.                                                                                                    |
|               | Inspect the transfer roll for signs of wear, damage, or contamination.                                                                                                    |
|               | Replace as necessary.                                                                                                    |

# Tray 2 service check

| FRU    | Action                                                                                                    |
|--------|----------------------------------------------------------------------------------------------------|
| Tray 2 | Turn the printer off.                                                                                                    |
|        | Separate the printer from Tray 2.                                                                                                    |
|        | Turn the printer on and check the voltages on connector J28 on the controller board. See the wiring diagram at the end of the service manual, or <b>"Controller board connector pin values" on page 3-2</b> for the J28 connector. |
|        | Pins 1, 4: 3.3 V                                                                                                    |
|        | Pin 2: 24 V                                                                                                    |
|        | Pin 6: Ground                                                                                                    |
|        | If the voltages are incorrent, then replace the controller board. If the voltages are correct, then try using Tray 2 again. If the printer error persists, then replace Tray 2.                                                    |

4513-200, -220, -230

# 3. Diagnostic aids

## Accessing service menus

There are two different test menus that can be accessed during POR to identify problems with the printer.

| Configuration Menu | <ol> <li>Turn off the printer.</li> <li>Open the front access door.</li> <li>Turn on the printer while pressing and<br/>holding <b>Continue</b> ▷.</li> <li>Close the front access door once the <b>Error</b>         Ight displays.     </li> </ol> | The Configuration menu group contains a set<br>of menus, settings and operations which are<br>infrequently required by a user. Generally, the<br>options made available in this menu group are<br>used to configure a printer for operation.<br>See "Configuration menu selections" on<br>page 3-4. |
|--------------------|----------------------------------------------------------------------------------------------------|----------------------------------------------------------------------------------------------------|
| Diagnostics Mode   | <ol> <li>Turn off the printer.</li> <li>Open the front access door.</li> <li>Turn on the printer while pressing and<br/>holding Cancel X.</li> <li>Close the front access door once the Error<br/>ight displays.</li> </ol>                          | The Diagnostic menu group contains the settings and operations used while manufacturing and servicing the printer.<br>See "Diagnostics mode selections" on page 3-8.                                                                                                    |

#### Printing menus

Print Configuration menus by pressing and holding **Continue**  $\triangleright$  until all of the lights flash, then release the button. The Configuration Mode Instruction page will print.

Print Diagnostic menus by pressing and holding **Continue**  $\triangleright$  until all of the lights flash, then release the button. The **Ready/Data** light will blink when the page is being formatted and printed.

**Note:** The Configuration Mode Instruction page and Diagnostic menu page in this manual are samples only and may not match your specific machine.

#### Moving around the menu

"Configuration Menu printout" on page 3-2 and "Diagnostics mode printout sample" on page 3-3 are similar to the instructions printed by following steps 1-3 above. These menu items are designated by the nonindented items listed along the left edge of the page (Bottom as printed from printer). These items are also unshaded.

- Press and release  $\chi$  to move sequentially from one menu item to another.
- Press and hold  $\times$  to jump to home state (top four lights on).
- Press and release  $\triangleright$  to move through the menu settings (indicated by  $\sqrt[4]{}$  and  $\boxed{}$  lights).
- This action rotates only through the possible settings of the selected menu item.

### **Configuration Menu printout**

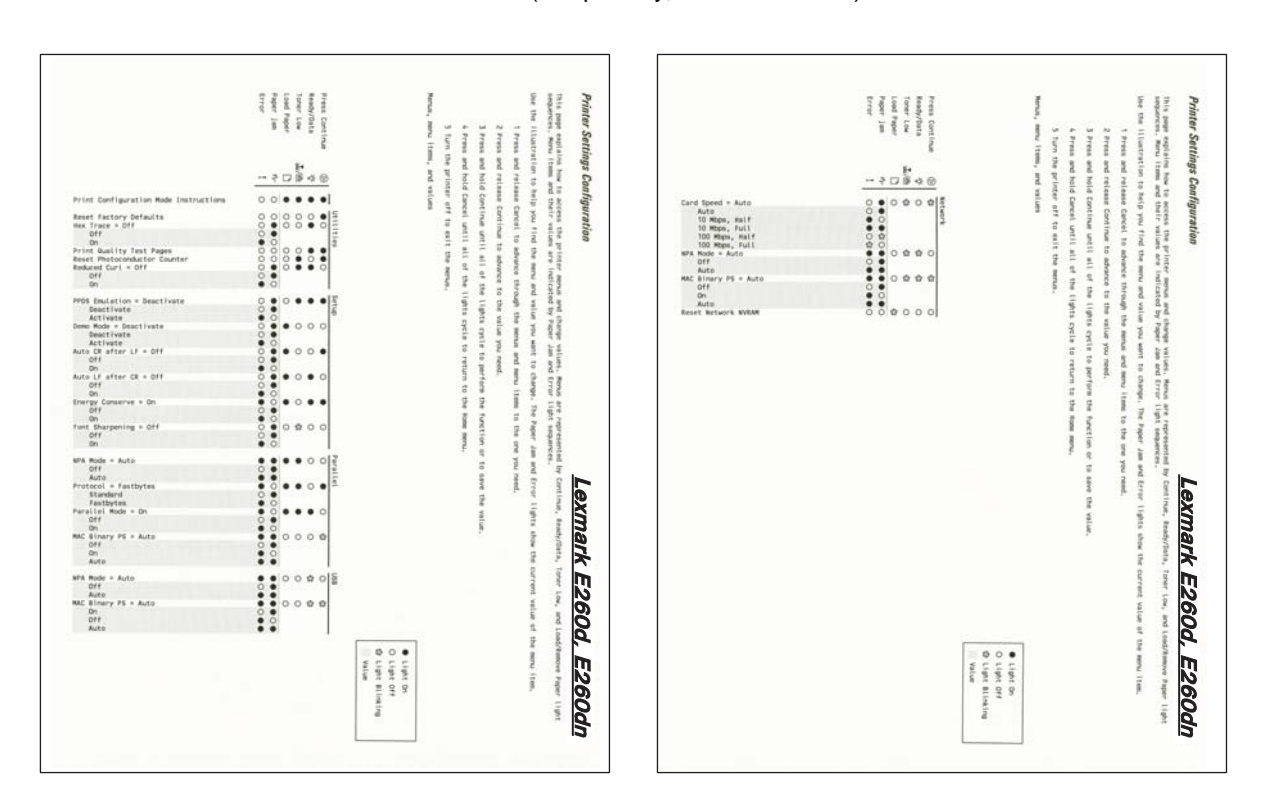

(sample only; use actual sheet).

Note: The light sequences change relative to the option on the printer.

## **Diagnostics mode printout sample**

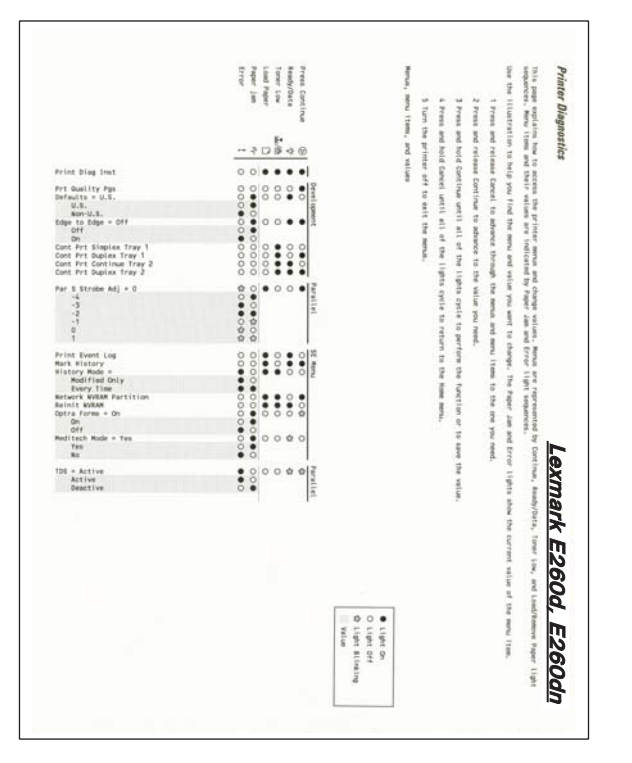

(sample only; use actual sheet)

Note: The light sequences change relative to the options on the printer.

# **Configuration menu selections**

To enter the Configuration menu:

- **1.** Turn off the printer.
- **2.** Open the front access door.
- **3.** Turn on the printer while pressing and holding **Continue**  $\triangleright$ .
- **4.** Close the front access door once the **Error [**] light displays.

Print menus by pressing and holding  $\triangleright$  until all of the lights flash.

#### Utilities

Use the Utilities menu to troubleshoot printer problems.

| Setting                                     | Use setting to                                                                                                    | Values              |
|---------------------------------------------|----------------------------------------------------------------------------------------------------|---------------------|
| Reset Factory Defaults                      | <ul> <li>Return the printer settings to factory default values.</li> <li>Sometimes resetting the printer to the original settings solves formatting problems.</li> <li>All menu items are reset to the factory default values except: <ul> <li>All settings in the Parallel menu, Network menu, and USB menu.</li> <li>All downloaded resources (fonts, macros, and symbol sets) in printer memory (RAM) are deleted.</li> <li>Resources in flash memory are unaffected.</li> </ul> </li> </ul> |                     |
| Hex Trace                                   | Help isolate printing problems when<br>unexpected characters print or<br>characters are missing.<br>Hex Trace helps determine if there is a<br>problem with the language interpreter<br>or the cable by providing information<br>about what the printer is receiving.<br>To exit Hex Trace, turn off the printer.                                                                                                    | Off (default)<br>On |
| Print Quality Test Pages                    | <ul> <li>Help isolate print quality problems, such as streaking. Four pages print to help evaluate print quality:</li> <li>A text page with printer information, cartridge information, current margin settings, and a graphic.</li> <li>One page is gray with graphics, one is black, and one is blank.</li> </ul>                                                                                                    |                     |
| Reset Photoconductor<br>Maintenance Counter | Return the photoconductor counter to zero.<br>The replace photoconductor message should be cleared <i>only</i> when the photoconductor kit has been replaced.                                                                                                    |                     |

## Setup

Use the Setup menu to configure how the printer formats the end of a line depending on the computer system being used.

| Menu item           | Use setting to                                                                                                    | Values                           |
|---------------------|----------------------------------------------------------------------------------------------------|----------------------------------|
| Demo Mode           | Put printer into demo mode where internal sheets print with each press of $\triangleright$ .<br>To deactivate, turn the printer off, and re-enter configuration group.<br>Set to deactivate. | Deactivate (default)<br>Activate |
| Auto CR<br>After LF | Specify whether the printer automatically performs a carriage return after a line feed control command.                                                                                      | Off (default)<br>On              |
| Auto LF after<br>CR | Specify whether the printer automatically performs a line feed after a carriage return control command.                                                                                      | Off (default)<br>On              |
| Energy<br>Conserve  | When setting is on, the user cannot disable Power Saver. When off, Power Saver will be off.                                                                                                  | Off<br>On (default)              |

### Parallel

Use the Parallel menu to change printer settings on jobs sent through a parallel port.

| Menu item          | Use setting to                                                                                                    | Values                                                                                                    |
|--------------------|----------------------------------------------------------------------------------------------------|----------------------------------------------------------------------------------------------------|
| NPA Mode           | Send print jobs to the printer and query printer status information simultaneously.                                                                                                    | Off<br>On<br>Auto (default)                                                                                                    |
| Protocol           | Receive information at a much higher transmission rate if the printer<br>is set to Fastbytes (if the computer supports Fastbytes) or receive<br>information at a normal transmission rate if the printer is set to<br>Standard. | Standard<br>Fastbytes (default)                                                                                                    |
| Parallel<br>Mode 2 | Determine whether the parallel port data is sampled on the leading (On) or trailing (Off) edge of strobe.                                                                                                    | Off<br>On (default)                                                                                                    |
| MAC Binary<br>PS   | Configure the printer to process Macintosh binary PostScript print jobs.                                                                                                    | Off—The printer filters<br>PostScript print jobs using<br>Standard protocol.<br>On—The printer processes raw<br>binary PostScript print jobs from<br>computers using the Macintosh<br>operating system. This setting<br>often causes Windows print jobs<br>to fail.<br>Auto (default)—The printer<br>processes print jobs from<br>computers using either<br>Windows or Macintosh<br>operating systems. |

# USB

Use the USB menu to change printer settings on jobs sent through a USB port.

| Menu item                                                                                    | Use setting to                                                                                                    | Values                                                                                                    |
|----------------------------------------------------------------------------------------------|----------------------------------------------------------------------------------------------------|----------------------------------------------------------------------------------------------------|
| NPA Mode                                                                                     | Send print jobs to the printer and query printer status information                                                                                                    | Off                                                                                                    |
|                                                                                              | official observes and the second second second second second second second second second second second second s                                                                     | On                                                                                                    |
|                                                                                              |                                                                                                    | Auto (default)                                                                                                    |
| MAC Binary<br>PS Configure the printer to process Macintosh binary PostScript print<br>jobs. | Configure the printer to process Macintosh binary PostScript print jobs.                                                                                                    | Off—The printer filters<br>PostScript print jobs using<br>Standard protocol.                                                    |
|                                                                                              | On—The printer processes raw<br>binary PostScript print jobs from<br>computers using the Macintosh<br>operating system. This setting<br>often causes Windows print jobs<br>to fail. |                                                                                                    |
|                                                                                              |                                                                                                    | Auto (default)—The printer<br>processes print jobs from<br>computers using either<br>Windows or Macintosh<br>operating systems. |

### Network

Use the network menu to change printer settings on jobs sent through a network port (either standard network or network opt <*x*>).

| Menu item      | Use setting to                                                                                                    | Values                                                                                                    |
|----------------|----------------------------------------------------------------------------------------------------|----------------------------------------------------------------------------------------------------|
| NPA Mode       | Send print jobs to the printer and query printer status information simultaneously.                                  | Off<br>Auto (default)                                                                                                    |
| MAC Binary PS  | Configure the printer to process Macintosh binary PostScript print jobs.                                             | Off—The printer filters<br>PostScript print jobs using<br>Standard protocol.                                                                                                    |
|                |                                                                                                    | On—The printer processes raw<br>binary PostScript print jobs from<br>computers using the Macintosh<br>operating system. This setting<br>often causes Windows print jobs<br>to fail. |
|                |                                                                                                    | Auto (default)—The printer<br>processes print jobs from<br>computers using either<br>Windows or Macintosh<br>operating systems.                                                     |
| Set Card Speed | Automatically detect the connection speed of the network.<br>This setting can be disabled to set the speed manually. | Auto (default)—the printer detects current network speed.                                                                                                    |
|                |                                                                                                    | 10Mbps, half duplex—forces the printer to try to connect to the network only at 10Mbps, half duplex.                                                                                |
|                |                                                                                                    | 10Mbps, full duplex—forces the<br>printer to try to connect to the<br>network only at 10Mbps, full<br>duplex.                                                                       |
|                |                                                                                                    | 100Mbps, half duplex—forces<br>the printer to try to connect to<br>the network only at 100Mbps,<br>half duplex.                                                                     |
|                |                                                                                                    | 100Mbps, full duple—forces the printer to try to connect to the network only at 100Mbps, full duplex.                                                                               |

# **Diagnostics mode selections**

To enter the Diagnostics mode:

- **1.** Turn off the printer.
- **2.** Open the front access door.
- **3.** Turn on the printer while pressing and holding **Cancel**  $\times$ .
- **4.** Close the front access door once the **Error [**] light displays.

Print the menu page by pressing and holding **Continue**  $\triangleright$  until all of the lights flash. Follow the instructions on the menu page to access the menu items shown in the table below.

| Menu item               | Use setting to                                                                                                    | Value                         |
|-------------------------|----------------------------------------------------------------------------------------------------|-------------------------------|
| Prt Quality Pgs         | Print test pages by pressing and holding $\triangleright$ until the lights flash.                                                      | None                          |
|                         | Help isolate print quality problems, such as streaking. Four pages print:                                                              |                               |
|                         | A text page with printer information, cartridge information, current margin settings, and a graphic.                                   |                               |
|                         | Three pages all gray, all black, and the last one blank.                                                                               |                               |
|                         | Cartridge lockout function is disabled.                                                                                                |                               |
| Edge to Edge            | Allow a shift of all four margins (top, bottom, right, and left) to the physical edge of the page (printable area of supported paper). | Off<br>(default)              |
|                         | Setting is ignored by PPDS interpreter.                                                                                                | On                            |
| Defaults                | Change sizes and designations to metric.                                                                                               | U.S.<br>(default)<br>Non-U.S. |
| Cont Prt Simplex Tray 1 | Continuously print pages containing cross lines, printer information, and margin settings.                                             | None                          |
|                         | Press and hold $Desta$ until the lights flash to begin.                                                                                |                               |
|                         | Press $\times$ to stop.                                                                                                    |                               |
| Cont Prt Duplex Tray 1  | Continuously print pages containing cross lines, printer information, and margin settings.                                             | None                          |
|                         | Press and hold $\triangleright$ until the lights flash to begin.                                                                       |                               |
|                         | Press $\times$ to stop.                                                                                                    |                               |
| Cont Prt Simplex Tray 2 | Continuously print pages containing cross lines, printer information, and margin settings.                                             | None                          |
|                         | Press and hold $\triangleright$ until the lights flash to begin.                                                                       |                               |
|                         | Press $\times$ to stop.                                                                                                    |                               |
| Cont Prt Duplex Tray 2  | Continuously print pages containing cross lines, printer information, and margin settings.                                             | None                          |
|                         | Press and hold $ arsigma$ until the lights flash to begin.                                                                             |                               |
|                         | Press $\times$ to stop.                                                                                                    |                               |
| Print History           | Print history of errors.                                                                                                    | None                          |
|                         | Press and hold $arsigma$ until the lights flash to print.                                                                              |                               |
| Configuration ID        | Allow the printer ID to match the label ID after the controller board is replaced.                                                     | 000101<br>(default)<br>000189 |
| Printer alignment       | Align a new printhead. See "Printhead assembly mechanical adjustment" on page 3-9 for more information.                                | None                          |
# Adjustment procedures

#### Printhead assembly mechanical adjustment

**Note:** The printhead **must** be aligned electronically. To align the printhead electronically, call the next level of support. Speical files and a computer are required to electronically align the unit.

A printhead needs to be correctly positioned after it has been removed. Use a pencil to mark the screw locations of the old printhead on the metal frame. Align the new printhead relative to the location of the old printhead.

Skew is caused by a sheet being fed through the printer while misaligned. The entire image is rotated relative to the sheet edges. However, a mechanically misaligned printhead causes the horizontal lines to appear skewed while the vertical lines remain parallel to the vertical edges. There are no adjustments for skew. Check the pick roll (paper pick assembly) for wear, the paper path for obstructions, the fuser for proper setting, and the tray paper guides for fit to the media.

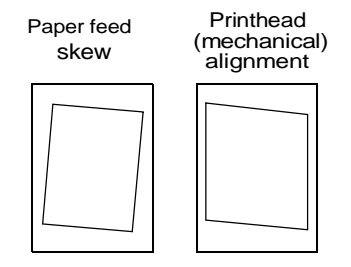

#### To adjust the printhead:

- 1. Enter the Diagnostics Menu. See "Diagnostics mode selections" on page 3-8.
- 2. Press and release × to go to Cont Prt Simplex Tray 1 ( []/(...) is on).
- **3.** Press and hold ▷ to print the first Cont Prt Simplex Tray 1 test page. Press × immediately after the paper picks to avoid printing more pages.
- **4.** Fold the printed test page on the left side so that a few millimeters of grid lines wrap around the outside of the fold. See photo below.
- 5. Fold a second vertical fold near the center so that the left side top edge aligns with the right side top edge.

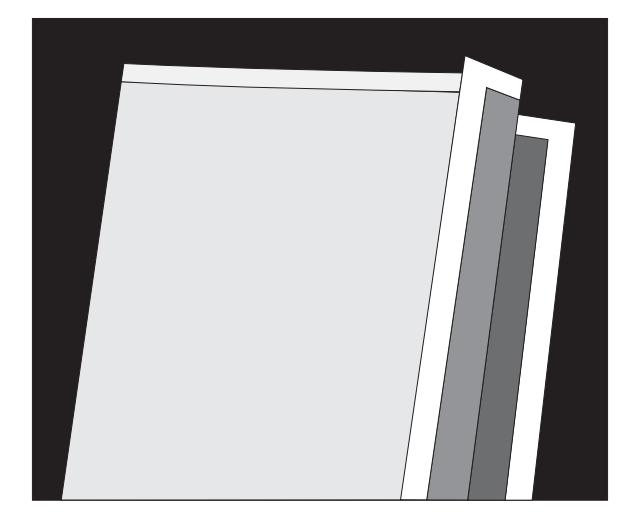

6. If the grid lines of the right flap align below the corresponding lines on the left flap, then adjust the printhead clockwise relative to the printer and recheck. (See the left side of the figure below.) If the grid lines of the left flap align below the corresponding lines of the right side, then adjust the printhead counterclockwise. (See the right side of the figure below.)

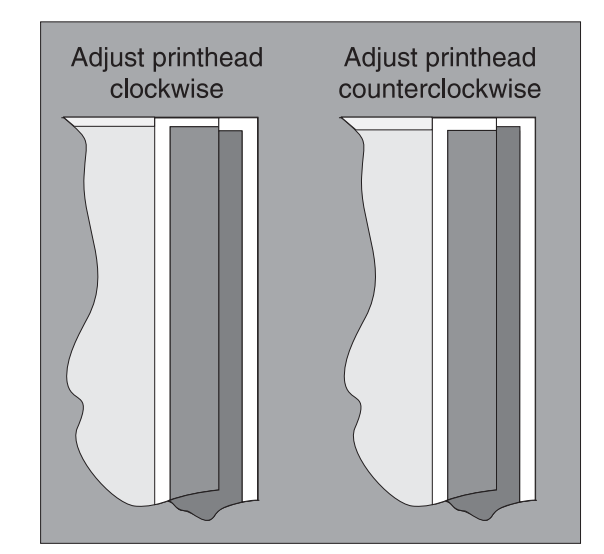

7. After obtaining a properly adjusted image on the paper, tighten all three screws.

# 4. Repair information

Warning: Read the following before handling electronic parts.

# Handling ESD-sensitive parts

Many electronic products use parts that are known to be sensitive to electrostatic discharge (ESD). To prevent damage to ESD-sensitive parts, follow the instructions below in addition to all the usual precautions, such as turning off power before removing logic cards:

- Keep the ESD-sensitive part in its original shipping container (a special "ESD bag") until the part is ready to be installed into the printer.
- Make the least-possible body movements to prevent an increase of static electricity from clothing fibers, carpets, and furniture.
- Put the ESD wrist strap on your wrist. Connect the wrist band to the system ground point. This discharges any static electricity in your body to the printer.
- Hold the ESD-sensitive part by its edge connector shroud (cover); do not touch its pins. If a pluggable module is being removed, then use the correct tool.
- Do not place the ESD-sensitive part on the MFP cover or on a metal table; if the ESD-sensitive part needs to be put down for any reason, then first put it into its special bag.
- Machine covers and metal tables are electrical grounds. They increase the risk of damage because they make a discharge path from your body through the ESD-sensitive part. (Large metal objects can be discharge paths without being grounded.)
- Prevent ESD-sensitive parts from being accidentally touched by other personnel. Install
  machine covers when the machine is not being worked on, and do not put unprotected ESDsensitive parts on a table.
- If possible, keep all ESD-sensitive parts in a grounded metal cabinet (case).
- Be extra careful in working with ESD-sensitive parts when cold-weather heating is used, because low humidity increases static electricity.

# **Removal procedures**

Note:

- Remove the toner cartridge and media tray before removing other printer parts. The toner cartridge should be protected from light while out of the printer.
- Disconnect all external cables from the printer to prevent damage during service.
- Unless otherwise stated, reinstall the parts in reverse order of removal.
- When reinstalling a part held with several screws, start all screws before final tightening.
- Remove the paper tray and print cartridge before proceeding with a removal.

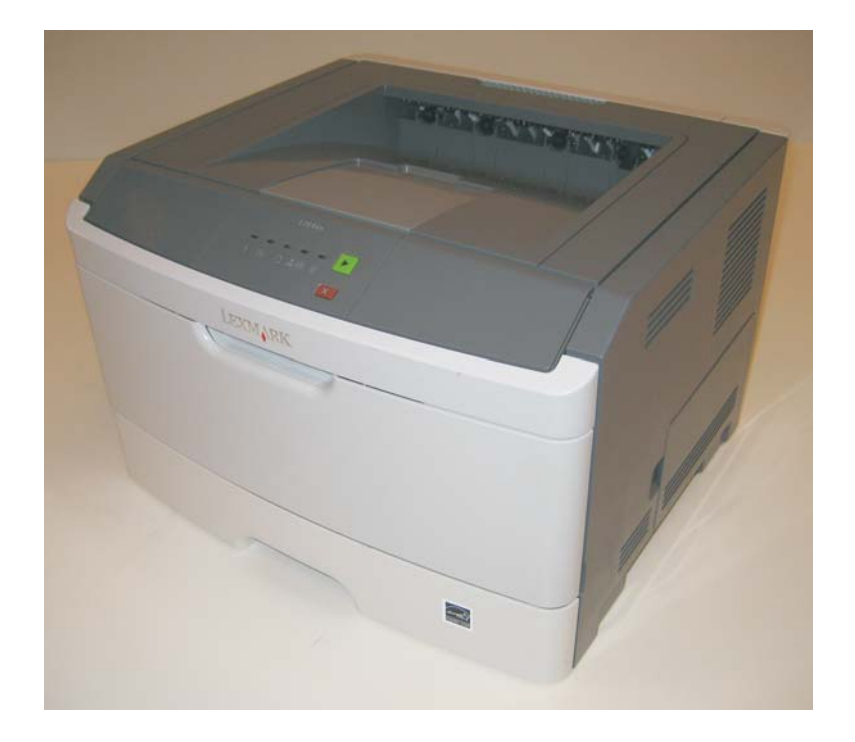

# ACM pick tire roller removal

- 1. Place the printer on its side.
- Note: Be careful to not mar the finish of the printer.
- 2. Open the duplex jam door just far enough to pull out the ACM pick tires.
- **Warning:** Open the duplex door only far enough to remove the ACM pick tires. If the door is opened too far, then it can become disengaged and interfere with the paper tray. The tray may go in but will not come out, and will render the printer as non-serviceable.

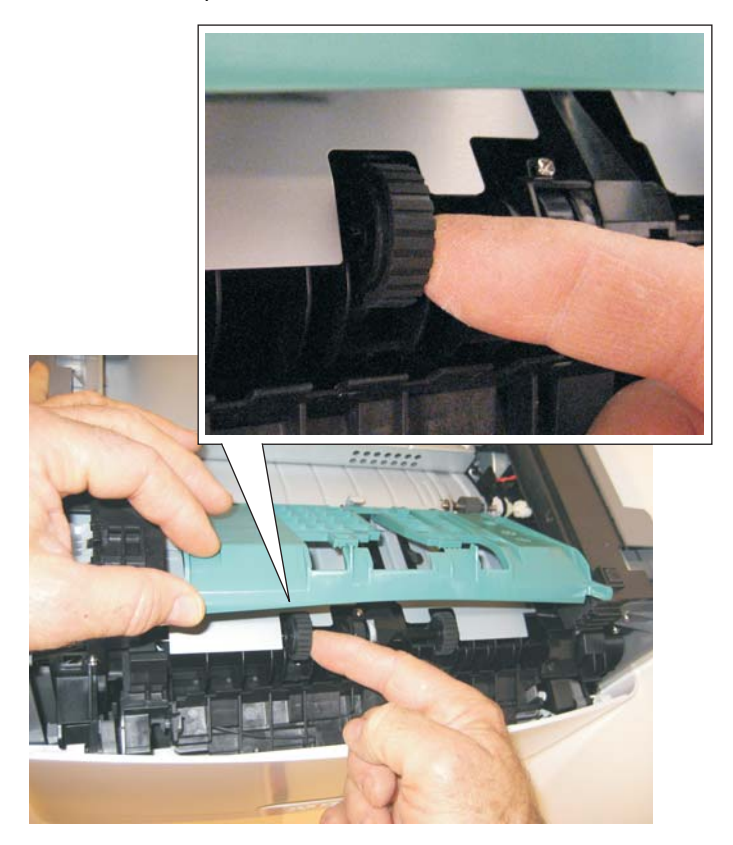

3. After the ACM pick tires have been pulled out, close the duplex door.

**4.** Remove the ACM pick tire roller (A).

#### Note:

- If the left hub is gray, then disconnect the old right and left tire/hub assemblies from the ACM, and replace with the new right and left tire/hub assemblies.
- If the left hub is black, then remove the old right and left tires from the ACM hubs, and replace with the new tires. Do not attempt to remove the hubs.

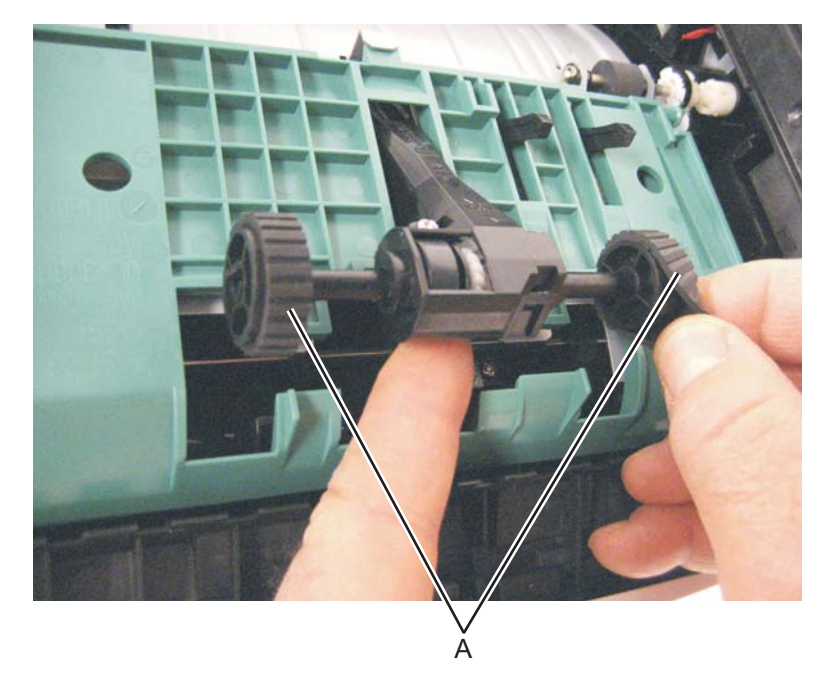

## **Bezel removal**

- **1.** Open the front access door.
- 2. Flex the top of the bezel, and disconnect the latch (A) from the upper front cover.

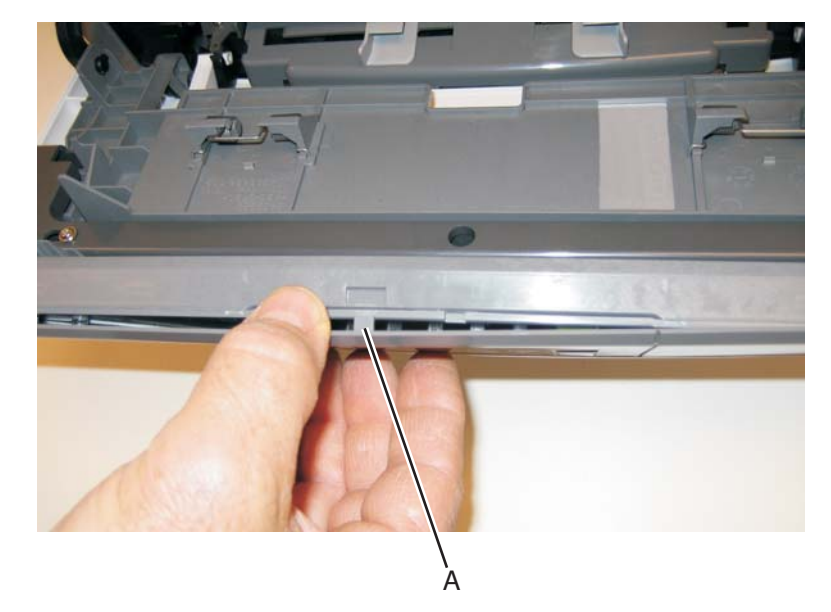

3. Disconnect the latches (B) from the upper front cover.

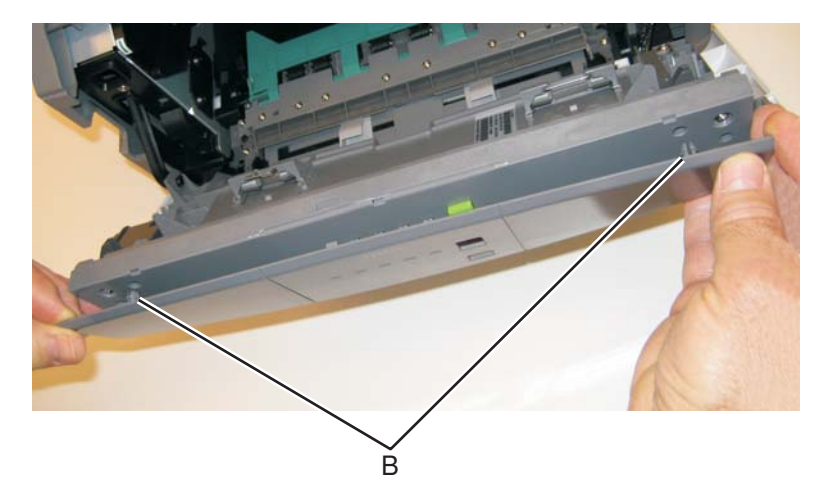

**4.** Remove the bezel.

# Controller board removal

#### Warning:

- Always touch a ground before touching the board.
- Handle the board carefully by the edges.
- Never replace the operator panel and controller board without a successful POR in between.
- Never replace the operator panel and the controller board at the same time. Each card contains the printer settings. When either of these cards is new, it obtains its settings from the other card. Critical factory settings are lost when both cards are new and are replaced at the same time.
- 1. Remove the right side cover. See "Right side cover assembly removal" on page 4-53.
- 2. Remove the three screws (A) from the USB port.

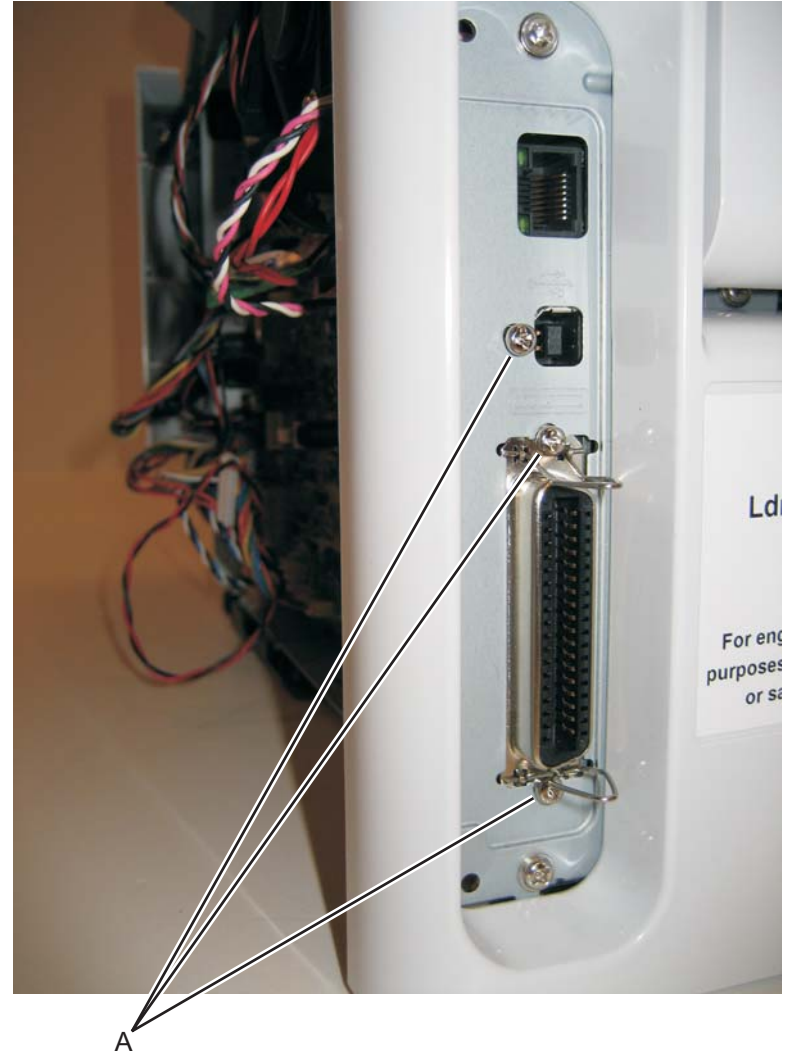

**3.** Disconnect all of the cables from the controller board.

**Note:** A drip guard (B) has been added below the controller board. The drip guard may need to be removed to access to the controller board.

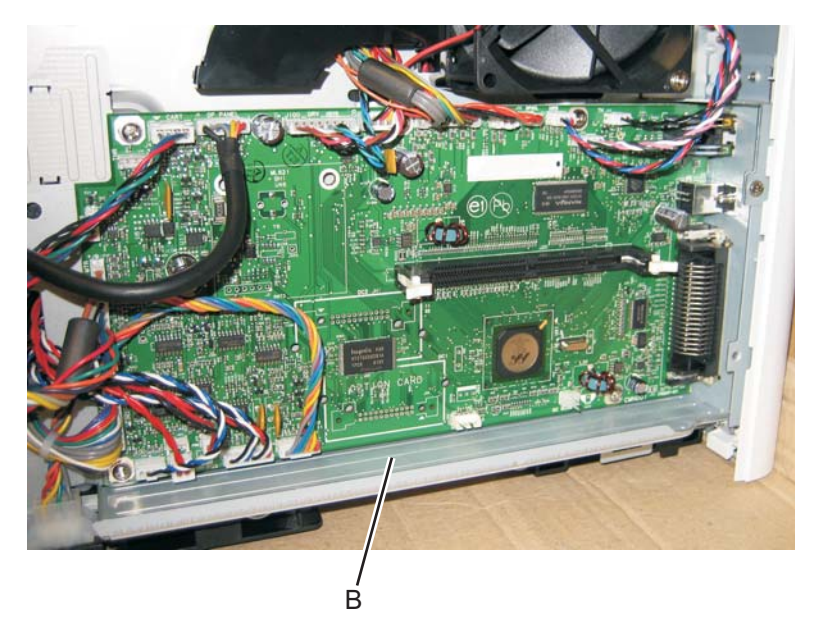

4. Remove the five screws (C) from the controller board.

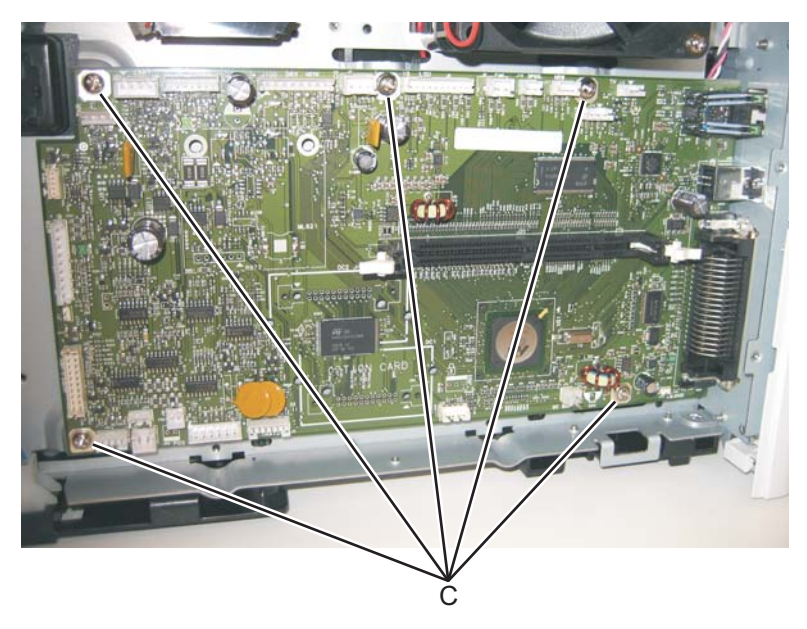

**5.** Lift the controller board, and remove.

**Note:** When installing the controller board, place the USB port and parallel port screws first, and then place the other controller board screws.

### Cover open sensor

- 1. Remove the right side cover. See "Right side cover assembly removal" on page 4-53.
- **2.** Disconnect the cable (A) from the controller board.
- **3.** Use a #1 Phillips screwdriver to remove the screw (B) holding the sensor.

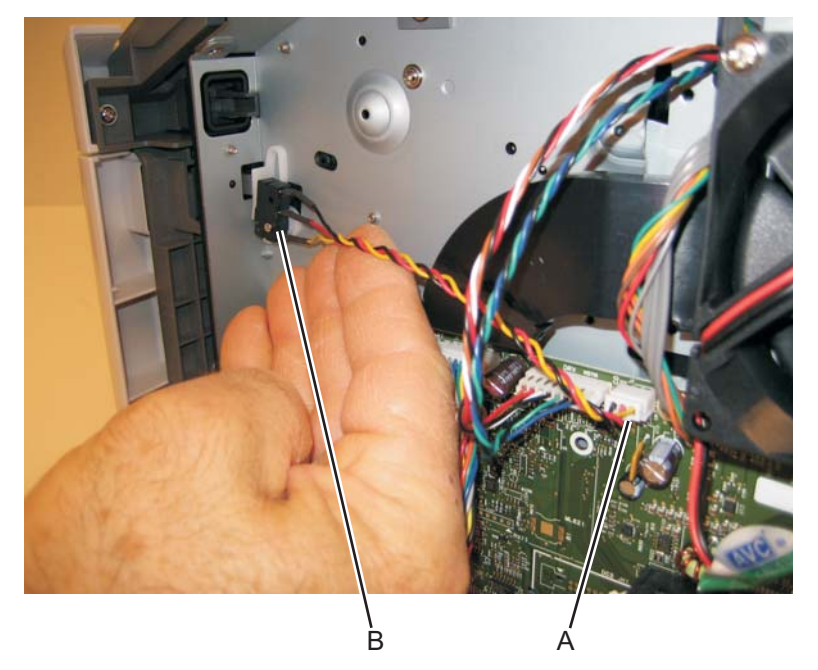

4. Remove the cover open sensor.

#### Door mount removal

- **1.** Open the front cover.
- 2. Remove the lower front cover. See "Lower front cover removal" on page 4-26.
- 3. Remove the left side cover. See "Left side cover removal" on page 4-24
- 4. Remove the right side cover. See "Right side cover assembly removal" on page 4-53.
- **5.** Disconnect the operator panel cable (A).

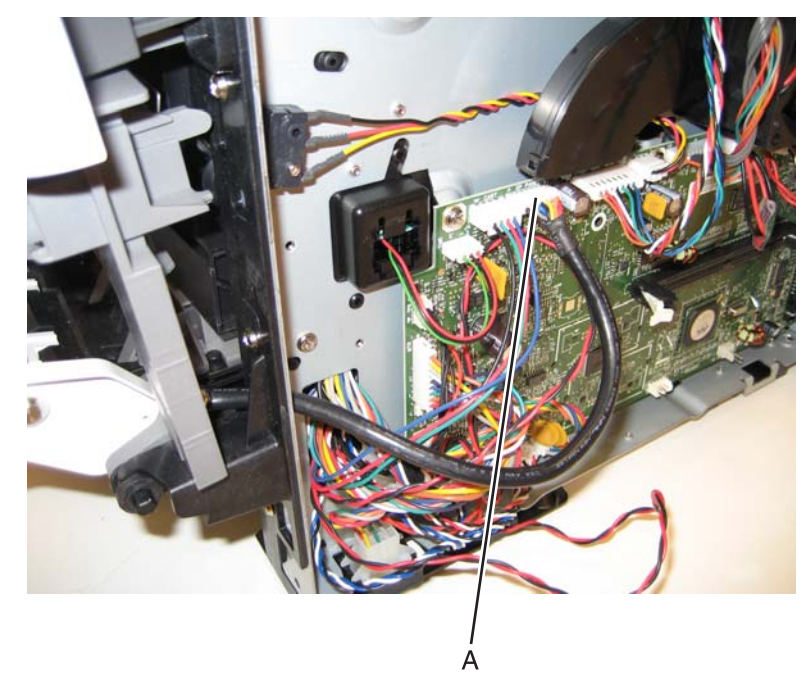

- 6. Remove the cable through the opening.
- 7. Remove the three screws (B) from the right side of the printer.

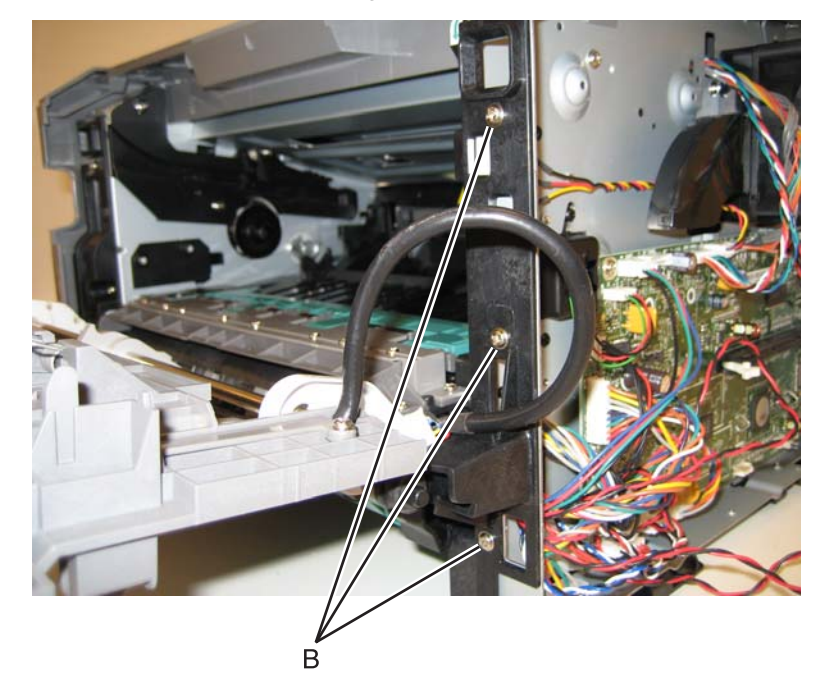

8. Disconnect the fuser link (C).

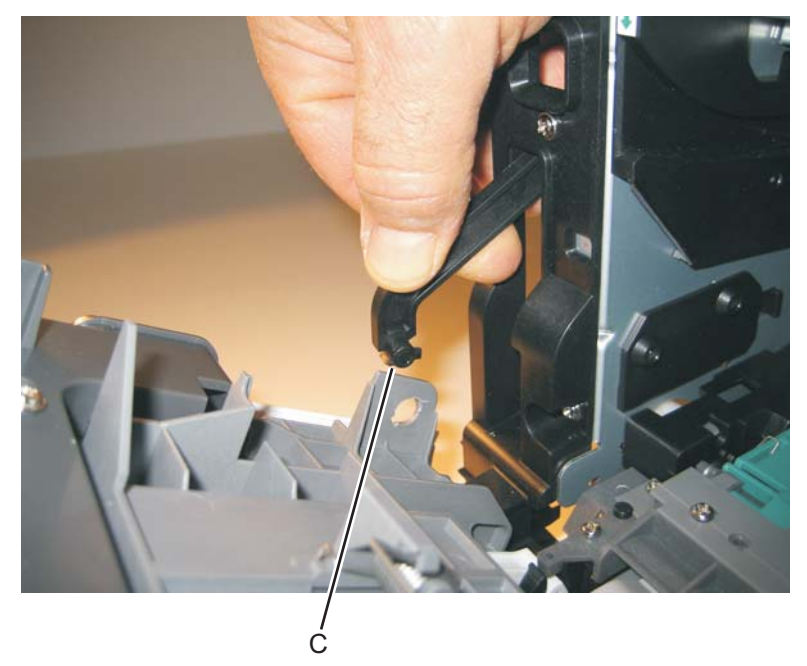

**9.** Remove the three screws (D) from the left side of the printer.

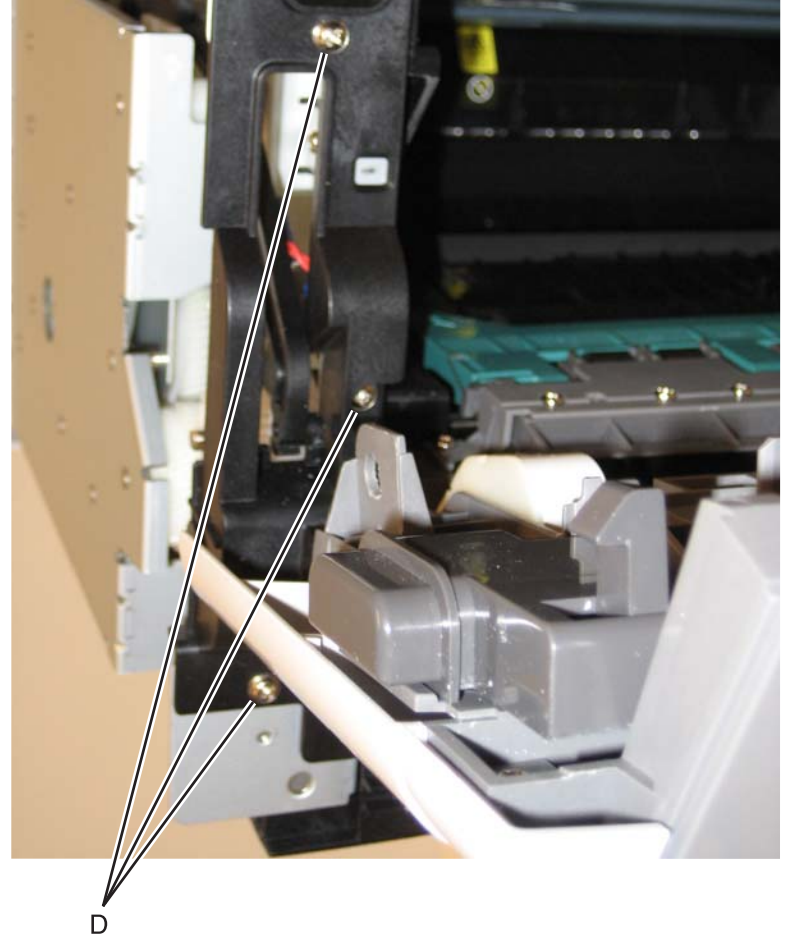

**10.** Remove the door mounts.

# **Duplex removal**

Note: The duplex will not need to be replaced on the 4513-200 printer.

- 1. Remove the left side cover. See "Left side cover removal" on page 4-24.
- 2. Remove the rear door and rear cover. See "Rear door and rear cover removal" on page 4-49.
- **3.** Place the printer on its top.

Note: Be careful to not mar the finish of the printer.

- 4. Remove the LVPS/HVPS. See "LVPS/HVPS removal" on page 4-27.
- **5.** Remove the three screws (A) from the shield.

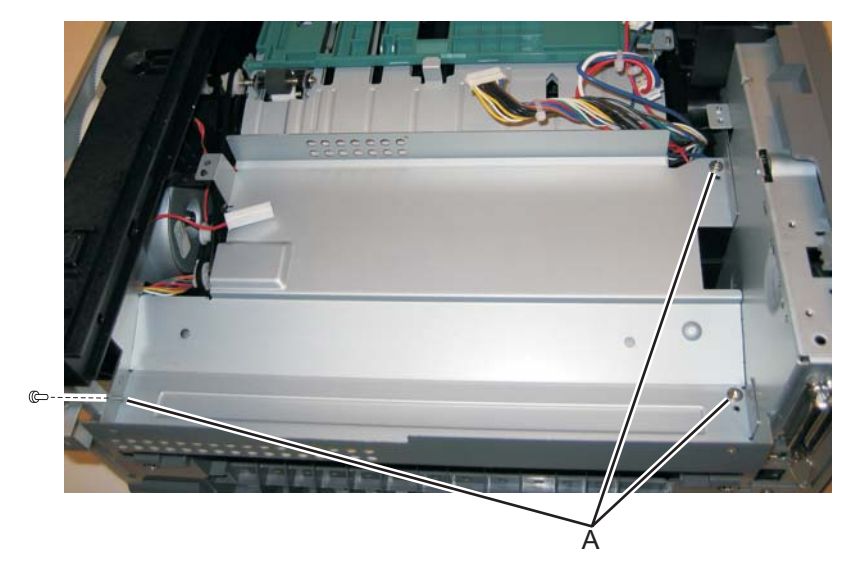

**6.** Remove the four screws (B) from the duplex.

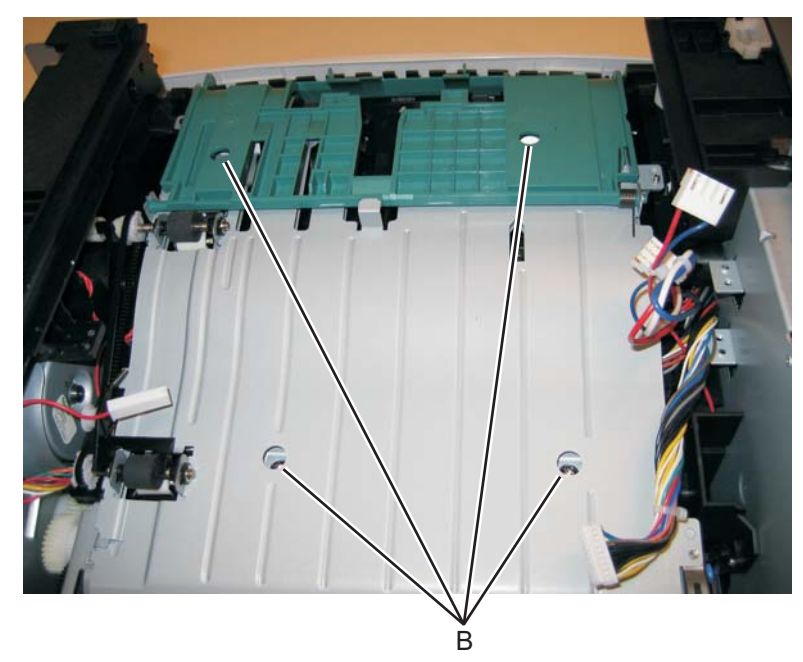

7. Lift the duplex slightly, push to the left, and tilt to clear the right side of the printer.

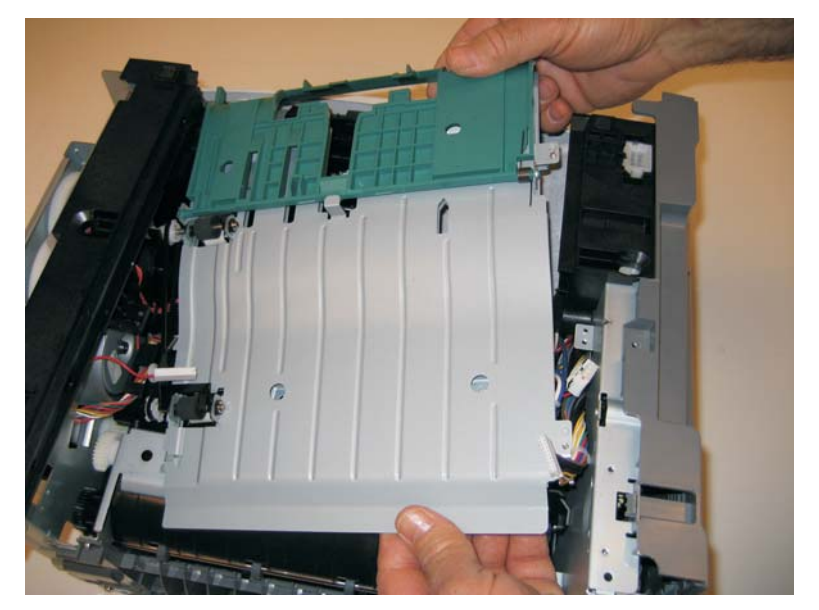

8. Remove the duplex.

## Duplex/main motor gear drive interface removal

Note: The duplex/main motor gear drive interface will not need to be replaced on the 4513-200 printer.

- 1. Remove the left side cover. See "Left side cover removal" on page 4-24.
- 2. Remove the LVPS/HVPS. See "LVPS/HVPS removal" on page 4-27.
- 3. Remove the duplex. See "Duplex removal" on page 4-11.
- 4. Remove the main motor gear drive. See "Main motor gear drive removal" on page 4-30
- **5.** Remove the e-clip (A) from the gear.

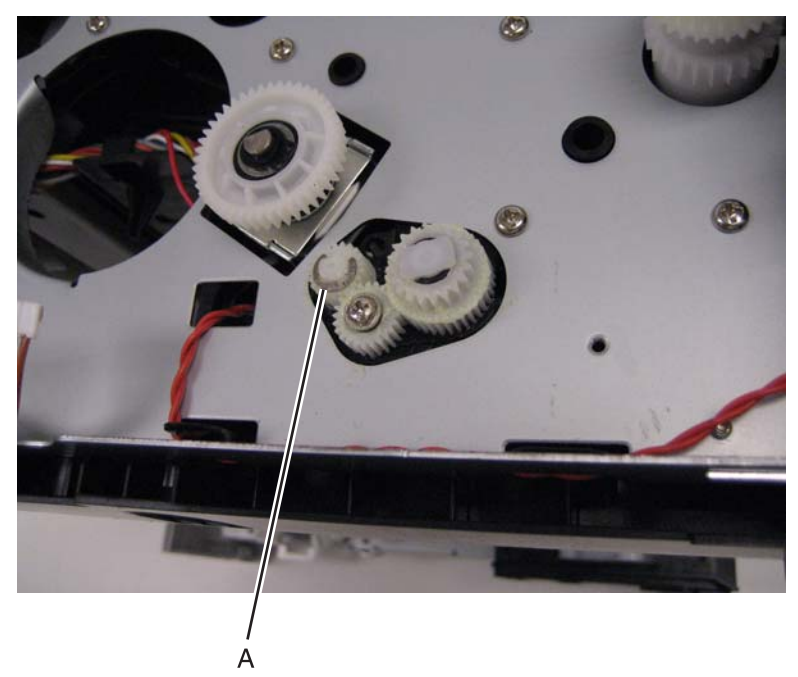

6. Remove the gear (B) and gear shaft (C).

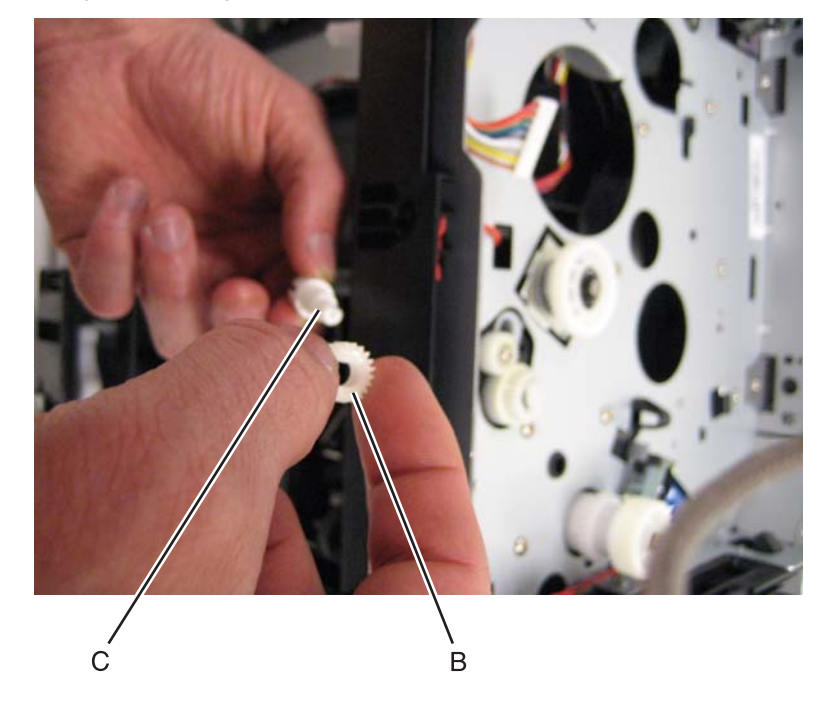

7. Remove the screw (D) from the gear (E).

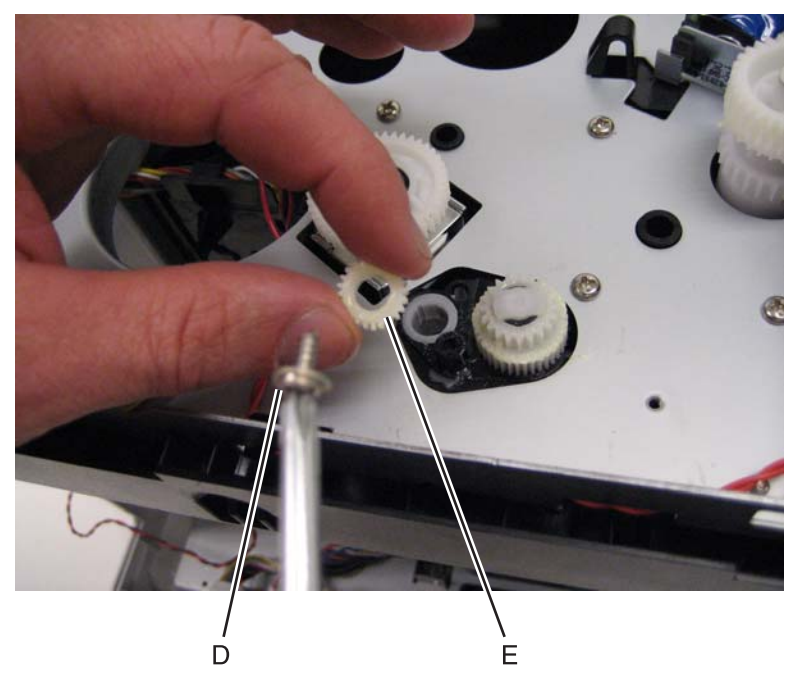

8. Remove the plastic bushing (F).

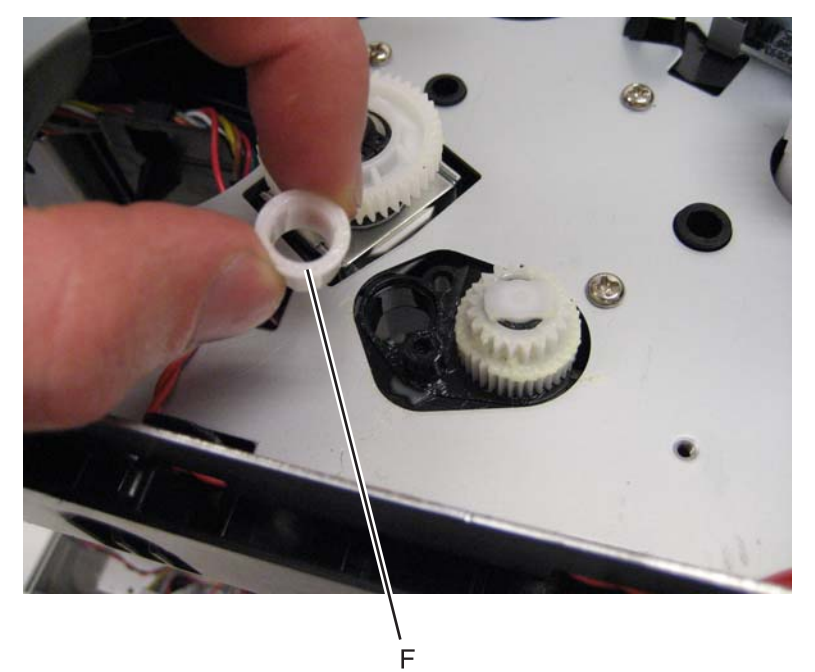

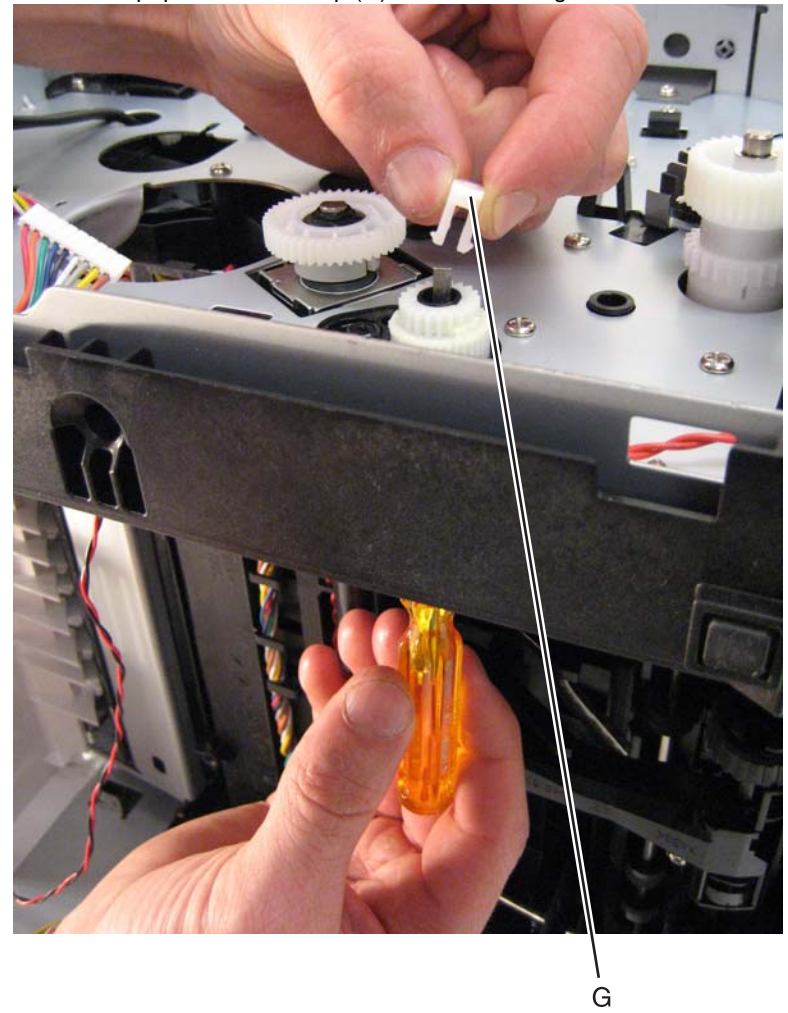

**9.** Use a screwdriver to pop the retainer clip (G) loose from the gear.

10. Remove the gear (H).

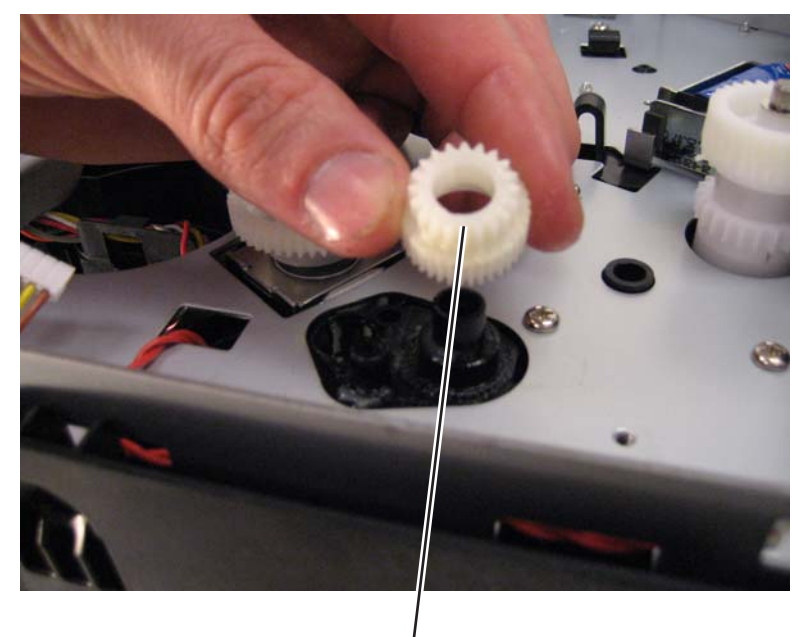

## Fan removal

- 1. Remove the right side cover. See "Right side cover assembly removal" on page 4-53.
- 2. Disconnect the cable (A) from the controller board, and remove the two screws (B) holding the fan to the right side frame.

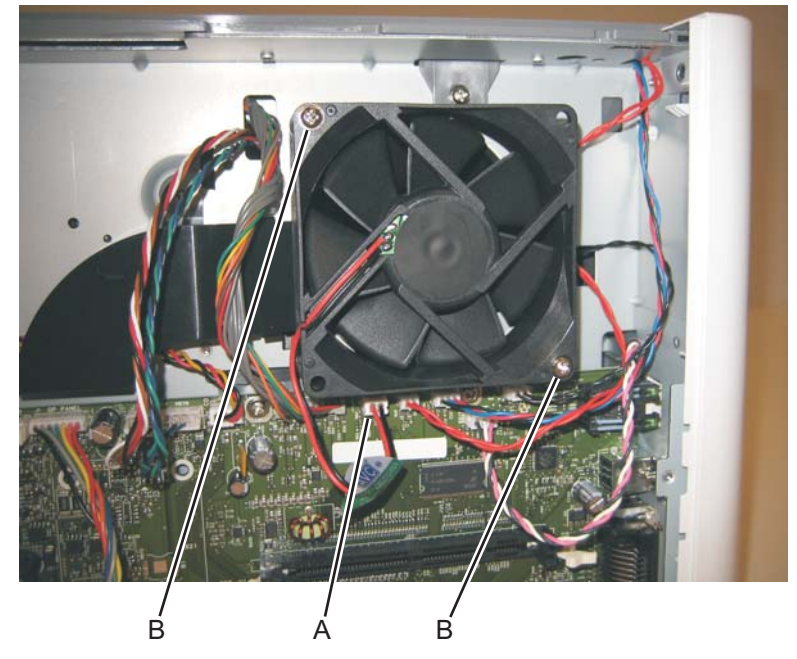

3. Remove the fan.

### Front access door removal

- 1. Remove the operator panel. See "Operator panel removal" on page 4-46.
- 2. Remove the left side cover. See "Left side cover removal" on page 4-24.
- **3.** Close the front access door.
- 4. While closing the MPF cover, pull up on the MPF by the steel shaft until the MPF lifts from its hinges.

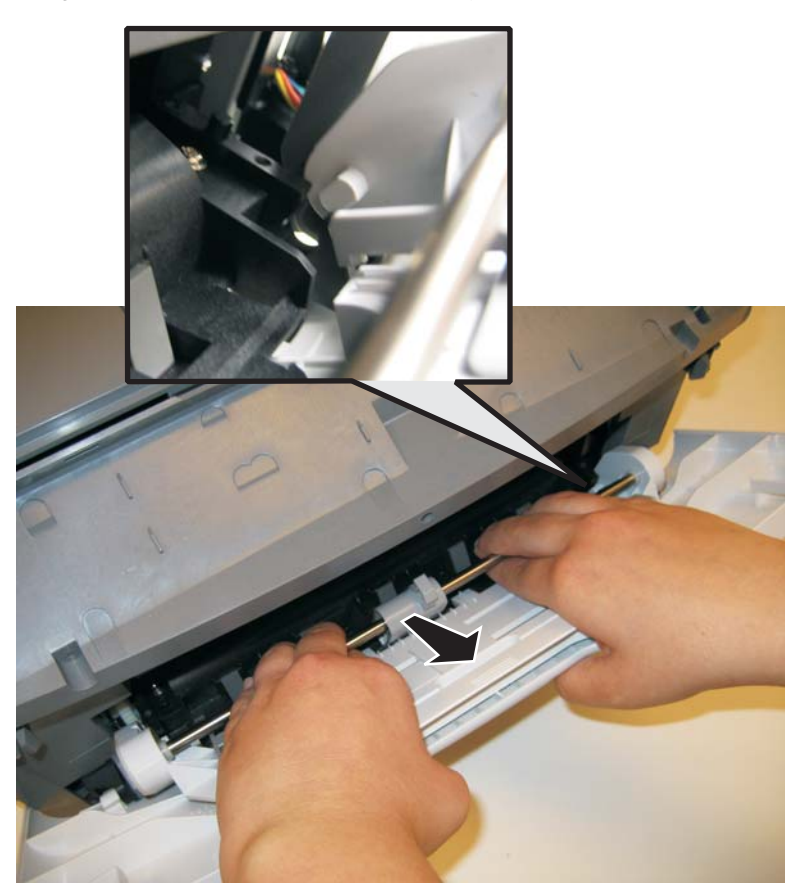

**5.** Disconnect the MPF from the lower front cover.

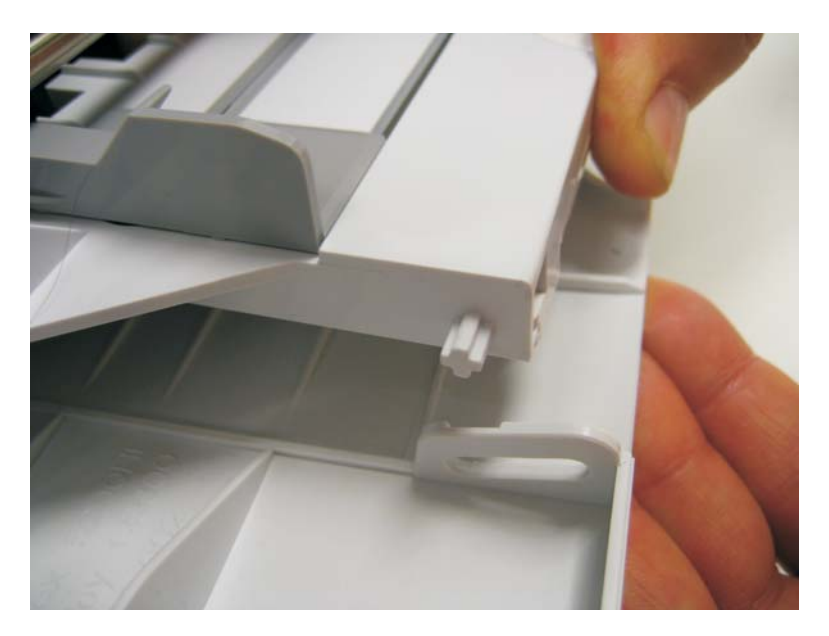

**6.** Disconnect the fuser link (A) from the front access door.

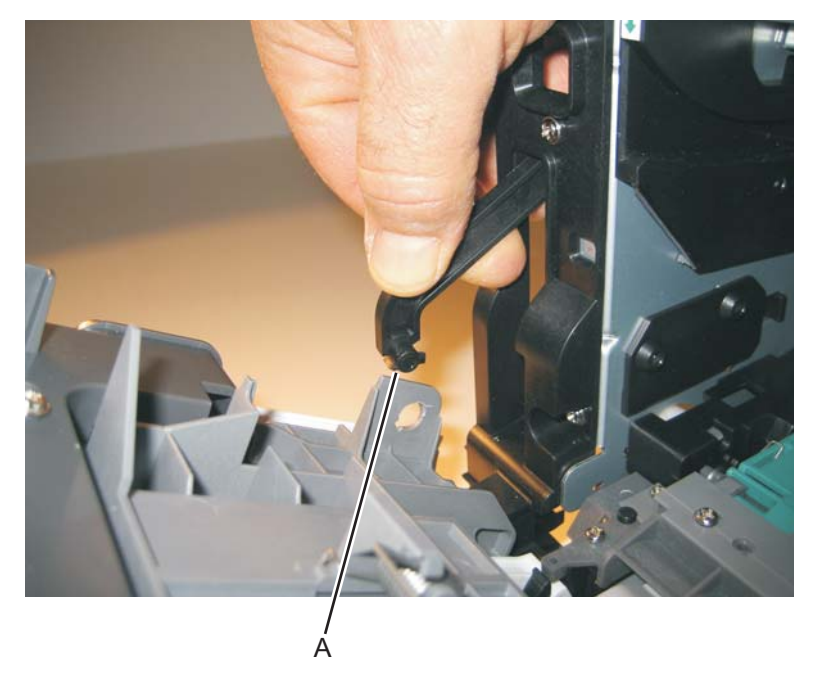

7. Disconnect the front access door cable (B), and pull it through the opening to clear the side frame.

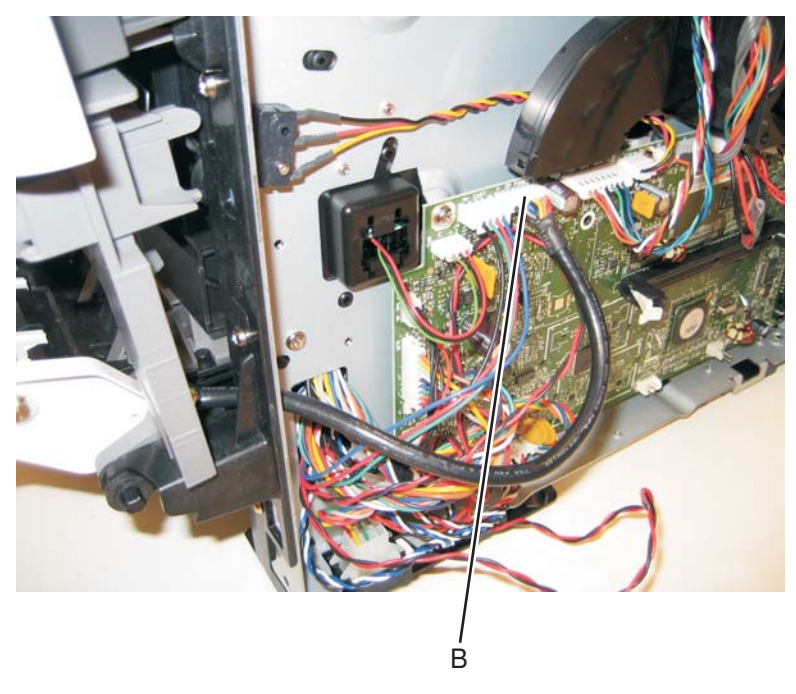

8. Disconnect the front access door from its hinges, and remove.

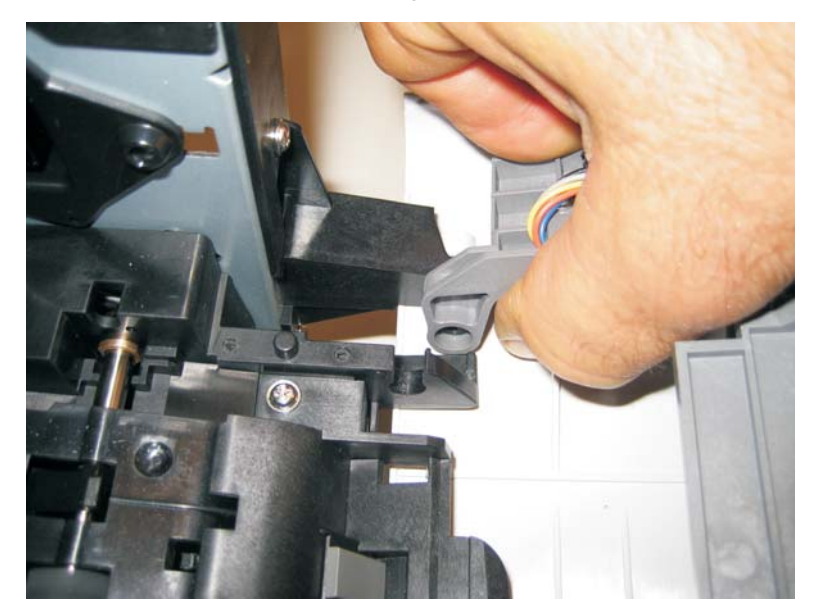

#### Fuser removal

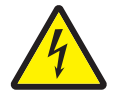

1. Remove the rear exit guide. See "Rear exit guide assembly with sensor and reversing solenoid removal" on page 4-51.

**2.** Remove the two screws (A).

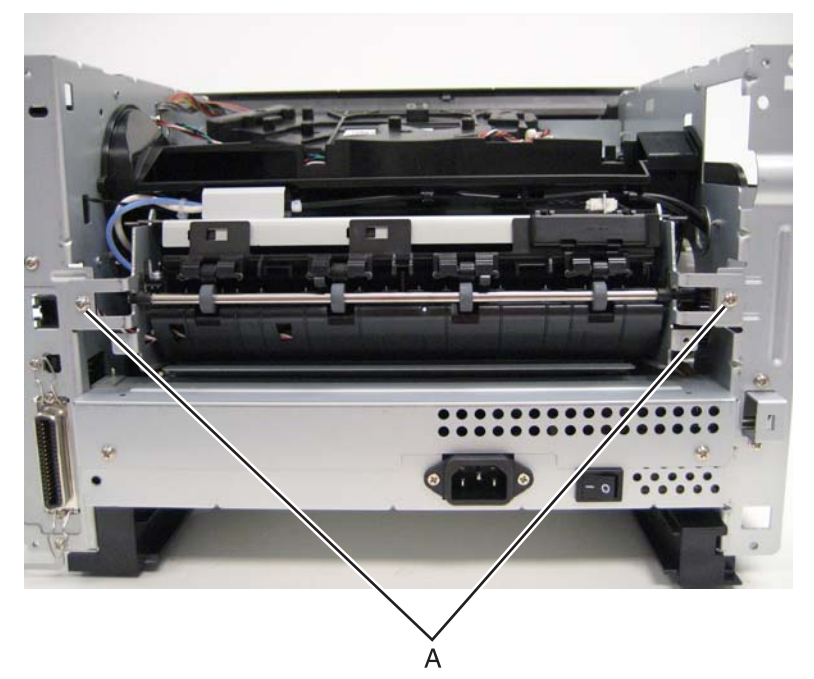

3. Partially pull the fuser forward for better access.

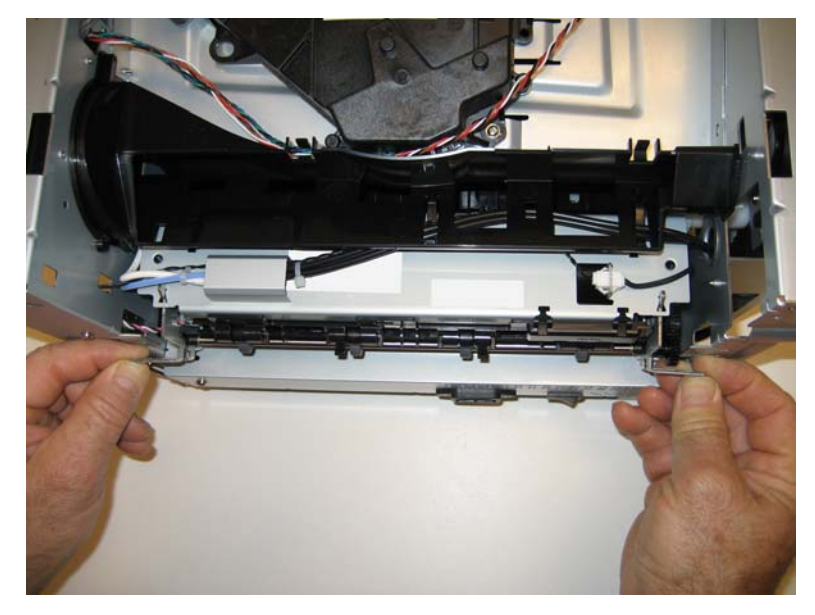

4. Push in on the cable connector cover (B), and remove.

**5.** Disconnect the AC cable (C).

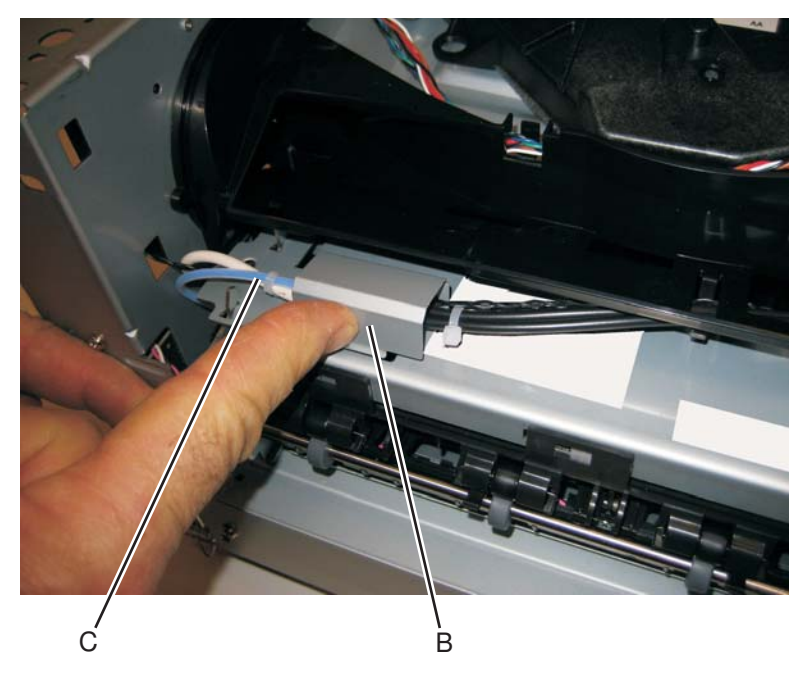

**6.** Disconnect the thermistor cable (D).

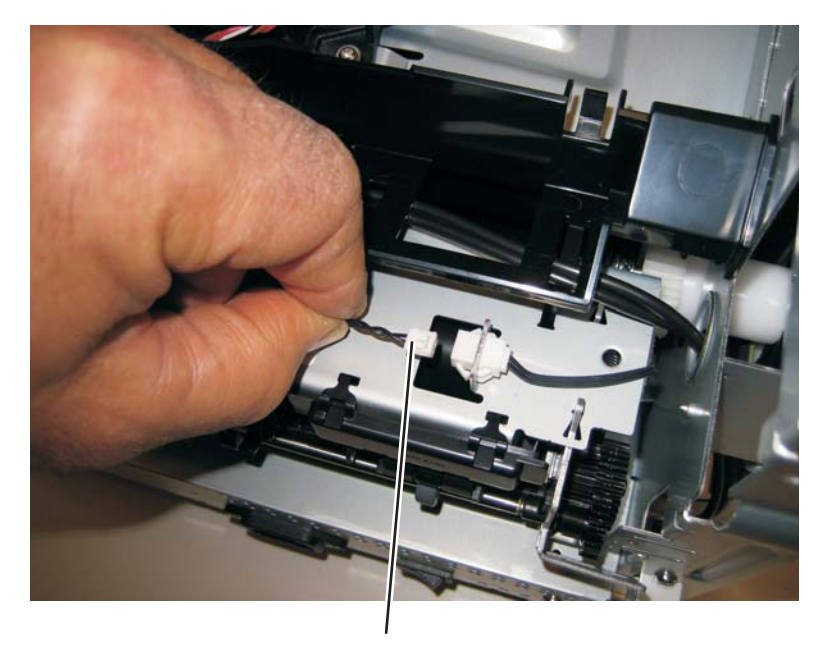

7. Disconnect the exit sensor cable (E) from the controller board.

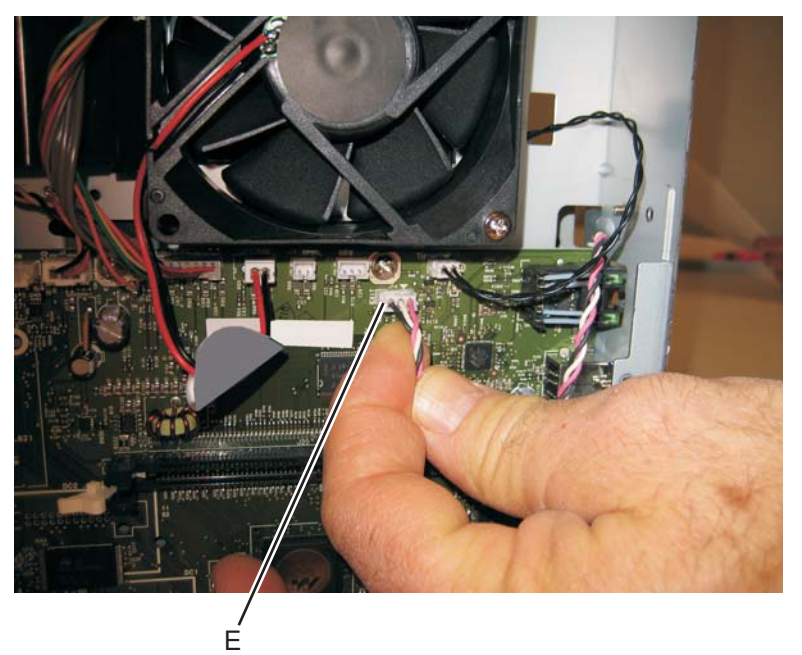

8. Remove the fuser.

Note:

- Be careful to not damage the gears during the fuser installation.
- Be sure to reinstall the AC cable during the fuser installation.

# Left print cartridge guide

- **1.** Open the front door and remove the print cartridge.
- **2.** Remove the two screws (A).

- 3. Swing the front edge of the print cartridge guide to the right, and then toward the front of the printer.
- 4. Remove the left print cartridge guide.

## Left side cover removal

#### Note:

- Leave the front door closed when removing the left side cover.
- Make sure that the fuser cables are out of the way when removing the left side cover.
- **1.** Remove the paper tray.
- 2. Remove the screw (A) from the rear left side of the printer.

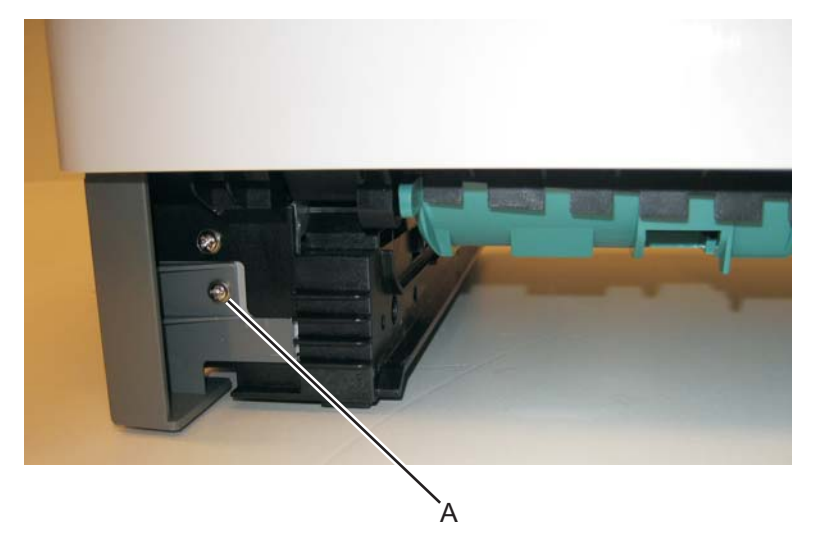

3. Remove the screw (B) and press the two latches (C) on the bottom of the left side cover.

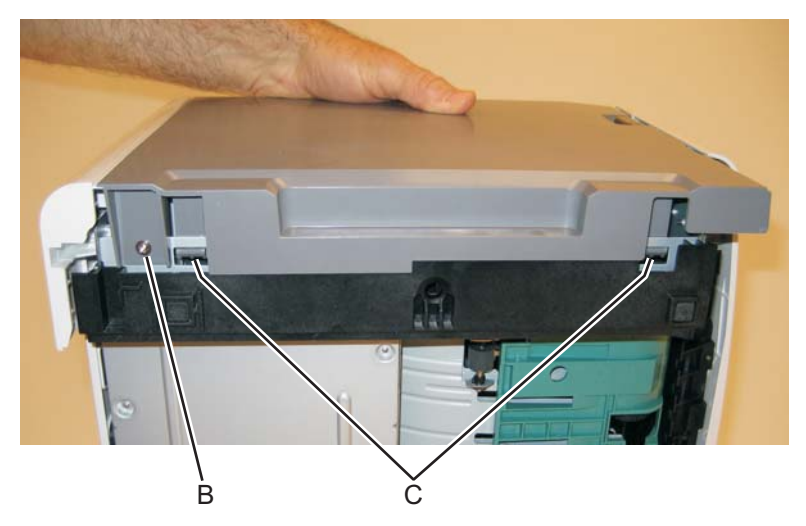

4. Rotate the cover out, and lift to remove the left side cover.

**Note:** There are two tabs on the top of the left side cover. Do not swing the left side cover open too far, or the tabs will be damaged.

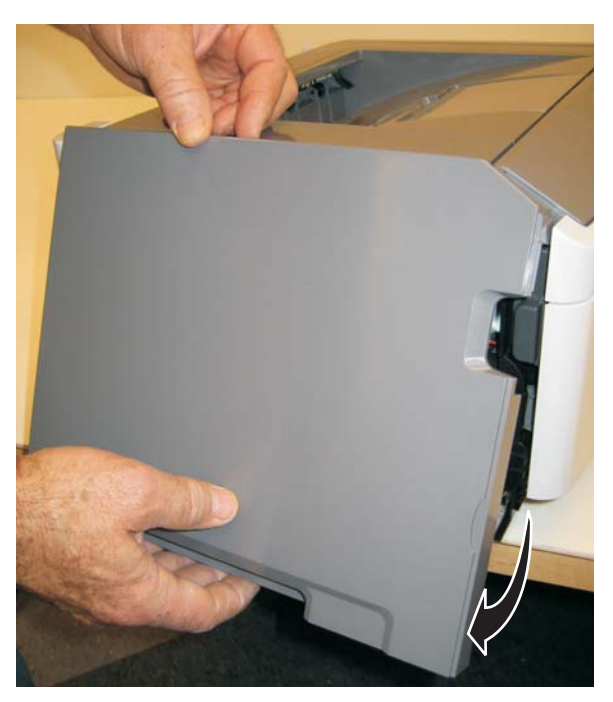

### Lower front cover removal

- **1.** Open the lower front cover.
- 2. Disconnect the manual feed plate notch (A) from the lower front cover.

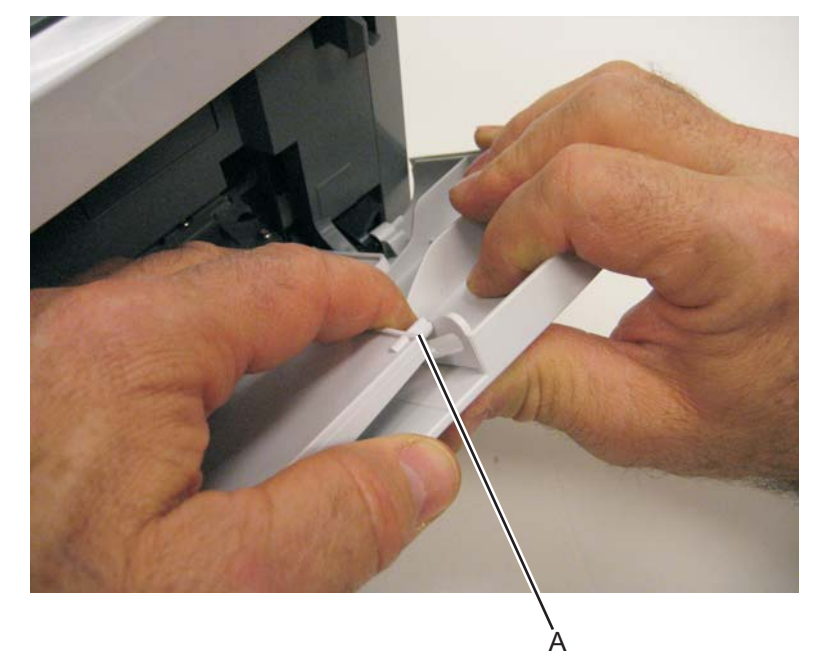

3. Disconnect the lower front cover notches (B) from the front of the printer.

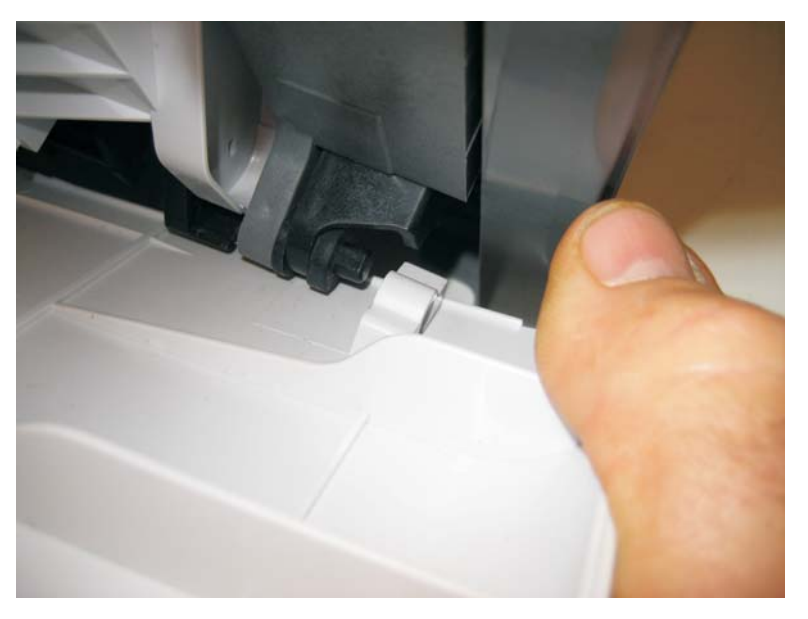

**4.** Remove the lower front cover.

### LVPS/HVPS removal

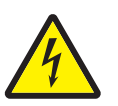

- 1. Remove the rear door cover. See "Rear door and rear cover removal" on page 4-49.
- 2. Remove the left side cover. See "Left side cover removal" on page 4-24.
- **3.** Place the printer on its top with the rear facing you.

Note: Be careful to not mar the finish of the printer.

4. Remove the two screws (A) from the right rear foot assembly.

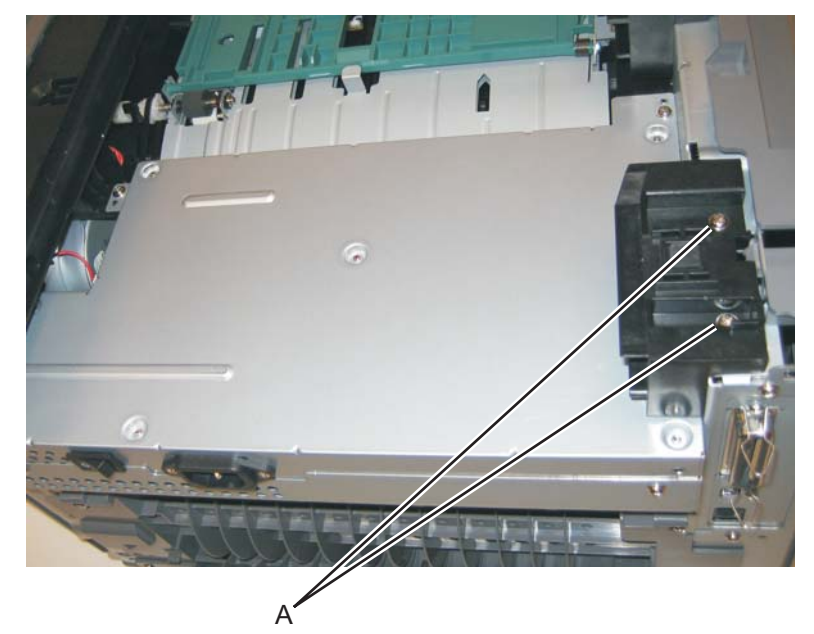

5. Disconnect the fuser power cable (B).

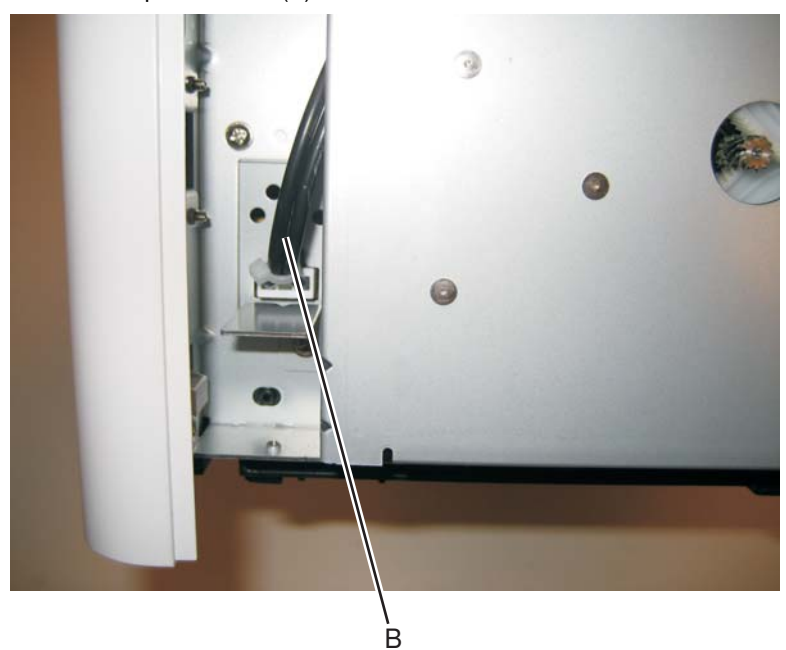

6. Remove the two screws (C) from the right rear foot assembly, and the four screws (D) from the LVPS/ HVPS shield.

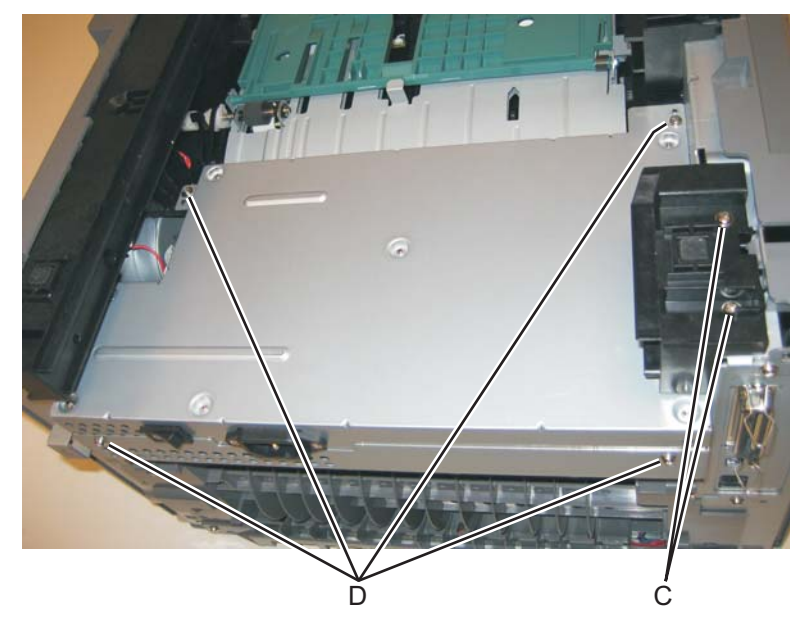

7. Lift the LVPS/HVPS, and disconnect the three cables (E).

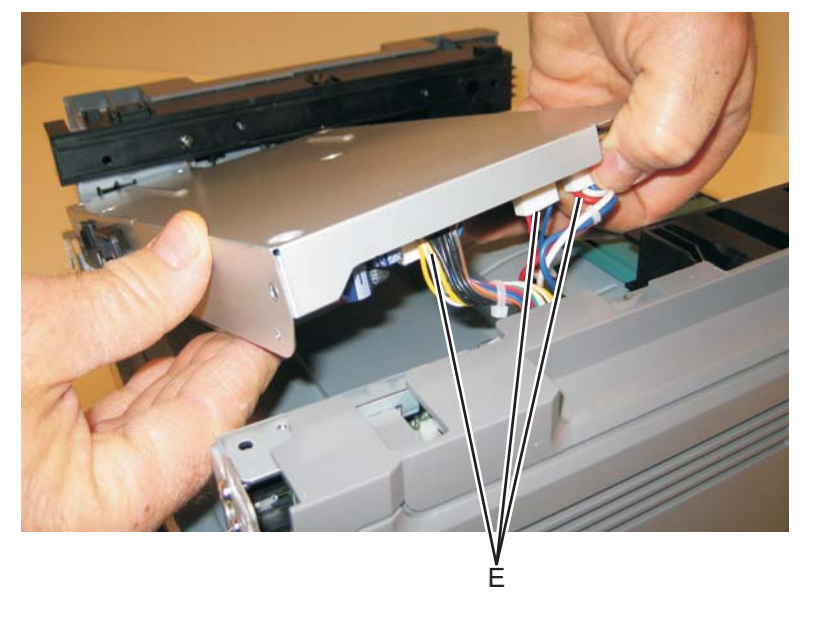

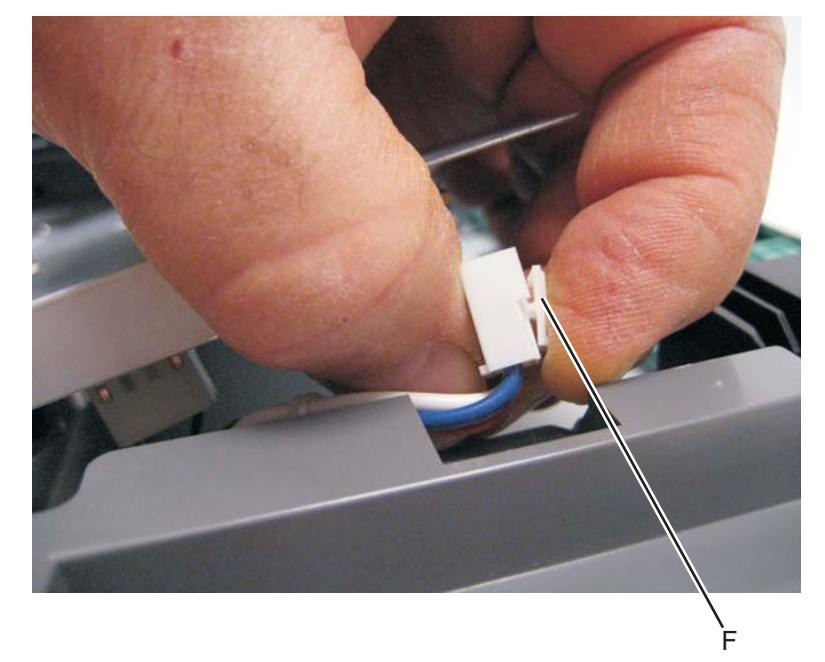

Note: Squeeze the clip to remove the cables from their connectors (F).

8. Disconnect the transfer roll cable (G).

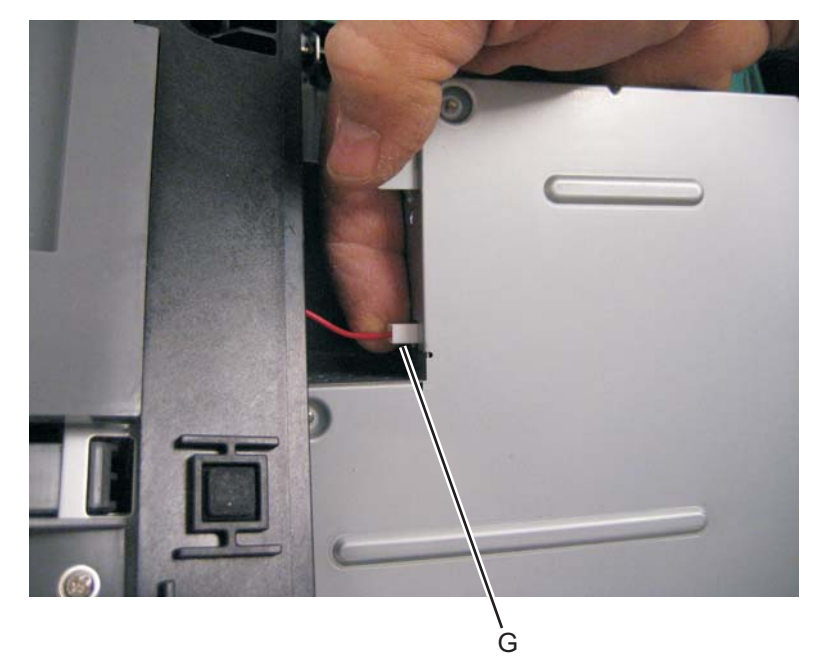

9. Lift and remove the LVPS/HVPS.

# Main motor gear drive removal

- 1. Remove the left side cover. See "Left side cover removal" on page 4-24.
- 2. Open the front access door, and disconnect the fuser link (A).

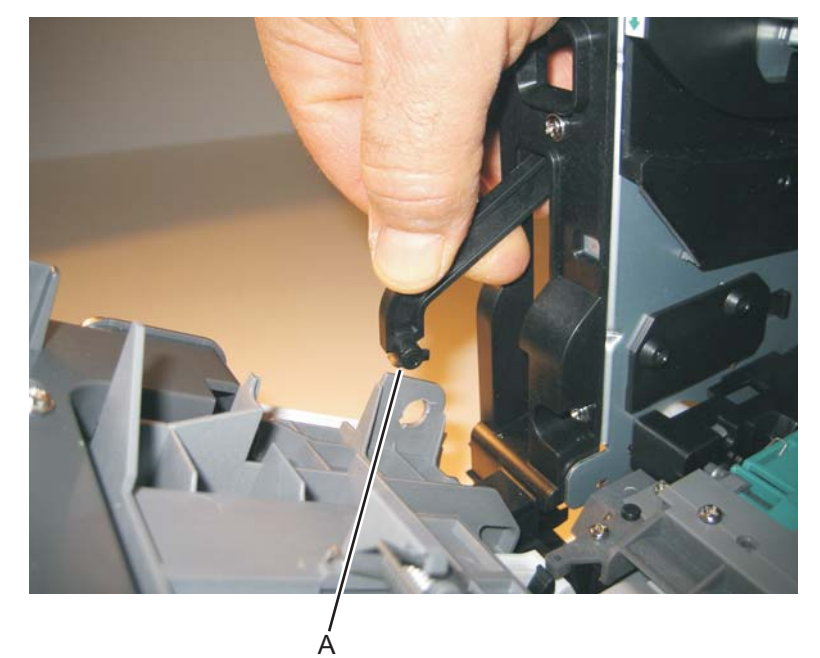

**3.** Place the printer on its right side.

Note: Be careful to not mar the finish of the printer.

4. Remove the four screws (B) from the main motor gear drive.

**Note:** The picture below shows the E360d, E360dn printer. The main motor gear drive removal is the same for all models.

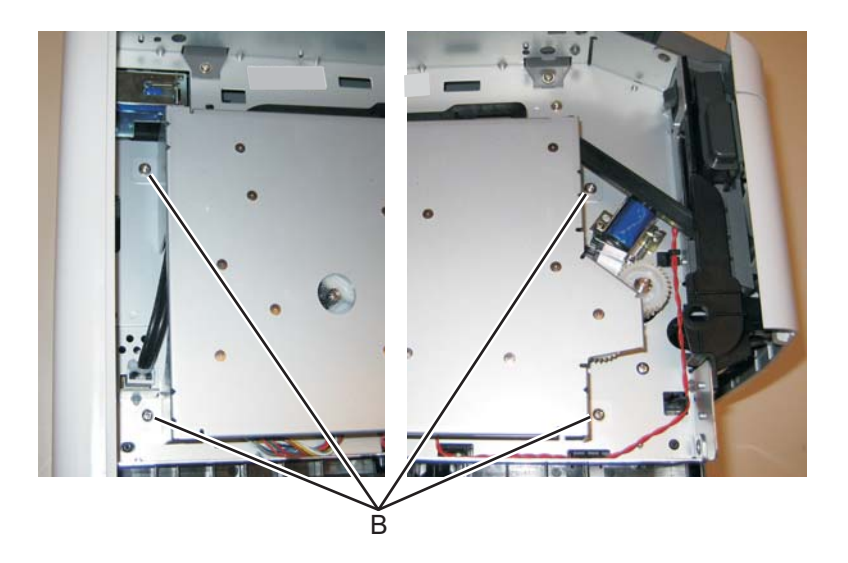

5. Lift the gear drive, and disconnect the main motor gear drive cable (C).

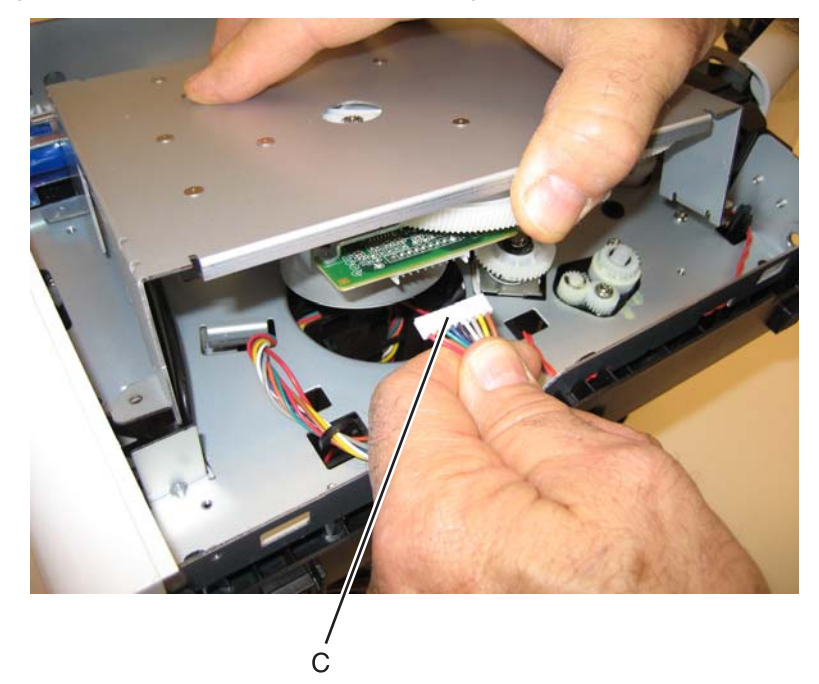

**6.** Remove the main motor gear drive.

### Manual feed clutch removal

- 1. Remove the left side cover. See "Left side cover removal" on page 4-24.
- 2. Open the front access door, and disconnect the fuser link (A).

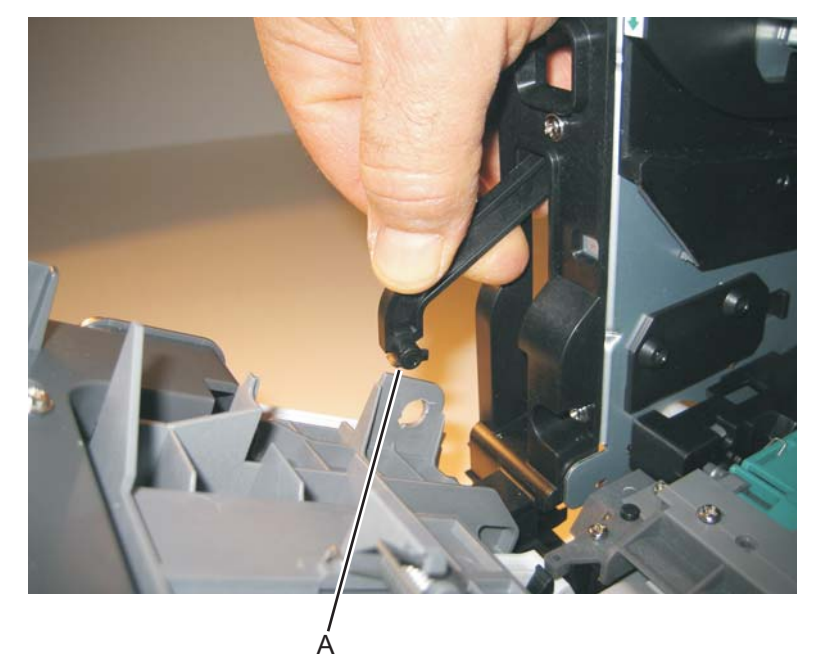

**3.** Close the front access door, and place the printer on its right side.

Note: Be careful to not mar the finish of the printer.

4. Remove the four screws (B) from the main motor gear drive.

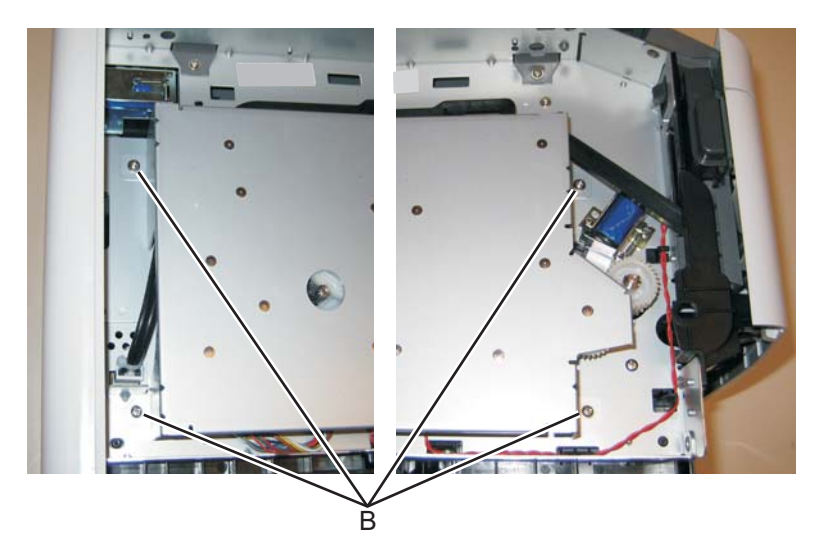

5. Rotate the main motor gear drive enough to access the manual feed solenoid.

**6.** Use a screwdriver to remove the e-clip (C) from the manual feed clutch.

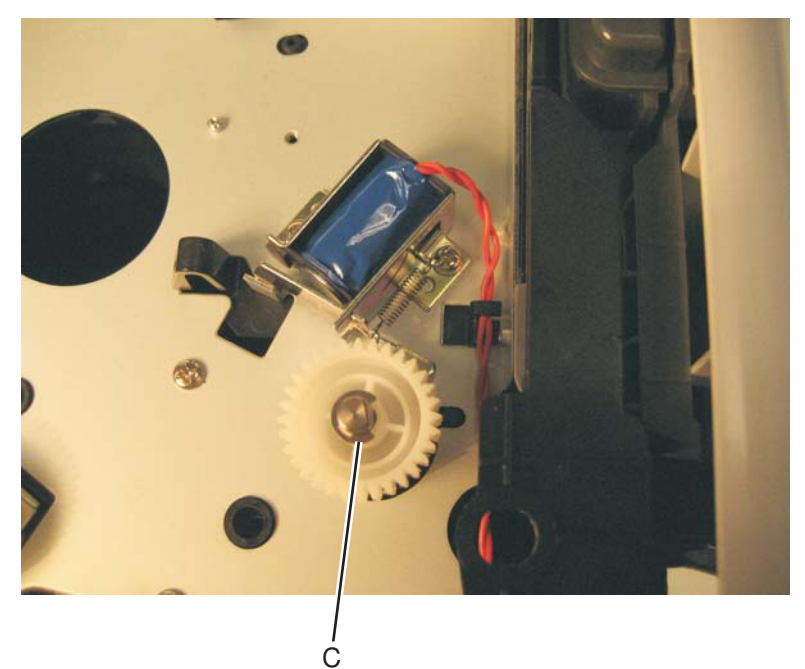

7. Remove the manual feed clutch (D).

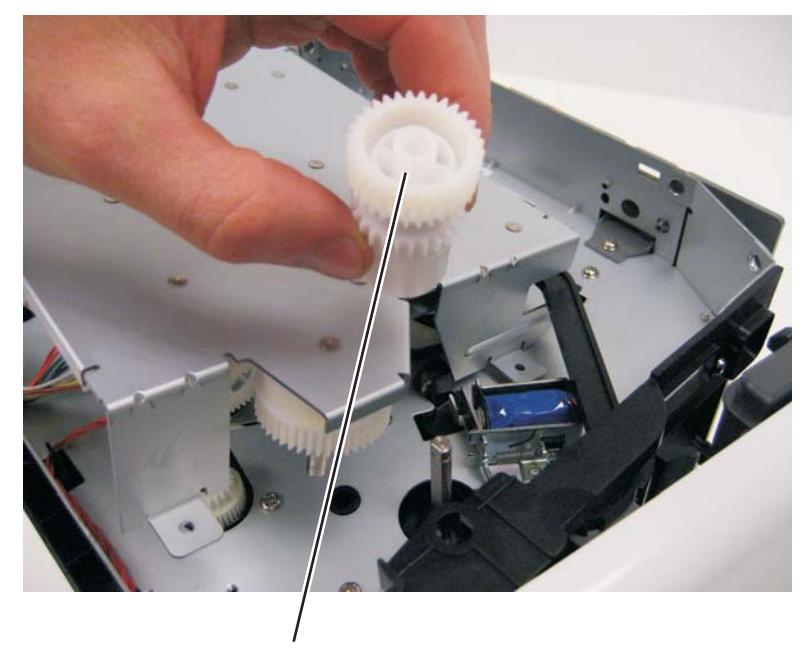

### Manual feed solenoid removal

- 1. Remove the right side cover. See "Left print cartridge guide" on page 4-23.
- 2. Remove the duplex. See "Duplex removal" on page 4-11.
- **3.** Open the front access door, and place the printer on its right side.

**Note:** Be careful to not mar the finish of the printer.

**4.** Remove the two screws (A).

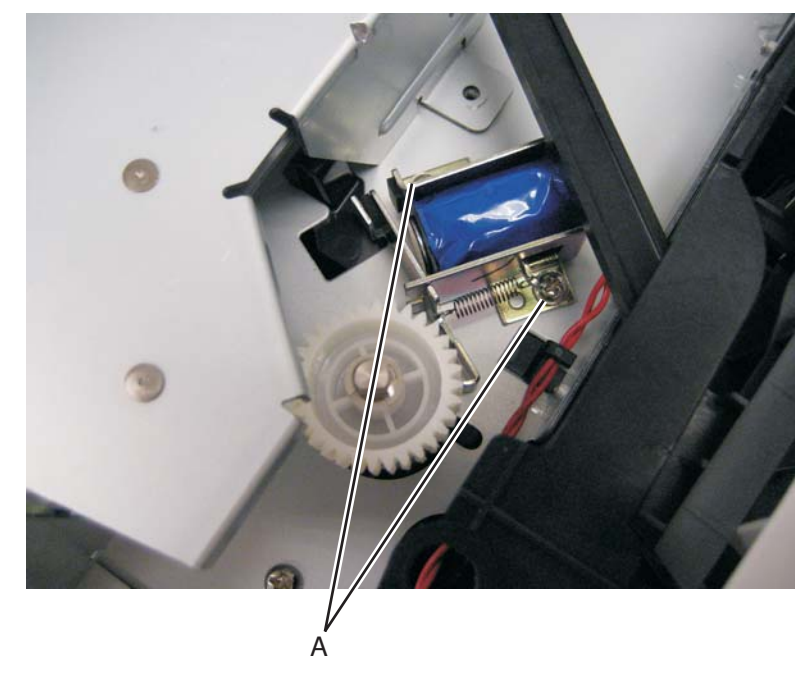

5. Disconnect the cable from J25 on the controller board, and remove the solenoid.
#### Media ACM ASM feeder removal

- 1. Remove the left side cover. See "Left side cover removal" on page 4-24.
- 2. Remove the LVPS/HVPS. See "LVPS/HVPS removal" on page 4-27.
- 3. Remove the duplex. See "Duplex removal" on page 4-11.
- 4. Remove the main motor gear drive. See "Main motor gear drive removal" on page 4-30.
- Loosen the media feed clutch. See "Media feed clutch removal" on page 4-38.
  Warning: Do not cut the cable (leave the media feed clutch hanging).
- **6.** Use a screwdriver to pop the shaft retainer tab (A) loose from the ACM feed shaft.

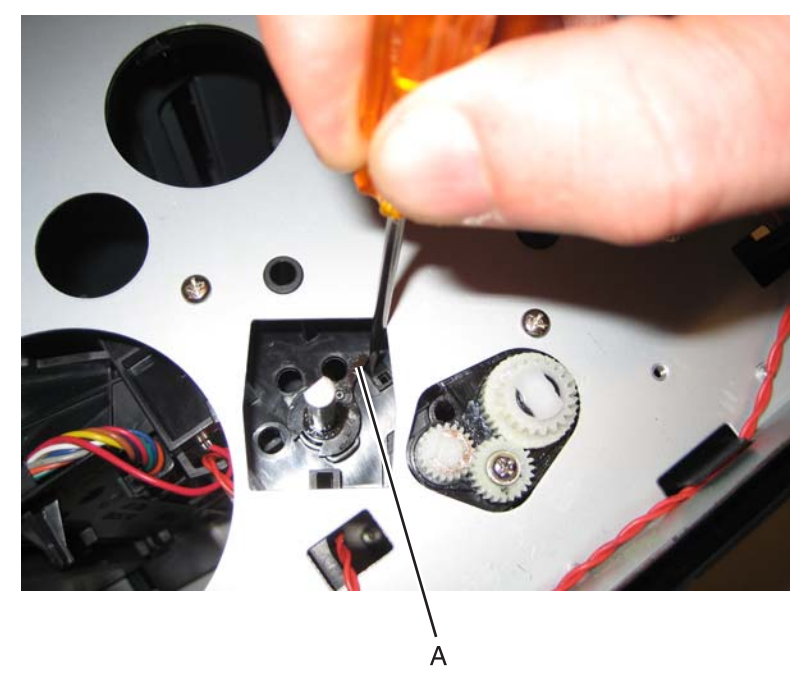

7. Use a small pair of pliers to remove the shaft retainer tab.

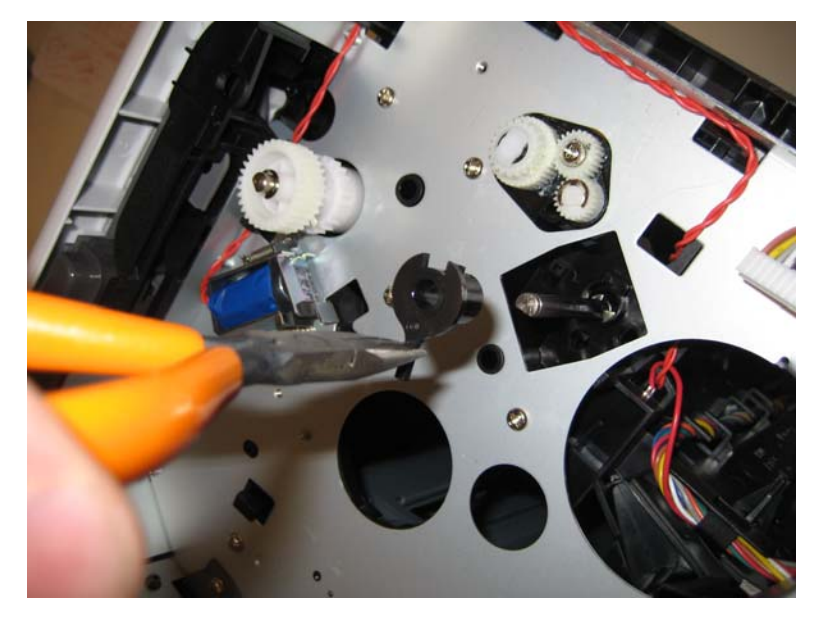

**8.** Use a screwdriver to pop the inner shaft lock (B) loose.

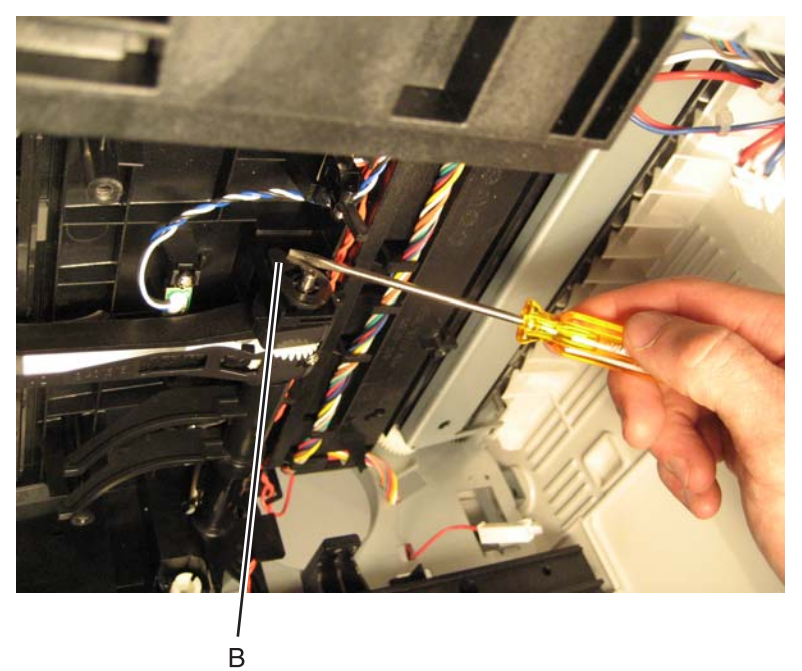

9. Remove the inner shaft lock (C).

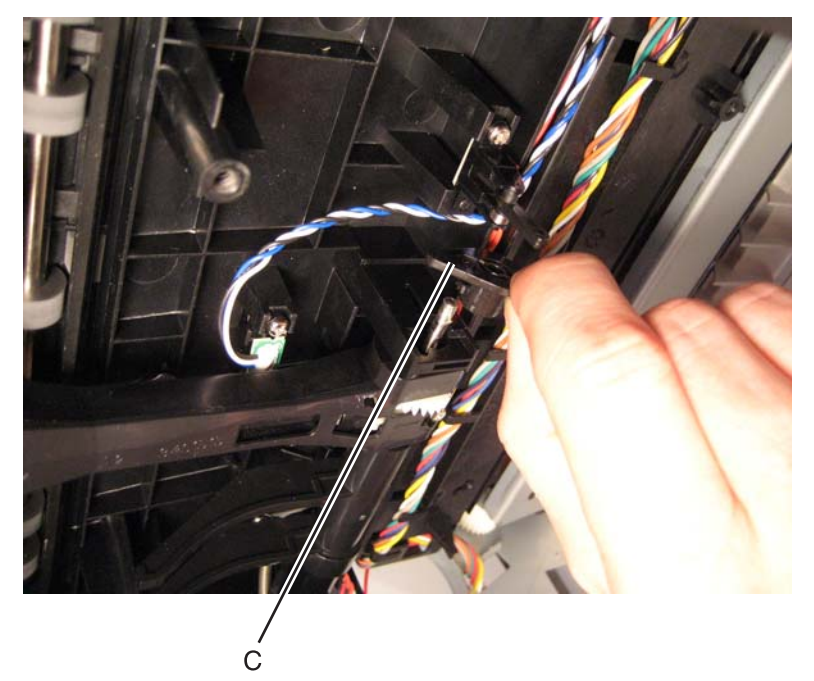

10. Pull out the auto compensator shaft, and remove the spring (D).

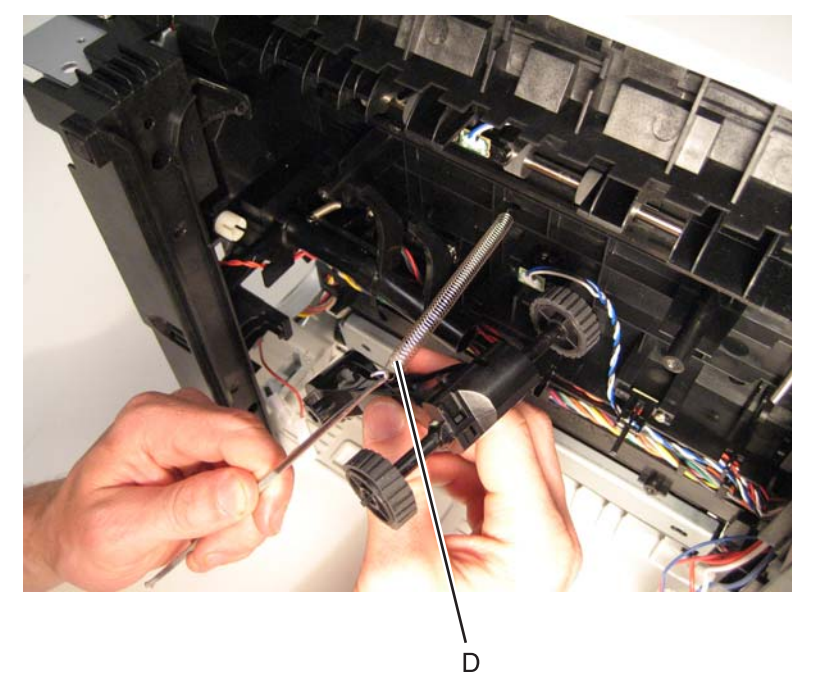

- **11.** Remove the auto compensator shaft.
- **12.** Disconnect the spring (E) from the cylinder.

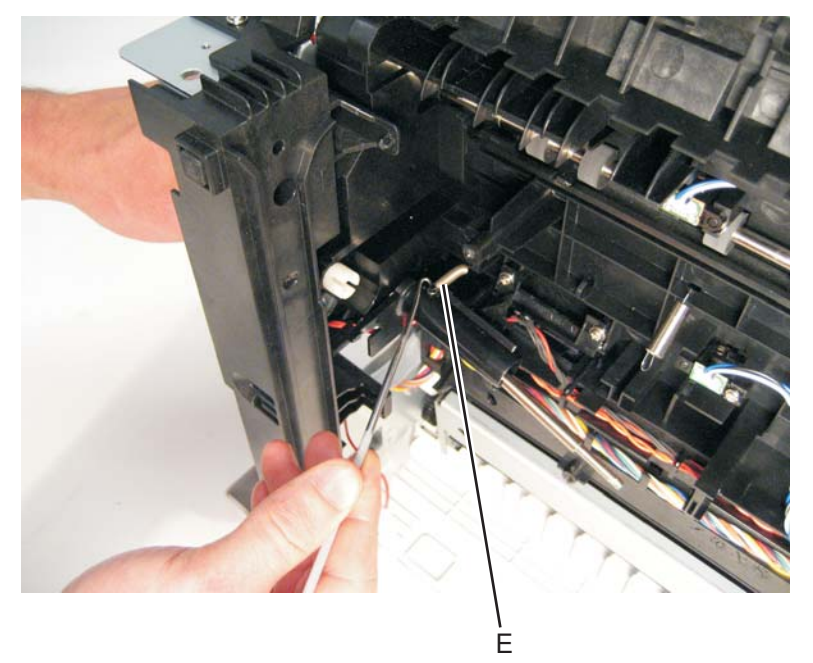

**13.** Remove the media ACM ASM feeder.

#### Media feed clutch removal

- 1. Remove theleft cover. See "Left side cover removal" on page 4-24.
- 2. Remove the main motor gear drive. See "Main motor gear drive removal" on page 4-30.
- **3.** Carefully remove the e-clipthat secures the clutch to the ACM shaft.

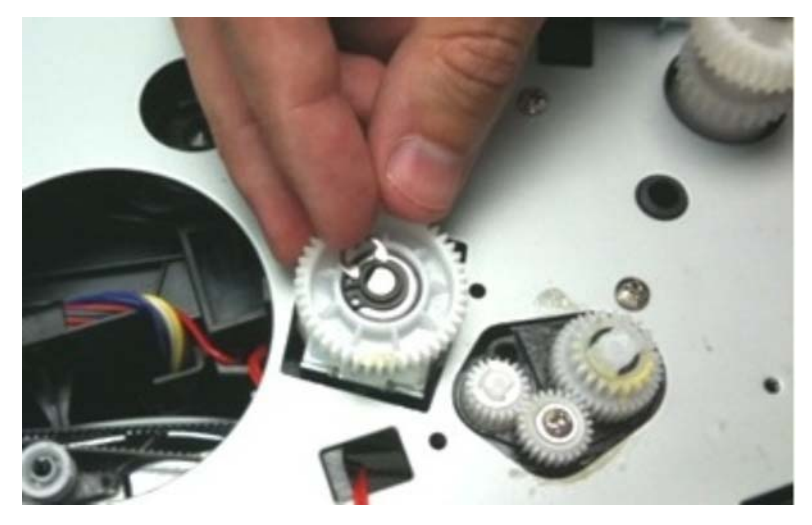

- **4.** Pull up the clutch from the cavity, exposing the white tape.
- 5. Cut the tape to expose the wire connection to the clutch, and cut the cables at the copper leads.

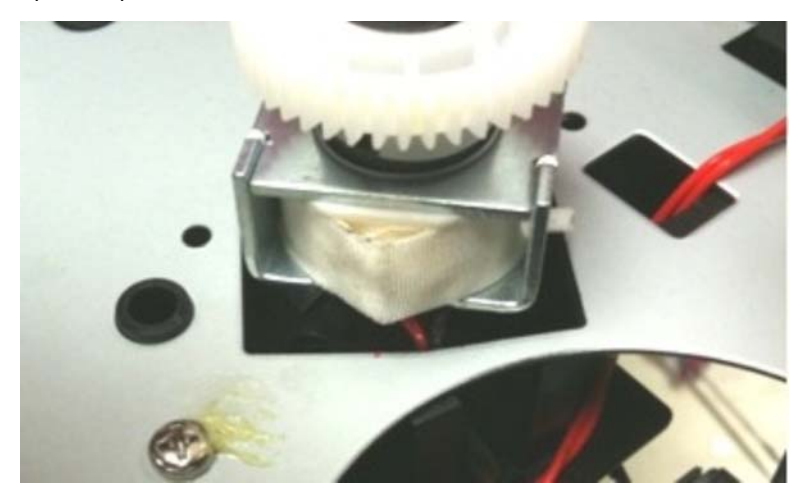

6. Clean any adhesive residue from the wires.

7. Pull the clutch cable into the motor cavity. Pull up the cable to remove any slack.

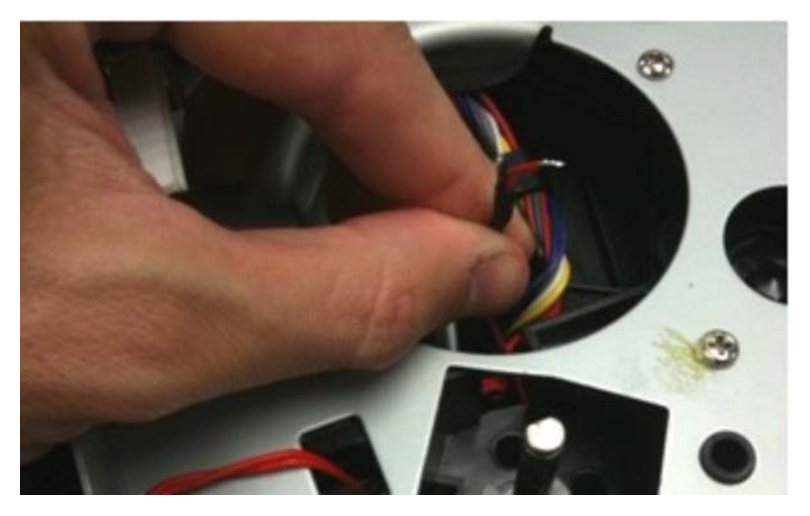

8. Remove any shrink tubing that is holding the wires together.

**Warning:** Do not strip the insulation off the red and black wires. The connectors will not work if the insulation is removed.

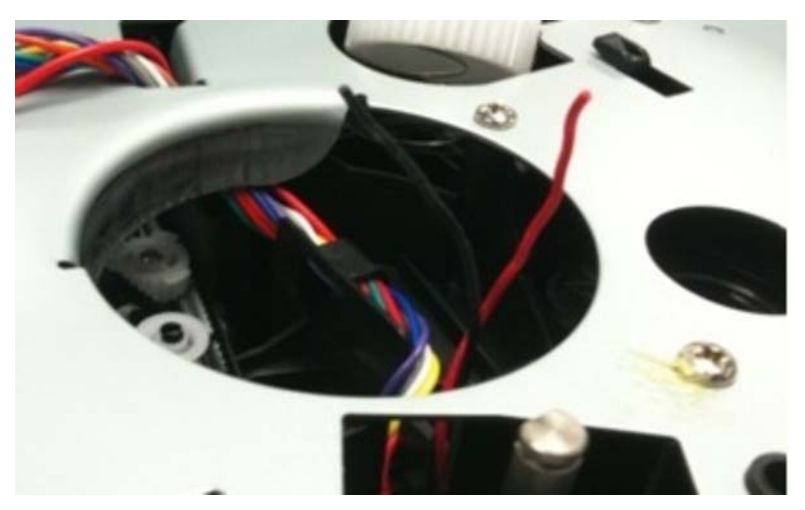

#### Installation notes:

- 1. Remove the new clutch from its packaging.
- **2.** Measure 4 inches (100 mm) from the clutch, and cut the clutch cable.

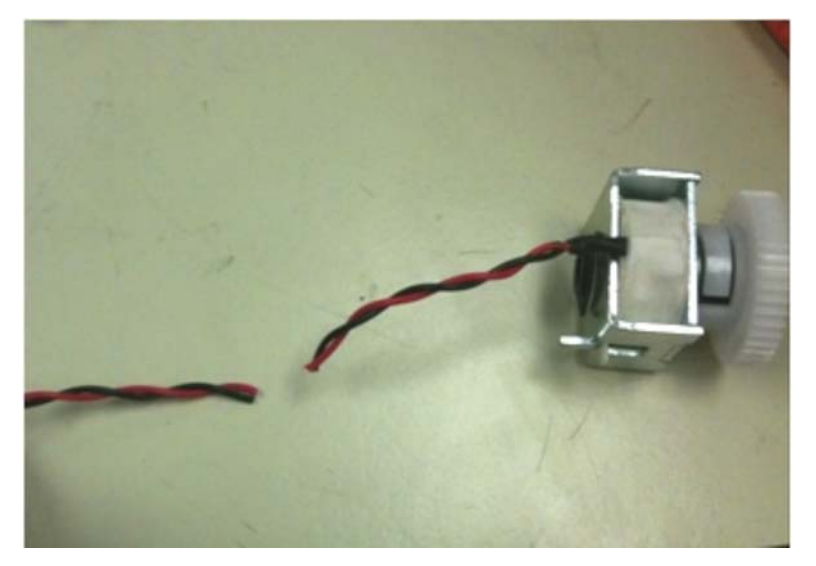

- **3.** Install the new media clutch on the ACM drive shaft.
- 4. Insert the red wire from the printer into the wire splice connector.

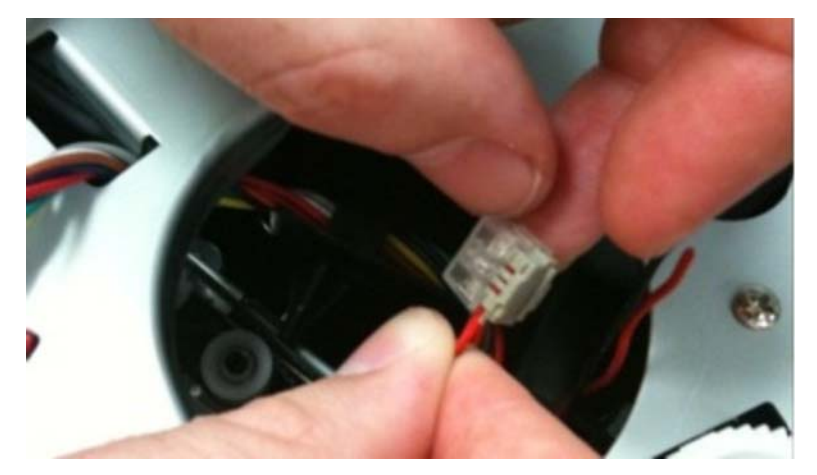

5. Insert the red wire from the clutch into the wire splice connector.

Using a pair of pliers, squeeze the connector to secure the red wires in place.
 Note: Check the connector to make sure that the gray connector is pressed flush to the bottom of the wire splice.

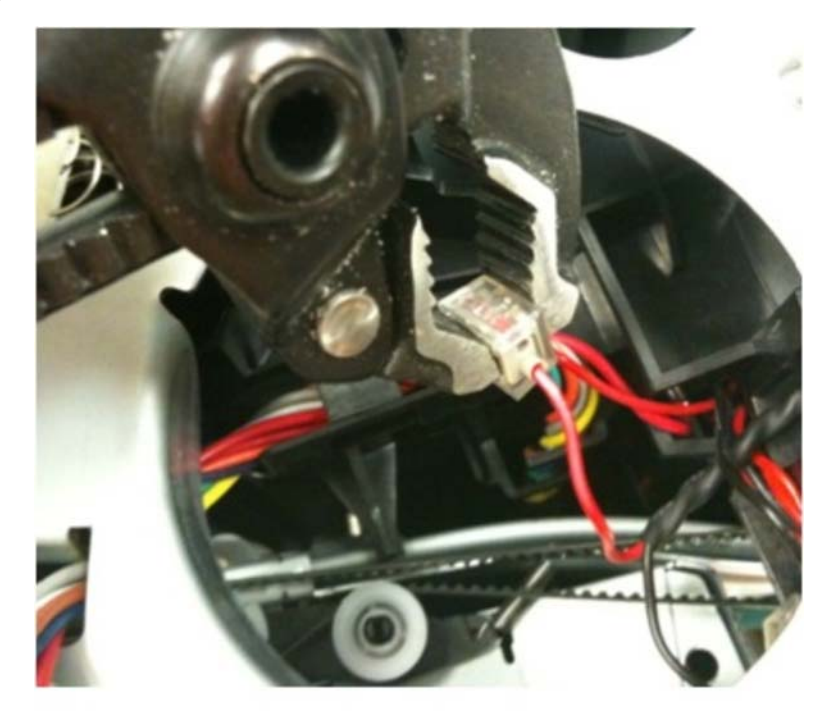

- 7. Repeat steps four through six for the black wires on the clutch and printer.
- **8.** Tuck the connectors securely above the duplex guide.
  - **Note:** If needed, use a wire tie to secure the cable in place. Make sure the tie does not interfere with the paper path.

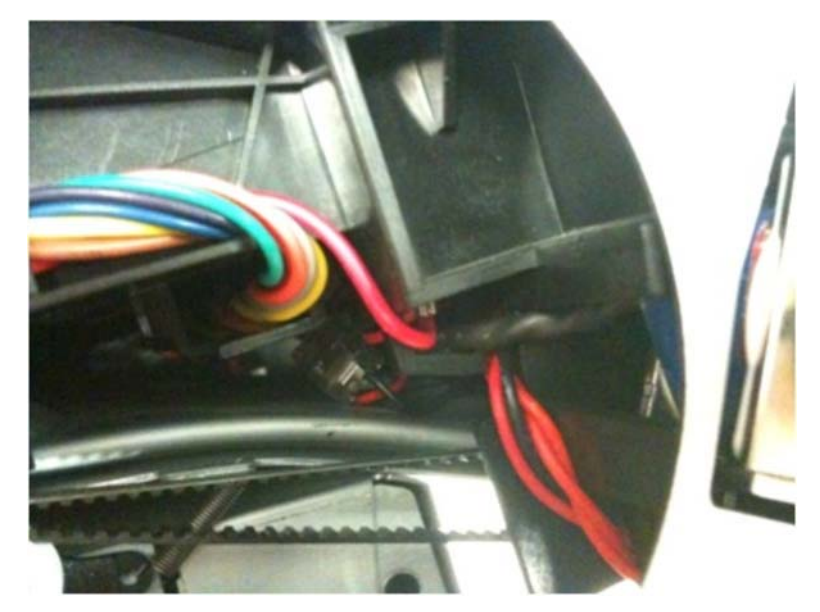

- 9. Reinstall the gear drive.
- **10.** Print the menu pages to test the printer.
- **11.** Reinstall the left cover.

### Media manual input sensor removal

- 1. Remove the right side cover. See "Right side cover assembly removal" on page 4-53.
- 2. Place the machine on its top.

Note: Be careful to not mar the finish of the printer.

3. Disconnect the sensor cable (A) from J23 (MPFS) on the controller board.

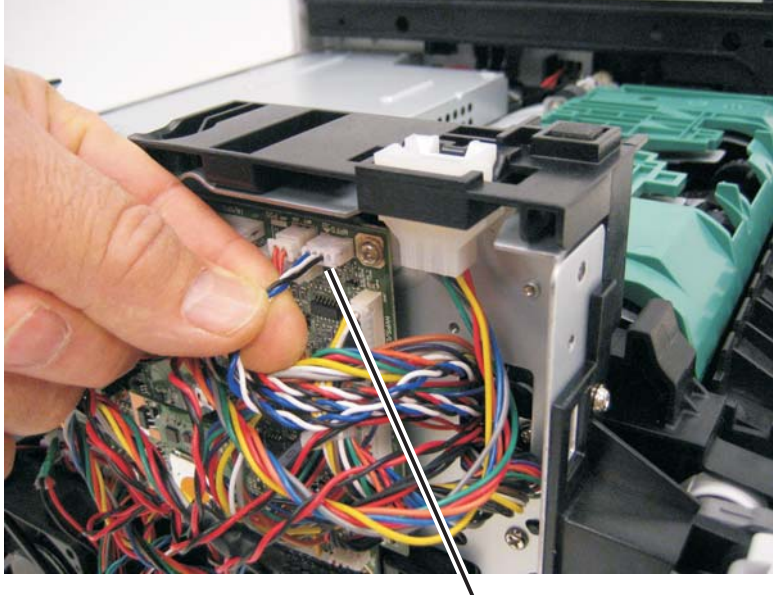

4. Remove the screw (B).

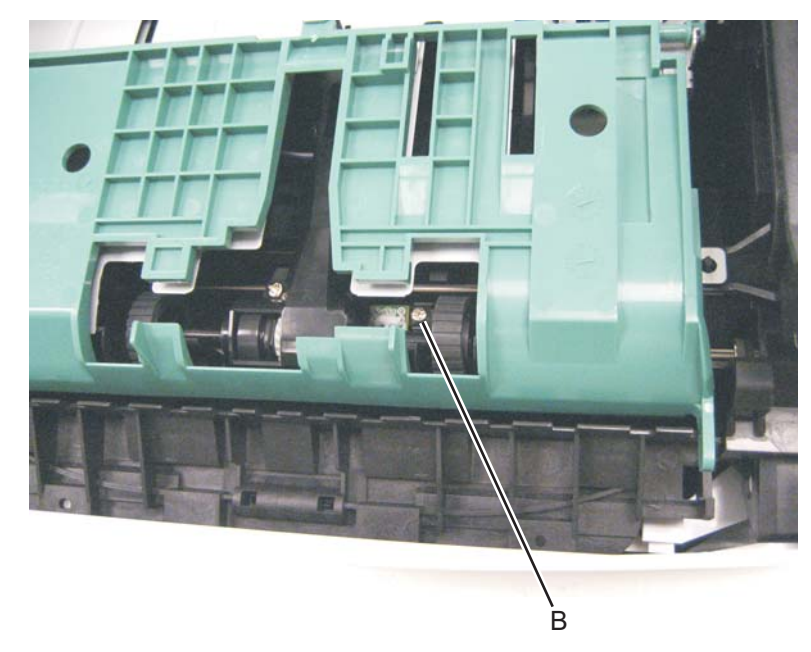

5. Free the cable from its retainers, and pull it through the opening toward the sensor mount.

#### **Re-installation note:**

- Prop open the duplex door, and insert the hook end of the spring hook through the frame opening (C) from the controller board side. Extend the hook until the sensor connector can be hooked.
- Hook the spring hook (D) to the connector (E), and pull it through the opening.

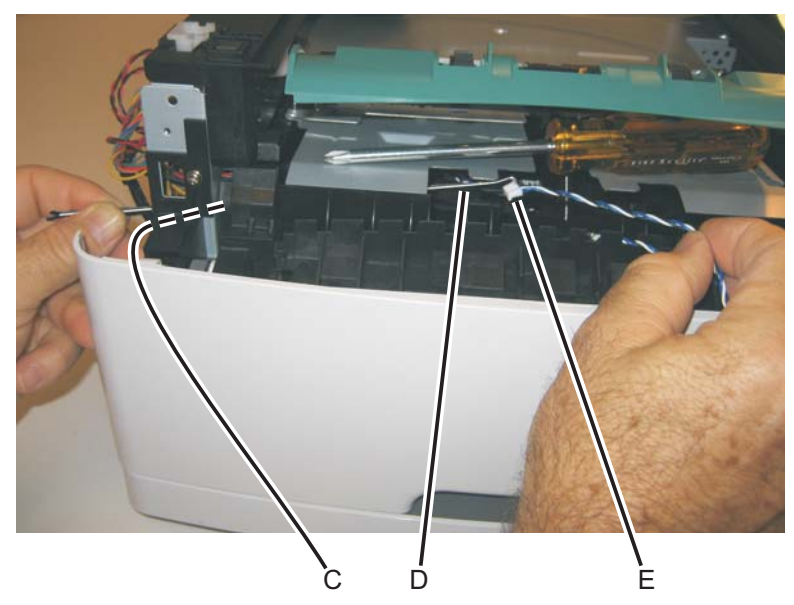

- Place the sensor into position, and reconnect the cable on the controller board.
- Using the spring hook, be sure to reroute the cable through the three retainers (F) between the sensor and side frame.

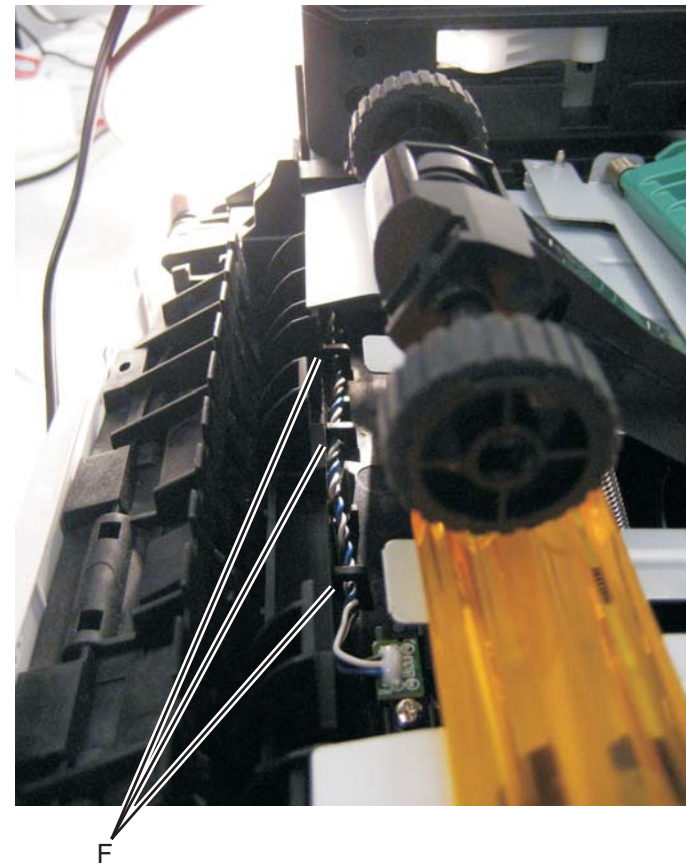

Note: If the cable is not properly installed in its retainers, then the loose cable will obstruct the paper path.

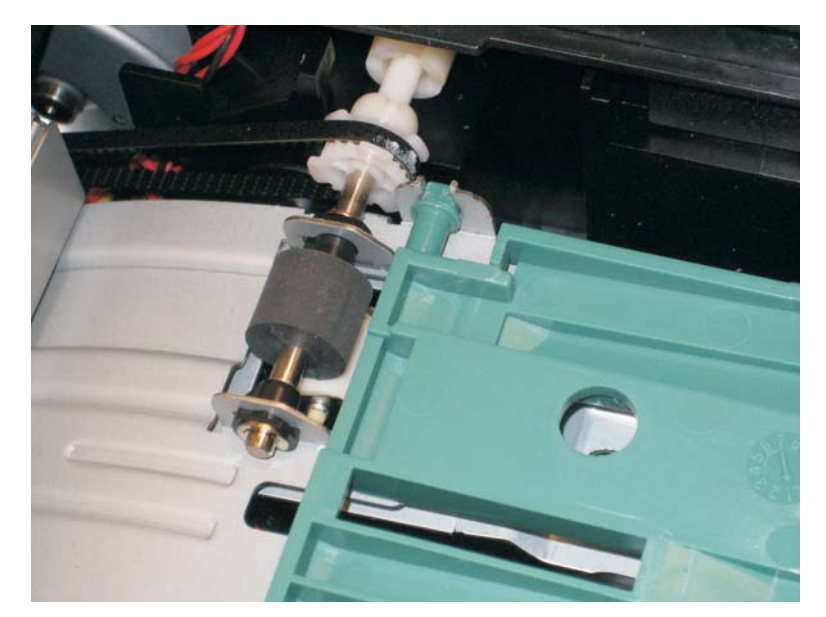

**Warning:** Check to make sure the duplex paper jam door is in its proper position. If it is not, then the paper tray will become lodged and the printer will need to be replaced.

## Nameplate removal

- **1.** Open the front access door.
- **2.** Remove the three screws (A).

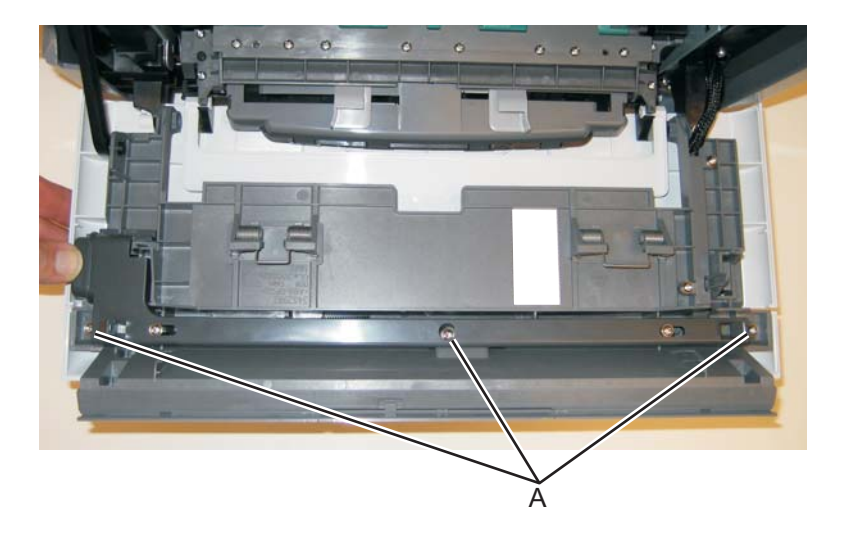

3. Remove the nameplate.

### **Operator panel removal**

- 1. Remove the nameplate. See "Nameplate removal" on page 4-45.
- 2. Remove the bezel. See "Bezel removal" on page 4-5.
- **3.** Remove the four screws (A) from the display plate.

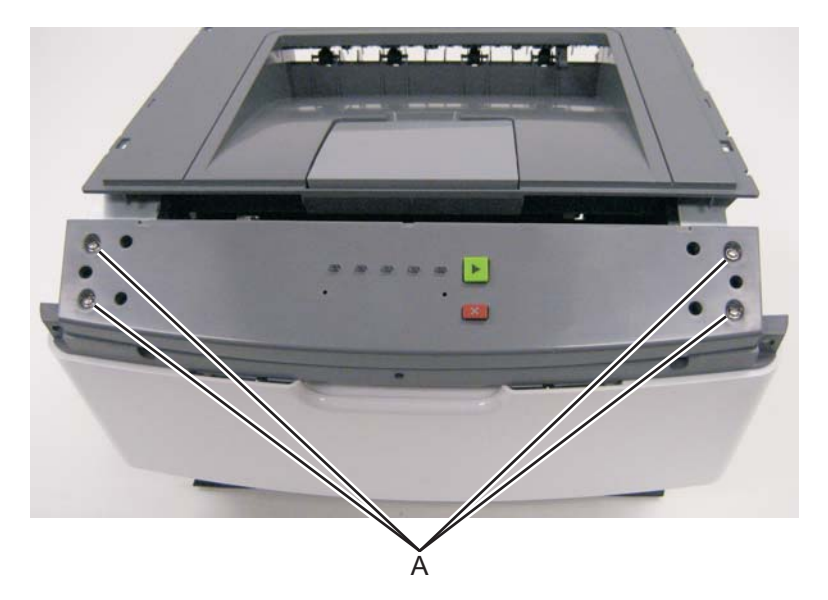

4. Lift the operator panel cover, and disconnect the operator panel cable (B).

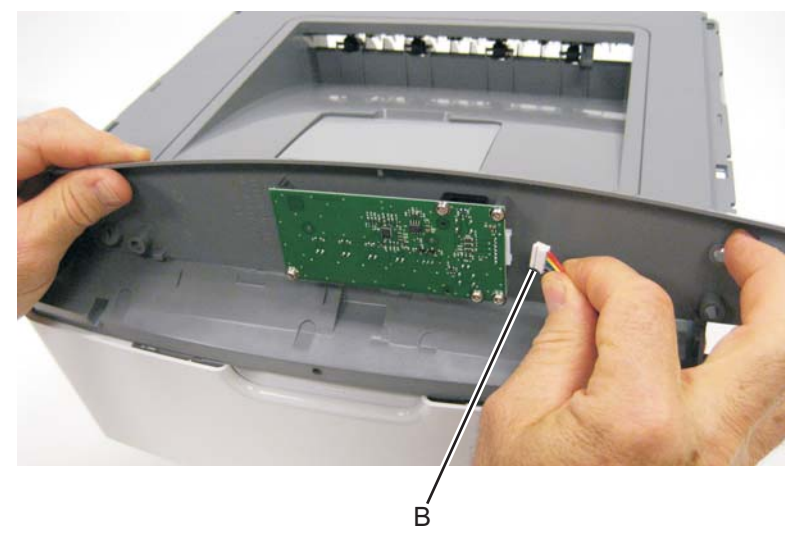

5. Remove the operator panel.

### Paper input and duplex sensor assembly removal

- 1. Remove the right side cover. See "Right side cover assembly removal" on page 4-53.
- 2. Remove the duplex. See "Duplex removal" on page 4-11.
- **3.** Remove the two screws (A) from the sensors.

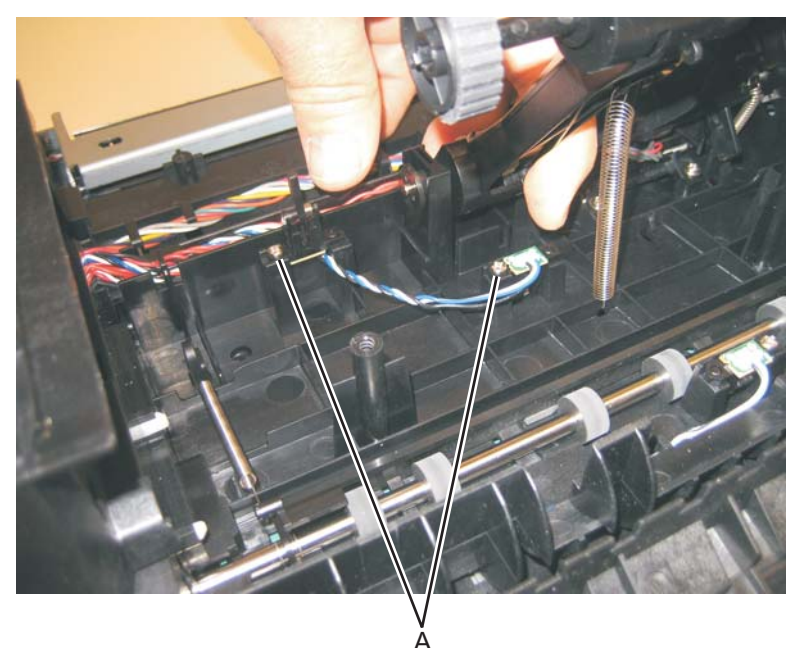

4. Disconnect the sensor cable (B) from the controller board.

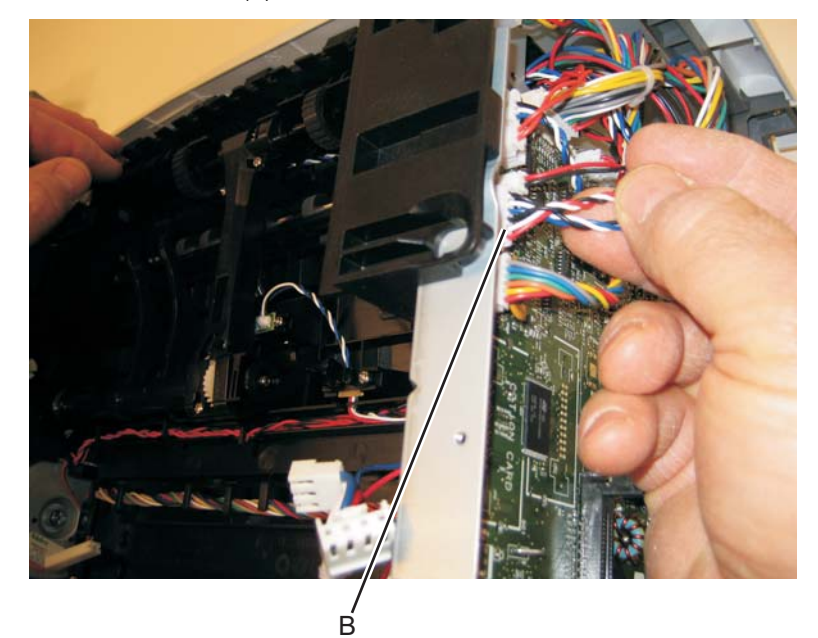

5. Remove the paper input and duplex sensor assembly.

#### Printhead removal

- 1. Remove the top cover. See "Top cover assembly removal" on page 4-55.
- 2. Remove the right side cover. See "Right side cover assembly removal" on page 4-53
- **3.** Disconnect the two cables (A), and unroute them back through the frame toward the printhead.

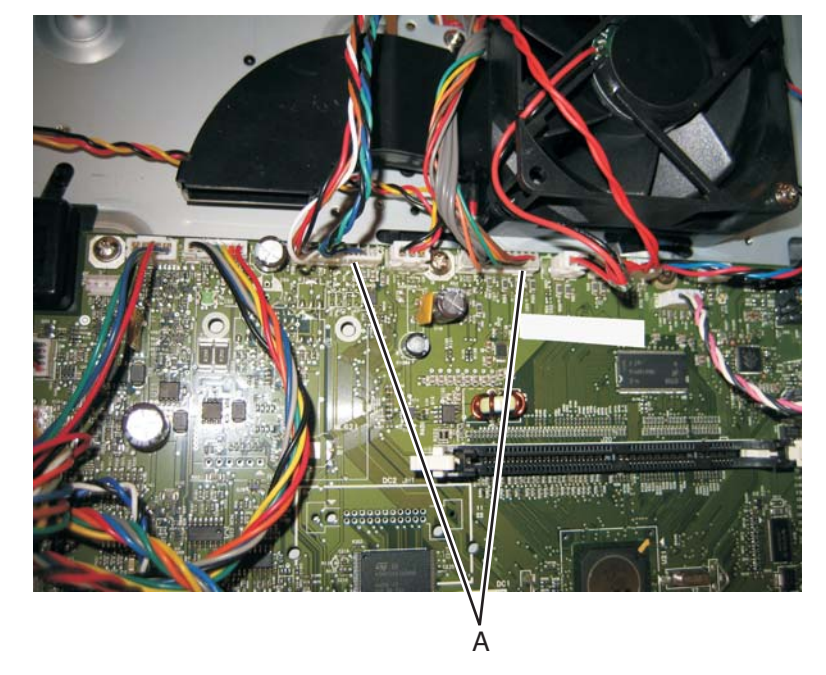

4. Remove the three screws (B).

**Note:** Use a pencil to mark the screw locations of the printhead on the metal frame. Align the new printhead relative to the location of the old printhead. See "Adjustment procedures" on page 3-9.

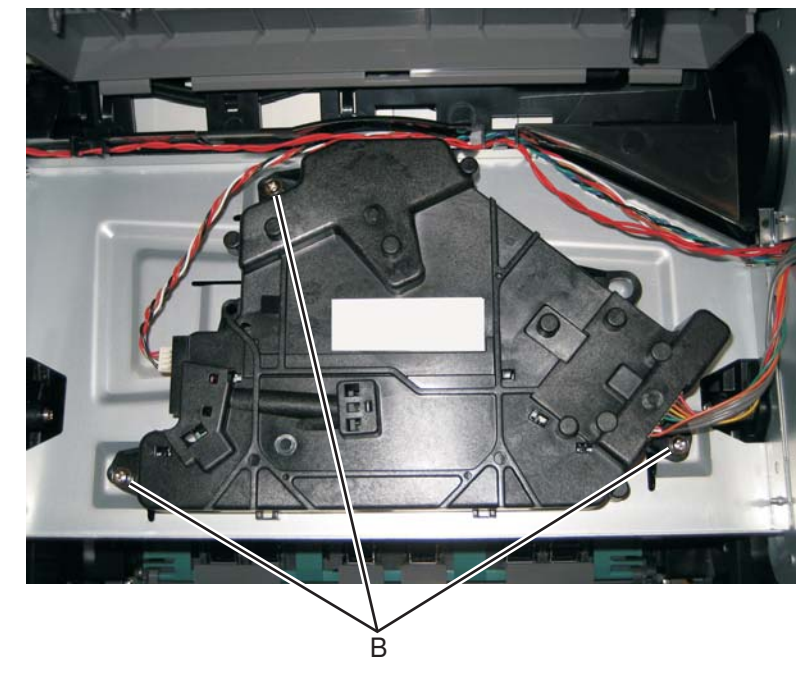

**5.** Remove the printhead.

### Rear door and rear cover removal

- **1.** Open the rear door.
- **2.** Pull the rear door up at an angle, disconnect the door from the notch (A), and remove.

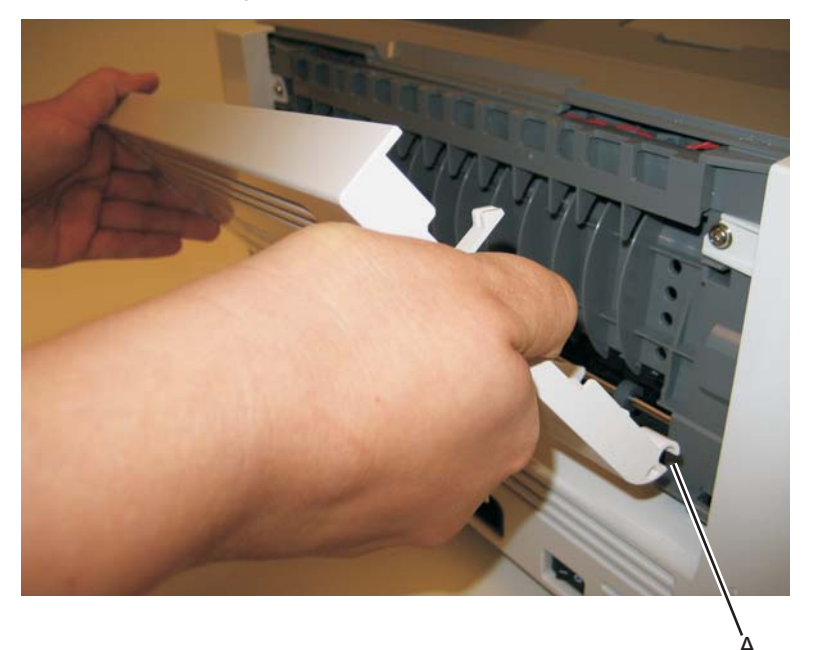

3. Remove the two screws (B) from the top of the rear cover.

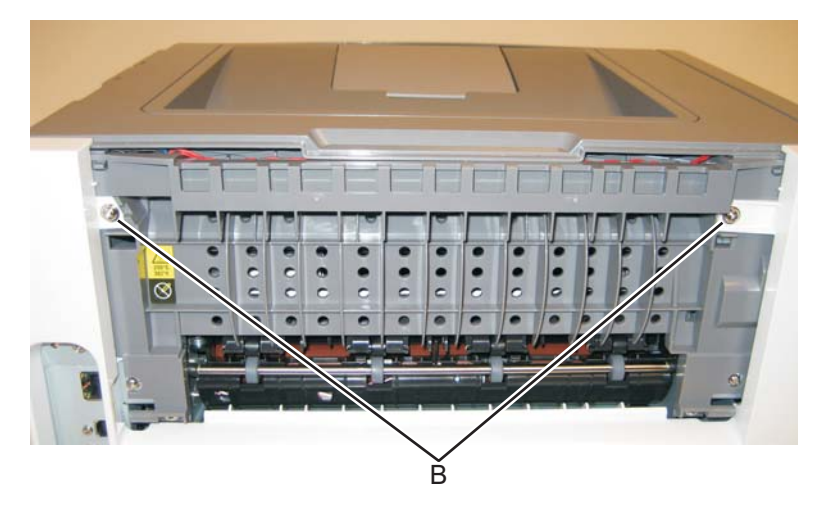

**4.** Tilt the rear cover, and remove.

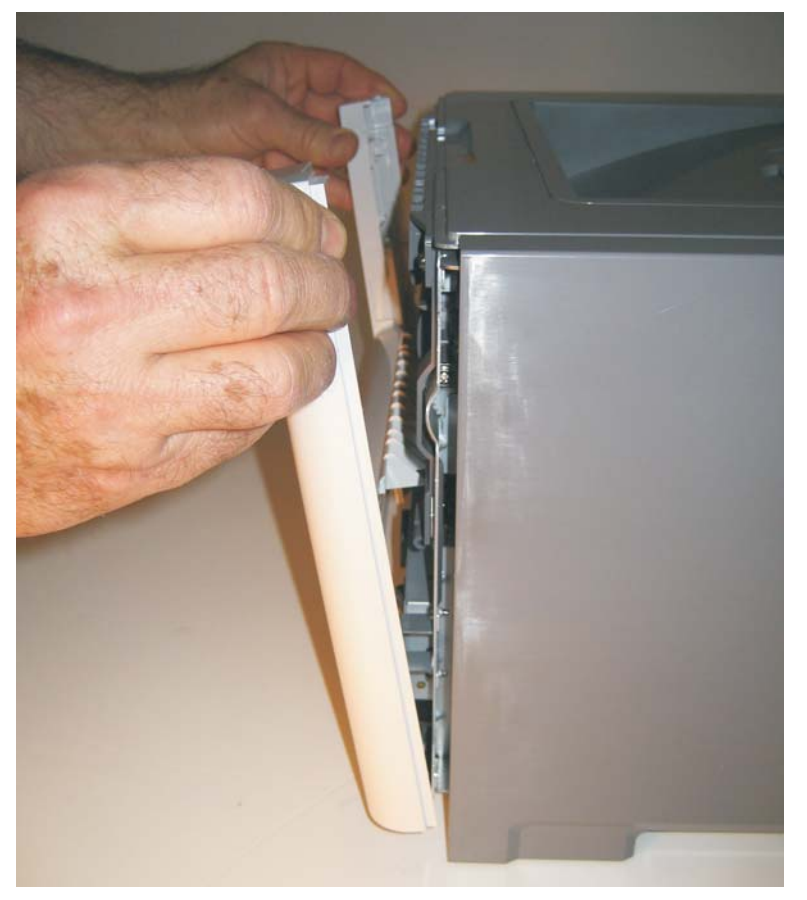

### Rear exit guide assembly with sensor and reversing solenoid removal

- 1. Remove the top cover. See "Top cover assembly removal" on page 4-55.
- 2. Remove the rear door and rear cover. See "Rear door and rear cover removal" on page 4-49.
- 3. Disconnect the narrow media sensor cable and the reversing solenoid cable (A).

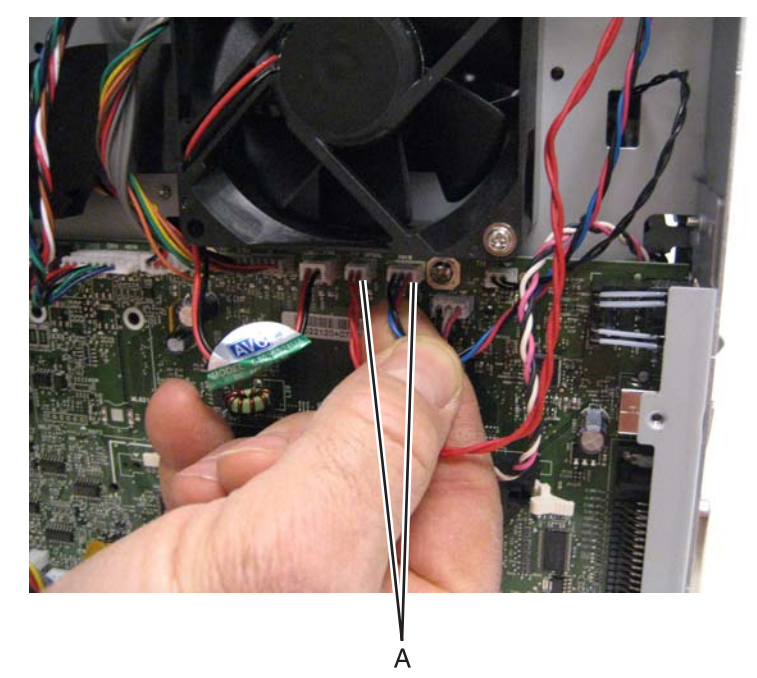

4. Remove the six screws (B) from the rear exit guide assembly.

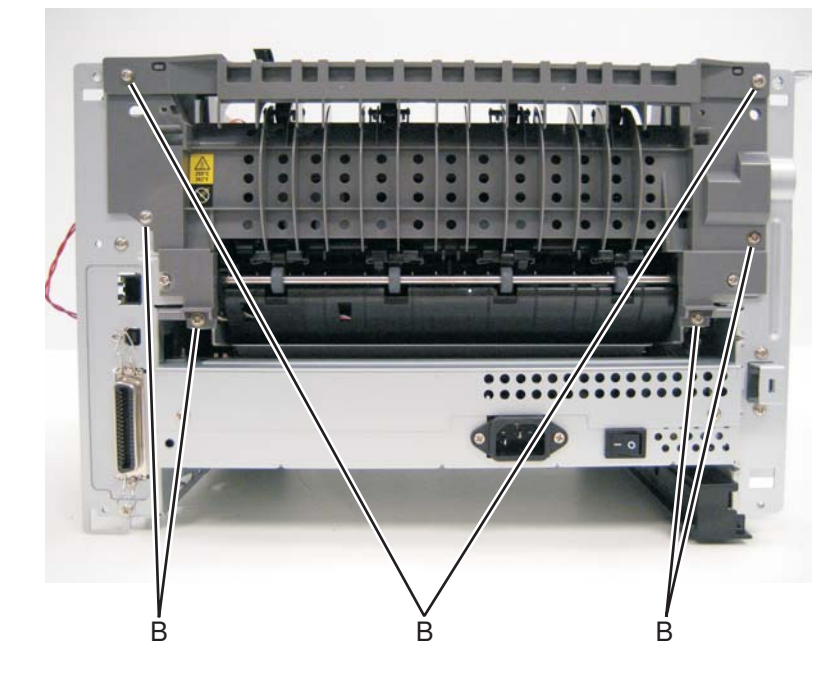

**5.** Remove the solenoid cable (C) through the opening.

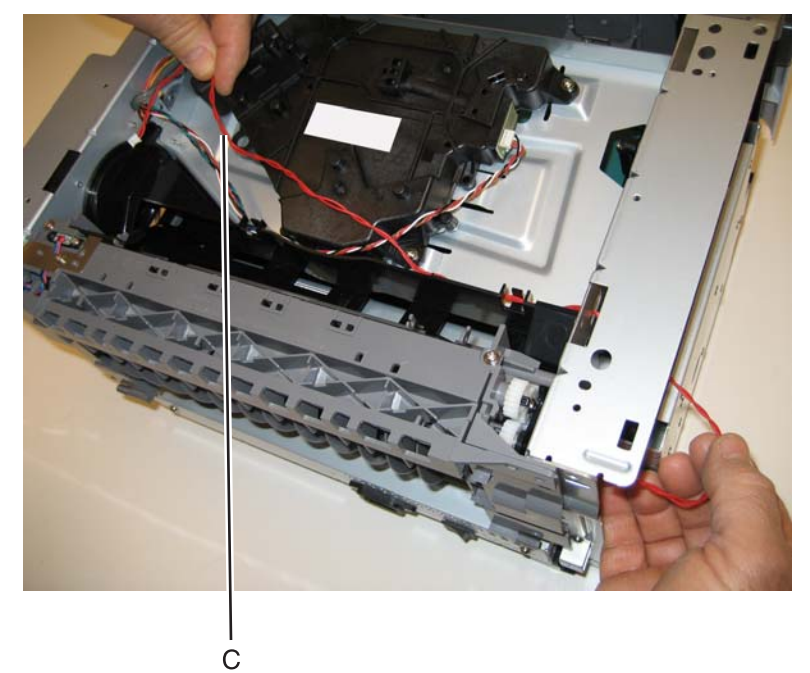

6. Remove the narrow media sensor cable (D) through the opening.

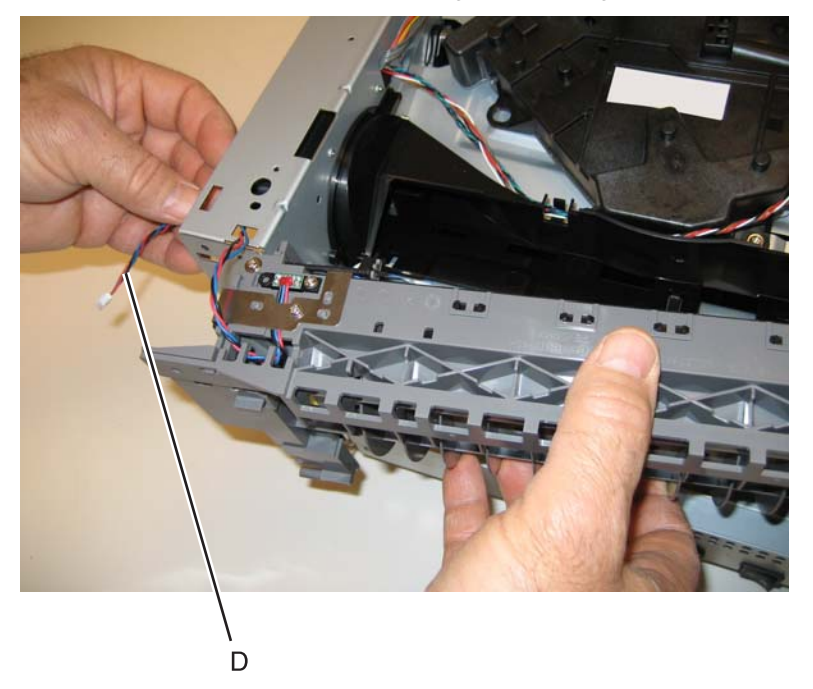

7. Remove the rear exit guide assembly.

Note: Be careful to not damage the gears during the rear exit guide assembly removal and reinstallation.

## Right side cover assembly removal

Note: Leave the front cover closed when removing the right side cover assembly.

**1.** Remove the one screw (A) from behind the paper tray.

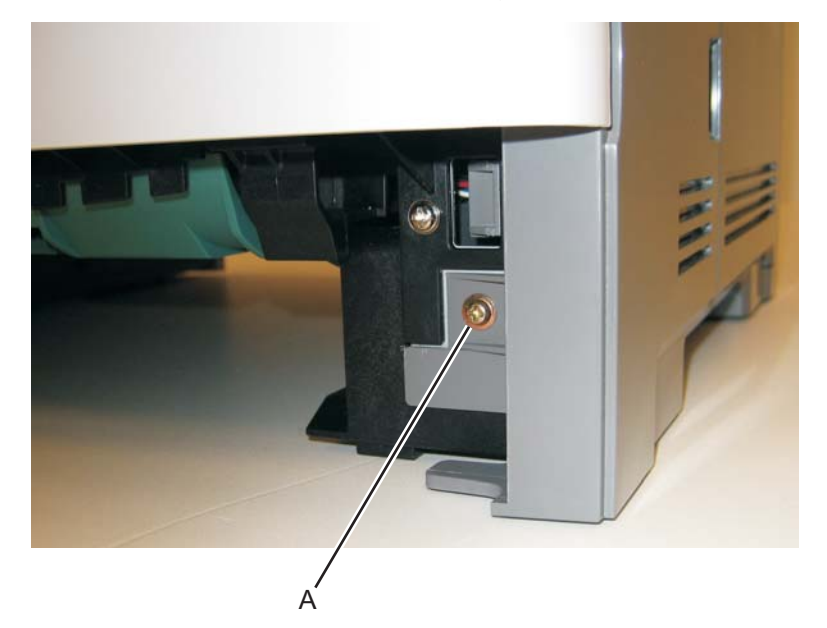

2. Remove the screw (B) from the bottom right side of the printer.

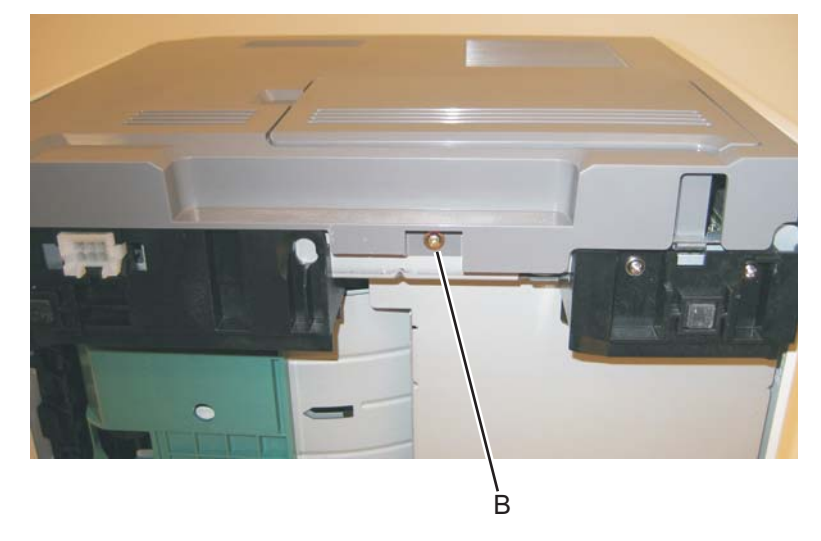

**3.** Press the latches (C).

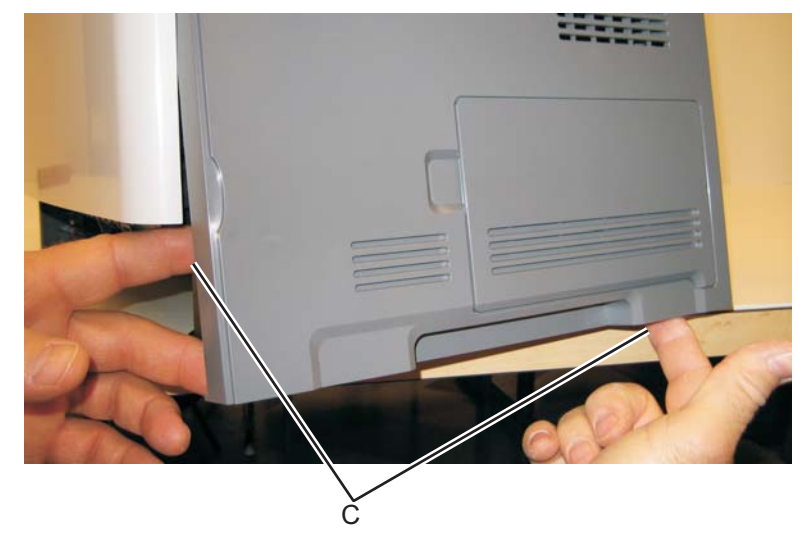

4. Rotate the right side cover assembly out, and remove.

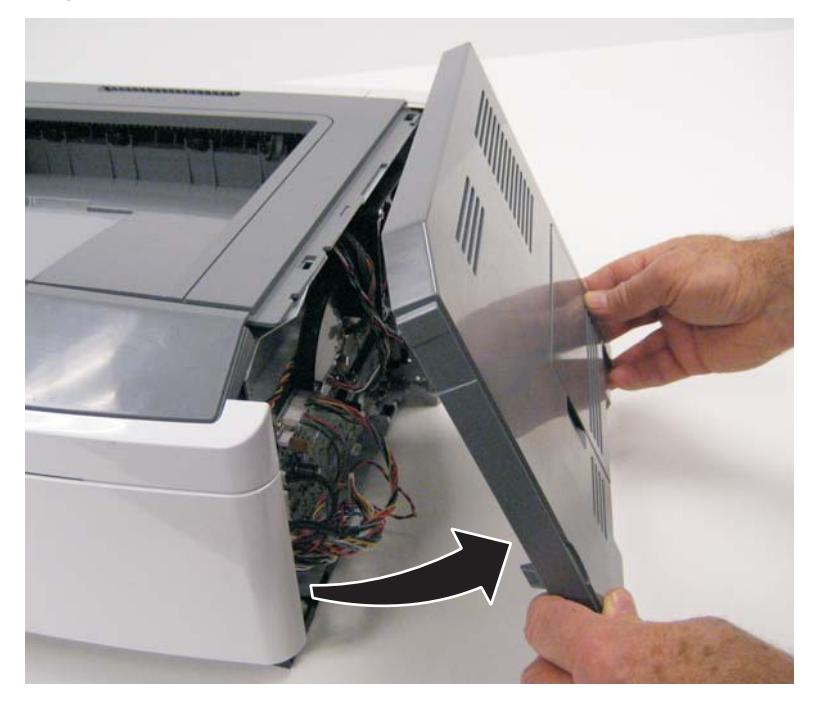

### Top cover assembly removal

- **1.** Open the front access door.
- 2. Remove the left side cover. See "Left side cover removal" on page 4-24.
- 3. Remove the right side cover. See "Right side cover assembly removal" on page 4-53.
- 4. Remove the rear door and rear cover. See "Rear door and rear cover removal" on page 4-49.
- **5.** Remove the two screws (A) from the left side of the printer.

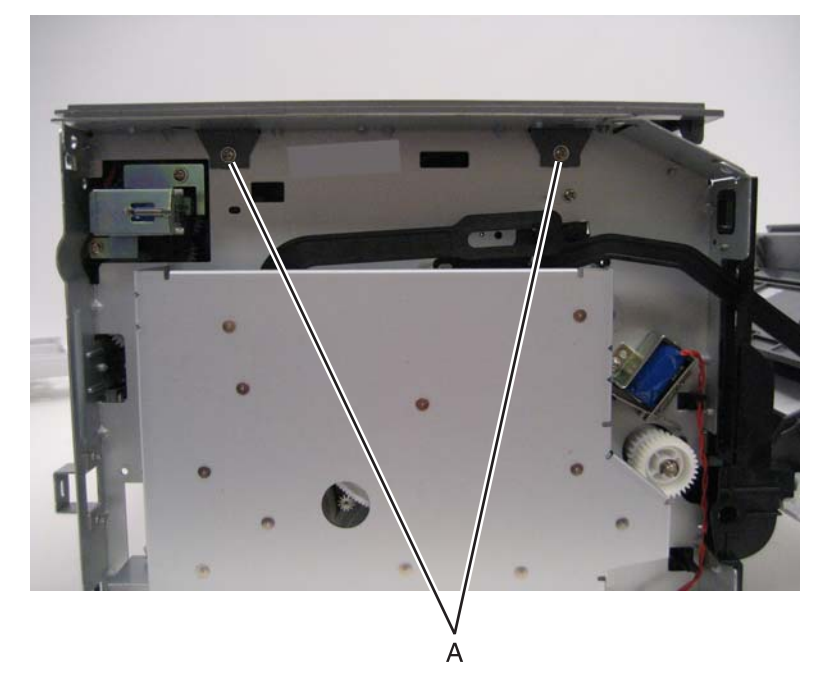

6. Remove the two screws (B) from the right side of the printer.

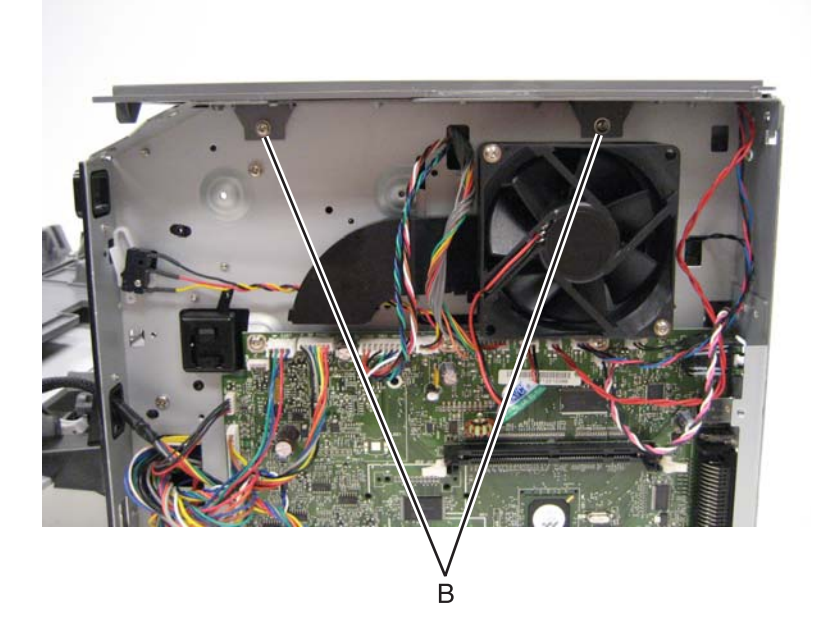

7. Lift the top cover, and remove.

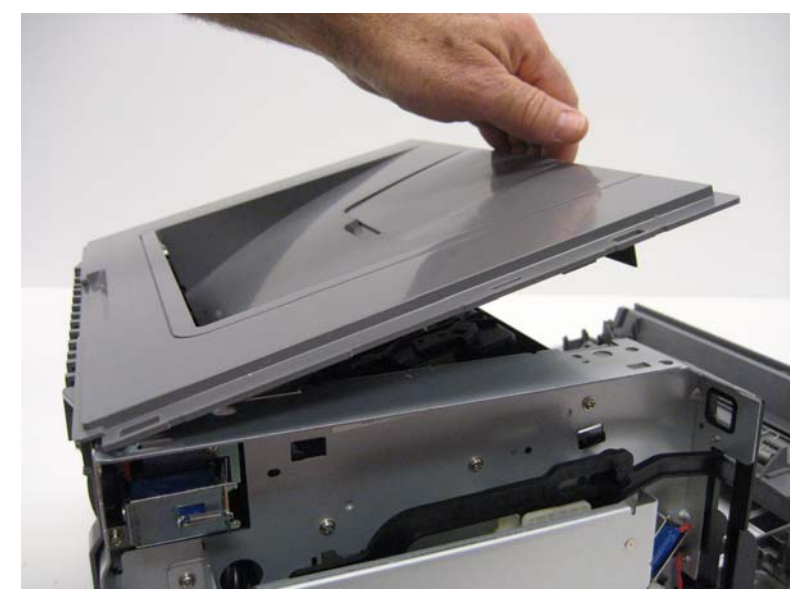

#### Note:

- Be sure to lift the top cover assembly from the front to remove.
- During reinstallation, be sure the exit guide and the paper bin align correctly. A mismatch can cause paper jams.

#### Transfer roll removal

**Note:** A flashlight may be useful to remove the transfer roll.

- **1.** Open the front access door.
- **2.** At the right side of the transfer roll, squeeze the holder arms (A) with the left hand while lifting. Stop when the holder is unlatched.

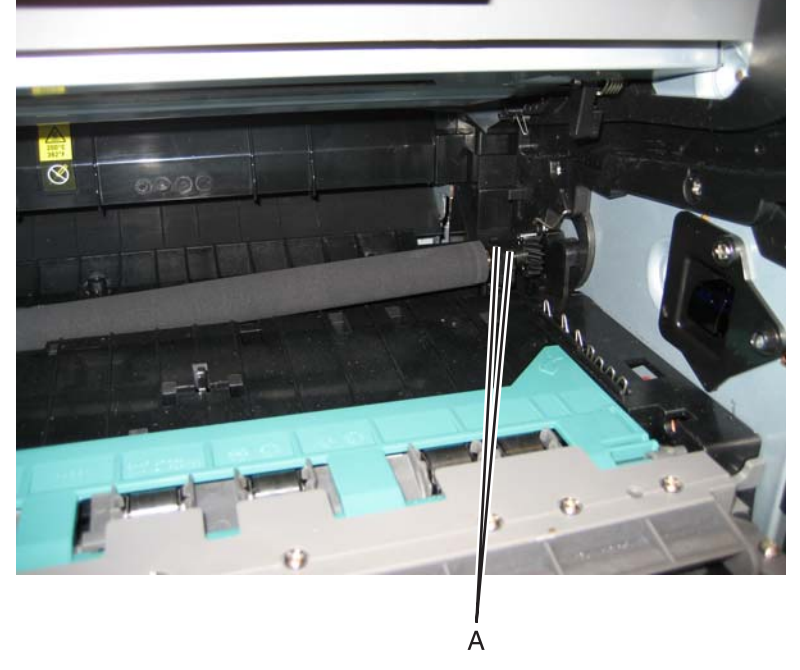

- **3.** At the left side of the transfer roll, squeeze the holder arms with the right hand while lifting with the left hand. Stop when the left holder is unlatched.
- 4. With a hand at each end, lift the transfer roll out.

**Note:** Do not try removing the spring on the left; it is not removeable but can be dislodged. The spring included with the FRU is to be used only if the old right-side spring is damaged or lost. Both springs must be positioned on posts that cannot be seen. If the old springs are moved, then feel the base of the springs to assure that they are on the posts. The top of the springs must be captured in the bearings of the transfer roll.

# Wear strip (tray 1 and 250-sheet tray 2) removal

- **1.** Hold the tray with the bottom up.
- 2. Use a spring hook to disconnect the strip from the top of the tray.

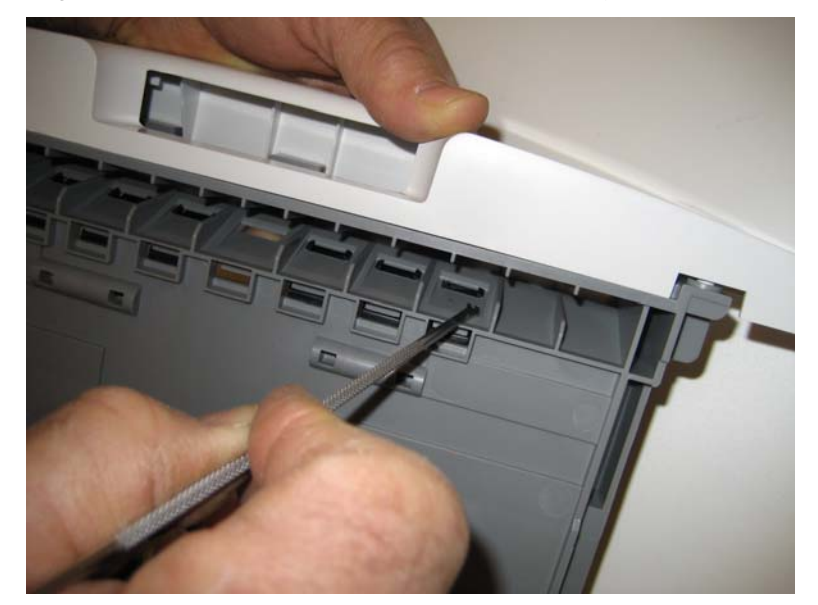

**3.** Remove the strip from inside the tray.

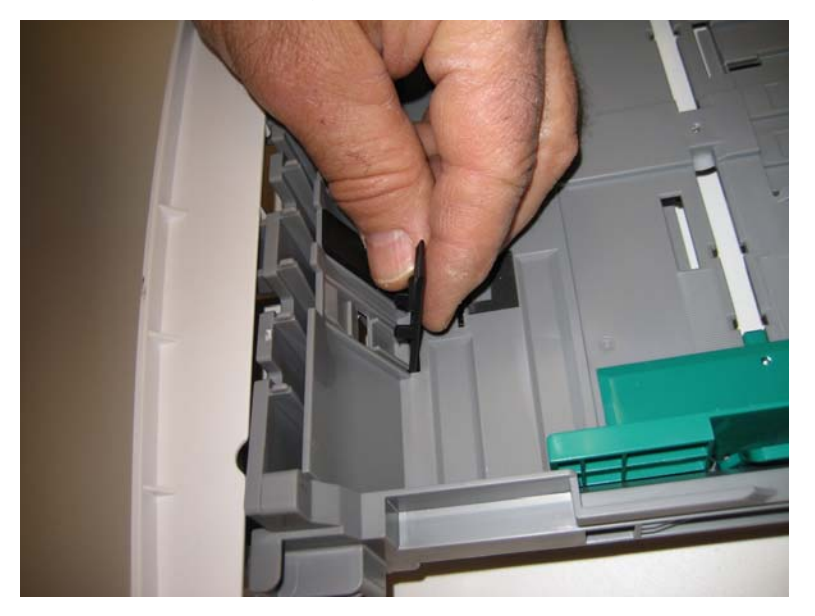

### Wear strip (550-sheet tray 2) removal

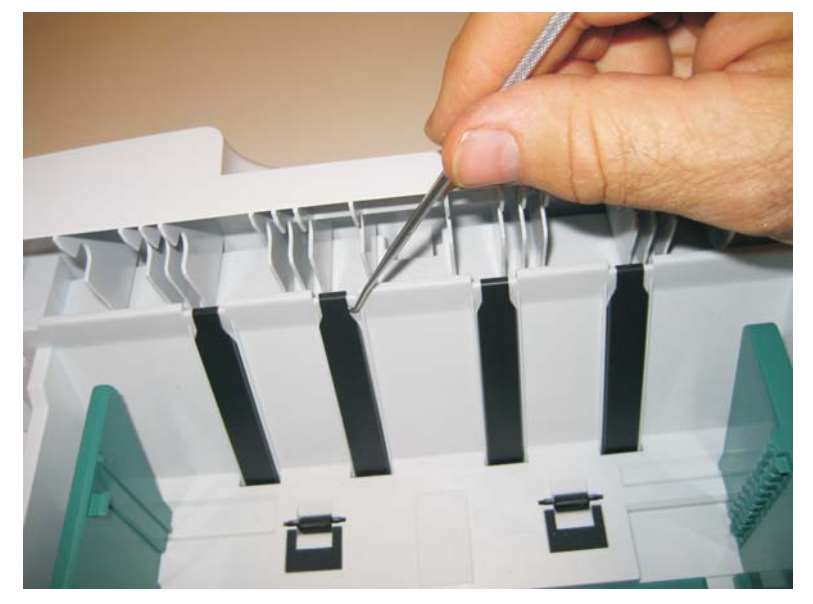

**1.** Use a spring hook to disconnect the strip from the top of the tray.

2. Life the strip, and remove.

Note: When replacing the strip (for all trays):

• Carefully insert the strip from the top of the tray, and push it down through the opening until it snaps into place.

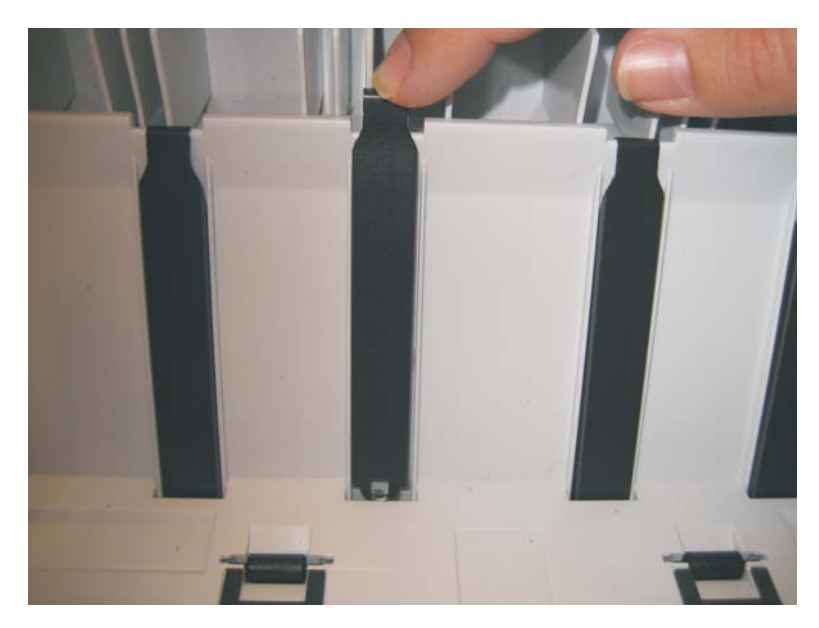

- Turn the tray over to view the bottom of the strip. Using the spring hook, check to make sure that the end of the strip is fastened tightly.
- Be sure that the drafted edge of the strip is installed toward the bottom of the tray.

4513-200, -220, -230

# 5. Locations and connections

# Locations

Front view

Rear view

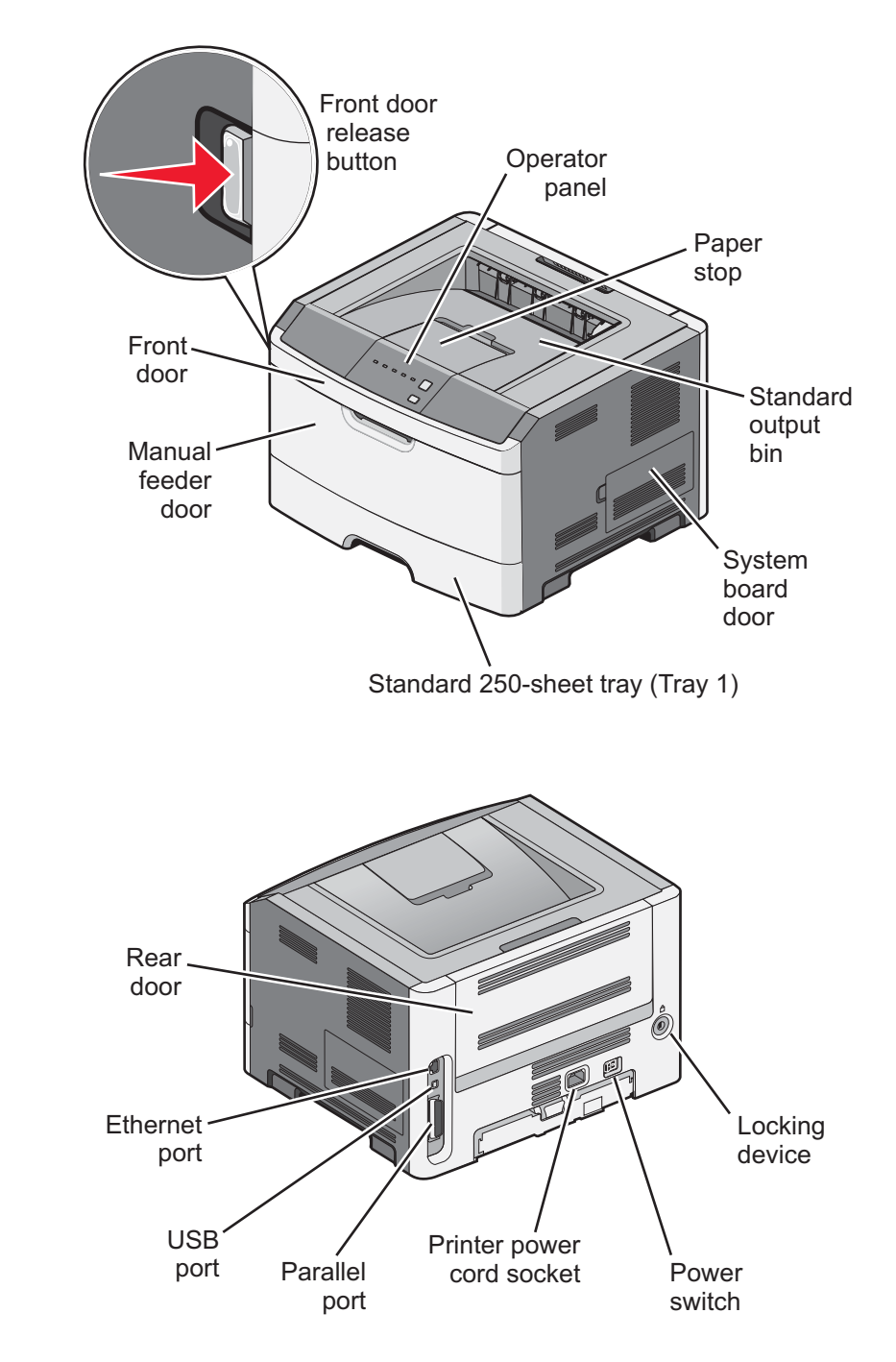

# Controller board connector pin values

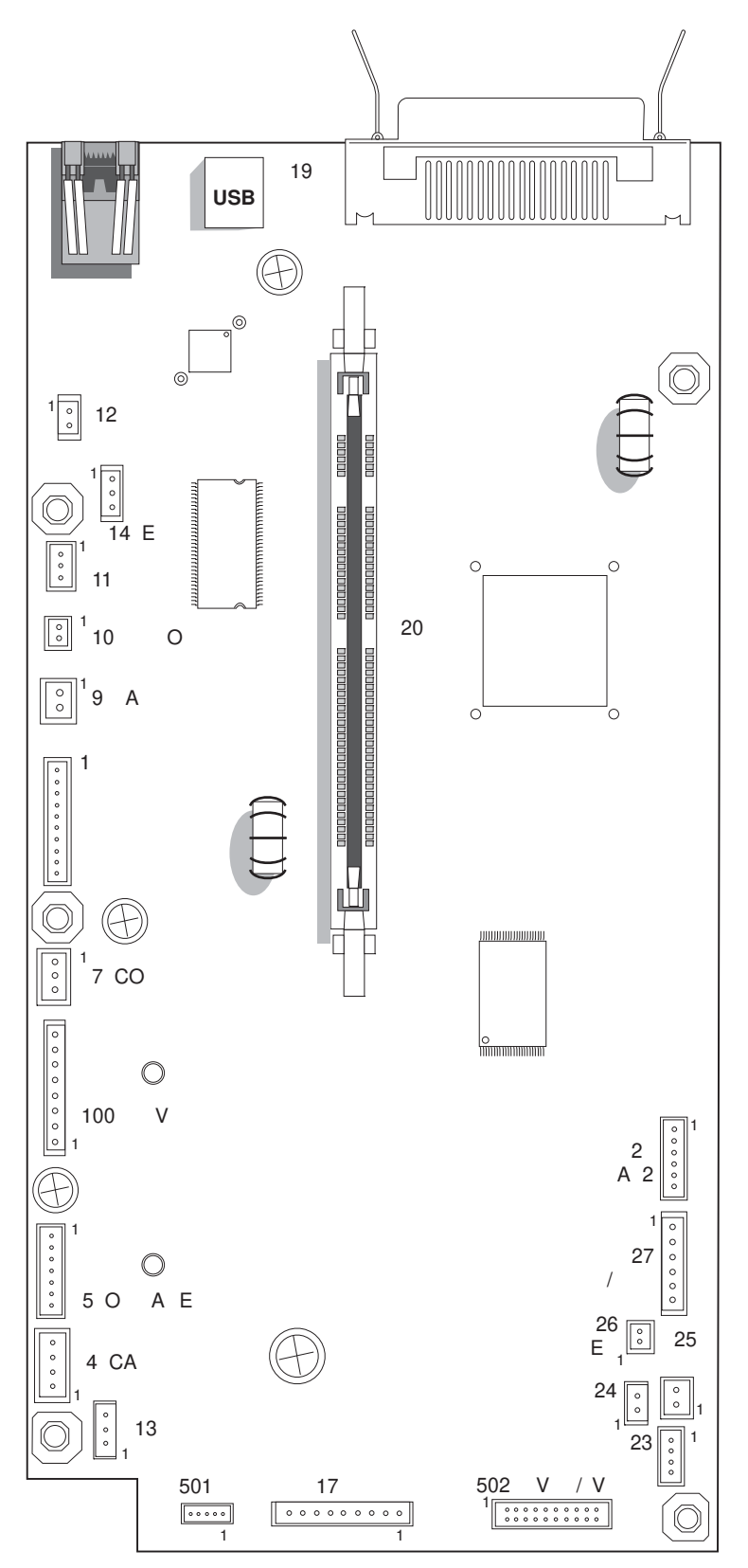

Note: See the wiring diagram at back of book.

These values were measured with all connections made (plugged) or with only one connector at a time unplugged to expose the pins. Always disconnect and connect with the printer power off. Otherwise, the values below may not match.

| Connector | Pin #      | Value<br>cable plugged | Value<br>cable unplugged<br>(if different) | Comments                                                  |  |
|-----------|------------|------------------------|--------------------------------------------|-----------------------------------------------------------|--|
| J4        | 1          | Ground                 |                                            | Cartridge                                                 |  |
|           | 2          | 1.7 V dc               |                                            | (The front access door must be closed.)                   |  |
|           | 3, 4       | 3.3 V dc               |                                            |                                                           |  |
| J5        | 1, 3, 5, 6 | 3.3 V dc               |                                            | Operator panel                                            |  |
|           | 2          | 5.0 V dc               |                                            |                                                           |  |
|           | 4, 7       | Ground                 |                                            |                                                           |  |
| J100      | 1          | > 0 V dc               | 5 V dc                                     | Printhead                                                 |  |
|           | 2, 3       | 5 V dc                 |                                            |                                                           |  |
|           | 4, 5, 6, 7 | Ground                 |                                            |                                                           |  |
| J7        | 1          | 5 V dc (door closed)   |                                            | Open door sensor                                          |  |
|           |            | 0 V dc (door open)     |                                            |                                                           |  |
|           | 2          | 5 V dc                 |                                            |                                                           |  |
|           | 3          | Ground                 |                                            |                                                           |  |
| J8        | 1, 10      | NA                     | 5.0 V dc                                   | LSU<br>(POR the printer and wait for all flashing lights. |  |
|           | 9          | 2.9 V dc               |                                            |                                                           |  |
| J9        | 1          | 24 V dc                | 0 V dc                                     | Cooling fan                                               |  |
|           | 2          | 24 V dc                |                                            |                                                           |  |
| J10       | 1          | 24 V dc                | 0 V dc                                     | Duplex solenoid                                           |  |
|           | 2          | 24 V dc                |                                            |                                                           |  |
| J11       | 1          |                        | 5 V dc                                     | Narrow media sensor                                       |  |
|           | 2          | 5 V dc                 |                                            |                                                           |  |
|           | 3          | Ground                 |                                            |                                                           |  |
| J12       | 1          | 5 V dc                 |                                            | Thermistor                                                |  |
|           | 2          | Ground                 |                                            |                                                           |  |
| J14       | 1          | > 0 V dc               | 5 V dc                                     | Fuser exit sensor                                         |  |
|           | 2          | 5 V dc                 |                                            |                                                           |  |
|           | 3          | Ground                 |                                            |                                                           |  |
| J17       | 1, 4       | 0.1 V dc               | 5 V dc                                     | Main gear drive motor                                     |  |
|           | 2, 3, 6    | 5 V dc                 |                                            |                                                           |  |
|           | 5          | Ground                 |                                            |                                                           |  |
|           | 7, 8, 9    | 24 V dc                | 21 V dc                                    |                                                           |  |
| J19       |            |                        |                                            | USB port                                                  |  |
| J21       |            |                        |                                            | Parallel port                                             |  |

| Connector | Pin #                     | Value<br>cable plugged | Value<br>cable unplugged<br>(if different) | Comments                     |
|-----------|---------------------------|------------------------|--------------------------------------------|------------------------------|
| J23       | 1                         | 1.1 V dc               | 5 V dc                                     | Manual feed sensor           |
|           | 2                         | 5 V dc                 |                                            |                              |
|           | 3                         | Ground                 |                                            |                              |
| J25       | 1                         | 24 V dc                |                                            | Manual feed solenoid         |
|           | 2                         | 24 V dc                | 0 V dc                                     |                              |
| J26       | 1                         | 24 V dc                |                                            | Media feed clutch            |
|           | 2                         | 24 V dc                | 0 V dc                                     |                              |
| J27       | 1, 4                      | 1.1 V dc               | 5 V dc                                     | Input and duplex sensor      |
|           | 2, 5                      | 5 V dc                 |                                            |                              |
|           | 3, 6                      | Ground                 |                                            |                              |
| J28       | 1, 4                      | 3.3 V dc               |                                            | Tray 2                       |
|           | 2                         | 24 V dc                |                                            |                              |
|           | 6                         | Ground                 |                                            |                              |
| J501      | 1                         | 5 V dc                 |                                            | Toner patch (density) sensor |
|           | 3                         | 1 V dc                 | 0 V dc                                     |                              |
|           | 4                         | Ground                 |                                            |                              |
|           | 5                         | 5 V dc                 | 0V dc                                      |                              |
| J502      | 1, 3, 5, 7, 11,<br>13, 15 |                        | 5V dc                                      | LVPS/HVPS                    |
|           | 4                         |                        | 5 V dc                                     |                              |
|           | 6                         |                        | 24 V dc                                    |                              |
|           | 17, 19                    |                        | 24 V dc                                    |                              |
|           | Other                     |                        | 0 V dc                                     |                              |

# 6. Preventive maintenance

This chapter describes procedures for printer preventive maintenance. Follow these recommendations to help prevent problems and maintain optimum performance.

# Safety inspection guide

The purpose of this inspection guide is to aid you in identifying unsafe conditions.

If any unsafe conditions exist, then find out how serious the hazard could be and if you can continue before you correct the hazard.

Check the following items:

- Damaged, missing, or altered parts, especially in the area of the On/Off switch and the power supply
- Damaged, missing, or altered covers, especially in the area of the top cover and the power supply cover
- · Possible safety exposure from any non-Lexmark attachments

## Lubrication specifications

FRUs are typically lubricated as needed from the factory. If not, then lubricate only when parts are replaced or as needed, not on a scheduled basis. Use of lubricants other than those specified can cause premature failure. Some unauthorized lubricants may chemically attack parts. Use P/N 99A0394 (Nyogel 744) to lubricate appropriate areas. Lubricate gears that were lubricated in the original part.

4513-200, -220, -230

# 7. Parts catalog

# How to use this parts catalog

The following legend is used in the parts catalog:

| Asm- Part Units/ Units/<br>Index number mach FRU | Description |
|--------------------------------------------------|-------------|
|--------------------------------------------------|-------------|

- Asm-index: identifies the assembly and the item in the diagram. For example, 3-1 indicates assembly 3 and the item number 1.
- Part number: identifies the unique number that identifies this FRU.
- **Units/mach**: refers to the number of units actually used in the machine or product.
- Units/FRU: refers to the number of units packaged together and identified by the part number.
- **NS**: (Not shown) in the Asm-Index column indicates that the part is procurable but is not pictured in the illustration.
- **PP**: (Parts Packet) in the parts description column indicates the part is contained in a parts packet.
- Model information used in the parts catalog.

| Machine type<br>and model | Description         |
|---------------------------|---------------------|
| 4513-200, -220            | Lexmark E260, E260d |
| 4513-230                  | Lexmark E260dn      |

# Assembly 1: Covers

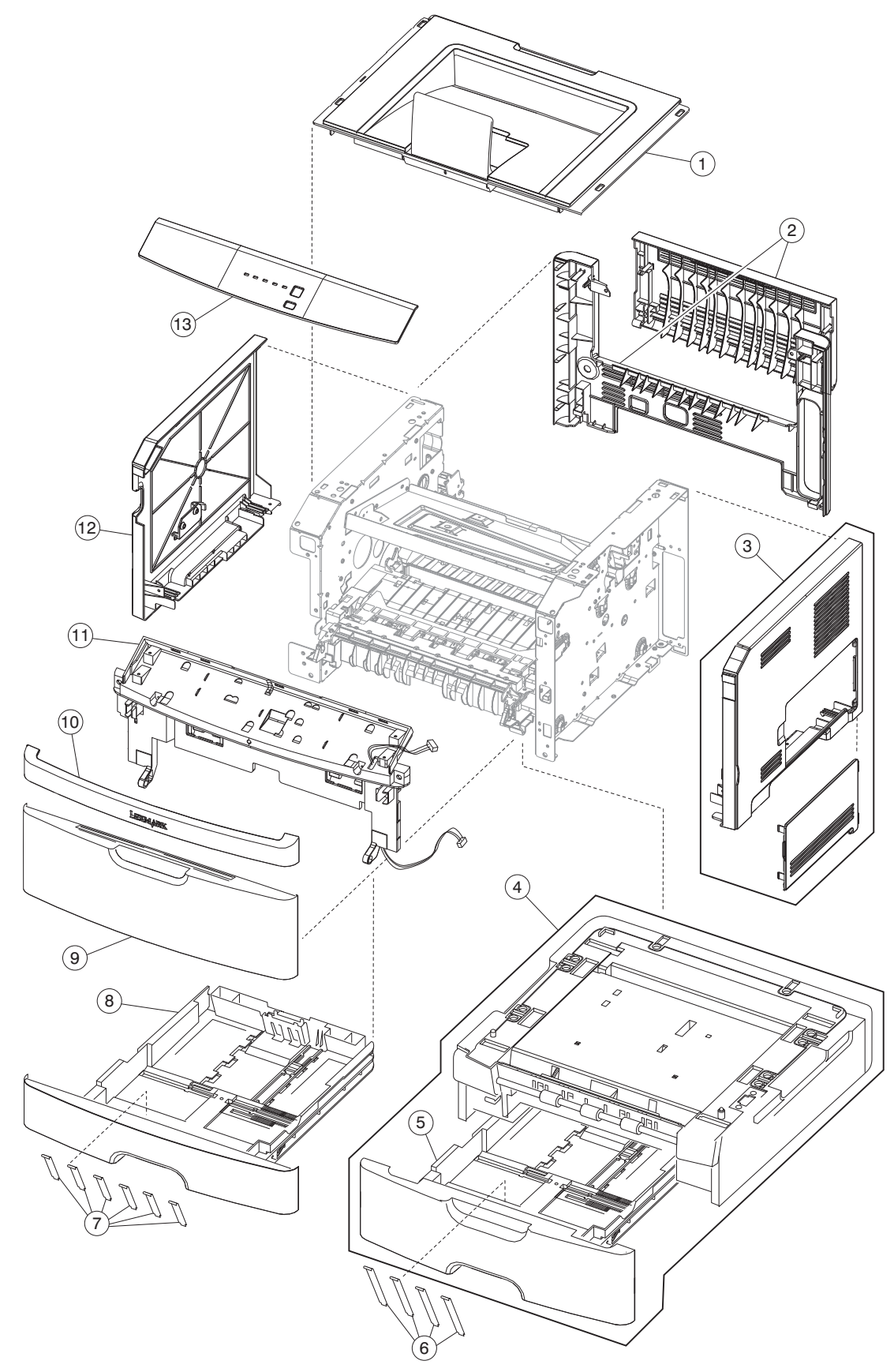

# Assembly 1: Covers

| Asm-<br>Index | Part<br>number | Units/<br>mach | Units/<br>FRU | Description                                         |
|---------------|----------------|----------------|---------------|-----------------------------------------------------|
| 1-1           | 40X5373        | 1              | 1             | Top cover assembly                                  |
| 2             | 40X5377        | 1              | 1             | Rear upper and lower cover assembly                 |
| 3             | 40X5375        | 1              | 1             | Right side cover                                    |
| 4             | 40X5398        | 1              | 1             | Optional 250-sheet tray                             |
| 4             | 40X5399        | 1              | 1             | Optional 550-sheet tray                             |
| 5             | 40X5394        | 1              | 1             | 250-sheet (Tray 2) assembly                         |
| 5             | 40X5395        | 1              | 1             | 550-sheet (Tray 2) assembly                         |
| 6             | 40X2855        | 1              | 4             | Tray 2 wear strips (550-sheet tray only)            |
| 7             | 40X5382        | 1              | 6             | Wear strips (250-sheet trays, optional and primary) |
| 8             | 40X5381        | 1              | 1             | Primary tray                                        |
| 9             | 40X5379        | 1              | 1             | Front door cover                                    |
| 10            | 40X5359        | 1              | 1             | Nameplate cover                                     |
| 11            | 40X5378        | 1              | 1             | Front access door assembly                          |
| 12            | 40X5374        | 1              | 1             | Left side cover                                     |
| 13            | 40X5353        | 1              | 1             | LED bezel cover, E260d                              |
| 13            | 40X5389        | 1              | 1             | LED bezel cover, E260dn                             |
| 13            | 40X5393        | 1              | 1             | LED bezel cover, E260 (non duplex, EMEA only)       |

# Assembly 2: Electronics

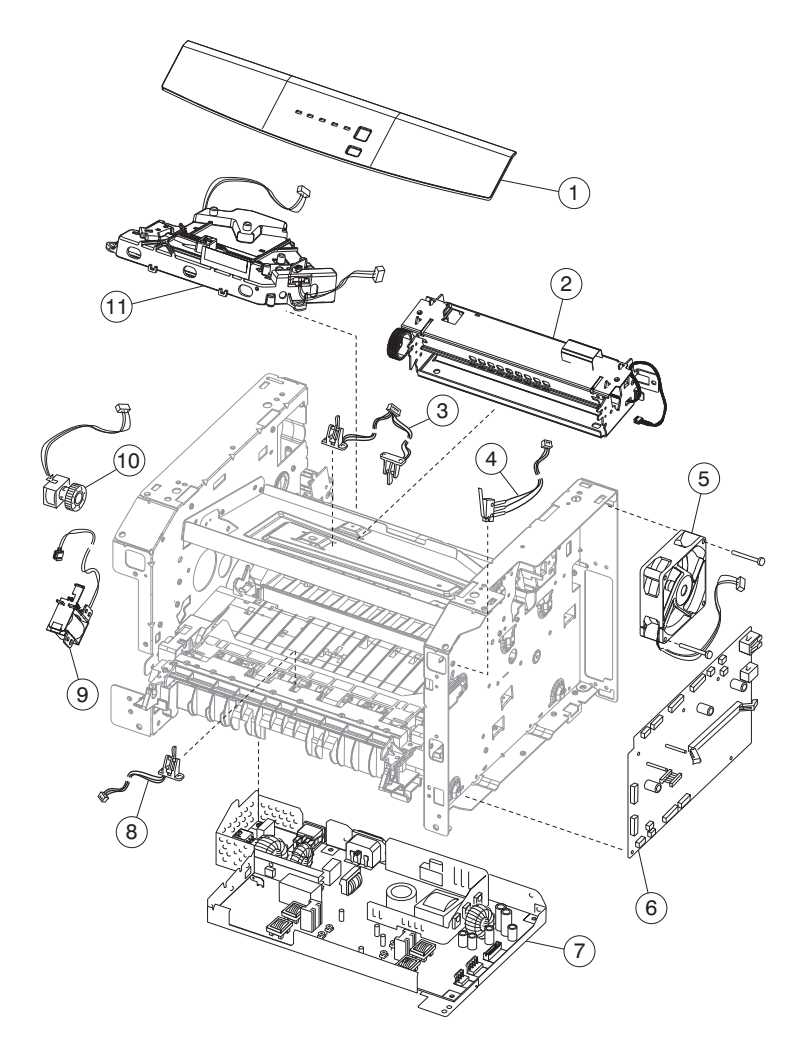
## **Assembly 2: Electronics**

| Asm-<br>Index | Part<br>number | Units/<br>mach | Units/<br>FRU | Description                                    |
|---------------|----------------|----------------|---------------|------------------------------------------------|
| 2-1           | 40X5352        | 1              |               | LED operator panel assembly, E260/E260d/E260dn |
| 2             | 40X5344        | 1              |               | Fuser assembly, 115 V                          |
| 2             | 40X5345        | 1              |               | Fuser assembly, 230 V                          |
| 2             | 40X5346        | 1              |               | Fuser assembly, 100 V                          |
| 3             | 40X5365        | 1              | 1             | Duplex and media sensor assembly               |
| 4             | 40X5360        | 1              | 1             | Access door open sensor assembly               |
| 5             | 40X5392        | 1              | 1             | Cooling fan (screws included)                  |
| 6             | 40X5347        | 1              | 1             | Controller board, E260, E260d                  |
| 6             | 40X5348        | 1              | 1             | Controller board, E260dn                       |
| 7             | 40X5361        | 1              |               | LVPS/HVPS card assembly, 110 V/100 V           |
| 7             | 40X5362        | 1              |               | LVPS/HVPS card assembly, 220 V                 |
| 8             | 40X5366        | 1              | 1             | Manual input sensor assembly                   |
| 9             | 40X5369        | 1              | 1             | Manual feed solenoid                           |
| 10            | 40X5370        | 1              | 1             | Media feed (ACM) clutch                        |
| 11            | 40X5386        | 1              |               | LSU, E260/E260d/E260dn (printhead)             |

# Assembly 3: Frame

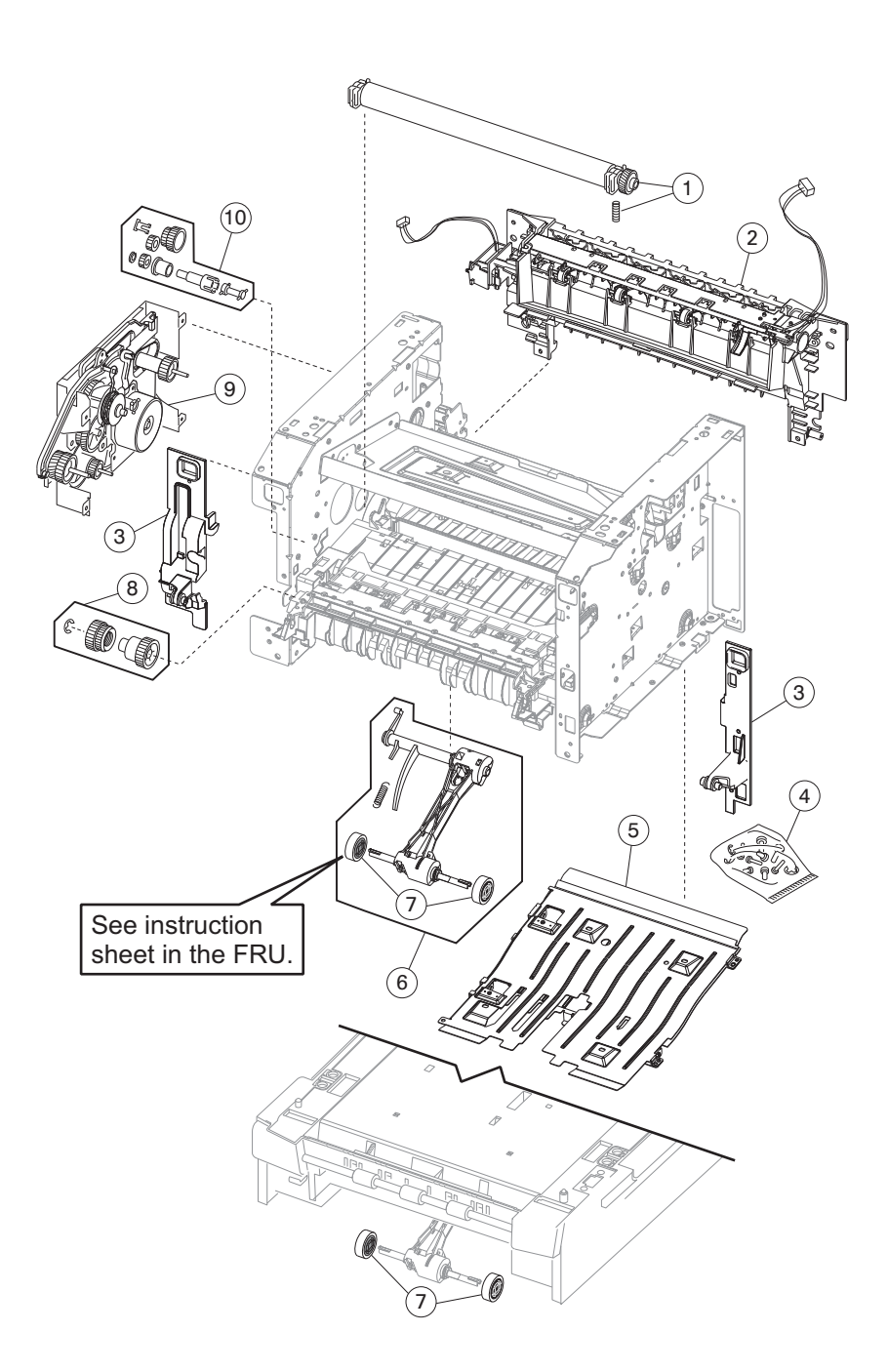

## Assembly 3: Frame

| Asm-<br>Index | Part<br>number | Units/<br>mach | Units/<br>FRU | Description                                  |
|---------------|----------------|----------------|---------------|----------------------------------------------|
| 3–1           | 40X5364        | 1              |               | Transfer roll, bearings, gear, spring (CBM)  |
| 2             | 40X5372        | 1              |               | Media exit guide assembly (redrive)          |
| 3             | 40X5397        | 1              | 1             | Front mounts                                 |
| 4             | 40X5396        | N/A            |               | Screws, miscellaneous                        |
|               |                |                | 4             | TP2NCX3X6PF-Ni                               |
|               |                |                | 4             | TP2C-4.0+8PF-Ni                              |
|               |                |                | 4             | M3.0*0.5+6PF-Ni                              |
|               |                |                | 2             | M3.0*0.5+4PF-Ni                              |
|               |                |                | 2             | M3.5*0.6+6P-Ni                               |
| 5             | 40X5380        | 1              | 1             | Complete duplex assembly (E260d/E260dn only) |
| 6             | 40X5453        | 1              | 1             | Media (ACM) drive assembly                   |
| 7             | 40X5451        | 2              | 2             | Paper feed, ACM tires                        |
| 7             | 40X5440        | 1              | 2             | Tray 2 paper feed tires                      |
| 8             | 40X5368        | 1              | 1             | Manual feed clutch CBM                       |
| 9             | 40X5367        | 1              | 1             | Main drive gearbox (in motor)                |
| 10            | 40X5363        | 1              | 1             | Duplex gear drive CBM (E260d/E260dn only)    |
| NS            | 7470094        | 1              |               | Field relocation package assembly            |
| NS            | 40X0407        | 1              |               | Left print cartridge guide                   |

# Assembly 4: Options

| Asm-<br>Index | Part<br>number | Units/<br>mach | Units/<br>FRU | Description                            |
|---------------|----------------|----------------|---------------|----------------------------------------|
| NS            | 40X5972        | 1              |               | Japanese font card assembly            |
| NS            | 40X5970        | 1              |               | Simplified Chinese font card assembly  |
| NS            | 40X5971        | 1              |               | Traditional Chinese font card assembly |
| NS            | 40X5969        | 1              |               | Korean font card assembly              |
| NS            | 40X5937        | 1              |               | 128 MB SDR DIMM                        |
| NS            | 40X1367        | 1              |               | Parallel cable, packaged (3 m)         |
| NS            | 40X1368        | 1              |               | USB cable, packaged (2 m)              |

# Assembly 5: Power cords

| Asm-<br>Index | Part<br>number | Units/<br>mach | Units/<br>FRU | Description                                     |
|---------------|----------------|----------------|---------------|-------------------------------------------------|
| NS            | 40X0297        | 1              | 1             | Power cord, 1.8M (straight)—USA, Canada         |
| NS            | 40X0278        | 1              | 1             | Power cord, 6 foot (straight)—Europe and others |
| NS            | 40X0288        | 1              | 1             | Power cord, 8 foot (straight)—Argentina         |
| NS            | 40X0286        | 1              | 1             | Power cord, 8 foot (straight)—United Kingdom    |
| NS            | 40X0275        | 1              | 1             | Power cord, 6 foot (straight)—Israel            |
| NS            | 40X0274        | 1              | 1             | Power cord, 6 foot (straight)—Switzerland       |
| NS            | 40X0276        | 1              | 1             | Power cord, 6 foot (straight)—South Africa      |
| NS            | 40X0287        | 1              | 1             | Power cord, 6 foot (straight)—Traditional Italy |
| NS            | 40X0279        | 1              | 1             | Power cord, 6 foot (straight)—Denmark           |
| NS            | 40X0277        | 1              | 1             | Power cord, 6 foot (straight)—Brazil            |
| NS            | 40X0282        | 1              | 1             | Power cord, 1.8M (straight)—PRC                 |
| NS            | 40X0270        | 1              | 1             | Power cord, 2.5M (straight)—Japan               |
| NS            | 40X0280        | 1              | 1             | Power cord, 1.8M (straight)—Korea               |
| NS            | 40X0281        | 1              | 1             | Power cord, 1.8M (straight)—Taiwan              |
| NS            | 40X0296        | 1              | 1             | Power cord, 1.8M (straight)—Australia           |
| NS            | 40X7229        | 1              | 1             | Power cord, 2.5M (straight)—India               |

4513-200, -220, -230

## Index

### Α

abbreviations 1-9 acronyms 1-9 Auto CR After LF 3-5 Auto LF After CR 3-5

### С

compatibility 1-4 configuration ID 3-8 configuration menuaccessing 3-1 navigating menu 3-1 Network Mac Binary PS 3-7 NPA Mode 3-7 Set Card Speed 3-7 Parallel MAC Binary PS 3-5 NPA Mode 3-5 Parallel Mode 2 3-5 Protocol 3-5 printing menu 3-2 Setup Auto CR After LF 3-5 Auto LF After CR 3-5 Demo Mode 3-5 table of light patterns 3-2 USB Mac Binary PS 3-6 NPA Mode 3-6 Utilities Hex Trace 3-4 Print Quality Pages 3-4 Reset Factory Defaults 3-4 Reset Photoconductor Counter 3-4 control panel 1-2 controller card service check 2-52

### D

Defaults 3-8 Demo Mode 3-5 diagnostic information 2-1 diagnostics mode— 3-1 Development Configuration ID 3-8 Defaults 3-8 Edge to Edge 3-8 Print History 3-8 printout sample 3-3

### Ε

Edge to Edge **3-8** error messages primary light patterns **2-3**  service error codes 2-28, 2-42 user attendance messages 2-3 ESD-sensitive parts 4-1

## F

fan parts catalog **7-5** service check **2-53** frame, parts catalog **7-6** fuser parts catalog **7-5** service check **2-54** 

#### Н

handling ESD-sensitive parts 4-1 Hex Trace 2-49, 3-4

#### L

light patterns description 2-3 primary 2-4 service codes 2-28 locations front views 5-1 rear views 5-1 lubrication specifications 6-1 LVPS/HVPS parts catalog 7-5 service check 2-55

#### Μ

menus configuration menu 3-2 diagnostics mode 3-3 printing 3-1 messages service error codes 2-28, 2-42 user attendance messages 2-4 models comparison 1-1 diagrams 5-1 operator panels 1-2 service menus 3-1 trays available 1-5

### Ν

NPA Mode 3-5

### 0

operator panel LED service check 2-57 overview 1-2

### Ρ

panel, control 1-2

paper jams tips on preventing 1-7 parallel port service check 2-59 parts catalog covers 7-2 electronics 7-4 frame 7-6 options 7-8 power-on self test (POST) 2-2 symptoms 2-50 print history 3-8 print media preventing jams 1-7 trays by model 1-5 types and sizes 1-6 print quality pages 3-4 using 2-60 print quality problems print media 1-7 service check 2-60 solving 2-64 printer symptom table 2-51 printhead service check 2-67 Protocol 3-5

## R

removals covers front access cover 4-6 procedures 4-2 Reset Factory Defaults 3-4 reset maintenance page counter 3-4 Reset PC Counter 3-4

## S

safety information ii-xiii safety inspection guide 6-1 service checks 2-52 controller card 2-52 cooling fan 2-53 cover interlock switch 2-53 dead machine 2-54 fuser 2-54 LVPS/HVPS 2-55 main motor 2-55 operator panel 2-57 paper feed 2-57 paper jam during POST 2-57 paper never picks 2-58 paper picks but stops 2-58 paper picks during POST 2-57 paper picks sheets 2-58 paper trees, curls 2-59 parallel port 2-59 print quality 2-60 black page 2-61 blank page 2-60 heavy background 2-61 image density 2-62

light print 2-63 partial blank image 2-62 poor fusing of image 2-62 toner on back of page 2-63 white or black lines 2-63 printhead 2-67 transfer roll 2-71 service error codes 2-42 accessing 2-28 tertiary light patterns 2-30 service menus 3-1 special tools 1-8 specifications connectivity 1-4 input trays 1-5 memory 1-3 operating systems 1-4 photoconductor capacity 1-5 print media 1-6 toner capacity 1-5 start 2-1 symptom tables 2-50 POST 2-50 printer 2-51

## Т

test pages Print Quality Pages 3-4 tools 1-8 transfer roll parts catalog 7-7 service check 2-71

## U

user attendance messages 2-4

# Part number index

| 1020270 | Power cord 177M (straight) lapan                    | 7-0 |
|---------|-----------------------------------------------------|-----|
| 40X0270 | Power cord, 6 foot-Switzerland                      | 7-9 |
| 40X0274 | Power cord, 6 foot (straight)—Israel                | 7-0 |
| 40X0275 | Power cord, 6 foot South Africa                     | 7-9 |
| 40X0270 | Power cord, 6 foot (straight)—Brazil                | 7-0 |
| 4070277 | Power cord, 6 feet (straight) — Europe and others   | 7-0 |
| 4070270 | Power cord, 6 foot (straight) — Europe and others   | 7-9 |
| 4070279 | Power cord, 0 1001 (straight)—Definitian            | 7-9 |
| 4070200 | Power cord, 1.77M (straight)—Rolea                  | 7 0 |
| 4070201 | Power cord, 1.77M (straight) — Talwall              | 7-9 |
| 4070202 | Power cord, 6 fact, United Kingdom                  | 7-9 |
| 4070200 | Power cold, 6 loot—Officed Kingdoffi                | 7-9 |
| 40X0287 | Power cord, 6 toot (straight)— I raditional italy   | 7-9 |
| 40X0200 | Power cord, 6 1001—Argentina                        | 7-9 |
| 40X0296 | Power cord, 1.8m (straight)—Australia               | 7-9 |
| 40X0297 | Power cord, 1.77M (straight)—USA, Canada            | 7-9 |
| 40X0407 |                                                     | 7-7 |
| 40X1367 | Parallel cable, packaged (3 m)                      | 7-8 |
| 40X1368 | USB cable, packaged (2 m)                           | 7-8 |
| 40X2855 | Tray 2 wear strips (550-sheet tray only)            | 7-3 |
| 40X5344 | Fuser assembly, 115 V                               | 7-5 |
| 40X5345 | Fuser assembly, 230 V                               | 7-5 |
| 40X5346 | Fuser assembly, 100 V                               | 7-5 |
| 40X5347 | Controller board, E260, E260d                       | 7-5 |
| 40X5348 | Controller board, E260dn                            | 7-5 |
| 40X5352 | LED operator panel assembly, E260/E260d/E260dn      | 7-5 |
| 40X5353 | LED bezel cover, E260d                              | 7-3 |
| 40X5359 | Nameplate cover                                     | 7-3 |
| 40X5360 | Access door open sensor assembly                    | 7-5 |
| 40X5361 | LVPS/HVPS card assembly, 110 V/100 V                | 7-5 |
| 40X5362 | LVPS/HVPS card assembly, 220 V                      | 7-5 |
| 40X5363 | Duplex gear drive CBM (E260d/E260dn only)           | 7-7 |
| 40X5364 | Transfer roll, bearings, gear, spring (CBM)         | 7-7 |
| 40X5365 | Duplex and media sensor assembly                    | 7-5 |
| 40X5366 | Manual input sensor assembly                        | 7-5 |
| 40X5367 | Main drive gearbox (in motor)                       | 7-7 |
| 40X5368 | Manual feed clutch CBM                              | 7-7 |
| 40X5369 | Manual feed solenoid                                | 7-5 |
| 40X5370 | Media feed (ACM) clutch                             | 7-5 |
| 40X5372 | Media exit guide assembly (redrive)                 | 7-7 |
| 40X5373 | Top cover assembly                                  | 7-3 |
| 40X5374 | Left side cover                                     | 7-3 |
| 40X5375 | Right side cover                                    | 7-3 |
| 40X5377 | Rear upper and lower cover assembly                 | 7-3 |
| 40X5378 | Front access door assembly                          | 7-3 |
| 40X5379 | Front door cover                                    | 7-3 |
| 40X5380 | Complete duplex assembly (E260d/E260dn only)        | 7-7 |
| 40X5381 | Primary tray                                        | 7-3 |
| 40X5382 | Wear strips (250-sheet trays, optional and primary) | 7-3 |
| 40X5386 | LSU, E260/E260d/E260dn (printhead)                  | 7-5 |
| 40X5389 | LED bezel cover, E260dn                             | 7-3 |
| 40X5392 | Cooling fan (screws included)                       | 7-5 |
| 40X5393 | LED bezel cover, E260 (non duplex, EMEA only)       | 7-3 |
| 40X5394 | Tray 2 assembly                                     | 7-3 |
| 40X5395 | 550-sheet (Tray 2) assembly                         | 7-3 |
| 40X5396 | Screws, miscellaneous                               | 7-7 |

| 40X5397 | Front mounts                           | 7-7 |
|---------|----------------------------------------|-----|
| 40X5398 | Optional 250-sheet tray                | 7-3 |
| 40X5399 | Optional 550-sheet tray                | 7-3 |
| 40X5440 | Tray 2 paper feed tires                | 7-7 |
| 40X5451 | Paper feed, ACM tires                  | 7-7 |
| 40X5453 | Media (ACM) drive assembly             | 7-7 |
| 40X5937 | 128 MB SDR DIMM                        | 7-8 |
| 40X5969 | Korean font card assembly              | 7-8 |
| 40X5970 | Simplified Chinese font card assembly  | 7-8 |
| 40X5971 | Traditional Chinese font card assembly | 7-8 |
| 40X5972 | Japanese font card assembly            | 7-8 |
| 40X7229 | Power cord, 2.5M (straight)—India      | 7-9 |
| 7470094 | Field relocation package assembly      | 7-7 |

## **Print Defects guide**

### Print defects guide

#### Identifying the cause of repeating defects

Match a set of repeating defects on a print job to the marks on one of the vertical lines shown in the following table. The line that best matches the defects on the print job indicates which particular part is causing the defect.

The toner cartridge and the photoconductor kit are customer replaceable items. If the transfer roller or fuser needs replacement, contact Customer Support.

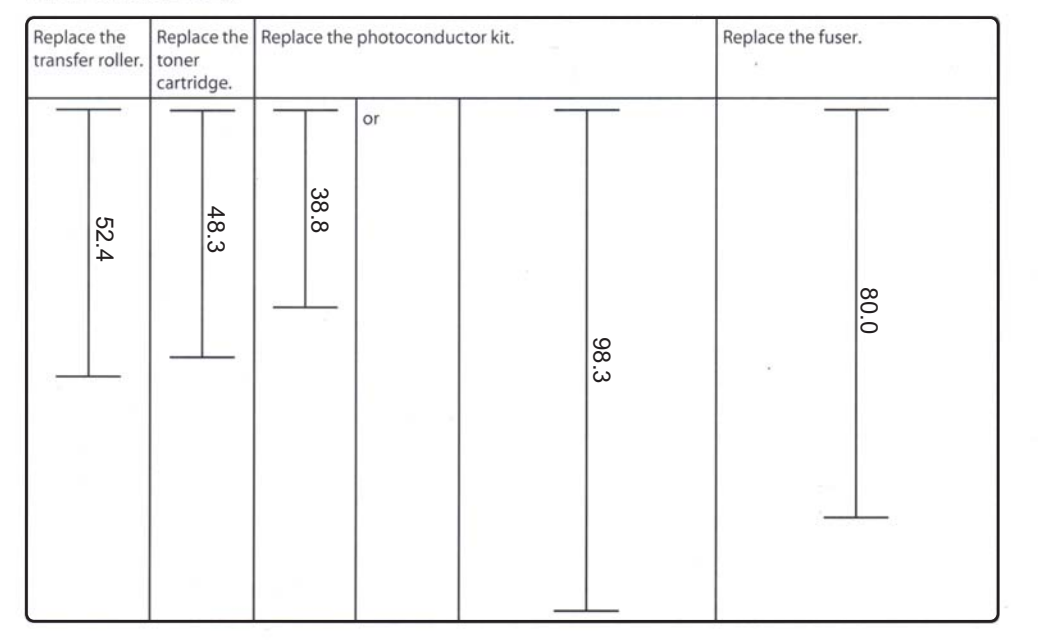

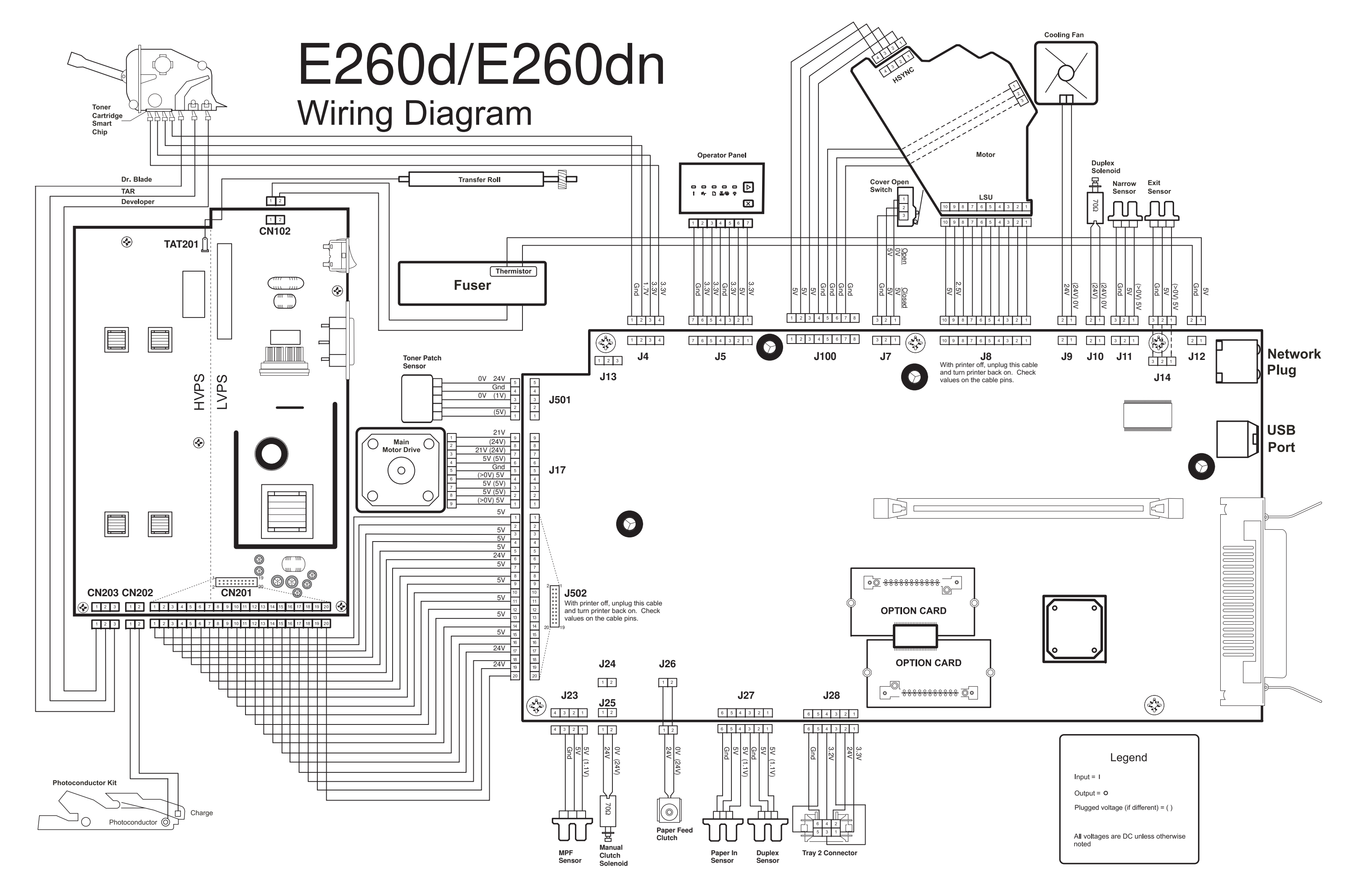